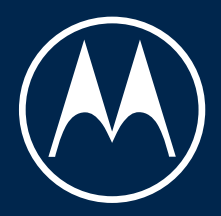

# motorola razr<sup>+</sup>

ユーザーガイド

© 2024 Motorola Mobility LLC. All rights reserved.

MOTOROLA、図案化された M ロゴ、MOTO、およびマークの MOTO ファミリーは、Motorola Trademark Holdings, LLC の商標または登録商標です。LENOVO は、Lenovo の商標です。 Google、Android、Google Play、およびそ の他の商標は、Google LLC の商標です。 Dolby Laboratories の使用許諾に基づき、製造されています。Dolby、 Dolby Atmos、およびダブル D 記号は、Dolby Laboratories Licensing Corporation の登録商標です。

High-Res Audio ロゴは、日本オーディオ協会が保有する登録商標です。Hi-Res Audio ロゴ規格は、日本オーディオ協会によって定められています。このロゴは日本オーディオ協会のライセンスに基づいて使用されています。

本製品は、HEVC (High Efficiency Video Coding)標準の特定のバージョンにおけるデジタルビデオコーディングを サポートしており、patentlist.accessadvance.com の特許により保護されています 。

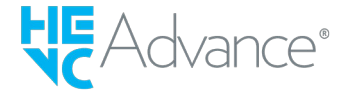

特定の機能、サービス、およびアプリケーションは、ネットワークに依存しており、一部の地域では使用できない 場合があります。また、追加条項や追加料金が適用される場合があります。詳細については、移動体通信キャリア ーにお問い合わせください。

このヘルプコンテンツに記載されているすべての特徴、機能、その他の製品仕様、および情報は、最新情報に基づ いており、リリース時点で正確であると見なされています。Motorola は、予告することも、責任を負うこともな く、情報または仕様を訂正または変更する権利を有します。

このヘルプコンテンツの画像は例示のみを目的としています。

このコンテンツの最新バージョンを使用するには、電話上で[**設定**]>[ヘルプ]の順に移動します。

# コンテンツ

| 電話のセットアップ               | 1  |
|-------------------------|----|
| ご使用のハードウェアについて          | 1  |
| SIM カードの挿入または取り外し       | 4  |
| 以前使用していた電話からデータをコピーする   | 6  |
| デュアル SIM の管理            | 9  |
| ボイスメールの設定               | 11 |
| 電子メールの設定                | 12 |
| 自分だけのスマートフォンにする         | 14 |
| 基本機能の説明                 | 15 |
| 電話が閉じているとき              | 15 |
| ホーム画面について               | 19 |
| ロック画面について               | 22 |
| Android が初めての方          | 24 |
| 初めてスマートフォンをお使いになる場合     | 24 |
| iPhone をお持ちの場合          | 26 |
| Google アカウントについて        | 27 |
| ステータスバーアイコン             | 28 |
| 知っておくべき電話用語             | 32 |
| 電話の操作方法                 | 34 |
| ジェスチャーについて              | 34 |
| アプリと画面間の移動              | 36 |
| クイック設定の使用               | 38 |
| 画面の OFF と ON            | 42 |
| 電話を OFF にする             | 43 |
| 画面の撮影                   | 44 |
| スクリーンショットの撮影            | 44 |
| 画面の録画                   | 46 |
| 動画から GIF を作成する          | 48 |
| 便利なツールを確認               | 49 |
| フラッシュライトのオンとオフの切り替え     | 49 |
| QR コードのスキャン             | 50 |
| ソーシャルメディアアプリの特殊カメラ機能の使用 | 51 |
| 音声メモを録音する               | 52 |
| 電話を音声で制御                | 55 |
| 目的地への道順を取得              | 56 |
| 時計や天気のウィジェットを使用         | 57 |
| 電話の使用時間の管理              | 59 |
| テキストの使用方法               | 63 |
| スクリーンキーボードを使用する         | 63 |
| テキストの切り取り、コピー、ペースト      | 65 |

| 音声入力の使用                                              | 66                 |
|------------------------------------------------------|--------------------|
| フォームの自動入力                                            | 67                 |
| 電話のカスタマイズ                                            | 68                 |
| ホーム画面                                                | 68                 |
| スタイルによるカスタマイズ                                        | 68                 |
| 壁紙の変更                                                | 70                 |
| お気に入りトレイのカスタマイズ                                      | 72                 |
| ウィジェット、ショートカット、またはフォルダの使用                            | 73                 |
| アプリの並べ替えとアイコンの外観の制御                                  | 77                 |
|                                                      | 19                 |
| GOOgle フィートの削除<br>ランチャーによるホーム画面の亦再                   | 80<br>01           |
|                                                      | 01                 |
| ロック画面                                                | 82                 |
|                                                      | 82                 |
| アフリを使用                                               | 83                 |
| アプリを開く/閉じる/切り替える                                     | 83                 |
| 同時に2つのアプリを表示する                                       | 85                 |
| 週和の衣示<br>事前ロードされたマプリについて                             | 87                 |
| 事前ロートされたアノウについて                                      | 91                 |
| ゲームに集中する                                             | 96<br>98           |
| アプリの入手、削除、管理                                         | 101                |
| アプリのインストールと更新                                        | 101                |
| アプリの権限を管理する                                          | 104                |
| アプリの削除または無効化                                         | 106                |
| セーフモードで問題のあるアプリを探す                                   | 107                |
| 有害なアプリからの保護                                          | 108                |
| 検索と閲覧                                                | 109                |
| ウェブの検索                                               | 109                |
| 電話の検索                                                | 111                |
| ウェブサイトの閲覧                                            | 112                |
| テキストメッセージ                                            | 114                |
| テキストメッセージとマルチメディアメッセージについて                           | 114                |
| メッセージの確認、送信                                          | 115                |
| メッセージの管理、削除                                          | 118                |
| テノオルトのメッセージンクアノリの変更<br>美信にに信まえニキュレメッセージを亦更する         | 121                |
| 有 <b></b> 信に巡信9るナヤ人トメツセーンを変更9る<br>コンピュータでのテキフトメッセージの | 122                |
| コンビューダ (の) イスドス ジビーンの支店<br>雷子メール                     | 123<br>1 <b>24</b> |
|                                                      | 104                |
| 电丁 ハー ルの 唯心、 込后、 自庄<br>添付ファイルの 表示                    | 124                |
| 101111 2 J = 1 7 P × 2 2 2 2 1                       | 120                |

| ホーム画面から受信トレイをプレビューする | 127 |
|----------------------|-----|
| 電子メール署名の追加           | 128 |
| 電子メール通知の制御           | 129 |
| [カレンダー]アプリ           | 130 |
| カレンダーについて            | 130 |
| カレンダーイベントの検索         | 131 |
| イベントの作成と管理           | 132 |
| カレンダー イベントの通知の制御     | 133 |
| [フォト]アプリ             | 134 |
| 写真とビデオの共有            | 134 |
| 写真やビデオのアップロード        | 135 |
| [時計]アプリ              | 137 |
| アラームの設定              | 137 |
| タイマーやストップウォッチの使用     | 138 |
| 日時の設定                | 140 |
| 連絡先、通話、ボイスメール        | 142 |
| 連絡先                  | 142 |
| 連絡先の追加               | 142 |
| 連絡先の編集または削除          | 143 |
| 連絡先をお気に入りに追加する       | 145 |
| 連絡先の並べ替え             | 146 |
| 連絡先の共有               | 147 |
| 通話                   | 148 |
| 着信に応答                | 148 |
| 電話をかける               | 150 |
| 通話中                  | 152 |
| ビデオ通話の発信             | 154 |
| 電話会議                 | 155 |
| Wi-Fi 経由で電話をかける      | 156 |
| 発信者番号を使用する           | 158 |
| 通話とテキストのプロック         | 159 |
| 通話履歴の表示と削除           | 161 |
| ロックされた電話からの緊急通報の発信   | 163 |
| ボイスメール               | 164 |
| ボイスメールの使用            | 164 |
| 音楽                   | 166 |
| 音楽を聴く                | 166 |
| 音楽ファイルの転送            | 167 |
| MIDI デバイスの接続         | 168 |
| 設定                   | 169 |

| ネットワークとインターネット                         | 169 |
|----------------------------------------|-----|
| Wi-Fi ネットワークへの接続                       | 169 |
| Wi-Fi Direct との接続                      | 171 |
| 機内モードの使用                               | 172 |
| データ使用状況の制御                             | 173 |
| インターネット接続の共有                           | 175 |
| VPNへの接続                                | 179 |
| プライベート DNS サービスを追加する                   | 180 |
| 接続済みのデバイス                              | 181 |
| Bluetooth で接続                          | 181 |
| 非接触型決済を行う                              | 184 |
| NFCによる共有または受信                          | 185 |
| 近くのデバイスとファイルやリンクを共有                    | 186 |
| 雷話とコンピュータ間のファイル転送(USB)                 | 188 |
| 電品とゴンとユージ間のシアイル社区(000)<br>LISBの基本設定の変更 | 190 |
| Smart Connect                          | 190 |
| 面面やメディアを TV ヘキャスト                      | 192 |
| 雷話からの印刷                                | 195 |
| ワイヤレス共有について                            | 196 |
| ディスプレイ                                 | 199 |
| 外部ディスプレイ                               | 199 |
| 画面の明るさの調整                              | 204 |
| [ダークテーマ]の使用                            | 205 |
| テキストおよびアイコンサイズの変更                      | 206 |
| アプリを全画面表示                              | 207 |
| 自動回転の停止                                | 208 |
| 夜間の色を調整する                              | 209 |
| カラーモードの選択                              | 210 |
| 暗い環境で画面のちらつきを防ぐ                        | 211 |
| 画面タイムアウトの変更                            | 212 |
| 録画オプションの設定                             | 213 |
| ホーム画面とロック画面                            | 214 |
| ロック画面機能を変更する                           | 214 |
| 音とバイブレーション                             | 218 |
| 音量を調整する                                | 218 |
| 着信音の設定                                 | 220 |
| バイブレーション設定の変更                          | 222 |
| サウンドを強化                                | 224 |
| 呼び出し音と通知音を消音する                         | 226 |
| 音声による読み上げの停止                           | 229 |
| 充電音を OFF にする                           | 230 |
| タップ操作音のオン/オフの切り替え                      | 231 |
|                                        |     |

| その他の通知サウンドを鳴らす        | 232 |
|-----------------------|-----|
| 通知                    | 233 |
| 通知の ON/OFF            | 233 |
| 通知の表示方法および開く方法を選択する   | 234 |
| 通知ライトの制御              | 236 |
| 通知音の制御                | 237 |
| 通知のプライバシー管理           | 239 |
| 以前に閲覧した通知を見る          | 241 |
| ジェスチャー                | 242 |
| サイドバーを設定する            | 242 |
| ナビゲーション モードの変更        | 244 |
| 片手モードの使用              | 246 |
| スクリーンショットの設定の調整       | 248 |
| 電源ボタンのジェスチャーをカスタマイズする | 249 |
| フラッシュライトのオンとオフの切り替え   | 250 |
| 電話をひねってカメラを開く         | 251 |
| 電池                    | 252 |
| 電話の充電                 | 252 |
| 他のデバイスを充電             | 253 |
| 電池寿命の延長               | 254 |
| 過充電の防止                | 256 |
| バッテリーセーバーモードの使用       | 257 |
| ステータスバーへの電池残量(%)の表示   | 258 |
| ストレージ                 | 259 |
| ストレージオプションについて        | 259 |
| 電話のストレージの管理           | 260 |
| ダウンロードしたファイルの検索       | 261 |
| 最近削除したファイルの復元         | 262 |
| クラウドへの音楽のアップロード       | 263 |
| 写真やビデオのアップロード         | 264 |
| ドキュメントのスキャンとコピー       | 266 |
| 位置情報                  | 267 |
| 位置情報サービスの使用           | 267 |
| アクセシビリティ              | 270 |
| 視覚サポート                | 270 |
| 聴覚サポート                | 275 |
| 操作性サポート               | 278 |
| アクセシビリティショートカットの使用    | 280 |
| アプリ                   | 283 |
| 初期設定のアプリの設定または変更      | 283 |
| 特別なアプリのアクセスの調整        | 284 |

| パスワードとアカウント                         | 285 |
|-------------------------------------|-----|
| アカウントの追加と削除                         | 285 |
| Google アカウントの名前と情報の変更               | 287 |
| アプリと Google アカウントを同期する              | 288 |
| Google が収集する情報を制御する                 | 290 |
| セキュリティとプライバシー                       | 291 |
| セキュリティについて                          | 291 |
| 有害なアプリからの保護                         | 293 |
| 電話を探せるようにする                         | 294 |
| 電話のロックとロック解除                        | 295 |
| 画面ロックの設定                            | 295 |
| ロック画面のセキュリティをすばやく強化する               | 297 |
| 高度なロックオプションを設定する                    | 298 |
| 信頼できるデバイスに接続されている間はロック解除したままにす<br>~ | 300 |
| る<br>顔認証によるロック解除                    | 301 |
| 信頼できる場所でのロック解除                      | 303 |
| 手に持っている間、電話機をロック解除の状態にする            | 305 |
| 指紋セキュリティの使用                         | 306 |
| その他のセキュリティとプライバシー                   | 309 |
| アプリ画面の固定                            | 309 |
| Secure フォルダでアプリを保護する                | 310 |
| SIM カードのロック                         | 314 |
| プライバシー                              | 315 |
| 権限を表示/変更する                          | 315 |
| マイクとカメラへのアクセスを制御する                  | 316 |
| パスワードを非表示にする                        | 317 |
| Wi-Fi とモバイルネットワークのセキュリティを保つ         | 318 |
| 緊急情報と緊急通報                           | 319 |
| 緊急事態に備える                            | 319 |
| システム                                | 321 |
| 複数の言語の使用                            | 321 |
| キーボード                               | 322 |
| キーボードのカスタマイズ                        | 322 |
| キーボードアプリを変更する                       | 324 |
| アプリをすばやく開く                          | 325 |
| 電話をバックアップする                         | 326 |
| ユーザーとゲスト                            | 327 |
| 電話の共有                               | 327 |
| ユーザーの追加、変更、削除                       | 329 |
| ゲストの追加と削除                           | 331 |

## 電話情報

| IMEI 番号の記録                   | 332 |
|------------------------------|-----|
| 法規制情報と製品情報の検索                | 333 |
| 問題の解消                        | 334 |
| ハードウェアの問題                    | 334 |
| 電話が低速または不安定                  | 334 |
| 電話が温かい、または熱い                 | 335 |
| 電話の電源がオンにならない                | 336 |
| 電話が再起動またはクラッシュする             | 337 |
| 画面がフリーズする、または応答しない           | 338 |
| 画面に間違った色が表示される               | 339 |
| 通話と SIM の問題                  | 340 |
| 通話の問題をトラブルシューティングします。        | 340 |
| 通話を発信できない                    | 341 |
| 電話に出られない、または電話が鳴らない          | 343 |
| 通話中の問題                       | 345 |
| 電池の問題                        | 348 |
| 充電の問題                        | 348 |
| 電池の消費が早すぎる                   | 349 |
| Bluetooth、Wi-Fi、USB の問題      | 350 |
| Bluetooth の問題                | 350 |
| Wi-Fi の問題                    | 353 |
| ファイルを転送できない、またはコンピュータに接続できない | 355 |
| アカウントおよびログインの問題              | 356 |
| ロック解除コードを忘れた場合               | 356 |
| Google にログインできない             | 357 |
| アカウント同期の問題                   | 358 |
| アプリの問題                       | 360 |
| アプリまたはウィジェットの問題              | 360 |
| カメラの問題                       | 362 |
| メッセージの問題                     | 364 |
| Gmail の問題                    | 366 |
| Play ストアの問題                  | 367 |
| メンテナンス手順                     | 368 |
| Android ソフトウェアのアップデート        | 368 |
| 接続、設定、アプリをリセットする             | 369 |
| 電話のリセット                      | 372 |
| その他のサポート                     | 374 |
| お問い合わせ先                      | 375 |
| Motorola にフィードバックを送信         | 376 |

# ご使用のハードウェアについて

## 電話の画像

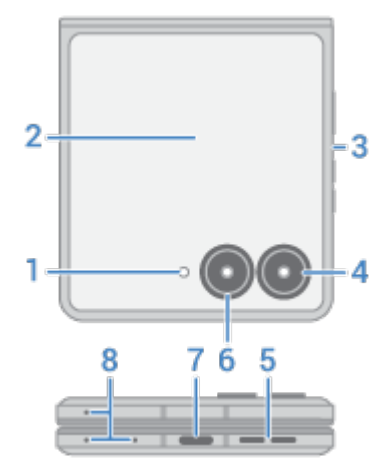

- 1. フラッシュ
- 2. 外部ディスプレイ
- 3. 換気口。保護ケースを使用している場合は、通話中やメディア再生中のノイズを避けるために、換気口がふさ がれていないことを確認してください。
- 4. 望遠カメラ(詳細については「カメラのヘルプ」を参照してください)
- 5. スピーカー
- 6. メインカメラ
- 7. 電話の充電、ファイル転送、テザリング接続したデバイスとのデータ接続の共有、有線ヘッドフォンに使用する USB-C ポート。
- 8. マイク

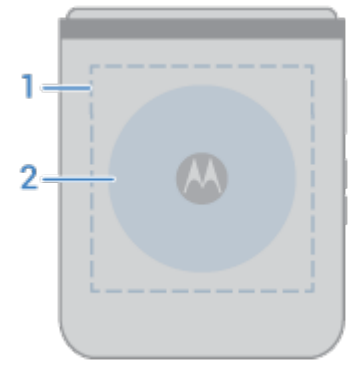

- 1. コンテンツの共有や電話での支払いに使用する NFC タッチポイント
- 2. ワイヤレス充電エリア

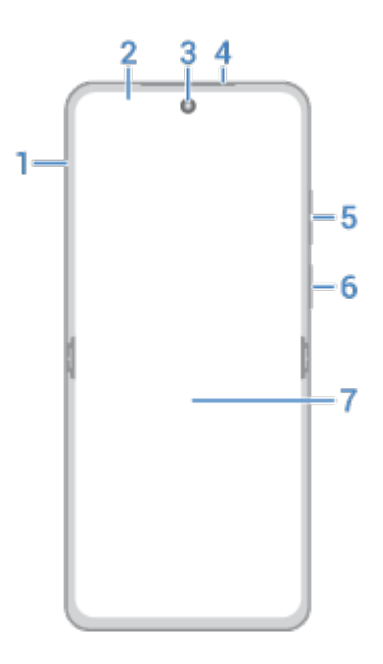

- 1. 物理的な SIM カードのトレイ
- 2. 環境照度センサー
- 3. 前面カメラ
- 4. イヤホン/スピーカー
- 5. 音量上げ/下げボタン
- 6. 電源ボタンと指紋センサー
- 7. メイン画面

重要: この製品には磁石が含まれています。医療機器(ペースメーカーや植え込み型除細動器、その他磁界の影響を 受ける可能性のあるデバイスなど)から 20cm (8 インチ)以上必ず離してください。クレジットカード、ID カード、 その他の磁気的に符号化された情報を使用するメディアからも離してください。

#### 電話のお手入れ

電話が物理的に損傷しないよう注意してください。電話をお持ちの際は、メイン画面を尖ったもので突いたり、硬いもので過度に力を加えたりしないでください。電話を閉じる前に、画面とヒンジの間に障害物がないか必ず確認してください。カード、硬貨、鍵などのアイテムは、画面の損傷や、電話のヒンジが適切に閉まらなくなる原因となります。画面の中央を過度な力で押さないようにしてください。水やコーヒーなどの液体に電話をさらさないでください。

画面をクリーニングするには、以下を行ってください。

- 電話を清潔に保つ最善の方法は、乾いた柔らかい布でしっかり拭くことです。ただし、この方法では電話を消 毒できません。ペーパータオルなどの研磨布や、表面が粗い素材は使用しないでください。
- 画面に液体が付着した場合は、清潔な乾いた布で拭き取ってください。

電話を消毒するには:

- 70%のイソプロピルアルコールをしみこませた布などで、画面を優しく拭きます。
- 電話を消毒または清掃するときは、電源を切り、充電ポート、ヘッドフォン差込口、マイク、スピーカーなどの開口部に水分が入らないようにしてください。
- 電話を洗浄剤に浸したり、漂白剤や研磨剤を含む洗浄剤を使用したり、画面に洗浄剤を直接スプレーしたりしないでください。

その他のヒント:

- 電話を水などの液体に浸さないでください。水に近い場所では、Bluetooth スピーカーを使用して、安全を保 ちながら電話から音楽を聴くことを検討してください。
- ジェスチャーを使用してカメラを開くか、ライトのオン/オフを切り替えるときは、電話をしっかりと持ちます。

#### 防塵、防水、防滴

制御された実験室の条件下でテストされた電話は、IPX8 の等級(IEC 60529)に基づく防水、防滴仕様であり、水深 1.5m までの真水の静水に最大 30 分間沈めても電話としての機能を有します。ですが、電話は完全防水ではありま せん。電話を加圧水や塩水など真水以外の液体にさらしたり、故意に液体に浸したり、水中で操作したりしないで ください。防水、防滴性能は永続的に維持されるものではなく、通常の使用により保護性能が低下していく可能性 があります。防塵仕様ではありません。このデバイスは設計上ある程度の防塵性を備えていますが、埃によりヒン ジの寿命が短くなりディスプレイが損傷する可能性があるため、粉塵に暴露しないようにしてください。

水による電話の損傷を防ぐには、次の手順に従います。

- 加圧水や塩水など真水以外の液体にさらさないでください。
- 長時間水にさらすことは避け、故意に水に沈めないようにしてください。
- 電話とポートを柔らかい清潔な布でよく拭いてください。
- 電話が濡れているときは充電しないでください。
- 電話を落としたり、鋭利な物でつついたり引っかいたりしないでください。撥水加工が損なわれる可能性があります。
- 海辺やプールでの使用は推奨されません。

# SIM カードの挿入または取り外し

電話は、物理的な SIM カードの他に eSIM (組み込み型 SIM カード)の使用をサポートしている場合があります。詳 細については、携帯通信会社にお問い合わせください。

## eSIM をセットアップする

携帯通信会社から eSIM が支給されている場合:

- 1. ネットワーク接続がない場合は、Wi-Fi に接続します。
- 2. [設定] > [ネットワークとインターネット] > [SIM とモバイルネットワーク]の順に移動します。
- 3. オプションをタップして eSIM をダウンロードおよび設定し、画面上の指示に従います。

## 物理カードの挿入または取り外し

- 1. 電源を切って、画面を下に向けます。
- 2. SIM ツールをトレイの穴に挿入し、そっと押すとトレイが飛び出してきます。

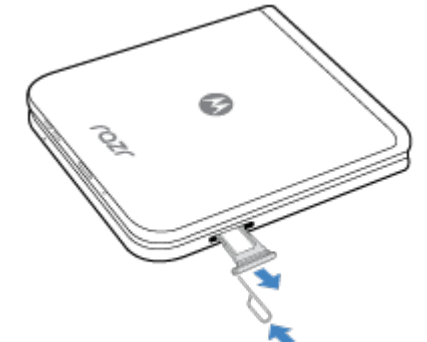

3. カードを挿入(金色の端子を下)するか、取り外します。

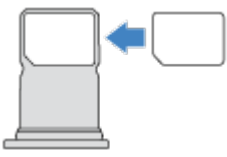

4. トレイをスマートフォンに戻します。

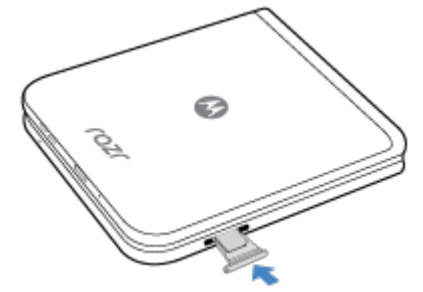

注: SIM の有効化またはサイズ変更が必要な場合は、携帯通信会社にお問い合わせください。

#### eSIM を消去する

以下のような場合、eSIM の消去が必要になることがあります:

#### 電話のセットアップ

- eSIM 番号を別の電話に転送する場合
- 電話を誰かに譲ったり、下取りに出したりする場合

注: eSIM の消去は、サポート技術者の指示がある場合のみ行ってください。

eSIM を消去すると、電話から以下の機能が削除されます:

- 通話
- モバイルデータ使用
- メッセージング

eSIM を消去しても、モバイルデータサービスはキャンセルされません。サービスをキャンセルするには、携帯通 信会社にお問い合わせください。

eSIM を消去するには:

- 1. [設定] > [システム] > [リセットオプション]の順に移動します。
- 2. [eSIM を消去] > [消去]の順にタップします。

消去した eSIM をリストアするには、携帯通信会社にお問い合わせください。

#### 問題の解決

問題が発生した場合、次のトラブルシューティング手順をお試しください。

# 以前使用していた電話からデータをコピーする

#### iPhone からデータをコピーする

Google ドライブを使用して、iPhone および iCloud アカウントから新しい電話と Google アカウントにファイル をコピーします。

- 写真は<sup>1</sup>/<sub>4</sub>フォトにバックアップされます。
- 連絡先は 🏝 連絡先にバックアップされます。
- カレンダーは<u>31</u>カレンダーにバックアップされます。
- 1. 両方の電話を充電し、Wi-Fi ネットワークに接続します。
- 2. メッセージや着信を逃さないようにするには、iPhone で次の手順に従います。
  - a. iMessage を OFF にします([**設定**] > [**メッセージ**]の順に選択して OFF にします。また SIM を取り出した 場合は、電話の登録を解除します)。
  - b. [FaceTime]を OFF にします([**設定**] > [**FaceTime**]の順に選択して ●を OFF にします)。
- 3. iPhone に Google ドライブアプリをダウンロードします。
- 4. iPhone でドライブを開き、次の手順に従います。
  - a. Google アカウントでログインします。まだ作成していない場合は、ここで作成できます。
  - b. =>[**設定**]>[**バックアップとリセット**]の順にタップして、バックアップを開始します。
- 5. バックアップが完了するまで待ちます。
- 6. 完了したら、同じ Google アカウント([**設定**] > [**パスワードとアカウント**] > [**アカウントを追加**])で新しい電話 からログインします。

#### Android 搭載端末からデータをコピーする

セットアップ時にアプリ、音楽、連絡先、メッセージなどをコピーできます。何がコピーされ、何がコピーされな いかを確認します。

以前使用していた電話がない場合や、その電話の電源を ON にできない場合は、Google アカウントを使用して、 クラウドのバックアップからファイルをコピーできます。

ファイルをコピーするには、次の手順に従います。

- 1. 両方の電話を充電して、電源を ON にします。
- 2. 新しい電話で次のように操作します。
  - a. 初めて電源を ON にした場合は、セットアップ画面で言語を選択します。
  - b. セットアップ中にファイルのコピーをスキップした場合は、画面上部から下にスワイプし、Android のセ ットアップ通知をタップして、電話のセットアップを完了します。
- 3. [**開始**]をタップします。
- 4. SIM を挿入してモバイルネットワークに接続するか、[**スキップ**]をタップします。
- 5. Wi-Fi ネットワークに接続し、[次へ]をタップします。

6. 画面の指示に従って、Google アカウントに関連付けられている以前使用していた電話またはバックアップを 選択し、コピーするアプリとデータを選択します。

ヒント: [Google ドライブへのバックアップ]をオンにします]を必ず ON のままにしてください。

## Android 搭載端末からコピーされるデータ

セットアップ時に別の Android 搭載端末からデータをコピーする場合、次のデータがコピーされます。

- アプリとアプリデータ
- 音楽、写真、およびビデオ
- Google アカウント
- 電話または SIM カードに保存されている連絡先
- テキストメッセージ
- メッセージ内のマルチメディア添付ファイル
- 電話の多くの設定
- 壁紙
- 通話履歴

新しい電話で Google アカウントにログインすると、これらのデータが表示されます。

コピーされないデータ:

- PDF ファイルなどのダウンロード
- Play ストアで入手していないアプリ
- Google アカウント以外のアカウント
- Google 以外のサービスの連絡先とカレンダー(WhatsApp など)
- 着信音

#### SIM から連絡先をインポートする

SIM カードに連絡先が保存されている場合、Google アカウントにインポートできます。

1. 電話に SIM を挿入します。

また以前使用していた電話が Android 搭載端末で、Wi-Fi に接続できる場合は、ON にします。

- 2. 👗 連絡先アプリを開きます。
- 3. 
   > の順にタップします。
- 4. 電話に 2 枚の SIM が挿入されている場合は、SIM を選択します。
- 5. 連絡先の保存場所を選択します。
  - 複数の Google アカウントがある場合は、 ∨ をタップして、保存するアカウントを選択します。
  - 電話に保存するには、[デバイス]をタップします。

6. インポートする連絡先を選択して、[**インポート**]をタップします。

# デュアル SIM の管理

#### デュアル SIM について

物理的な SIM と eSIM を使用している場合:

- ホーム画面の最上部に が表示されます。 が表示された場合は、問題をトラブルシューティングします。
- どちらの SIM でも、通話およびテキストメッセージの発信と着信が可能です。
- 電話機の所有者のみ(その他のユーザーまたはゲストではない)が、デュアル SIM 設定にアクセスできます。

#### SIM の設定

#### 通話に SIM を設定する

- 1. [設定] > [ネットワークとインターネット] > [SIM とモバイルネットワーク]の順に移動します。
- 2. **通話**で設定を調整します。
  - すべての通話に1つの SIM を使用するには、SIM を選択します。
  - 通話を発信するたびに使用する SIM を選択するには、[必ず確認]を選択します。
  - ・ 電話のために3回使用した後にSIMを自動的に連絡先に割り当てるには、スマートSIMをON にしま
     す。これは、いつでも手動でSIMを割り当てて変更できます。
  - 1つまたは複数の連絡先に手動で SIM を割り当てるには、SIM を連絡先に割り当てをタップし、[SIM]タ ブに移動して、連絡先を選択します。

#### メッセージに優先 SIM を選択する

メッセージに使用する優先 SIM を選択できます。選択すると、 🤤 メッセージアプリのテキストフィールドにデフ ォルトとして表示されます。

- 1. [設定] > [ネットワークとインターネット] > [SIM とモバイルネットワーク]の順に移動します。
- 2. [メッセージ用 SIM]で、SIM を選択します。

他の SIM からメッセージを送信するには、 💭 メッセージアプリで、 📶 をタップして、 SIM を選択します。

#### モバイルデータに優先 SIM を選択する

- 1. [設定] > [ネットワークとインターネット] > [SIM とモバイルネットワーク]の順に移動します。
- 2. [モバイルデータ用 SIM]をタップします。
- 3. 優先 SIM を選択します。
- 4. 優先 SIM が接続できない場合は、モバイルデータの処理方法を選択します:
  - 他の SIM を使用する場合は、[自動的 SIM を切り替える]を ON (●にします。
  - モバイルデータに他の SIM を使用しない場合、[自動的 SIM を切り替える]を OFF にします。

## SIM を一時的に OFF にします。

旅行中である、プライバシーの懸念がある、ネットワークの問題をトラブルシューティングしているなど、モバイ ルネットワークから SIM カードを一時的に切断する必要がある場合があります。SIM カードを OFF にして、もう 一度使用する準備ができたら再度 ON にすることで、[設定]でこれを実行できます。

SIM カードを OFF にするとモバイルネットワークから切断されるため、その SIM カードを再度 ON にするまで、 通話の発信や着信、メッセージの送受信、またはモバイルデータの使用ができなくなることに注意してください。

1. [設定]>[ネットワークとインターネット]>[SIM とモバイルネットワーク]の順に移動します。

2. SIM 名の横で、SIM を OFF mまたは ON eにします。

# ボイスメールの設定

### ボイスメールパスワードを設定する

ボイスメールのパスワード/PIN を設定する手順、または回復する手順については、携帯通信会社にお問い合わせく ださい。

#### メールボックスの応答メッセージを設定する

留守番電話は、携帯通信会社が提供および管理しています。

応答メッセージを設定するには、次の手順に従います。

- 1. 🜔 > 🗰 をタップします。
- 2. \_\_\_\_をタップアンドホールドしてメールボックスにダイヤルします。
- 携帯通信会社のシステムプロンプトに従います。 留守番電話が設定されていない場合は、携帯通信会社に手順 を問い合わせてください。

#### ボイスメールオプションの変更

1. 🗶 > > [設定]の順にタップします。

(が表示されていない場合、画面を下方向にスワイプします。)

- 2. [留守番電話]をタップします。
- 3. SIM を 2 枚お持ちの場合は、変更するアカウントの SIM をタップします。
- 4. 以下のオプションを変更します。
  - 携帯通信会社のボイスメールサービスを別のサービスまたはアプリに変更する場合は、[詳細設定] > [サー ビス]をタップします。
  - ボイスメールにアクセスする際のダイヤル番号を変更する場合は、[詳細設定] > [セットアップ]をタップします。
  - 携帯通信会社のプランには、通知や VVM 設定などの追加オプションが含まれている場合があります。ご 契約の携帯通信会社に問い合わせてご確認ください。

# 電子メールの設定

#### 個人用電子メールの設定

次の種類のアカウントを複数追加できます。

- Gmail
- その他のプロバイダからの個人的な電子メール(IMAP/POP)

電話に Google アカウントを追加した場合:

- 初めて[Gmail]アプリを開くと、そのアカウントの電子メールが表示されます。この環境はすでに設定済みです。
- 追加のアカウントを設定するには、[Gmail]を開き、プロファイルアイコンMをタップしてから、[別のアカウントを追加]をタップします。

電話に Google アカウントを追加せずに、IMAP/POP プロバイダーの電子メールアドレス(Gmail 以外のアドレス)を 設定する場合は、次の手順に従います。

- 1. [Gmail]アプリを開きます。
- 2. 画面の指示に従って、電子メールアドレス、パスワード、アカウントオプションを入力します。

アカウントの設定に問題がある場合は、Gmail に関する Google のヘルプを参照してください。

#### 企業用電子メールの設定

仕事用のコンピュータで Microsoft Office Outlook を使用している場合は、電話機の電子メール、イベント、およ び連絡先を Microsoft Exchange Server と同期することができます。 設定を開始する前に、次の情報が必要になる ので、自社の IT 部門に問い合わせてください。

- 電子メールアドレス
- 電子メールのパスワード
- ドメイン名
- ユーザー名
- サーバー名
- セキュリティの種類/SSL 設定
- クライアント証明書の要件

企業用電子メールを設定するには、次の手順を行います。

- 1. **Gmail** アプリを<mark>開き</mark>ます。
- 2. 次のいずれかを行います。
  - Gmail アプリを最初に開く場合は、[他のメール アドレスを追加]をタップします。
  - 別のアカウントで[Gmail]を使用している場合は、プロファイルアイコンMをタップしてから、[別のアカウントを追加]をタップします。
- 3. [Exchange と Office 365]をタップします。

4. 画面の指示に従って、会社の IT 部門のメールアドレス、パスワード、およびその他の情報を入力します。

## アカウント表示の切り替え

[Gmail]アプリで、プロフィールアイコンMをタップしてアカウントを選択します。

ワンタッチでホーム画面から各受信トレイを開くには、タスクショートカットを追加します:

- 1. Mをタップアンドホールドします。
- 2. ホーム画面の空白スペースに各アカウントの = をドラッグします。

# 自分だけのスマートフォンにする

このトピックでは、多くの人が新しい電話で実行したいことと、その方法に関する手順へのリンクを示します。

#### 外観とサウンドの変更

- 壁紙、テーマ、フォントなどで電話をカスタマイズします。
- ホーム画面にアプリを追加します。
- ■ボタンまたはジェスチャーを使用して、アプリおよび画面の間を移動できます。どの[ナビゲーションモード]を使用するか選択します。
- 着信音や写真を、電話をかける相手の友人に割り当てます。
- 着信を受けない場合に電話を自動的に無音化するには、[マナーモード]のスケジュールを設定します。

## 電話の保護

- 画面ロックを設定します。
- 指紋認証によるセキュリティを設定して、タップで画面をすばやく安全にロック解除します。
- 電話を紛失した場合は、[端末を探す]を設定し、IMEI 番号を記録してください。

## その他の一般的なセットアップタスク

- Bluetooth デバイスと Wi-Fi ネットワークに接続します。
- 複数の言語を使用する場合は、それらがキーボードに表示されるように設定します。

# 電話が閉じているとき

小型のクイックビューディスプレイでは、多くのことができます。

起動するには、電話に軽く触れるかタップします。その後、画面上で以下のジェスチャーを使用できます。

- 電話をロック解除するには、上にスワイプします。
- クイック設定を開くには、下にスワイプします。
- スリープ状態にするには、画面をダブルタップします。(このジェスチャーが動作しない場合は、ジェスチャーを ON にします。)

#### 通知を確認する

通知アイコンが外部ディスプレイの下部に表示されます。通知を確認するには、次の手順に従います。

- 1. 通知アイコンをタップして、リストを開きます。
- 2. リストでは、次の操作を行えます。

  - 通知を横方向にスワイプして解除します。
  - 下にスワイプして、通知リストを閉じます。

#### カメラを開く

電話をすばやく 2 回ひねると、カメラが開きます。また、電源ボタンをすばやく 2 回押します(機能しない場合は、 ジェスチャーを設定してください)。

カメラを閉じるには、上にスワイプします。

カメラ機能の詳細については、カメラアプリのヘルプをお読みください。

#### 電話を鏡として使用

外部ディスプレイを鏡として使用します。高画質カメラで細部まで拡大表示できます。

- 1. 電話を閉じたまま、カメラを開きます:
  - 電話を2回ひねります。
  - または、電源ボタンを2回押します。
- 2. 最も良いアングルになるように電話を回転させ、カメラが上部に来るようにします。
- 3. [写真] > / ミラーの順にタップして確認します。
- 4. 拡大表示/縮小表示するには、をタップしてから、④を上下にドラッグします。

基本機能の説明

- 5. 鏡から自撮りするには、以下の手順に従います。

  - ひび割れたガラスや霜のようなオプションのフィルタ効果を追加するには、画面を長押しします。指を動かしてもう一度長押しすると、次の効果が表示されます。
  - 画面をタップするか、音量上げボタンを押して写真を撮ります。

#### 電話に応答するまたは電話をかける

| タスク     | 使用するジェスチャー            |
|---------|-----------------------|
| 着信通話に出る | 電話のフリップを開きます          |
| 通話を終了   | 電話のフリップが閉じます          |
| 電話をかける  | 次にスワイプします: <b>連絡先</b> |

通話中の他のオプションを表示するには、ディスプレイをタップします

フリップを開いたとき/閉じたときに電話が通話を処理する方法を変更できます。

着信を拒否した場合は、クイックビューディスプレイからクイックテキストメッセージを送信できます。

#### 情報パネルを使用

ディスプレイを起動すると、時計とともにホームパネルが表示されます。別のパネルに移動するには、横方向にス ワイプします。

アプリ

アプリを開きます。 🦯 をタップして、利用可能なアプリを変更します。

#### 連絡先、通話、メッセージ

#### カレンダー

カレンダーから予定を表示します。

- 日付をタップして、予定とリマインダーを確認します。
- 当日の表示に戻るには、[今日]をタップします。
- 日付表示と時間表示のを切り替えるには、アイコンをタップします。

フリップを開いて予定を編集または追加します。また、その他のカレンダータスクも同様に行います。

#### 天気

現在の予報を確認します。

✓ をタップして場所の設定を変更します。ウィジェットに表示される場所を変更するには、場所をタップして目的の場所●を選択します。

ゲーム

外部ディスプレイのために作成されたゲームをプレイします。フリップを開いて、メイン画面でプレイできるその 他のゲームを確認できます。

外部ディスプレイに最適化されたゲームをさらに追加する場合、ゲームを表示してインストールできるように、 폜 その他のゲームをタップしてフリップを開きます。

#### ウィジェット

をタップして、フィットネストラッカーなどのお気に入りのアプリからウィジェットを追加します。ウィジェ
 ットの詳細については、こちらを確認してください。

#### 表示されているものをカスタマイズ

[ホーム]パネルの空白部分をタップアンドホールドすることで、外部ディスプレイをカスタマイズできます。

#### 情報パネルを追加、削除、並べ替え

- 画面をタップアンドホールドし、[パネルの管理]をタップします。
   ホームパネルは所定の場所に留まり、削除できません。
- 2. その他のパネルを調整します:
  - 追加するには、 + をタップします。
  - 削除するには、 をタップします。
  - 並べ替えるには、ホームパネルの周囲でパネルを長押ししてドラッグします。

#### 外観と操作感をカスタマイズする

外部ディスプレイのホーム画面とロック画面では、壁紙、フォント、時計などを変更できます。

1. 外部ディスプレイで空白スペースをタップアンドホールドし、次に[**ロック画面**]または[**ホーム画面**]をタップします。

2. アイコンをタップして機能を変更します。

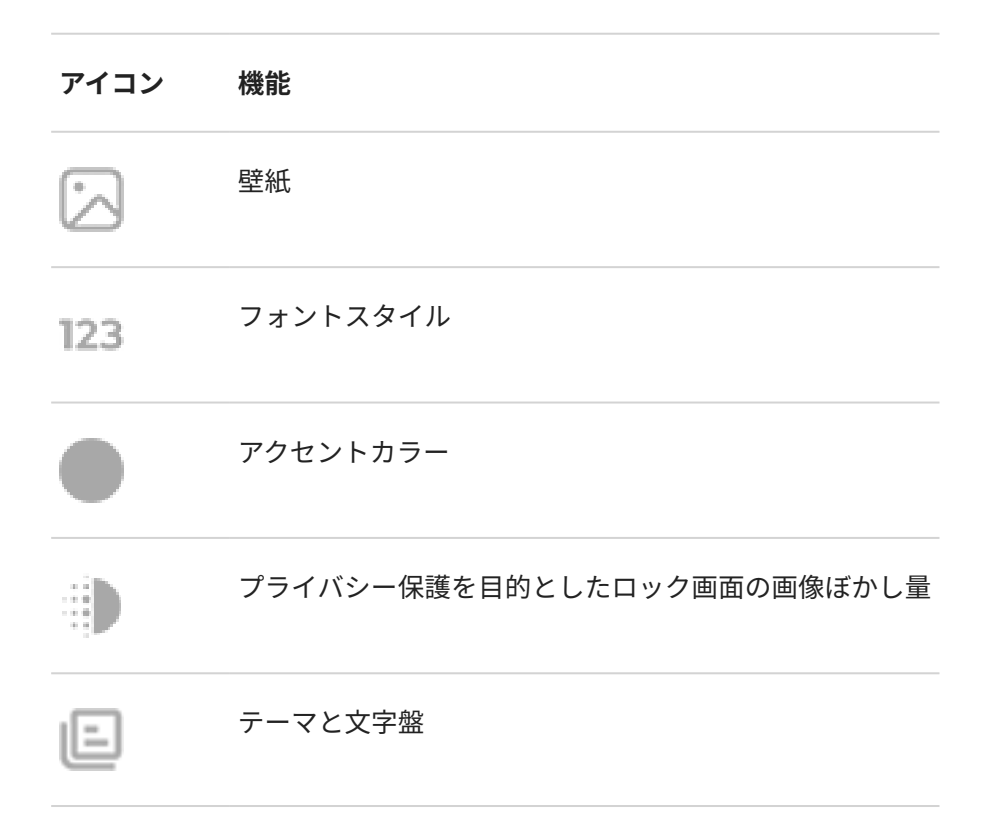

3. 変更を保存するには、保存をタップします。

#### ホーム画面でのアプリ ショートカットの変更または削除

外部ディスプレイのホーム画面には4個のアプリショートカットがあり、これらは変更または削除できます。

- 1. 外部ディスプレイで空白スペースをタップアンドホールドします。
- 2. [**ホーム画面**]をタップします。
- 3. ショートカットを調整します:
  - ショートカットを削除するには、ホーム画面の画像でアイコンをタップします。

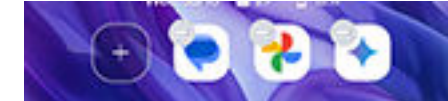

- ショートカットを表示しない場合は、すべて削除します。
- ショートカットを追加するには、 ----をタップします。

#### 詳細設定

ディスプレイとフォントサイズまたはフリップアクションなど、その他のカスタマイズオプションについては、[**設 定**] > [**外部ディスプレイ**]の順に移動します。

# ホーム画面について

電話の電源を ON にしてロックを解除するか、画面の下部から上にスワイプすると、ホーム画面が表示されます。 ホーム画面間を移動するには、右または左にスワイプします。

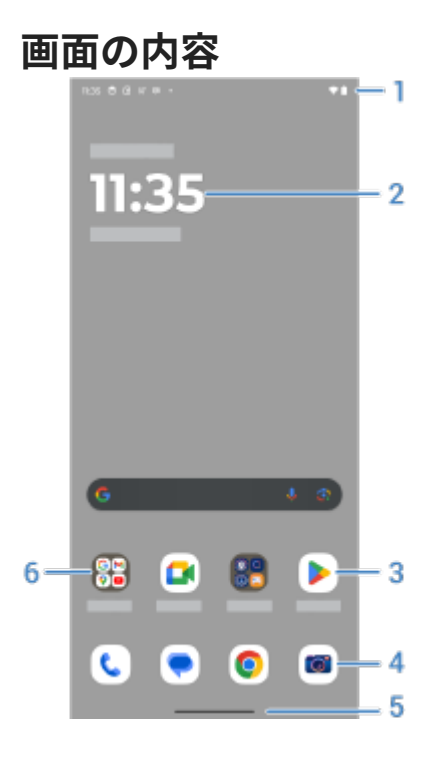

- 1. ステータスバー:時刻と、電話の電池、ネットワーク接続に関する情報を示すアイコンが表示されます。下にス ワイプして通知とクイック設定を表示し、電話を OFFしにします。
- 2. ウィジェット:ホーム画面にウィジェットを追加して、情報や頻繁に行うタスクにすばやくアクセスできます。
- 3. ショートカット: 頻繁に使用するアプリまたは Web ページを開くためのショートカットを追加できます。
- お気に入りトレイ:任意のホーム画面ページから、最も頻繁に使用するアプリへワンタッチでアクセスできます。ここに表示するアプリをカスタマイズできます。
- 5. ナビゲーションバー: ジェスチャーを使用してアプリと画面を切り替えます。ジェスチャーを使用することはできますが、バーは非表示にできます。または、代わりに、このバーを ◀ ■ ナビゲーションアイコンに置き換えられます。
- 6. フォルダ: フォルダを追加してアプリへのショートカットを整理します。

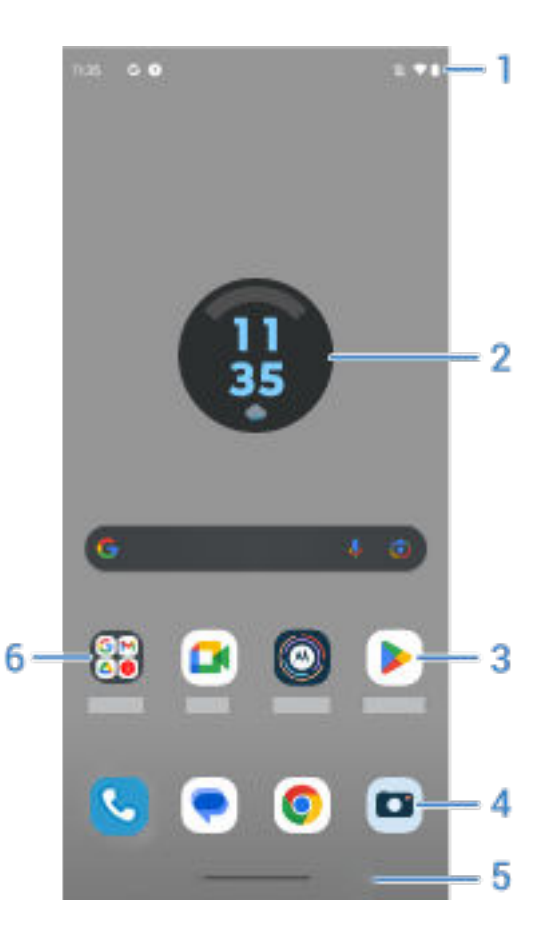

- 1. ステータスバー:時刻と、電話の電池、ネットワーク接続に関する情報を示すアイコンが表示されます。下にス ワイプして通知とクイック設定を表示し、電話を OFFしにします。
- 2. ウィジェット:ホーム画面にウィジェットを追加して、情報や頻繁に行うタスクにすばやくアクセスできます。
- 3. ショートカット: 頻繁に使用するアプリまたは Web ページを開くためのショートカットを追加できます。
- お気に入りトレイ:任意のホーム画面ページから、最も頻繁に使用するアプリへワンタッチでアクセスできます。ここに表示するアプリをカスタマイズできます。
- 5. ナビゲーションバー: ジェスチャーを使用してアプリと画面を切り替えます。ジェスチャーを使用することはできますが、バーは非表示にできます。または、代わりに、このバーを ◀ ■ ナビゲーションアイコンに置き換えられます。
- 6. フォルダ: フォルダを追加してアプリへのショートカットを整理します。

## 画面の追加/削除

右側にさらにホーム画面を追加できます。ページを追加するには、アプリのショートカットまたはウィジェットを 既存のページの端にドラッグし、新しい画面に配置します。

ホーム画面を削除するには、すべてのアプリ、ショートカット、ウィジェット、およびフォルダを画面の外にドラ ッグします。最後のアイテムを削除すると、ホーム画面が削除されます。

#### ホーム画面のカスタマイズ

#### 整理する:

- 移動するアイテムをタップアンドホールドし、新しい場所にドラッグします。
- アイコンをフォルダにグループ化します。

• すべてのアプリのリストが見つかる場所を選択します: アプリトレイまたはホーム画面上

**表示方法の変更:** ナビゲーションバーを ◀ ● ■ ナビゲーションアイコンに置き換えることができます。

#### 外観の変更:

- 壁紙、ウィジェット、およびその他のホーム設定をカスタマイズするためのオプションを表示するには、ホー ム画面の空白領域をタップアンドホールドします。
- ホーム画面をまったく新しい外観にするには、別のランチャーをインストールします。

# ロック画面について

ロック画面は、電話の電源を入れたとき、または<mark>画面がロックされている</mark>ときに表示されます。ロック画面にはス リープモードとスリープ解除モードがあります。

スリープモード

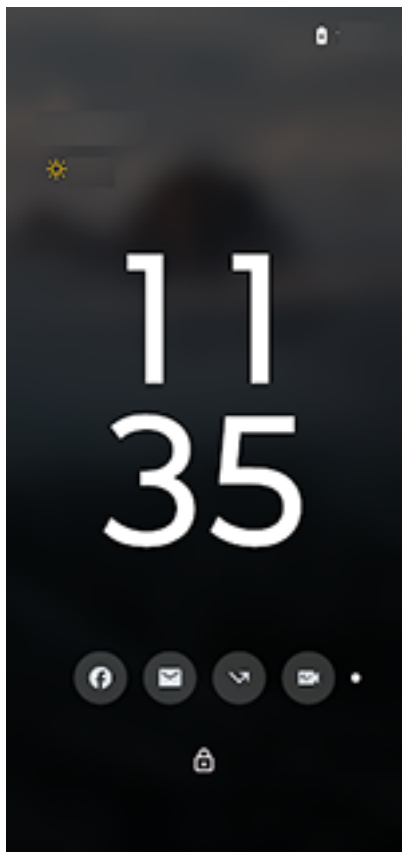

電話がアイドル状態の場合、<u>画面はタイムアウトします(暗くなります</u>)。電話を持ち上げたり、タップしたり、表 面を横に動かしたり、通知が来ると、画面はスリープモードになり、必要な情報が表示されます:

- 時刻
- 日付
- メッセージを確認することができる通知アイコン
- バッテリー残量

メディアを再生している場合は、メディアプレーヤーもスリープモードで表示されるため、画面のスリープモード を完全に解除することなく、再生中のコンテンツを制御できます。

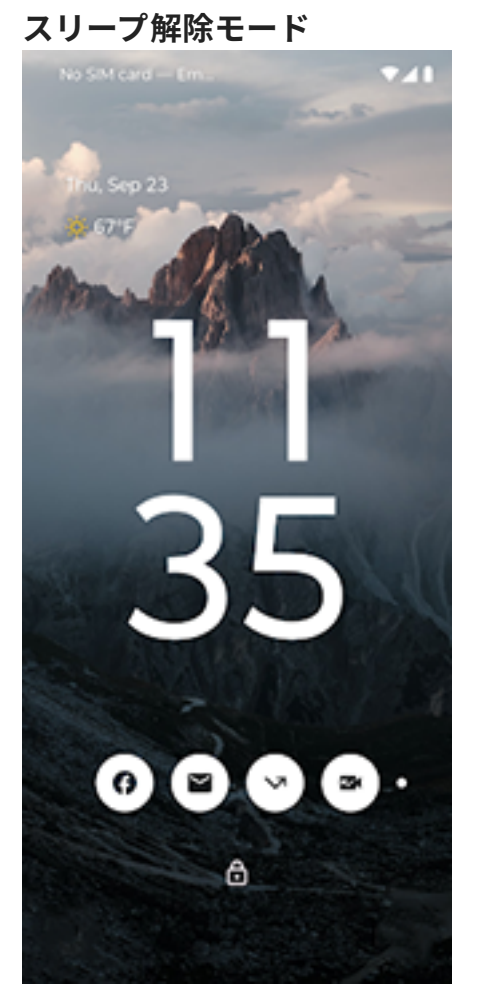

スリープ解除モードでは、壁紙と画面が完全に点灯します。次の場合にロック画面がスリープ解除モードになりま す:

- 通知アイコンをタップする
- 電源ボタンを押す

ロック画面からは、次の操作を実行できます。

- 緊急通報を行います。画面の下から上にスワイプします。
- 通知を表示して応答します。ダブルタップして、通知を開きます。
- [クイック設定]を開きます。画面の上から下にスワイプすると上部4つの設定と通知が表示され、もう一度ス ワイプすると残りが表示されます。
- [音声コマンド]を開始します。いずれかの下の角から対角線方向にスワイプします。
- ロックダウンモードに移行します。一時的に通知と指紋によるロック解除をオフにします。

ロック画面をカスタマイズして、メッセージを追加し、表示するコンテンツや機能を制御できます。

# 初めてスマートフォンをお使いになる場合

#### 基本機能の説明

ここでは、電話を操作するアイコンについて説明します。

- ジェスチャーまたは ┥ 🌑 🔤 アイコンで、アプリと画面間での移動方法を選択できます。
- 画面をタップしてアイテムを選択するだけでなく、ピンチしてズームをするなど、他のジェスチャーも使用できます。
- ホーム画面の上部にあるアイコンでは、電話の電池残量、ネットワーク接続、不在着信の有無など、重要情報 が一目でわかるようになっています。
- 電話とアプリは、新着メッセージ、予定表イベント、予定アラームなどの通知を表示します。通知は複数の場所に表示され、通知では多くの操作を実行できます。

これらの一般的なタスクについては、以下のいずれかをタップしてください。

- 着信通話に出る
- 通話の発信
- アラームの設定
- 懐中電灯の ON/OFF の切り替え
- 音楽を聴く

#### アプリの取得

電話には数多くの楽しくて便利なアプリが搭載されていますが、お客様のライフスタイルに合ったアプリをインス トールすることによって、スマートフォンはその真の力を発揮することができます。 Play ストアを開いて、生 産性を上げたり、データを整理したり、有益な情報を入手したり、友達や家族との繋がりを深めたり、楽しんだり するのに役立つ、無料/有料のアプリを探してみましょう。

#### 電話の保護

電話を持ち歩いていると、なくしてしまうことがあります。 セキュリティを設定することで、電話が紛失したとき の心配事を解消しましょう。

**画面ロックを設定します。**これは、機密情報を安全に保つための最初の防御ラインです。ロック解除に数字、図 形、語句を使用する場合は、電話のロック解除に必要な PIN、パターン、またはパスワードを設定します。詳細を ご確認ください。

画面をロックしても、着信にすぐに応答したり、カメラを使用したりすることができます。

**所有者情報を表示します**。電話をなくしても誰かが返却してくれるように、「お返しください」というメッセージ とお客様の連絡先情報の一部を、ロック画面で表示させて万全を期すことができます。詳細をご確認ください。

**電話紛失時の機能を有効にします。**安心のため、電話をリモートから探したり、ロックしたり、データを消去した りできるように、端末を探すを確認します。

#### 電話機のカスタマイズ

壁紙の変更が、お客様が最初に経験するカスタマイズ作業かもしれませんが、そこで終わらないでください。[設 定] > [カスタマイズ]の順に移動して色、フォント、着信音をカスタマイズできます。キーボードの基本設定やデバ イスとのペア設定など、その他の[設定]もお試しください。自身のニーズに合うように電話をカスタマイズしなが ら、数多くの機能について学べます。

### モバイルデータの管理

**データの使用状況を把握します。**データの使用状況に注目し、それを最大限に活用する方法を確認してください。 大量のデータを使用しているアプリを確認し、設定を調整します。また、電話のデータ使用量が多すぎる場合は、 アカウントの自動同期を停止できます。

Wi-Fiを使用してセルラーデータを節約します。Wi-Fi ネットワークに接続している場合、お客様のデータは、携帯 通信会社のネットワークではなく Wi-Fi ネットワーク接続を使用します。これによって、必要な場合にセルラーデ ータを節約することができます。Wi-Fi ネットワークに接続する方法を参照してください。

## 便利なヒント

**電話情報を確認します。**電話番号、デバイス名、その他の情報を確認するには、[**設定**] > [**電話情報**]の順に移動しま す。

**実行したい動作を電話に口頭で指示します。**音声コマンドを使ってハンドフリーで電話を使用してください。運 転中にナビをするよう伝えると、電話が行き先を教えてくれます。コースを外れたら、経路変更も指示してくれま す。アラームを設定するよう伝え、ウェブの情報を検索し、電話をかけてください。

**シャッターチャンスを逃しません。**ロック画面からカメラを自動的に開けます。そのためには、お使いの電話を2回ひねります。Google アカウント、または Play ストアから入手可能な他の写真共有アプリを使用して、写真と動画を自動的にバックアップできます。

**Wi-Fi ホットスポットとして使用します。**電話を Wi-Fi ホットスポットとして使用すると、インターネット接続を 必要とする他のデバイス(ラップトップやタブレットなど)とインターネット接続を共有できます。

**電話を再起動します。**電話が応答しない、フリーズした、ブランクもしくは黒い画面が表示される、または電源ボ タンが応答しないなどの、特殊なイベントが発生した場合は、電話を再起動できます。電源ボタンを 7〜10 秒間押 し続けます。電話が通常通りに再起動します。

特定の機能、サービス、およびアプリケーションはネットワークや携帯通信会社によって異なり、すべての地域で 使用できないことがあります。

# iPhone をお持ちの場合

Android にようこそ。ここでは、お客様の古い iPhone とご購入された電話機との違いについて説明します。

**お使いのアシスタント:** Siri に頼る生活は終わりました。これからは、Google アシスタントで情報を検索し、生活 を豊かにすることができます。最初に「Hey, Google」を設定した後、日常的な事柄の情報やサポートを求めてく ださい。

#### アプリ:

- Apple App Store に別れを告げ、Google Play ストアに「こんにちは」と言いましょう。 Play ストアは現在、 お客様の既定のアプリストアです。アプリには、iPhone と Android の間での互換性はありません。 ただし、 多くの開発者は自分たちが開発したアプリについて iPhone と Android の両バージョンを作成します。その ためアプリがお客様のデータをオンラインで保存している場合、わずかの努力でアプリの切り替えを行うこと ができます。 Android バージョンを Play ストアからダウンロードして、ログインするだけです。
- 引き続きポッドキャストを聴きます。Play ストアにポッドキャストアプリが豊富に用意されています。Play ストアで「ポッドキャスト」を検索し、選択したアプリをダウンロードしてください。
- アプリをリモートでインストールします。コンピュータで play.google.com にアクセスします。より大きな 画面でアプリを参照し、それをコンピュータから電話にインストールします。

**ホーム画面:** 以前の電話では、すべてのアプリがデフォルトでホーム画面に表示されていました。新しい電話では、 簡単にアクセスできるように最も重要なアプリのショートカットをカスタマイズ可能なホーム画面に配置できま す。これにより、ホーム画面でウィジェット用の領域が解放され、新しいホーム画面のライブ性が格段に高まりま す。

プライバシーインジケーター: Android では、緑色のインジケーターは、アプリによってカメラまたはマイクが使用中であることを意味します。 iPhone では、オレンジ色のインジケーターは、マイクが使用中であることを意味し、緑色のインジケーターはカメラが使用中であることを意味します。

**クラウド:**お使いの Google アカウントは、Google でのクラウドストレージへの鍵です。お使いの電話に連絡先を 移行すると、Gmail にログインして、どのデバイスやコンピュータからも表示できます。Google アカウントには、 他の人との共同作業に適した、カレンダーやドライブなどのアプリが含まれています。楽しむためのアプリも搭載 されており、Google アカウントでログインすると、どのデバイスからも写真、ビデオ、音楽にアクセスできます。 YT Music を使用して、iTunes ライブラリをアップロードすることもできます。アカウントへのログインのヘルプ については、Google のサポート情報を参照してください。

**ファイル共有:** iPhone で AirDrop を使用している場合は、[Quick Share]を使ってファイルやリンクを簡単に共有 できるようになりました。

# Google アカウントについて

## アカウントの利点

電話を設定するとき、Google アカウントを追加します。これまで Google アカウントを所有したことがない場合 は、電話に設定する単なるパスワードではないことを理解してください。

Google アカウントを使用すると、任意のコンピュータまたはモバイルデバイスから個人情報やファイルを整理したり、アクセスしたりすることができます。

- すべてのコンテンツが同期されます。連絡先が失われることはありません。お使いの電話で連絡先を作成している場合、連絡先は Google アカウントに関連付けられます。連絡先は、コンピュータの Gmail、または任意の電話で Google アカウントにサインインして表示できます。お使いの電話で電子メールまたはカレンダーイベントを作成し、コンピュータで表示できます。デバイスからブラウザのブックマークにアクセスできます。
- クラウドに保存できます。写真、ビデオ、音楽をクラウドにアップロードすれば、電話のスペースを占有する ことなく、すべてのデータにアクセスできます。
- データのセキュリティを確保します。データはアカウントのパスワードで保護され、どこからでもアクセス可能です。

## アカウントの管理

パスワードを覚えておけば、Google アカウントを管理するための多くの作業を実行する必要はありません。安全 に同期された情報をご利用ください。ただし、次の操作を実行する必要があります。

- お使いの電話が情報を同期する頻度を制御します。
- Google が収集する情報(検索内容や閲覧履歴)を確認し、管理します。

## Google アプリの詳細

さまざまな Google アプリ(Gmail、Chrome、フォト、マップなど)は、ご利用の電話に事前ロードされています。 Google アプリの詳細とダウンロードについては、Google のヘルプを参照してください。

## Google アカウントにログインできない

アカウントにログインする際に問題が発生する場合は、Google のサポート情報を参照してください。
# ステータスバーアイコン

# ステータスアイコンについて

ホーム画面上部のステータスバーには、電話を監視するためのアイコンがあります。

- **左側**のアイコンは、新しいメッセージやダウンロードなど、アプリに関する状態を示します。これらのアイコンの意味が不明な場合は、ステータスバーを下にスワイプして詳細を確認してください。
- 右側にあるアイコンは、電話の電池残量やネットワーク接続の情報を表示します。

ドットは、表示するアイコンがさらに存在していることを表しています。画面の上から下にドラッグすると、すべてのアイコンが表示されます。

# ステータスアイコンの意味

電話機のアプリで使用するアイコンと、電話機のステータスを示すアイコンは以下の通りです。

| アイコン        | 意味                                                                                                    |  |
|-------------|----------------------------------------------------------------------------------------------------|--|
|             | 通話                                                                                                    |  |
| C.          | アクティブな通話です。                                                                                                    |  |
| $\sim$      | 不在着信です。                                                                                                    |  |
| 0           | スピーカーフォンがオンです。                                                                                                    |  |
| Ļ           | マイクがミュートになっています。                                                                                                    |  |
|             | ネットワーク                                                                                                    |  |
|             | 携帯/モバイルネットワーク(全信号)に接続しました。ネットワーク接続の速度も表示されていま<br>す。使用可能な速度は、速度の遅い順に 3G、H、H+、4G、5G です。利用可能な速度は、携帯通信<br>会社や現在地により異なります。 |  |
| B           | 異なる携帯/モバイル ネットワークに接続しています (ローミング)。                                                                                    |  |
| $( \cdot )$ | <del>データセーバー</del> がオンになっており、アプリケーションがバックグラウンドデータを使用するのを<br>防ぎます。                                                     |  |

| ?            | Wi-Fi ネットワークの範囲内です。                                      |
|--------------|----------------------------------------------------------|
| •            | Wi-Fi ネットワークに接続されています。                                   |
| ×            | SIM カードがありません。                                           |
| <b>Q</b>     | ロケーションサービスが使用されています。                                     |
| ¥            | 機内モードがオンになっています。                                         |
|              | 接続性                                                      |
| 6            | 信頼できるデバイスが接続されています。                                      |
| $(\bigcirc)$ | お使いの電話は Wi-Fi ホットスポットです。 デバイスを接続してデータ接続を共有できます。          |
|              | ワイヤレスディスプレイまたはアダプタが接続されています。                             |
| 6            | USB ケーブルで接続されています。                                       |
| Ų.<br>v      | USB テザリングが有効になっています。                                     |
| N            | NFC は有効です。国によっては、この機能をサポートする電話は、一部のバージョンのみが販売さ<br>れています。 |
|              | 同期とアップデート                                                |
|              | アプリのアップデートは、Play ストアから <mark>ダウンロード</mark> して利用できます。     |
| (5           | 電子メールとカレンダーの同期が進行中です。                                    |

| <u>+</u>                                                                               | アップロードが完了しました。                                                                                                    |
|----------------------------------------------------------------------------------------|----------------------------------------------------------------------------------------------------|
| <u>+</u>                                                                               | ダウンロードが完了しました。                                                                                                    |
| 6                                                                                      | Google のバックアップが進行中です。                                                                                                    |
|                                                                                        | Google のバックアップが完了しました。                                                                                                    |
|                                                                                        | サウンド                                                                                                    |
| 1                                                                                      | バイブレートします。                                                                                                    |
|                                                                                        | マナーモード                                                                                                    |
| 0                                                                                      | [マナーモード]がオンです。                                                                                                    |
|                                                                                        | バッテリ                                                                                                    |
|                                                                                        |                                                                                                    |
| 1                                                                                      | バッテリーの充電が完了しました。                                                                                                    |
| <b>9</b>                                                                               | バッテリーの充電が完了しました。<br>バッテリーを充電中です。                                                                                                    |
| <b>1</b>                                                                               | バッテリーの充電が完了しました。<br>バッテリーを充電中です。<br>バッテリーが不足しています。                                                                                                    |
| ■<br>2<br>•                                                                            | <ul> <li>バッテリーの充電が完了しました。</li> <li>バッテリーを充電中です。</li> <li>バッテリーが不足しています。</li> <li>電話機はバッテリーセーバーモードです。</li> </ul>                                            |
| <ul> <li>■</li> <li>●</li> </ul>                                                       | <ul> <li>バッテリーの充電が完了しました。</li> <li>バッテリーを充電中です。</li> <li>バッテリーが不足しています。</li> <li>電話機はバッテリーセーバーモードです。</li> <li>アラームとカレンダー</li> </ul>                        |
| ■<br>2<br>3<br>3<br>4<br>5<br>5<br>5<br>5<br>5<br>5<br>5<br>5<br>5<br>5<br>5<br>5<br>5 | <ul> <li>バッテリーの充電が完了しました。</li> <li>バッテリーを充電中です。</li> <li>パッテリーが不足しています。</li> <li>電話機はバッテリーセーバーモードです。</li> <li>アラームとカレンダー</li> <li>アラームが設定されました。</li> </ul> |

| 電子メー | -ルとメッ | ッセージング |
|------|-------|--------|
|------|-------|--------|

| M   | 新規 Gmail メッセージ。                                                                      |
|-----|--------------------------------------------------------------------------------------|
| P   | 新しいテキストメッセージです。                                                                      |
| 00  | 新しい留守番電話メッセージです。                                                                     |
| A   | 重要なアラート。                                                                             |
|     | その他のアイコン                                                                             |
|     |                                                                                      |
| •   | プライバシーインジケーター。アプリがマイクまたはカメラを使用しています。                                                 |
| GIF | ての他のアイコン<br>プライバシーインジケーター。アプリがマイクまたはカメラを使用しています。<br>アニメーション GIF を利用できます。             |
|     | ての他のテキュン<br>プライバシーインジケーター。アプリがマイクまたはカメラを使用しています。<br>アニメーション GIF を利用できます。<br>画面録画中です。 |

### ダウンロードするアプリによって、ステータスを知らせる、その他のアイコンが表示される場合があります。

特定の機能、サービス、およびアプリケーションはネットワークや携帯通信会社によって異なり、すべての地域で 使用できないことがあります。

# 知っておくべき電話用語

### Bluetooth™

デバイスと近隣の Bluetooth 対応デバイスおよびアクセサリ (ヘッドセット、スピーカ、プリンタなど)を接続する ための短距離ワイヤレス技術。Bluetooth を使用すると、ヘッドセットで、または車内でハンズフリー通話を行っ たり、ワイヤレススピーカで音楽を聴いたりすることができます。また、ワイヤレスマウスやキーボードを使用し たり、別の部屋でドキュメントを印刷したりすることもできます。Bluetooth の設定。

#### GPS

グローバルポジショニングシステム。 衛星を使用した全世界的なシステムで、地球上の正確な場所を特定すること ができます。GPS を使用すると、電話機がドライブ時のナビゲータとなり、近所のレストラン、映画館、または喫 茶店を探しているときの案内役になります。

#### NFC

近距離無線通信。互換性のある2台のデバイス間で情報を転送する無線技術。両方のデバイスを触れ合わせて、ウェブアドレス、連絡先情報、アプリ、GPS位置情報などを共有できます。

#### Play ストア

アプリ、e ブック、動画、および音楽をダウンロードできる Google のストア。 無料の e ブックやアプリから選択 したり、さらに多くの選択肢の中から購入することもできます。

#### SIM カード

サブスクライバ ID モジュール(SIM)カード。 移動体通信ネットワークでお客様の電話機を認証するために、通信事 業者が使用する情報を安全に保管するカード。

#### Wi-Fi

ワイヤレスデータデバイスに高速インターネット接続を提供する短距離ワイヤレス技術。空港、ホテル、レストランなどの多くの場所で Wi-FI 接続を使用することができます。モバイルネットワークの代わりに Wi-FI 接続を使用すると、モバイルデータ使用料を節約することができます。一部の公衆 Wi-Fi 接続は安全ではない場合があります。 信頼する Wi-Fi にのみ接続し、デバイスで何らかのインターネットセキュリティを使用してください。Wi-Fi の設定。

#### アプリ

機能を追加するためにダウンロードするソフトウェア。ゲーム、メールアプリ、バーコードスキャナなどです。 ー 部のアプリは、すでに電話機にインストールされています。その他のアプリは、電話機のアプリストアからダウン ロードできます。

#### ウィジェット

情報やよく使うタスクへのすばやいアクセスを提供する、ホーム画面に追加できる要素。たとえば、ウィジェット では最新の天気予報やカレンダーイベントの予定を確認できます。電話機には、数多くウィジェットがプリインス トールされています。ダウンロードしたアプリにもウィジェットが含まれている場合があります。

#### ショートカット

ホーム画面に追加してアプリをすばやく開けるアイコン。頻繁に使用するアプリのショートカットを作成します。

#### ステータス バー

ホーム画面上部の細長いバーに、時刻、および電話機のバッテリやネットワーク接続について通知するアイコンが 表示されます。 アプリによって、新着メッセージなどのイベントを通知するステータスバーにアイコンが表示され ます。

#### ソフトウェアのアップデート

通常は新しい機能や報告された問題のパッチプログラムを含む、お客様の電話機のオペレーティングシステムに対 するアップデート。 アップデートは、お客様に追加の費用を発生させることなく、お使いの電話機にワイヤレスで ダウンロードされます。

#### データ

お客様の電話機から送信または受信された、通話やテキストメッセージ以外の情報。インターネットにアクセスす る、電子メールを確認する、ゲームをする、アプリを使用するなどの場合に、データが使用される可能性がありま す。同期やロケーションサービス等のバックグラウンドタスクでもデータが使用される場合があります。

#### データ使用状況

指定された期間内にネットワーク経由で電話機がアップロードまたはダウンロードするデータ量。電話機は携帯 通信会社のモバイルネットワークまたは Wi-Fi ネットワークを使用します。携帯通信会社のプランによっては、デ ータ使用量がプランの毎月の上限を超えると、追加料金を請求される場合があります。

#### モバイルホットスポット

Wi-Fi を使用して複数のデバイスとモバイルデータ接続を共有するためのデバイスまたはアプリ。 ノートブック、 ネットブック、MP3 プレーヤー、カメラ、スマートフォンおよび携帯ゲーム機等のホットスポットに、異なるデバ イスを接続することはできません。 一度に接続できるデバイス数は、携帯通信会社と通信速度によって異なりま す。

#### 同期

複数のデバイスおよびウェブサイトにおいて、同じ情報を共有するプロセス。 連絡先、カレンダー、電子メール は、多くの場合、1 つのデバイスで入力した後に他のデバイスでアクセスできるように、クラウドサービスを通じ て同期されます。

### 携帯電話ネットワークまたはモバイル ネットワーク

無線通信中継局のネットワーク。電話での通話は、電話とネットワーク中継局の間で送信される電波を使用して行われます。また、データ送信やインターネットへのアクセスも このネットワーク上で行われます。携帯通信会社は さまざまな技術 (GSM、CDMA、Edge、3G、4G、LTE、HSPA、iDEN) を使用して、これらの無線伝送を処理しま す。

#### 機内モード

このモードでは、電話のワイヤレス以外の機能(音楽やゲームなど)を使用できます。飛行中の飛行機内で禁止され ているワイヤレス機能は無効になります。

#### 通知

電話機または電話機のアプリからのアラート。お客様に新規メッセージ、カレンダーイベントやアラームを通知す るために、電話機のステータスバーにアイコンが表示されます。 アイコンは、Wi-Fi ネットワークへの接続など、 継続中のステータスを表示することもできます。

特定の機能、サービス、およびアプリケーションはネットワークや携帯通信会社によって異なり、すべての地域で 使用できないことがあります。

# ジェスチャーについて

画面上のジェスチャーを使用して、アプリ間を移動したり、アイテムを選択したり操作したりできます。

スクリーンショットやライトを ON にするなど、日常的な作業を行うためのジェスチャーも用意されていて、 ON/OFF を切り替えることもできます。

# タップ、ドラッグ、スワイプ、ズーム

#### ジェスチャー 説明

タップ 1本の指で短い間押して持ち上げます。

> 結果: 対象(アプリまたは電子メール)を開いたり、対象(チェックボックス、アイコン)を選択した りします。

タップアンド ホールド 1本の指で押したまま、しばらく待機してから持ち上げます。 結果:対象(アプリアイコン、ページのテキスト)を選択し、実行可能な操作を表示します。 練習:このページのテキストをタップアンドホールドして、コピー機能を表示します。

ドラッグ アイテムをタップアンドホールドしたら、画面から指を離さずに目的の場所まで指をスライドさ せます。 結果: 画面で要素を移動します。たとえば、トグルスイッチを ON ・から OFF に切り替えます。 練習: アプリのショートカットを、ホーム画面の別の場所にドラッグしてください。

スワイプ 1 本の指を画面を横切るようにすばやく動かします。ドラッグ操作にならないように、最初にタッ プしたときに動きを止めないようにします。 結果: ホーム画面間、またはアプリのタブ間を切り替えます。あるいは、リストをすばやく移動さ せます。異なる方向(上、下、左/右)にスワイプすると、異なる結果が得られます。詳細はこちら。 練習: 電話アプリを開き、左/右方向にスワイプしてタブ間を切り替えます。または、この画面の 下から上にスワイプして、ホームに移動します。

結果: ズームインして写真または地図を拡大表示します。または、展開可能な通知を開きます。 練習: 写真を開き、ピンチアウトして領域を拡大表示します。

ヒント:目の不自由な方の場合は、追加の[拡大操作]を有効にできます。

ピンチインし

て縮小表示 2本の指を離して画面に置き、ドラッグして指を合わせます。

結果: ズームアウトして写真または地図を縮小表示します。あるいは、展開可能な通知を閉じま す。

## 電源ボタンでジェスチャーを使用する

押す

電話をロック/ロック解除します。ロックを解除するには、PIN、パターン、またはパスワードを入力します。電話 の電源を OFF にするには、電源ボタンと**音量上げ**ボタンを同時に押します。

### 2 回押す

カメラを開きます。うまくいかない場合は、設定が ON になっていることを確認します。

### 長押しする

次を使用して音声コマンドを開始します: Google アシスタント。

タップ

指紋を使用してロック解除します(指紋セキュリティを設定している場合)。

# アプリと画面間の移動

# 操作方法の選択

画面の下部にナビゲーションバーが表示されている場合、または何もアイコンが表示されていない場合は、**ジェス チャーナビゲーション**を使用しています。

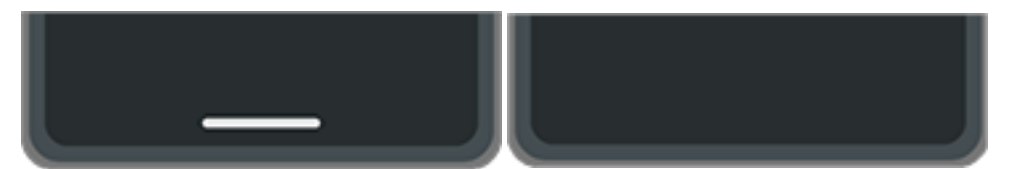

画面の下部に ┥ 🌑 🔤 が表示される場合、3 ボタン ナビゲーションを使用しています。

次のように、アプリと画面間の移動方法を変更できます。[**設定**] > [ジェスチャー] > [ナビゲーション モード]

## ジェスチャーナビゲーションの使用

次を選択し: ジェスチャーナビゲーション、画面の一番下に ◀ ● ■のアイコンが表示されない場合は、画面とア プリ間の移動にこれらのジェスチャーを使用します。

| 操作                 | 使用するジェスチャー                     |
|--------------------|--------------------------------|
| アプリの切り替え           | 画面の一番下で、左または右にスワイプします。         |
| 最近使用したアプリをすべて 表示   | 一番下から上にドラッグし、少し待って離します。        |
| アプリをすべて表示          | <b>ホーム</b> 画面の下から上にスワイプします。    |
| 戻る                 | 任意の画面の左端または右端から中央に向かってスワイプします。 |
| ホームに移動             | 任意の画面の下から上にスワイプします。            |
| [Google アシスタント]を開く | 画面の右下または左下の角から、対角線方向にスワイプします。  |

ヒント: さらにジェスチャーを追加するには、次を ON にします: 片手モード。

# 3 ボタンナビゲーションアイコン ◀ ● ■の使用

[3 ボタン ナビゲーション]を選択した場合は、画面とアプリ上でこれらのアイコンを使用します。 ◆を使用すれば、1 画面前に戻ることができます。 ● を使えば、任意のアプリからホーム画面に戻ることができます。

■によって、最近使用したアプリ間で切り替えます。

**ヒント:** ビジュアルアシスタンスでは、 を追加して[ユーザー補助機能メニュー]を開きます。

# クイック設定の使用

# クイック設定を開く

Bluetooth など、頻繁に調整する設定は「クイック設定」です。どの画面からでも簡単に移動できます。

クイック設定の最初のいくつかを表示するには、画面の上から下へ1回スワイプします。これは、電話が(クイッ クビューディスプレイで)閉じているときと、電話が(ホーム画面で)開いているときの両方で機能します。

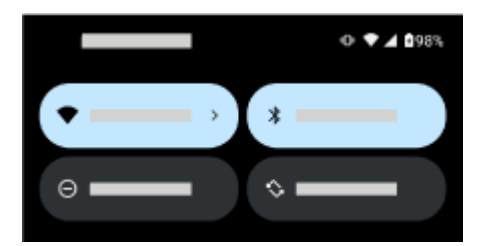

電話が開いている場合は、もう一度下にスワイプして、次の操作を行います。

- すべてのクイック設定を確認します。左にスワイプするとさらに表示されます。
- 💮をタップして、 💿 設定アプリで利用可能な設定の全リストを開きます。
- 電話を OFF にします ()。

# クイック設定の調整

画面の輝度を調整するには、💿をスライドします。

その他の設定の調整方法:

- アイコンを**タップ**して、設定の ON/OFF を切り替えます。
- アイコンを**タップアンドホールド**して関連する設定を調整します。

| アイコン       | 設定        |
|------------|-----------|
|            | Wi-Fi     |
| ↑ <b>↓</b> | モバイルデータ   |
| *          | Bluetooth |
| Θ          | マナーモード    |

| s<br>S <sup>−</sup>                                  | 自動回転                                |
|------------------------------------------------------|-------------------------------------|
| $\stackrel{\scriptstyle{\succ}}{\scriptstyle{\sim}}$ | Moto Unplugged                      |
| 0                                                    | Smart Connect                       |
|                                                      | 互換性のあるスマートデバイスを操作する                 |
|                                                      | Wallet (詳しくは Google のヘルプを参照してください。) |
| ÷                                                    | Wi-Fi 通話                            |
| Ļ                                                    | システムアップデート                          |
|                                                      | Dolby Atmos                         |
| j.»                                                  | ライト                                 |
| ¥                                                    | 機内モード                               |
| $(\bigcirc)$                                         | アクセスポイント                            |
| -                                                    | スクリーンショットを撮影                        |
| Ð                                                    | Quick Share                         |
| GIF                                                  | GIF メーカー                            |

| (            | アラーム                                        |
|--------------|---------------------------------------------|
| +            | バッテリーセーバー                                   |
| 2            | 画面のキャスト                                     |
| ( <u>●</u> ) | 画面の録画                                       |
|              | カメラへのアクセス                                   |
| Ŷ            | マイクへのアクセス                                   |
| 0            | データセーバー(初めて[データセーバー]を ON にした後に表示されます。)      |
| (            | ナイトディスプレイ                                   |
|              | おやすみ時間モード (初めて[おやすみ時間モード]を ON にした後に表示されます。) |
| 607<br>10%   | QR コードのスキャン                                 |
| ((*))        | 電源共有                                        |
| (÷.)         | Family Space                                |
| $\bigcirc$   | セキュリティとプライバシー                               |
|              | [色反転](初めて[色反転]を ON にした後に表示されます。)            |

÷.

さらに明るさを下げる(初めて[さらに明るさを下げる]を ON にした後に表示されます。)

# すべての設定を開く

すべての設定の完全な一覧を開くには:

- クイック設定を開いて、
   をタップします。

**ヒント:** [設定]アプリを検索して、すばやく必要なものを見つけます。そのためには、アプリ上部にある ( をタップして、検索用語を入力します。

# クイック設定のカスタマイズ

クイック設定で、最も頻繁に使用するものを一番上に並べ替えることができます。また、それらを追加または削除 することもできます。

- 1. クイック設定を開きます。
- 2. //をタップします。
- 3. タイルをドラッグして並べ替えるか、上にスワイプして新しいタイルを追加します。

クイック設定を元の状態に戻すには、 > [**リセット**]の順にタップします。

## クイック設定でメディアプレイヤーを固定/固定解除する

再生をすばやく再開できるよう、メディアプレイヤーはクイック設定の所定の位置に固定されています。ただし、 固定されているとスワイプして閉じることができません。

メディアプレイヤーをスワイプして閉じ、次回の再生時までクイック設定から削除しておきたい場合は、次の手順 に従います。

1. クイック設定を開き、メディアプレイヤーをタップアンドホールドして、 💮をタップします。

または、[設定] > [音とバイブレーション] > [メディア]の順に選択します。

2. [メディア プレーヤーを固定する] を OFF ()にします。

メディアプレイヤーをクイック設定の所定の位置に固定したい場合は、次の手順に従います。

1. クイック設定を開き、メディアプレイヤーをタップアンドホールドして、 🔊をタップします。

または、[**設定**]>[**音とバイブレーション**]>[**メディア**]の順に選択します。

2. [メディア プレーヤーを固定する]を ON ()にします。

# 画面の OFF と ON

## 画面が自動的に OFF になる理由

- 電池電源を節約するために、しばらく使用していない場合は画面が OFF になります。画面が自動的に OFF に なるまでの時間を延長または短縮することができます。
- 通話中に電話に向けて話すために顔に近付けると、画面が OFF になり、誤ってタップされないようにします。
   電話を顔から離すと、画面が ON になり、使用できるようになります。(画面が暗いままの場合は、次の手順に 従ってください。)

# 手動での画面の OFF と ON

画面を ON にするには:

- 電源ボタンを押します。画面ロックを設定した場合は、ロックを解除する必要があります。
- 画面をタップします。(うまくいかない場合は、ジェスチャーを ON にします。)
- 電話に指紋を追加した場合は、センサーをタップしてスリープから復帰させ、電話をロック解除します。
- 着信時には、画面が自動的に ON になります。

画面を OFF にするには:

- 電源ボタンを押します。電話をしばらく使わない際は、これを行うと良いでしょう。誤ってタップしないよう にして電池を節約し、画面ロックによってセキュリティを確保できます。
- ホーム画面を 2 回タップします。(うまくいかない場合は、ジェスチャーを ON にします。)
- 夜間など、邪魔が入るのを避けるために画面を消して静かにするには、[マナーモード]設定を使用します。

# 電話を OFF にする

画面上部から下に **2 回**スワイプし、🕛 > [**電源を OFF にする**]をタップします。

または、電話の側面にあるボタンを使用します。**電源**ボタンと**音量上げ**ボタンを同時に押し、[**電源を OFF にする**] をタップします。

ヒント: (電源+音量上げではなく)電源ボタンのみの長押しにしたい場合は、設定を調整できます。

# スクリーンショットの撮影

# スクリーンショットの撮影

スクリーンショットを撮る方法はいくつかあります。最も便利な方法を使用してください。

- 1. 撮影したい画面が表示されたら、次のいずれかを選択します。
  - 画面上で3本の指でタップアンドホールドします(うまくいかない場合は[3本指でのスクリーンショット を使用する]を ON にしてください)。

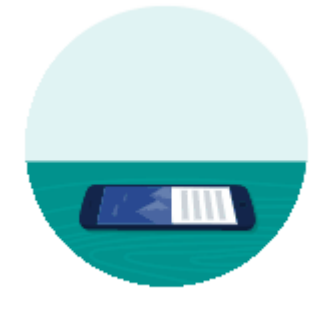

- クイック設定を開いて、 🔽 をタップします。
- 画面の下部からドラッグしてホールドすると、最近使用したアプリが表示されます。次に[ ] ]をタップします。
- 画面が撮影されるまで、電源ボタンと音量下げボタンを同時に長押しします。
- 2. スクロールしてさらに多くのコンテンツをキャプチャするには、 をタップします。

ページの末尾に達する前にスクロールを停止するには、[**停止**]または(●をタップします。

- 3. 次のいずれかを行います。
  - スクリーンショットを編集するには、
  - 共有するには、<</li>
     をタップします。
  - [Google レンズ]で分析するには、 をタップします。
  - 削除するには、
     をタップします。
  - 操作を実行する前に時間をかけて確認するには、サムネイルをタップしてスクリーンショットを開きます。

# スクリーンショットの編集

スクリーンショットの撮影後に、をタップすると、次のオプションが表示されます。

#### アイコン 意味

|   | クロップします。クロップに標準 🛄 、全画面 🛄 、円 💭 、またはフリーフォーム 🕗 モードを選択 |
|---|----------------------------------------------------|
| _ | するには、もう一度 をタップします。                                 |

Ó 描画を行います。色や線の太さを変更するには、 🄗をもう一度タップします。 ハイライトを加えます。色や線の太さを変更するには、 ◇をもう一度タップします。 テキストボックスを挿入します。背景やテキストカラーを変更するには、アイコンをタップします。 ÎΤΪ モザイクエフェクトによるぼかしを加えます。ぼかしを加える範囲をスワイプします。 変更を元に戻します。 **1** 変更を再実行します。  $\sim$ 保存せずに閉じます。 X 保存します。 削除します。 共有します。 <

# 後からのスクリーンショットの検索

**☆**フォトアプリを開いて、[**ライブラリ**]>[Screenshots]の順にタップします。

# 画面の録画

使用中に画面のビデオを録画できます。録画時にオーディオまたは自撮りビデオを含められます。

### 録画画面

- 1. 画面構成要素をタップした際に録画を表示させたい場合は、[タッチポイントの記録]を ON にします。
- 2. 録画を開始するには:
  - クイック設定を開いて、()をタップします。
  - ゲームをプレイしていて、ゲームタイムが ON の場合は、📭 > 🔳 の順にタップします。
- 3. [開始]をタップしてレコーダーを開き、録画前に3秒のカウントダウンを確認します。

**ヒント:**録画の前にオプションを調整するには、カウントダウンタイマーをタップして停止し、変更を加えます。 ● をタップして再開します。

- 4. 録画を行います。録画中に次の操作を実行できます。
  - ・ 録画オプションを調整するには、 《 、 ↓ の順にタップします。録画を再開するには、 ③ をタップしま
     す。
  - レコーダをドラッグして位置を変更できます。
  - レコーダーにタイマーが表示され、ステータスバーには()が表示されます。
- 5. 録画を停止するには:
  - レコーダーの をタップします。
  - または、画面の上から下にスワイプし、赤い()通知をタップします。

## 録画オプションの調整

サウンド

電話のサウンドをミュートまたは録音したり、自分のナレーションを入れることができます。

サウンドを調整するには、現在の設定をタップして変更します。

| アイコン | 意味                   |
|------|----------------------|
| Ņ.   | ミュート                 |
| J    | マイクを使用してナレーションを録音します |

Ð

### 電話のサウンドのみを録音します

Ô

ナレーションと電話の音声の両方を録音します

### 描画

画面上に書き込みをするには、、をタップします。

ペンの色を変更するには、

### ビデオ

隅に自撮り動画を含めるには、 kwをタップします。

自撮り動画を OFF にするには、 をタップします。

### その他のオプション

電話の[設定]では、1 秒あたりのフレーム数や画面のタッチなど、多くのオプションを調整できます。こちらを参 照してください。

# 録画の検索

撮影直後に録画を表示するには、画面の上から下にスワイプして、()通知をタップします。

表示するにはいつでも、[フォト]、[ファイル]、またはその他のメディア表示アプリを開き、[**画面録画**]フォルダを 探します。

# 動画から GIF を作成する

画面上の動画からアニメーション GIF を作成することができます。

## GIF を録画する

- 1. [フォト]、[ファイル]、またはその他のメディア表示アプリでビデオを開き、GIF の録画を開始する部分でビデ オを一時停止します。
- 2. クイック設定を開いて、 GIF メーカーをタップします。
- 3. 開始をタップします。
- 4. ビデオ上で GIF のフレームを調整します。
  - フレームの位置を変更するには、
  - 寸法を変更するには、角または左右の辺をドラッグします。
  - 閉じるには、
     タップします。
- 5. ●をタップして、録画を開始します。

15 秒まで録画できます。その前に録画を停止するには、 🔳 をタップします。

## GIF を表示する

すぐに表示するには、 画 通知をタップします。

表示するにはいつでも、[フォト]、[ファイル]、またはその他のメディア表示アプリを開き、[**Screenshots**]フォル ダを探します。

# フラッシュライトのオンとオフの切り替え

フラッシュライトをオンまたはオフにするには、次のようにします。

- ロック画面に、を追加し、画面の表示を再開して、をタップするだけです。
- クイック設定を開いて、
   をタップします。
- または、振り下ろす動作をします。

フラッシュライトをオンにせずにカメラを起動したら、ひねるジェスチャーではなく振り下ろすジェスチャーを使 用してください。

振り下ろすジェスチャーを制御するには:

1. [設定] > [ジェスチャー]の順に移動します。

または、Moto アプリを開いて、 => [ジェスチャー]の順にタップします。

2. [簡易ライト]をタップして、ON または OFF にします。

# QR コードのスキャン

- 1. ロック画面、またはクイック設定で言うをタップします。
- 2. コードをフレームに入れます。自動的に検出されない場合は、カメラを近づけたり離したりしてください。
- 3. コードが検出されたら、オプションを使用して Web サイトを開くか、情報をコピー/ペースト、または共有します。

# ソーシャルメディアアプリの特殊カメラ機能の使用

クリエイターツールキットを使用すると、次のことが可能になります。

- ソーシャルメディアアプリでカメラを使用しながら特殊効果を適用できます
- 背景の置き換えなどの特殊なツールにアクセスできます
- ビデオ通話の効果を使用できるアプリを選択できます
- カメラのビューファインダを外部ディスプレイに表示してライブプレビューを実行できます
   次の手順を実行して開始します。
- 1. [設定] > [外部ディスプレイ] > [クリエイターツールキット]の順に移動します。
- 2. [クリエイターツールキットを使用]を ON ●にします。

# 音声メモを録音する

## 録音する

- 1. Me レコーダーアプリを開きます。
- 2. 録画を開始するには、 (•)をタップします。
- 3. 必要な場合は、↓↓をタップして一時停止し、▶をタップして録画を再開します。
- 4. 録画を停止するには、 をタップします。
- タイトルを追加します。
   追加しないと、録音のタイトルがタイムスタンプ(日付と時刻)になります。
- 6. [**保存**]をタップします。

または、フォルダに保存するには:

- [フォルダに追加]をタップしてフォルダを選択します。

## 録音を再生する

音声録音は、レコーダーまたはその他のアプリで聴いたり共有したりできます。録音へのアクセスを制限する場合、再生と共有をレコーダーアプリのみに制限できます。

- 1. Me レコーダーアプリを開きます。
- 2. 録画をお気に入りとしてマークした場合、 => [**お気に入り**]の順にタップします。
- 3. 録音を再生するだけの場合は、リストで横にある ▶をタップします。必要な場合は、 || をタップして、一時 停止します。

 再生をさらに制御したい場合は、録音をタップして、フルプレイヤーで開きます。その後、必要に応じてアイ コンを使用します。

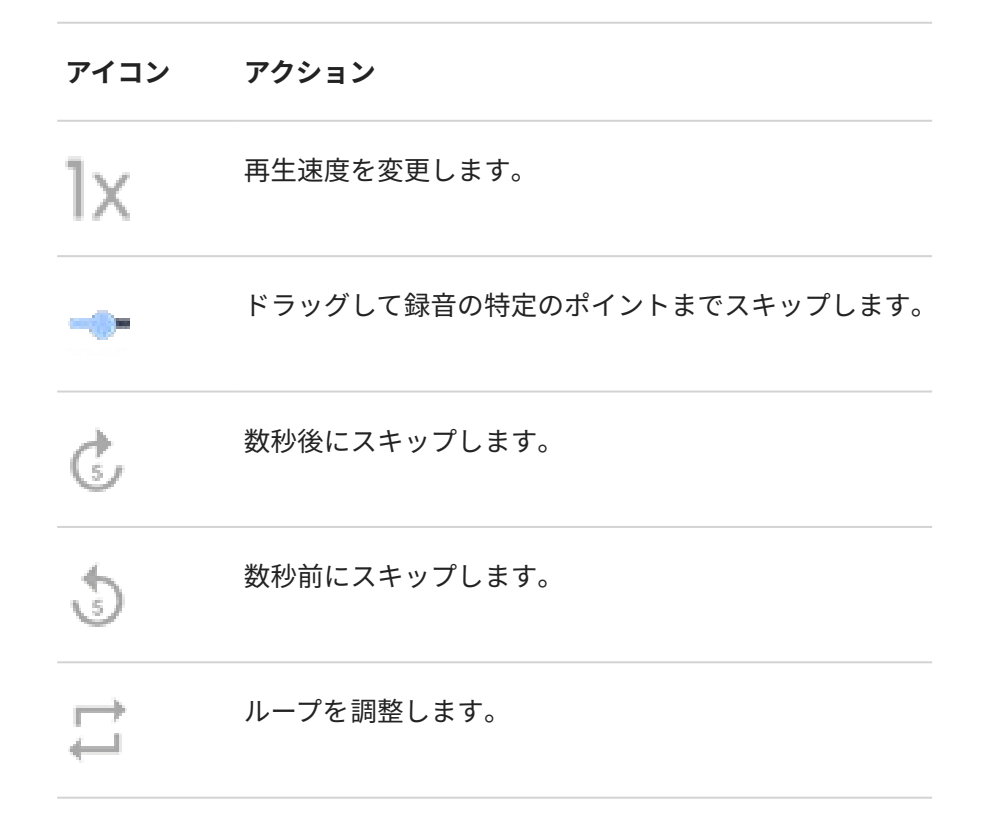

## 録音をカットする

- 1. 🐅 **レコーダー**アプリで、録音をタップします。
- 2. をタップします。
- 3. オーディオの周囲のハンドルをドラッグして保存します。
- 4. [トリミング]をタップして、ハンドルの外側のオーディオを切り取ります。
- 5. [**保存**]をタップし、[**コピーとして保存**]を選択して、元のオーディオファイルとカットしたバージョンを保持するか、[**保存**]をタップして、カットしたオーディオファイルのみを保存します。

# 録音の管理

### お気に入りを追加または削除する

録画をお気に入りに追加して見つけやすくする:

- 1. Me レコーダーアプリを開きます。
- 2. 録音の横にある をタップします。
- 3. 〇をタップしてお気に入りに追加するか、 ●をタップしてお気に入りを削除します。

### 名前を変更、削除、共有、または詳細を表示する

1. **4 レコーダー**アプリを開きます。

- 2. 録音の横にある をタップします。
- 3. 録音の名前を変更、録音の削除、共有、またはファイルの詳細を表示するオプションを選択します。

## 別のアプリが録音を再生して共有できるかどうかを制御する

- Image: 1. Image: 1. I
- 2. [ストレージ]をタップして、録音へのアクセスを設定します。
  - 再生と共有をレコーダーアプリのみに制限する場合は、[オーディオレコーダーのみ]をタップします。
  - 録音の再生と共有をその他のアプリに許可するには、[オーディオレコーダー + その他のアプリ]を選択し ます。

## 録音設定の変更

今後行う録画の設定を調整するには、次の手順を実行します。

- 1. **№** レコーダーアプリで、[]]>[]]の順にタップします。
- 2. 以下のように設定を調整します。

### 音質/ファイルサイズの調整

[音質]をタップして、オプションを選択します。

- **高**(音質の向上)
- 低(ファイルサイズの縮小)
- デフォルト (音質とファイルサイズの両立)

### ファイルフォーマットの変更

- 1. [録音のフォーマット]をタップします。
- 2. 新しい録音のファイルタイプを選択します(m4a、wav、aac)。

### 録音中の通知サウンドを許可/消音する

- 1. [**通知音**]をタップします。
- 2. 通知の許可または消音を選択します。

### 録音中に画面が OFF になるのを許可/防止する

[録音中に画面を ON のままにする]を ON ()または OFF ()にします。

# 電話を音声で制御

## コマンドを発声する

すべての言語で音声コマンドがサポートされるわけではありません。

連絡先への電話、道順の取得、メッセージの送信、アラームの設定をするように、Google アシスタントに指示で きます。または、質問します。

- 1. 次のいずれかの操作を行って、アシスタントの注意を喚起してください。
  - 電源ボタンを長押しします。機能しない場合は、ジェスチャーを ON にします。
  - 自分の声を認識するように教えてある場合、「Hey Google」または「OK Google」と話しかけてハンズフ リーで制御します。
  - 電話の左下または右隅から上にスワイプします。詳細。
  - [●•]をタップします。
- 2. 質問するかコマンドを言います。たとえば、「今日の天気は?」、「明日の朝 7 時にアラームを設定して」と言い ます。

**ヒント:** コマンドのリストを表示するには、「ヘルプ」と言います。

3. [Google アシスタント]を会話中に消音するには、 🤳 をタップします。

[Google アシスタント]は数秒後にリスニングを停止します。

[Google アシスタント]の設定の変更については、Google のヘルプを参照してください。

## [Google アシスタント]に音声を認識させる

- 1. G Google アプリを開いて、プロフィールアイコンM > [設定] > Google アシスタント > [Hey Google & Voice Match]の順にタップします。
- 2. [OK Google]をオンにします。画面の指示に従って、声を記録します。

# 問題の解決

お使いの電話が「Hey, Google」コマンドを認識しない場合:

1. [バッテリーセーバー]は ON ですか?

ON になっている場合は、音声ではなくタップでアシスタントの注意を喚起するか、[バッテリーセーバー]を OFF にする必要があります。

OFF になっている場合は、残りの手順に従います。

- 2. Google アプリを開きます。
- 3. プロフィールアイコン M > [設定] > [Google アシスタント]の順にタップします。
- 4. [Hey Google & Voice Match]をタップします。
- 5. 音声モデルを再トレーニングするオプションをタップします

# 目的地への道順を取得

## ナビゲーションと電池寿命

カーナビは最も電力を消費するアプリの1つです。そのため特に音楽をストリーミングしている場合および/また は(これも電力を多く消費する機能である)Bluetooth を使用している場合は、高品質な乗用車用充電器に電話機の プラグを差し込んだままにしてください。

## 音声コマンドを使用した道順の取得

- 1. 起動フレーズを発声します。
- 2. 「[行き先]」と発声します。

## 経路を検索ウィジェットの使用

- 1. 外出する前に、ホーム画面にマップ経路を検索ウィジェットを追加すると、選択した目的地に道案内されま す。
- 2. ロールの準備ができている場合は、ウィジェットをタップしてください。そうすると電話機によって方向の指示がなされます。

ヒント:経路を検索ウィジェットをホーム画面のフォルダと組み合わせます。

# 自宅または勤務先への道順の取得

マップアプリにタスクショートカットを設定すると、どこからでも自宅または勤務先の住所への行き方がワンタッ チでわかります:

- 1. ♀をタップアンドホールドします。
- 2. ホーム画面の空白スペースに = をドラッグします。
- マップに自宅または勤務先の住所をまだ設定していない場合は、ショートカットをタップし、画面の指示に 従って追加します。
- ロールの準備ができている場合は、ショートカットをタップするだけで、電話が道案内をしてくれます。

# 時計や天気のウィジェットを使用

## ホーム画面にウィジェットを追加

時計をホーム画面に配置し、アラーム、カレンダー、および天気にすばやくアクセスします。

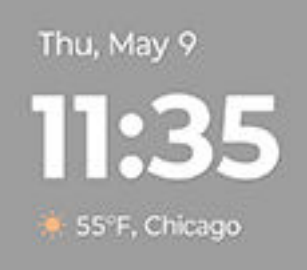

- 1. ホーム画面でタップアンドホールドします。
- 2. [**ウィジェット**]をタップします。
- 3. [Moto ウィジェット]で、[**削除**]を長押しし、ホーム画面にドラッグします。

削除以外のスタイルを選択できます。後の指示は削除に固有であり、その他のスタイルには適用されません。 ウィジェットを長押ししてフレームを表示してから、サイドをドラッグしてサイズを変更します。

ウィジェットを移動するには、ウィジェットを長押ししたまま、画面上または新しいパネルにドラッグします。離 すと配置されます。

## アラームの設定と削除

- 1. 時刻をタップします。
- 2. アラームの調整:
  - 新しいアラームを追加するには、 ----をタップして時刻と着信音を設定します。
  - 既存のアラームを使用するには、そのアラームを ON にします。 ~ をタップして、着信音 ()を確認または編集します。
  - アラームを削除するには、 v をタップしてから mをタップします。
- 3. アラームの音量やスヌーズ間隔など、アラームの一般設定を制御するには、 > [**設定**]の順にタップします。

アラームが設定されると、ステータスバーに①が表示されます。

# 天気予報の管理

現在地または選択した都市の現在の状態を表示します。

### 現在地の気温と天気状況を表示する

- 1. ウィジェット上:
  - [都市の追加]をタップします。
  - または、現在の天気状況をタップして、 ⇒ ╱ の順にタップします。

2. 現在地を ON ●にします。

### 場所を追加する

- 1. ウィジェット上:
  - [都市の追加]をタップしたら、 ⇒ > //をタップします。
  - または、現在の天気状況アイコンあるいは温度をタップし、 ═ > ∥をタップします。
- 2. [--]をタップします。
- 3. 都市名または郵便番号を入力し、 Qをタップします。
- 都市をタップして追加します。
   追加された場所は、1Weather アプリを開いたときに表示されるメインの場所になります。

### 場所を削除する

- 1. 現在の天気状況アイコンまたは温度をタップします。
- ≥ [ ]の順にタップします。
- 3. 場所を長押ししてから、×をタップします。

### 予報を表示する

- 1. 現在の天気状況アイコンまたは温度をタップして、予報を開きます。
- 2. その後、次の操作を実行します。
  - 天気プロバイダの Web サイトで詳細を表示するには、天気予報のアイテムをタップします。
  - 他の場所の天気予報を表示するには、 
    三をタップし、場所をタップします。
  - 予報更新の頻度を変更するには、 =>[**設定**]の順にタップします。

### 天気アラート通知の制御

ウィジェットは、特別な注意が必要な天気状況について通知を送信します。 通知のオンとオフを切り替えるには:

- 1. 現在の天気状況アイコンまたは温度をタップします。
- 2. [
  ]>[設定]>[
  ]の順にタップします。

# カレンダーの表示

現在の日付をタップしてカレンダーを開くと、予定を表示または追加できます。

# 電話の使用時間の管理

# Moto Unplugged と Google の[Digital Wellbeing]について

Moto Unplugged と Google の[Digital Wellbeing]では、画面表示時間の管理と、デジタルライフの向上に対するア プローチが異なります。

Moto Unplugged は、今の気分に合わせてモバイルエクスペリエンスを調整することで、電話に邪魔されないよう にサポートします。これを可能にするのがセッションです。ここでは許可されるアプリと通知を選択でき、ブレイ クセッションを終了するために必要なパスワードを設定することもできます。デジタルブレイクの時間枠を選択 することで、完全に接続を切ることなく、パーソナライズされた休憩時間を作り出すことができます。重要なアプ リや通知にはアクセスできるよう選択することで、デジタルライフに対するバランスの取れたアプローチを採用す ることもできます。

一方、[**Digital Wellbeing**]は、自分のデジタル習慣を把握および管理するための包括的なツールスイートです。提 供される機能には、電話の使用統計情報が表示されるダッシュボード、使用を制限するアプリタイマー、気が散る 要因を減らすためにカスタマイズ可能な通知、特定のアクティビティの実行中や特定の時間帯における画面表示時 間を最小限に抑えるためのモードが含まれます。また、ペアレンタルコントロールもサポートされており、親が子 供の画面表示時間とアプリ使用状況を監視および管理できます。

つまり、Moto Unplugged を使用して、必要な方法とタイミングで自発的に切断し、制限のスケジュール設定と包括的なツールには、Google の Digital Wellbeing を使用します。

# Moto Unplugged で集中力を維持

国によっては、この機能をサポートする電話は、一部のバージョンのみが販売されています。

アプリや割り込みを制限することで、集中できる空間を作りたいときにいつでも Moto Unplugged セッションを開始できます。

- 1. Moto Unplugged アプリを開くか、クイック設定を開いて、 Kをタップします。
- 2. [カスタマイズ]をタップして以下の操作を実行します。
  - Moto Unplugged セッション中に利用可能なアプリを選択します
  - Moto Unplugged セッションの壁紙を選択します
  - Moto Unplugged セッションに割り込み可能なものを選択します
  - パスワード(電話のロック解除に使っているものと同じもの)を要求して、セッションを意図的に終了できるようにします。
- 3. [**開始**]をタップします。
- 4. リクエストされた権限を有効にします。
- 5. セッション時間を設定し、[開始]をタップします。

セッション中に予想されること:

- 選択したアプリは表示されますが、それ以外は表示されません
- 通知は通知バーに表示されませんが、選択した通話やメッセージは受信できます

有効期限が切れる前にセッションを終了するには、Moto Unplugged ウィジェット、クイック設定、または通知を タップします。

# 使用パターンの理解

- 1. [設定] > [Digital Wellbeing と保護者による使用制限]の順にジャンプします。
- 2. 以下の内容をグラフで確認します。
  - 当日に電話を使用した時間数
  - 画面に表示したアプリとその表示時間
  - 当日に電話のロックを解除した頻度
  - 取得した通知の件数
- 詳細については、グラフのラベルをタップしてください。たとえば、週の画面表示時間を確認するには、当日の使用時間をタップします。

## 毎日の画面表示時間を制限

個々のアプリに対して、毎日のアプリ使用時間を制限するタイマーを設定できます。

ヒント:お子様の画面表示時間を管理するには、ペアレンタルコントロールを使用します。

アプリタイマーを設定するには、次の手順に従います。

- [設定] > [Digital Wellbeing と保護者による使用制限] > [ダッシュボード]の順に移動します。
   または、[設定] > [アプリ] > [利用時間]の順に移動します。
- 2. 制限するアプリの横にある 🛛 をタップします。
- 3. アプリを使用できる1日あたりの合計時間を設定します。

アプリ使用の最大時間に達した場合:

- アプリが終了します。
- アイコンがグレー表示になり、それ以降はアプリが開かなくなります。

アプリタイマーは深夜 0 時にリセットされます。深夜 0 時前にアプリをさらに使用するには、[**設定**]のタイマーに 戻って延長するか削除します。

## 集中を妨げるアプリを一時停止して集中する

[フォーカス モード]を使用して選択したアプリを一時停止し、集中力を妨げる要素を減らします。

- 1. [設定] > [Digital Wellbeing と保護者による使用制限] > [フォーカス モード]の順に移動します。
- 2. 一時停止したい / アプリをマークします。
- 3. 次のいずれかを行います。
  - ON にするには、[今すぐ ON にする]をタップします。
  - 自動で ON にするには[スケジュールの設定]をタップし、曜日と開始/終了時刻を選択します。

[フォーカス モード]が ON の場合:

- ステータスバーに(O)が表示されます。
- 選択したアプリが使用できなくなり、通知は送信されなくなります。

**ヒント:** (0) フォーカス モードをクイック設定に追加するには、クイック設定を開き、 クをタップして、タイルを目的の場所にドラッグします。

フォーカス モードを OFF にするには、次の手順を実行します。

- クイック設定を開いて、(0)をタップします。
- または通知で、[**OFF にする**]をタップします(一時的に OFF にするには、[**一時的に解除**]をタップします)。 スケジュールを削除するには、次の手順を実行します。
- 1. 次のいずれかを行います。
  - クイック設定を開き、(○)をタップアンドホールドします。
  - [設定] > [Digital Wellbeing と保護者による使用制限] > [フォーカス モード]の順に移動します。
- 2. [スケジュール]の横にある []]をタップします。

**ヒント:** すべての通話と通知のサウンドをミュート、バイブレーションを停止、通知をブロックするには、[マ ナーモード]を使用します。

## 就寝時に電話の使用を制限しやすくするには

寝付きを良くするために、電話の調整をスケジュールできます。

- 1. [設定] > [Digital Wellbeing と保護者による使用制限] > [おやすみ時間モード]の順にジャンプします。
- 2. [おやすみ時間モード]をオンにするタイミングを選択する
- 3. 必要に応じて開始時刻と終了時刻を調整します。
- 4. [**カスタマイズ**]をタップして、このスケジュールされた時間に電話が行う動作を設定します。
  - 電話を無音化します([マナーモード]をオン)。
  - グレースケールまたはくすんだ色と照明を使用します ([おやすみ時間の画面オプション]をタップします)。

## ペアレンタルコントロールの使用

次のことを行えます。

- お子様のデバイスやアプリに対するアクセスを管理
- ロケーション設定を操作して、お子様の監視対象デバイスの位置を表示
- 毎日の使用量制限を設定、アプリの使用状況を監視、監視対象デバイスをリモートでロック
- Chrome、Google 検索、Play ストア、YouTube を使用してお子様が閲覧、購入、またはダウンロードできる
   コンテンツに対してフィルタと制限を設定

ご使用のデバイスとお子様のデバイスに、ペアレンタルコントロールを設定する必要があります。

この電話にペアレンタルコントロールを設定するには、次の手順に従います:

- 1. [設定] > [Digital Wellbeing と保護者による使用制限]の順に移動します。
- 2. [別のお子様に対して保護者による使用制限を設定する]をタップします。

3. 画面の指示に従って、電話を子供用または大人用に設定します。

4. 他のデバイスでペアレンタルコントロールを設定するには、そのデバイスのヘルプを参照してください。 詳細については、Google のヘルプを参照してください。

# スクリーンキーボードを使用する

## キーボードを開く、閉じる、回転させる

キーボードを開くには、テキストまたは数字を入力できる場所をタップするだけです。

画面の他の部分を見ることができるようにキーボードを閉じるには、 v をタップします。

キーボードを大きくするには、電話を水平にします。(画面が回転しない場合、自動回転設定を確認してください。) また、タイピングの精度を向上させるため、キーボードをサイズ変更してスペースを広げることもできます。

**ヒント:** 複数のキーボードをインストールすると、文字の入力時に、ナビゲーションボタンの横に が表示されます。別のキーボードに切り替えるには、 をタップします。

# 特殊文字の入力

関連する特殊文字を表示するには、キーをタップアンドホールドします。たとえば、次のように操作します。

- 他の句読点を表示するには、[.]を タップアンドホールドします。
- [e]をタップ アンド ホールドすると、ê、é、è、ë が表示されます。

ヒント:スペースのあとにピリオドを挿入するには、スペースバーを素早く2回タップします。

# 大文字

[ALL CAPS (すべて大文字)] で入力するには、 🏠 を 2 回すばやくタップし、 🛖 を表示します。もう一度タップすると、 [ALL CAPS (すべて大文字)] が OFF になります。

入力した単語を大文字に変更するには、次の手順に従います。

- 1. 単語を選択します。
- 2. 希望する大文字化([最初の文字のみ]、[すべて大文字]、[小文字])が表示されるまで、 ヘをタップします。

# グライドタイピングを使用する

テキスト入力には、1 文字ずつ入力する方法 (マルチタップ入力) と指をスライドさせて 1 つの連続動作で単語のす べての文字を入力する方法 (グライド入力) の 2 種類があります。どちらかの方法で入力を開始し、いつでも好きな ときに切り替えられます。

グライドタイピングを使用している場合、以下のことが行えます。

- 単語を入力する単語の文字列上で指をドラッグする
- 一般的な単語にはアポストロフィを入力します。文字の上をドラッグすると、アポストロフィが自動的に挿入 されます。
- **スペースの追加**。スペースバーを使用する必要はありません。指を離して、新しい単語を入力します。

グライドタイピングは無効にできます。
## 入力候補を取得する

入力速度を上げるには、入力候補を使用します。

入力時に、キーの上に次の入力候補の単語がリスト表示されます。

- リストにある単語をタップして、テキスト内に挿入します。
- 候補の単語を使用しない場合、タップアンドホールドして、 にドラッグします。

入力候補を制限/オフできます。

### スペルチェックと自動修正

スペルミスの単語は、入力時に自動的に修正されます。

その単語が再度自動修正されないようにするには、キーの上にある候補リストの単語をタップして辞書に追加しま す。

自動修正がオフの場合でも、スペルチェックを実行できます。

- 1. 入力を完了したらテキストを確認します。スペルが誤っている単語 (および辞書にない単語) には、下線が付い ています。
- 2. 下線が付いた単語をタップします。
  - 単語のスペルが正しい場合は、入力候補バーで単語をタップします。
  - 単語のスペルが間違っている場合、入力候補バーで正しい単語を選択するか修正を入力します。

## 複数の言語で入力する

電話の設定でシステム言語として複数の言語を追加した場合、これらの言語のキーボードとテキスト候補を使用で きます。

- 主要システム言語以外のキーボードの言語を使用しているときには、使用可能なキーボード言語がスペースバーに表示されます。
- 言語を切り替えるには、 をタップします。

他の言語のキーボードを追加することができます。

## テキストの切り取り、コピー、ペースト

ウェブページやメッセージからテキストを選択してコピーすることができます。

- 1. テキストを選択するには、文字をタップアンドホールドします。
- 2. [コピー]、[切り取り]、[共有]、[すべて選択]をタップします。または:
  - テキストをさらに選択します。スライダ
     トをドラッグします。
  - 選択したテキストに関する情報を取得します。[ウェブ検索]をタップします。
  - 選択したテキストを翻訳します。[**翻訳**]をタップします。(このオプションが表示されない場合は、Google Translate アプリをインストールします。)
- テキストを貼り付けるには、カーソルを挿入する場所をタップします。または置き換えるテキスト部分を選択して[**貼り付け**]をタップします。

ヒント:

- 一部のアプリでは、タッチアンドホールドではなく、単語をダブルタップして選択する必要があります。
- [コピー]を使用する際、テキストは電話機のメモリのクリップボードにコピーされます。コピーしたテキストは、クリップボードにあった以前のテキストを上書きします。クリップボードにコピーするすべてを保存し、管理する場合は、Play ストアの「クリップボードマネージャ」を探して選択し、アプリをダウンロードします。

# 音声入力の使用

- 1. テキストフィールドをタップして、スクリーンキーボードを表示します。
- 2. オンスクリーン キーボードの 🤳 をタップします。
- 3. 入力したい内容を、次のように言います。
  - 自然かつ明瞭に話すように心がけてください。大声で叫んだり、電話を口元に近付けたりする必要はありません。
  - 句読点を含めるには、「読点」、「句点」、「疑問符」または「感嘆符」。
  - 一時停止または再開するには、
     をタップします。
  - 単語を削除するには、(※)をタップします。

音声コマンドを使用して、ハンズフリーで電話を使用することもできます。

# フォームの自動入力

個人情報を何度も入力する必要ありません。個人情報は安全に保存され、1 回タップするだけで Google アカウン トに保存されているパスワード、住所、クレジットカード、およびその他の情報が入力されます。

設定するには:

- [設定]>[セキュリティとプライバシー]>[その他のセキュリティとプライバシー]>[Google の自動入力サー ビス]の順に移動します。
- 2. カテゴリをタップし、個人情報、アドレス、クレジットカード、パスワードを確認および編集します。

# スタイルによるカスタマイズ

#### [カスタマイズ]設定の検索

壁紙、テーマ、フォントなどのカスタマイズ設定にすばやく移動します。

- ホーム画面の空白領域を長押ししてから、 (八) カスタマイズをタップします。
- [設定] > [カスタマイズ]の順に移動します。
- **◎ Moto** アプリを開き 、 => [**カスタマイズ**]の順にタップします。

#### 電話の外観の変更

テーマとは、色、アイコンの形状、フォント、壁紙の独自の組み合わせです。テーマを適用することで、電話の外 観全体を簡単に変更できます。既存のテーマから選択することも、自分でテーマを作成することもできます。 電話の外観の個別の設定を変更して、選択したテーマの上に重ねることができます。

#### テーマの使用

- 1. [設定] > [カスタマイズ] > [テーマ]の順に移動します。
- 2. 既存のテーマを使用するには、目的のテーマを閲覧して選択します。
- 3. 独自のテーマを作成するには:
  - a. [---]をタップします。
  - b. テーマに名前を付けます。
  - c. [壁紙]、[フォント]、[色]、[アイコンの形]を選択します。
  - d. [**保存**]をタップします。
  - e. 使用するには、既存のテーマから選択します。

#### 個別の変更

壁紙、フォント、色、アイコンの組み合わせが好きな場合、個別の設定を変更するのではなく、その組み合わせの 新しいテーマを作成することができます。こうすることで簡単にその組み合わせに戻すことができます。

これらの[カスタマイズ]設定はいつでも変更できます。

- 壁紙:ホーム画面またはロック画面に表示する画像を選択します。
- フォント:電話全体で表示される文字のスタイルを選択します。
- 色: 壁紙に基づいて、アイコンと背景の補色を選択します。(ほとんどの)アイコンを補色のモノクロの配色で表示するには、[テーマアイコン]を ON にします。
- [**アイコンの形**]: 異なる形状を選択します。
- 表示サイズとテキスト: テキストだけを大きく/小さくするか、またはすべてを大きく/小さくします。テキスト すべてを太字にしたり、高コントラストテキストを使用したりすることもできます。詳細はこちら。
- [**レイアウト**]: ホーム画面に表示されるアプリの縦横の数を選択します。画面をシンプルにするには、少なめを 選択します。

• [ダークモード]: 一時的に画面の背景を暗い色に切り替えて、目とバッテリーを休ませます。これはクイック設定では ● ダークテーマと呼びます。詳細はこちら。

## 電話のサウンドの変更

通話、通知、アラームのサウンドの初期設定をすばやく変更します。

## 壁紙の変更

ホーム画面やロック画面の背景画像を変更できます。

#### 壁紙を設定する

電話を閉じたときの外部ディスプレイの壁紙を設定できます。

電話を開いているときのホーム画面の壁紙を設定するには:

- 1. ホーム画面の何もない領域を長押ししてから、 🔀 壁紙をタップします。
- 2. 次のいずれかを行います。
  - 1つの壁紙を設定するには、写真または壁紙を選択します。
  - アニメーション背景を使用するには、ダイナミック壁紙を選択します。ダイナミック壁紙の多くには設定 が含まれています。オプションを設定するには、またはを探します。
  - カテゴリから壁紙(風景写真など)を選択すると、毎日異なる画像を表示できます。カテゴリを開いて きを タップします。
- 3. <br />
  <br />
  <br />
  <br />
  または[設定]をタップします。
- 4. ホーム画面、ロック画面、またはその両方で壁紙を使用するかどうかを選択します。

#### 写真が大きすぎる場合

写真を開き、その写真のスクリーンショットを撮ります。その後で、必要に応じてスクリーンショットを編集し、 壁紙として設定します。

#### ダイナミック壁紙またはインタラクティブ壁紙を選択した場合

電池残量が少ない場合は、一時的に壁紙を静止画像に変更して電力を節約します。

#### 壁紙のスタイル変換

AI による視覚効果で写真をスタイル変換して、壁紙として使用します。

- 1. ホーム画面の何もない領域を長押ししてから、 🔀 壁紙 > [スタイル変換]をタップします。
- 2. 画像を選択します。
- 3. 画像に適用するスタイルを選択します。
- 4. [設定]をタップして、画面上の指示に従って適用します。

#### 服から作成した壁紙で装飾する

あなたの服装を写真に撮影すると、独自のスタイルにインスパイアされた壁紙を作成できます AI が写真の色とテク スチャを視覚的に互換性のある壁紙に変換します。

- 1. [設定] > [カスタマイズ]に移動し、ホーム画面の画像をタップします。
- 2. AI で作成 > [スタイル同期]の順にタップします。

- 3. 写真を選択する:
  - [写真を撮影]をタップして服装または服の一部を撮影します。
  - [**画像を選択**]をタップして服装の既存の写真を使用します。
- 4. スワイプして AI が生成した壁紙を表示するか、 🦳をタップしてさらに生成します。
- 5. 気に入った壁紙を使用するには、[**壁紙の保存と設定**]をタップしてから、[**ホーム画面**]または[**ロック画面**]をタ ップします。または、↓をタップして後で使用できるように保存します。

#### 想像力から壁紙を作成

見たい画像の説明を入力したら、AIを使用して Magic Canvas で壁紙に変換します。

- 1. [設定] > [カスタマイズ]に移動し、ホーム画面の画像をタップします。
- 2. AI で作成 > [Magic Canvas]の順にタップします。
- 3. 表示したい画像の詳細な説明を入力し、[作成を開始]をタップします。

[【】をタップすると、現在の説明から別のバージョンが生成されます。

[(;)]をタップすると、サポートされている言語が表示されます。

禁止されている用途の画像は生成されません。画像の説明が許可されていない場合は、別の説明を試してくだ さい。

4. 気に入った画像を使用するには、[**壁紙の保存と設定**]をタップし、適用する画面を選択します。または、 タップして、ソーシャルメディアやその他の用途のために保存します。

# お気に入りトレイのカスタマイズ

ホーム画面の一番下にあるお気に入りトレイを使用すると、頻繁に使用するアプリにすばやくアクセスできます。 このトレイのショートカットは、カスタマイズすることができます。

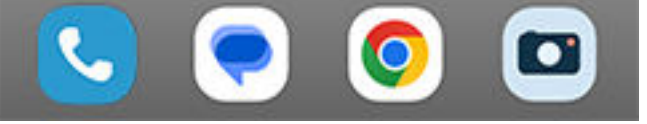

### アプリショートカットを手動で変更

- 1. アプリのショートカットのいずれかを長押しし、[**削除**]にドラッグアンドドロップします。
- 2. ホーム画面の下から上にスワイプして、アプリリストを開きます。
- 目的のアプリを長押しします。新しいショートカットが表示されたら、トレイの何もない場所にドラッグします。

**ヒント:**また、お気に入りトレイ内のフォルダも使用できます。

## 使用状況に基づいて、アプリショートカットを自動で変更

これらのショートカットを最もよく使うアプリで自動的に変更するようにするには:

- 1. ホーム画面の空白領域を長押しします。
- 2. 🙆 ホームの設定 > [ホーム画面のスタイル]の順にタップします。
- 3. [**アプリトレイ**]の次に をタップします。
- 4. [ホーム画面の候補]を ON (●にします。

#### 問題の解決

お気に入りトレイのアプリが未選択のアプリで置き換えられ、その変更を望まない場合は、次のトラブルシューティング手順をお試しください。

## ウィジェット、ショートカット、またはフォルダの使用

### ウィジェットの追加

ウィジェットストリーム情報。アプリを開かずにアプリの機能の一部を確認できます。たとえば、[カレンダー]ウ ィジェットには、その日の予定が表示され、カレンダー全体にワンタッチでアクセスできます。

#### ウィジェットの追加

- 1. ホーム画面でタップアンドホールドします。
- 2. **PRウィジェット**をタップします。

ウィジェットは、関連するアプリの下の一覧に表示されます。

3. ウィジェットをタップアンドホールドして追加します。

#### ウィジェットのサイズの調整

一部のウィジェットは、拡大して、より多くのコンテンツを表示することができます。

- 1. ウィジェットを、強調表示されるまでタップアンドホールドします。
- 2. 手を離すと、アウトラインが表示されます。
- 3. サイズを変更するには、角または側線をドラッグします。

## ショートカットを追加

ホーム画面にアプリのショートカットを追加できます。トレイを開いて、すべてのアプリ、一般的なタスクのショ ートカット、特定のウェブページを開くショートカットをソートする必要がなくなります。

#### アプリのショートカットを追加する

- 1. ホーム画面を下から上にスワイプして、アプリトレイを開きます。
- 2. 必要なアプリをタップアンドホールドします。
- アプリをホーム画面の空白の領域にドラッグします。または画面の縁にドラッグして、新しいホーム画面上に ドロップします。

#### タスクのショートカットを追加する

多くのアプリには共通のタスクのショートカットがあるため、アプリを開いたりナビゲートしたりする必要はあり ません。

- 1. アプリのアイコンをタップアンドホールドして、使用可能なタスクのショートカットを確認します。
- 2. 次のいずれかを行います。
  - タスクを実行するには、それをタップします。
  - タスクのショートカットを作成するには、 = をホーム画面の空白のスペースにドラッグします。

さまざまなアプリのタスクのショートカットの例を示します。タスクショートカットがないアプリもあります。

| アプリ            | タスクのショートカット                                                                                   |
|----------------|-----------------------------------------------------------------------------------------------|
| Gmail          | <ul><li>新規電子メールを作成する</li><li>特定のアカウントを開く</li></ul>                                            |
| <b>?</b> マップ   | <ul><li> 勤務先へ移動 </li><li> 自宅へ移動 </li></ul>                                                    |
| YouTube        | <ul> <li>検索</li> <li>登録</li> <li>探索</li> </ul>                                                |
| Chrome         | <ul><li>新しいシークレットタブ</li><li>新しいタブ</li></ul>                                                   |
| 31 カレンダー       | <ul> <li>新しいリマインダー</li> <li>新しい予定</li> <li>新規タスク</li> </ul>                                   |
| <b>(</b> メッセージ | <ul><li>最新の会話を開く</li><li>新しい会話</li></ul>                                                      |
| ())時計          | <ul> <li>スクリーンセーバーの起動</li> <li>ストップウォッチの開始</li> <li>新しいタイマーの設定</li> <li>新しいアラームの設定</li> </ul> |
| 2000 設定        | <ul> <li>Bluetooth</li> <li>バッテリー</li> <li>データ使用状況</li> <li>Wi-Fi</li> </ul>                  |

## ウェブページへのショートカットの追加

- 2. ウェブページへ移動します。
- 3. > [ホーム画面に追加]の順にタップします。
- 4. 必要に応じて名前を編集します。
- 5. [**追加**]をタップします。
- 6. 次のいずれかの操作を行います。
  - アイコンをタップアンドホールドして、ホーム画面の任意の場所にドラッグします。
  - [ホーム画面に追加]をタップします。

#### フォルダの追加

ショートカットはフォルダで管理します。フォルダはホーム画面またはアプリトレイに作成することができます。

#### ホーム画面フォルダ

ホーム画面にフォルダを作成するには:

- 1. ホーム画面でアプリのショートカットをタップアンドホールドします。
- この状態で別のアイコンにドラッグしてグループ化します。アイコンの周囲にフレームが表示されたら、指を 離します。

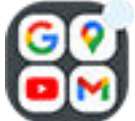

3. フォルダに名前を付けるには、フォルダをタップして開き、[**名前の編集**]をタップして新しい名前を入力しま す。

フォルダにアプリを追加するには:

- 1. アプリのアイコンをタップアンドホールドします。
- 2. フォルダ上にドラッグします。

フォルダからアプリを削除するには:

- 1. ホーム画面フォルダを開きます。
- 2. アプリのアイコンをホーム画面にドラッグするか、[削除]にドラッグアンドドロップします。

#### アプリトレイフォルダ

アプリトレイにフォルダを作成するには:

- 1. アプリトレイを開きます。
- 2. >[フォルダを作成]の順にタップします。
- 3. フォルダの名前を入力します。
- 4. アプリアイコンをタップして、フォルダに入れるものを選択します。
- 5. [**完了**]をタップします。
- フォルダのアプリを変更するには:
- 1. フォルダをタップアンドホールドします。
- 2. [**編集**]をタップします。

- 3. アプリのアイコンをタップして追加または削除します。
- フォルダにアプリを1つ追加するには:
- 1. アプリのアイコンをタップアンドホールドします。
- 2. (+)をタップします。
- 3. フォルダを選択します。

フォルダからアプリを1つ削除するには:

- 1. フォルダを開きます。
- 2. アプリのアイコンをタップアンドホールドします。
- 3. × をタップします。

### ウィジェット、ショートカット、またはフォルダの削除

ホーム画面からアイテムを削除するには、次の手順に従います。

- 1. バイブレートするまでタップアンドホールドします。
- 2. [削除]ヘドラッグします。

アプリトレイフォルダの場合は、× 削除をタップします。

ホーム画面のアプリアイコンは、アプリトレイに表示されるインストール済みアプリの**ショートカット**です。ホーム画面からアプリのショートカットを削除しても、アプリはアンインストールされません。アプリをアンインスト ールする方法をご確認ください。

ホーム画面にまったく新しいユーザーインターフェースを選択するには、別のランチャーをダウンロードしてくだ さい。

## アプリの並べ替えとアイコンの外観の制御

#### アプリが見つかる場所を選ぶ: アプリトレイまたはホーム画面

アプリトレイには、インストールしたすべてのアプリがあります。をホーム画面の下部から上にスワイプしてトレ イを開きます。これにより、ショートカットとして追加するために選択したアプリのみが表示され、ホーム画面が シンプルになります。

ホーム画面ですべてのアプリを表示するには、アプリトレイを削除します。

いつでも切り替えることができます。

- 1. ホーム画面の空白領域を長押しします。
- 2. 🕥 ホームの設定 > [ホーム画面のスタイル]の順にタップし、次の操作を実行します。
  - ホーム画面にすべてのアプリを表示するには、[**開く**]をタップします。
  - アプリトレイにすべてのアプリを表示するには、[**アプリトレイ**]をタップします。
- 3. 後述のその他のカスタマイズを確認するには、 💮をタップします。

#### アプリトレイを使用している場合

[ホームの設定]で以下の()カスタマイズが可能です。

- リストの上部とホーム画面の下部にあるおすすめのアプリを ON/OFF します。
- 新しいアプリをインストールしたとき、ホーム画面にそのアプリのアイコンを追加したくない場合は、[アプリ アイコンをホーム画面に追加]を OFF (こします。アイコンはアプリトレイにのみ追加されます。

#### [開く]を使用してホーム画面にアプリをすべて表示している場合

アプリアイコンの配置をふカスタマイズできます。

- ホーム画面の任意の場所にアイコンを配置できるようにするには、[自由に並べ替え]をタップします。
- 空白領域を埋めるようにアイコンを自動的に移動するには、[自動入力]をタップします。

#### アイコンのサイズと名前の調整

ホーム画面およびアプリトレイのアプリアイコンを大きくまたは小さくできます。アイコンの下にある名前を削 除または拡大することもできます。

- 1. ホーム画面の空白領域を長押しします。
- 2. 🙆 ホームの設定をタップします。
- 3. 設定を次のように調整します。
  - アイコンを小さくまたは大きくするには、[アイコンサイズ]をタップし、スライダを動かしてサイズを選択します。
  - アイコンの下にある名前を削除するには、[アプリのラベル] > [表示しない]の順にタップします。
  - アイコンの下に名前をリストアするには、[アプリのラベル]>[2行](フルネーム)または[1行](短い名前) をタップします。

## 通知ドットを表示または非表示にする

アプリのアイコンに、未読通知に関するアラートを表示するかどうかを制御できます。

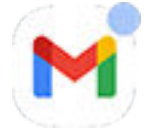

- 1. ホーム画面の空白領域を長押しします。
- 2. 💿 ホームの設定をタップします。
- 3. **アプリアイコン上の通知ドット**をタップします。
- 4. [アプリアイコン上の通知ドット]を ON または OFF にします。

# ホーム画面の回転ロック

◇[自動回転]を有効にすると、電話の向きに合わせてアプリ画面が回転します。他のアプリが自動回転している 間、ホーム画面が回転しないようにすることができます。

- 1. ホーム画面の空白領域を長押しします。
- 2. 💿 **ホームの設定**をタップします。
- 3. [ホーム画面の回転を許可]を ON ●または OFF ●にします。

# Google フィードの削除

ホーム画面の左端にスワイプすると、Google ニュースフィードが表示されます。削除するには、次のように操作 します。

- 1. ホーム画面の空白領域を長押しします。
- 2. 💿 **ホームの設定**をタップします。
- 3. [**スワイプアクセス**]>[なし]の順にタップします。

フィードを再度戻すには、[スワイプアクセス]を[Google フィード]に変更します。

## ランチャーによるホーム画面の変更

## ランチャーについて

ランチャーアプリは、ホーム画面の外観と、お使いのアプリを整理して操作する方法を定義します。電話に搭載さ れているランチャーは、Google 検索ウィジェットと時計ウィジェットをホーム画面に設定しています。 ホーム画 面の外観とカスタマイズする方法を確認してください。

ホーム画面の外観を完全に変更するには、新しいランチャーをダウンロードし、設定を更新してから使用する必要 があります。多くの場合、ランチャーには、新しい壁紙、電話を操作するための新しいジェスチャー、およびカス タマイズ可能なホーム画面の要素が含まれています。

いつでも元のランチャーとホーム画面に戻すことができます。

#### 異なるランチャーの取得

- 1. Play ストアで「ランチャ」を検索します。
- 2. 検索結果に目を通し、目的のアプリ(複数可能)をダウンロードします。
- 3. ランチャの使用を開始するには、アプリを開くか、ダウンロード後の画面の指示に従ってください。

## ランチャの切り替え

- 1. [設定] > [アプリ]の順に移動します。
- 2. [デフォルト アプリ]>[ホームアプリ]の順にタップします。
- 3. 使用するランチャを選択します。

標準ホーム画面に戻すには、[Moto App Launcher]を選択します。

4. ランチャーに調整可能な設定がある場合、 🏠をタップして変更します。

### ランチャの削除

削除できるのは、お客様がインストールしたランチャだけです。

ランチャーアプリのアイコンを長押しして、(i)>[**アンインストール**]の順にタップします。

## スクリーンセーバーの使用

#### スクリーンセーバーの設定

電話機がホルダーまたは充電器にあってアイドル状態の間は、卓上時計やフォトフレームとして写真などを表示さ せることができます。

- 1. [設定]>[表示]の順に移動します。
- 2. [**スクリーンセーバー**]をタップします。
- 3. 次のいずれかを行います。
  - スクリーンセーバーを変更するには、変更後のスクリーンセーバーを選択します。そのスクリーンセーバーのオプションを設定するには、[カスタマイズ]をタップします。
  - 選択内容をプレビューするには、[プレビュー]をタップします。画面をタップし(必要な場合はロックを解除して)、設定に戻ります。
  - スクリーンセーバーが開始されるタイミング(ホルダーや充電器に置かれている間など)を調整するには、
     [起動するタイミング]をタップします。

### スクリーンセーバーの起動

スクリーンセーバーは、電話をホルダーまたは充電器に接続したとき、または画面が OFF になったときに自動的に 開始されます。

スクリーンセーバーを終了し、ホーム画面またはロック画面に戻るには、次のようにします。

- 電源ボタンを押します。
- または、指紋セキュリティを使用している場合は、センサーをタップしてください。

任意のタイミングでスクリーンセーバーを手動で開始するには [**設定**] > [**表示**] > [スクリーンセーバー]の順に移動 して[**スクリーン セーバーの使用**]を ON ● にします。

## スクリーンセーバーのオフ

スクリーンセーバーが自動的に開始されるのを防ぐには、次のようにします。

- 1. [設定]>[表示]の順に移動します。
- 2. [スクリーンセーバー]をタップします。
- 3. [スクリーン セーバーの使用]を OFF にします。

### スクリーンセーバーの追加

Play ストアで「スクリーンセーバー」を検索し、その他のスクリーンセーバーを検索します。

スクリーンセーバーを<mark>インストール</mark>したら、[**設定**]>[**表示**] ]>[**スクリーンセーバー**]で新しいスクリーンセーバー を選択できます。

# アプリを開く/閉じる/切り替える

## アプリを開く/閉じる

**アプリを開くには、**ホーム画面のアプリのアイコンをタップするか、ホーム画面を下から上にスワイプしてアプリ トレイを開き、アプリをタップします。

**アプリを終了してホーム画面に移動するには、**画面の下から上にスワイプします。

アプリを閉じる必要はありません。Android はアプリが使用しているメモリと電池を管理するため、アプリを開いたままでもご使用いただけます。

1個のアプリを閉じるには、画面の下から上にドラッグしてホールドしてから、指を離します。最近使用したアプリでは、アプリを上にスワイプします。

**すべてのアプリを閉じるには、**画面の下から上にドラッグしてホールドしてから、指を離します。最近使用したア プリでは、リストの先頭が表示されるまで右にスワイプし、[**すべて消去**]をタップします。(特定のアプリがクリア されないようにできます。)

### フリーフォームウィンドウでアプリを開く

電話の端からスワイプインすると、お気に入りのアプリのメニューが表示されます。(スライドバーが表示されていない場合は、ON にします。)

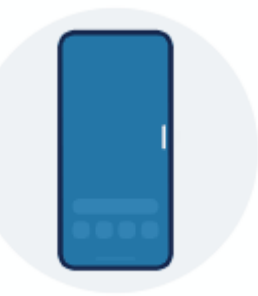

**アプリを開くには、**半透明のバーが表示されている電話の端からスワイプインしてアプリのメニューを開き、いず れかをタップして浮動フリーフォームウィンドウで開きます。

フリーフォームアプリを動かすには、上部の を長押ししてからドラッグします。

フリーフォームアプリのサイズを変更するには、下部の隅を対角線方向にドラッグします。

- 全画面で開くには、一番下までドラッグします。
- 移動可能な浮動アイコンにするには、一番上までドラッグします。このアイコンをタップすると、アプリを再 度開くことができます。

**アプリを閉じるには、**上隅の×をタップします。

**サイドバーをカスタマイズするには、**をタップします。アプリを追加または削除したり、並べ替えたりすることができます。

## 開いているアプリの切り替え

- 最近使用したアプリ間で切り替えるには、画面の一番下で左または右にスワイプします。
   最近使用したアプリのリストを表示するには、画面の下から上にドラッグしてホールドしてから、指を離します。
- 2. 最近使用したアプリのリストで、次の操作を行います。
  - さらにアプリを表示するには、左または右にスワイプします。
  - アプリに切り替えるには、リストで対象のアプリをタップします。
  - アプリをフリーフォームで開くか全画面表示で開くかを選択するには、アイコンを長押しします。

#### ヒント:

2つのアプリを分割画面で同時に使用してみましょう。

### 最近使用したアプリをクリアする

最近使用したアプリのリストのアプリはすべてクリアできます。[**すべて 消去**]をタップしてすべてのアプリを閉じ る際に、アプリが最近使用したアプリからクリアされないようにすることもできます。

リストのアプリをすべて削除するには:

- 1. 画面を下から上にドラッグしてホールドしてから指を離すと、最近使用したアプリのリストが表示されます。
- 2. [**すべて消去**]をタップします。

リストでアプリをロックするには、次の手順に従います:

- 1. 画面の一番下から上にドラッグし、少し待って離します。
- 2. リストに保持したいアプリ上で、 🔒 をタップします。

[**すべて消去**]をタップすると削除されるようアプリのロックを解除するには、次の手順に従います:

- 1. 画面の一番下から上にドラッグし、少し待って離します。
- 2. アプリで、 🔒 をタップします。

## 同時に2つのアプリを表示する

アプリによっては、複数のアプリを同時に使用できる場合があります。他のことをしながら、小さいウィンドウで 動画を見ることもできます。

## 一度に2つのアプリの使用(フリーフォーム)

画面の端にあるサイドバーを使用して、小さなフリーフォームウィンドウで 2 番目のアプリを開くことができま す。

## 2 つのアプリを同時に使用してみましょう(分割画面)

#### 画面の分割

- 1. 最初のアプリを開きます。
- 2. ホーム画面の一番下から上にドラッグし、少し待って離します。
- と i を表示するには、最近使用したアプリの一覧で、プレビューの上部にあるアプリのアイコンをタップします。

画面プレビューではなく、必ずアプリの**アイコン**をタップしてください。この操作でアプリが開きます。

- 4. 上に分割をタップします。
- 5. 2番目に使用するアプリを選択します。

#### ジェスチャーを使用して画面を分割する

3 ボタン ナビゲーション < 🛑 🔤 を使用している場合は、ジェスチャーを使用して画面を分割できます。

設定するには、以下の手順に従います。

1. [設定] > [ジェスチャー]の順に移動します。

または、Moto アプリを開いて、 => [ジェスチャー]の順にタップします。

2. [**スワイプで分割**]をタップして ON ●にします。

使用するには、次の手順に従います。

- 1. 分割画面で表示する最初のアプリで、画面を前後に1回スワイプします。
- 2. 2番目に使用するアプリを選択します。

#### 分割画面ビューの終了

ディバイダラインを一番上または一番下までドラッグします。

### もう1つのアプリ(PIP)を使用しているときにアプリを表示する

一部のアプリでは、他の操作を行っているときに、小さな移動可能なフレームでビデオを観ることができます。 Google マップでナビゲーションするときにもこれを使用します。 動画を再生している場合、またはマップで操作している場合は、使用するホーム画面またはアプリに移動します。

ビデオ(またはナビゲーション)が縮小されます。

- 2. 画面上の任意の場所にビデオ(またはナビゲーション)をドラッグすることができます。
  - フレームを大きくするには、2回タップします。
  - フルサイズに戻すには、一度タップしてから、こをタップします。
  - 閉じるには、画面の一番下にドラッグします。またはタップしてから、 × をタップします。

#### アプリで PIP を OFF にする

- 1. [設定] > [アプリ]の順に移動します。
- 2. [特別なアプリアクセス] > [PIP]の順にタップします。
- 3. アプリをタップします。
- 4. [**ピクチャー イン ピクチャーを許可**]を OFF**●**にします。

通知の表示

## 通知の検索

アプリは、新しいメッセージ、カレンダーの予定、アラームをお知らせする通知を送信します。 通知は複数の場所から確認できます。

- ロック画面に表示されます。
- 任意の画面でステータスバーを下にスワイプしたときに表示されます。

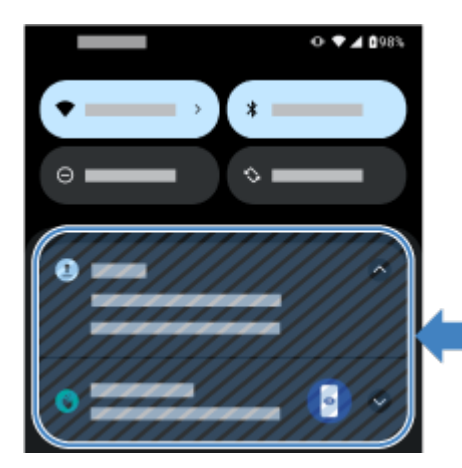

アプリから複数の通知を受け取った場合は、通知がまとめられます。下にスワイプすると詳細を確認できます。

重要な通知は、現在使用しているアプリの上にポップアップ表示されるので、ユーザーはすばやく対応できます。 たとえば、ビデオの視聴中に着信が合った場合、その通知が表示されるので、その電話に応答または無視すること ができます。

アプリアイコンに通知ドットがある場合は、長押しして最新の通知を表示できます。

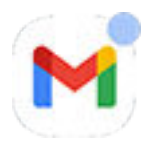

## ロック画面で通知を使用する

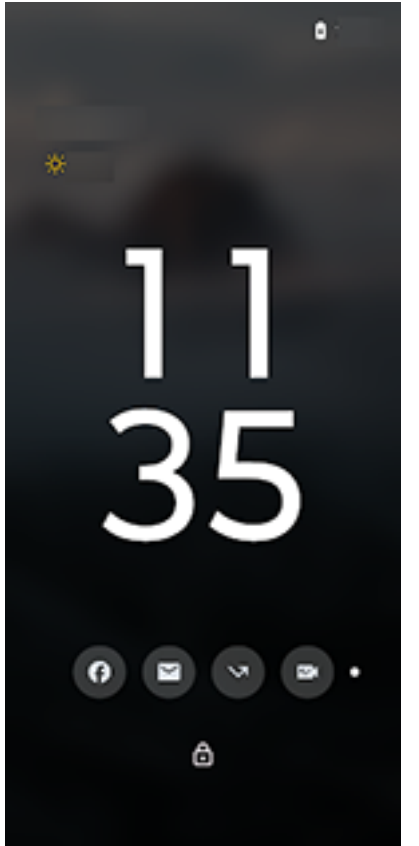

#### 通知を確認する

しばらくアクティビティが見られない場合は、電話を持ち上げたり、タップしたり、横に動かしたりしてください。

#### コンテンツを確認する

アイコンをタップして、通知をプレビューします。

#### 通知の表示方法や動作方法を変更する

プライバシーの保護を強化するため、スリープモードの通知内容を非表示にしてアイコンのみを表示したり、スリ ープモードの通知をすべて非表示にしたりすることができます。これらの変更方法はこちらをご覧ください。設 定

電話をタップして起動し、まだロックを解除していない場合でも、通知を見る以外にさまざまなことが可能です。 返信したり、アプリを開いたり、通知を解除したりできます。

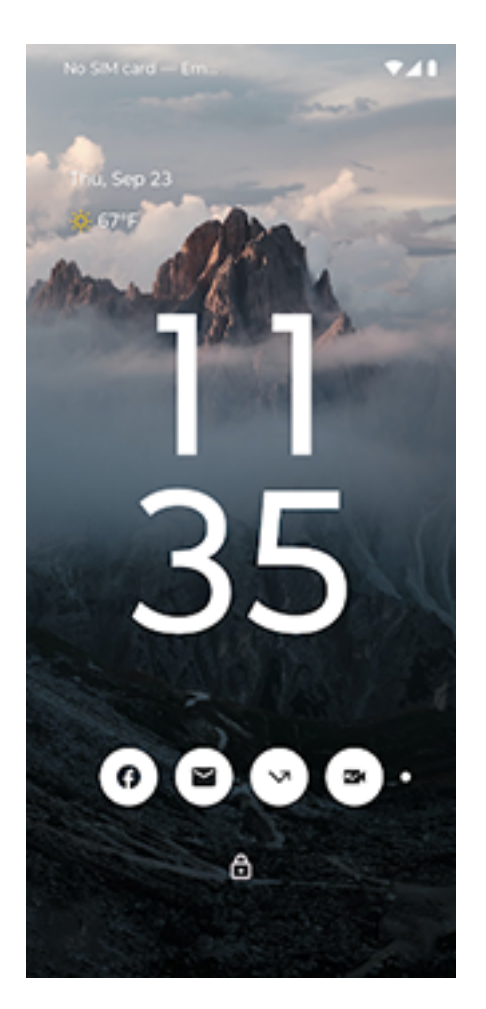

## 電話のロックが解除されたとき、または起動状態のロック画面が表示されて いるときに通知を使用します

ロックを解除した状態で通知を見るには、任意の画面でステータスバーを下方向にスワイプします。

#### 通知から応答する

多くの通知では下部にその通知に対するアクションが含まれており、アプリを完全に開かなくても、一般的なタス クを完了できます。通知が複数ある場合、アクションは表示されません。 v が表示されていたら、それをタップ すると、[**返信**]、[**アーカイブ**]などのアクションが表示されます。

ロック画面で安全な返信 ON になっている場合は、電話のロックを解除してアクションを続行します。

#### 通知を送信したアプリを開く

ステータスバーから、次の操作を実行します:

- 画面の上から下にスワイプし、通知をタップしてアプリを開きます。
- 通知からアプリを全画面表示で開くのではなく、マルチタスク用にフリーフォームウィンドウでアプリを開く ように設定できます。詳細をご確認ください。

起動状態のロック画面から、次の操作を実行します:

通知を2回タップし、PIN、パターン、またはパスワードを入力して画面のロックを解除し、アプリを開きます。

#### 通知をスヌーズする

→ をタップします。 (○をタップして、通知をスヌーズするまでの時間を選択します。通知をスヌーズするには、 先にスヌーズを ON にします。

#### 通知を解除する

横方向にスワイプします。ボイスメールなど、通知によってはアクションが必要なため、この操作では解除できま せん。

#### すべての通知を解除する

通知の最後までスワイプして、[**すべて消去**]をタップします。

## アプリが通知を送信する方法とタイミングを制御する

取り込み中などの場合、マナーモードですべての通知を消音できます。

通知をタップアンドホールドして、そのアプリの通知をカスタマイズします。その後で、次のことを行えます。

- そのアプリからのすべての通知を停止できます。
- [デフォルト]ではなく[サイレント]になるようにアプリの通知を変更できます。

# 事前ロードされたアプリについて

関連するアプリ(Google や携帯通信会社のアプリなど)がフォルダにグループ化されることがあります。

## 電話に付属しているアプリ

電話には以下のアプリがプリインストールされている場合があります。

不要なアプリは削除または無効化できます。必要なアプリが他にある場合は無料アプリおよび有料アプリをダウ ンロードできます。

| アイコン | アプリ          | 説明                                                                                                    |
|------|--------------|----------------------------------------------------------------------------------------------------|
| 0    | Chrome       | ウェブを閲覧できます。任意のデバイスからブラウザのブックマークにアクセス<br>し、コンピュータまたは Android デバイスとタブを同期します。                                               |
|      | Dolby Atmos  | 電話のスピーカーと接続されているリスニングデバイスのオーディオを最適化およ<br>び調整します。                                                                         |
| ٢    | Family Space | 設定やプライバシーを侵害されることなく、家族が安全に楽しむことができるスペ<br>ースを電話に作成します。詳細については、アプリを開いて ━ > [ <b>ヘルプ</b> ]または ><br>[ <b>ヘルプ</b> ]の順にタップします。 |
| M    | Gmail        | 電話機またはコンピュータから電子メールを作成、送信、表示、検索します。                                                                                      |
| G    | Google       | ウェブを <mark>検索</mark> してアップデートを確認し、プライバシーなどの Google 設定を調整<br>します。                                                         |
| 1    | Google One   | 有料サブスクリプションで、拡張したストレージ、Google サポート、その他のメン<br>バー特典をご利用いただけます。                                                             |
|      | Google TV    | Play ストアから映画やテレビ番組を入手して、すぐに閲覧できます(一部の国では利<br>用できない場合があります。)。                                                             |

|    | Home              | Google Home、Chromecast デバイス、および照明、カメラ、サーモスタットなど<br>その他のホーム製品をセットアップして制御します。                                                 |
|----|-------------------|----------------------------------------------------------------------------------------------------|
| in | LinkedIn          | 仕事の専門的なつながりを広げて、連絡を取り合っていきましょう。                                                                                             |
|    | Meet              | Android と iOS の間で、友達とビデオ通話を行います。                                                                                            |
|    | Moto              | 電話の外観、サウンド、およびジェスチャーを使用して操作する方法をカスタマイ<br>ズします。                                                                              |
| 0  | Moto Secure       | ネットワークセキュリティを管理し、アプリの権限を制御し、最も機密性の高いア<br>プリのためにシークレットフォルダを作成します。                                                            |
| X  | Moto<br>Unplugged | アプリや割り込みを制限し、集中できる空間を作ります.                                                                                                  |
|    | Play ストア          | 電話用の <mark>アプリ</mark> の他に、ブックス、雑誌、音楽、および動画を入手できます。また、<br>コンピュータや任意の Android デバイスからこれらにアクセスできます。電話用<br>の                     |
| Ø  | Smart Connect     | 複数のデバイスをシームレスに統合し、Motorola 電話、Lenovo タブレット、PC、<br>テレビ間でタスクを容易に移動できるようにします。                                                  |
|    | Wallet            | このデジタルウォレットには、 <mark>支払い用カード</mark> 、飛行機やイベントのチケット、交<br>通系カード、ワクチン接種カード、ロイヤルティおよびギフトカード、自動車用デ<br>ジタルキー、キャンパス ID を安全に保存できます。 |

アプリを使用

| YouTube        | ウェブでビデオを検索、表示、アップロードします。                                                                                                    |
|----------------|----------------------------------------------------------------------------------------------------|
| YT Music       | お気に入りのアルバム、シングル、ライブパフォーマンスをストリーミングして、<br>新しい音楽のおすすめを視聴できます。                                                                              |
| <b>アシスタント</b>  | 音声を使用して、電話を操作します。                                                                                                    |
| インタラクティ<br>ブ壁紙 | クラウド上で管理される Motorola のインタラクティブな壁紙にアクセスできるた<br>め、壁紙をダウンロードするまで電話のスペースを 節約できます。                                                            |
| <i>D</i>       | 写真またはビデオを撮影します。詳細については、カメラアプリのヘルプを参照し<br>てください。                                                                                          |
| カレンダー          | 今後のイベントを管理したり、電話機で自動通知を受け取ったり、カレンダーを共<br>有して他のユーザーとスケジュールを調整したりできます。                                                                     |
| ゲーム            | ゲームに集中できるようにするツールと設定を見つけます                                                                                                    |
| デバイスを探す        | 紛失した電話を見つけて安全を確保します。                                                                                                    |
| ドライブ           | Google のクラウドサービスでファイルの保存と同期を行い、インターネット経由で<br>どこからでもアクセスできます。スプレッドシート、ドキュメント、プレゼンテー<br>ションを作成して共有できます。ドキュメントをスキャンして、共有または印刷す<br>ることができます。 |

## アプリを使用

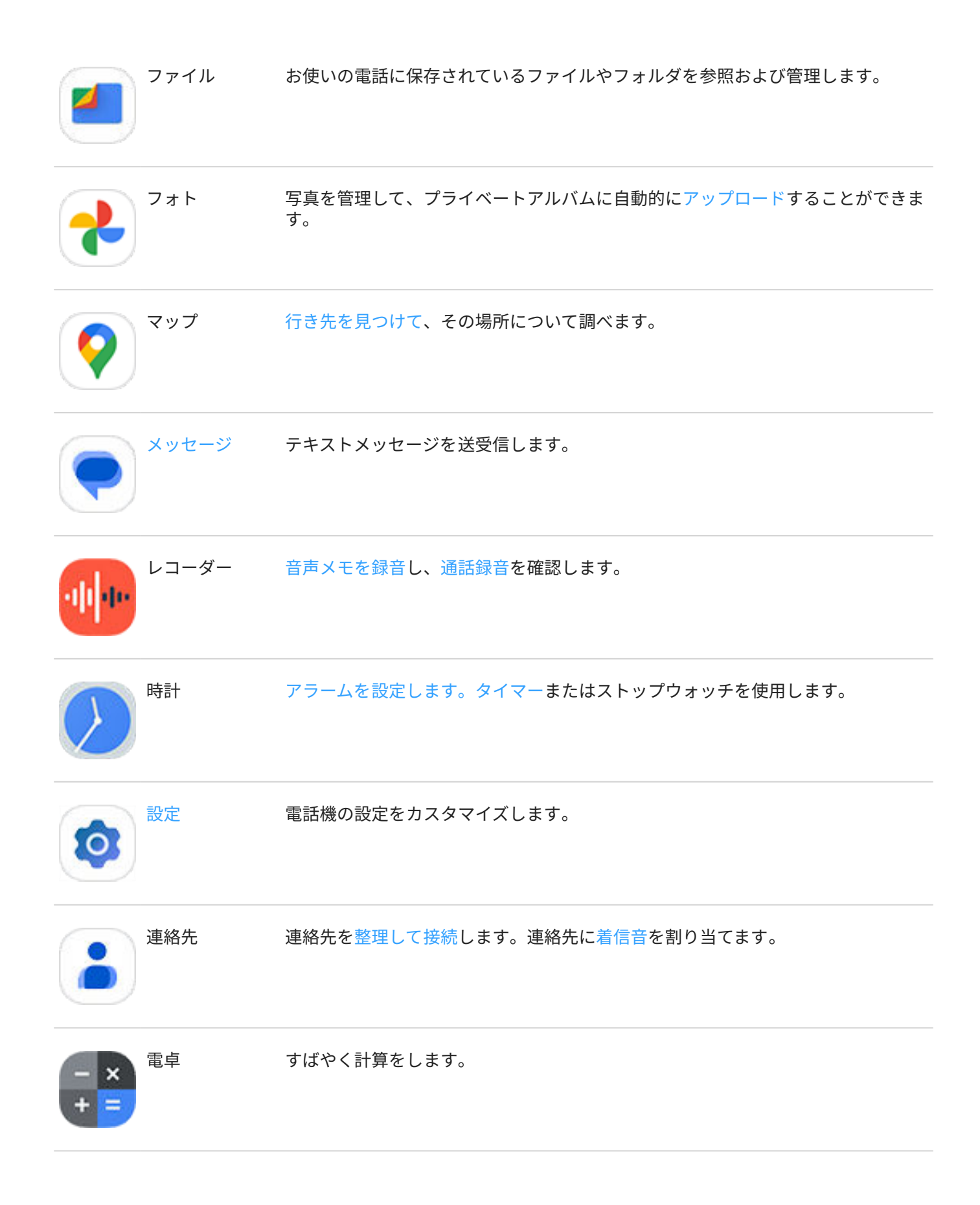

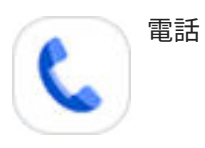

電話をかけます。

## アプリを使用してヘルプを入手する

- 1. アプリを開きます。
- 2. = または をタップします。
- 3. [**ヘルプ**]をタップするか、または[**設定**]>[**ヘルプ**]の順にタップします。

# ◎Moto アプリについて

Moto アプリには、電話のスタイルやサウンド、動作のカスタマイズに役立つ機能や設定がまとめられています。 これらの機能の一部は、Motorola の電話でのみ利用できます。

Moto アプリで、 三をタップしてこれらの機能と設定にアクセスします:

カスタマイズ

電話のレイアウト、フォント、アイコンの形状、テーマ、壁紙を変更します。

ジェスチャー

振り下ろす動作でライトを ON にするなど、電話を簡単な動作で制御します。

Moto Secure

ネットワークセキュリティを管理し、アプリの権限を制御し、最も機密性の高いアプリのためにシークレットフォ ルダを作成します。

ヒント

ガイドツアーおよび人気の機能に関するデモで、電話の詳細をご確認ください。

#### 表示

ロック画面に表示される内容を制御します。画面を見ているときに画面を ON のままにします(親切ディスプレイ)。

プレイ

ディスプレイとサウンド機能を調整して、没入型で洗練された、スムーズなエンターテインメント体験を実現します。(ゲームタイムおよび Dolby Atmos)

#### のジェスチャーの ON/OFF を切り替える

すばやい動きで日常的な作業を実行できます。

それぞれのジェスチャーを個別に ON/OFF します。

「詳細」リンクをタップすると、ジェスチャーの使用方法と ON/OFF の切り替え方法を確認できます。

電話の端からスワイプインすると、お気に入りのアプリのポップアップメニューが表示されます。詳細はこちら。

| ⑥| 手首をすばやく2回ひねって、任意のスクリーンからカメラを開きます。詳細はこちら。

🔊 振り下ろすジェスチャーを行うとライトが ON または OFF になります。詳細はこちら。

👩 3本の指を使ってスクリーンショットを撮影します。詳細はこちら。

🔒 持ち上げて目で見て電話をロック解除します。詳細はこちら。

😑 マナーモードモードに入るには、電話を裏向きに置きます。詳細はこちら。

▲ 着信音が鳴っている電話を持ち上げると、着信音が消えてバイブレーションに切り替わります。詳細はこちら。

📙 分割画面を使用するには、前後にスワイプします。詳細はこちら。

### その他の機能および設定に関するヘルプ

電話のその他の機能および設定に関する情報について:

- ヘルプを検索するには、この画面の一番上で、 Qをタップしてキーワードを入力します。
- ヘルプメニュー全体(目次)を閲覧するには、このヘルプ画面の一番上で、お使いの電話のモデルをタップします。

## ゲームに集中する

### サイドバーを開く

サイドバーを使用して、ゲーム中の設定を素早く調節します。 次のいずれかの方法で開けます。

- 🛤をタップします。
- を右にスワイプします。
- 右にスワイプして を非表示にすると、最大限のスペースを確保できてゲーム画面をフル表示できます。
   サイドバーを開くジェスチャーのタップ/スワイプを切り替えるには、次の手順に従います:
- 1. 👝 **ゲーム**アプリを開きます。
- 2. 📩 > [サイドバーへのアクセス]の順にタップします。
- 3. 次のいずれかを行います。
  - **23**をタップするには、[**アイコンをタップする**]を選択します。
  - <br />> を右にスワイプして[**エッジから右にスワイプする**]を選択します。
  - を表示しないでスワイプするには、[エッジから右にスワイプする]を選択して、をタップし、[ビジュ アルヒントを表示する]を OFF にします。

の位置を変更するには、上部、中央、下部、または画面の反対側にドラッグするだけです。

> の位置を変更するには、次の手順に従います。

- 1. 右にスワイプします。
- 2. 🏠 > [**サイドバーへのアクセス**]の順にタップします。
- 3. [**エッジから右にスワイプする**]の横にある()をタップします。
- 4. 画面の上部、中央、または下部3分の1を選択します。

サイドバーが不要な場合は削除できます。サイドバーを開いて、 > [**サイドバーへのアクセス**] > [**サイドバーを非** 表示にする]の順にタップします。

#### 通話と通知を OFF にする

#### サイドバーから

- 1. ゲーム中に、サイドバーを開きます。
- 2. 🔪をタップして着信をブロックし、 🗋 をタップして通知をブロックします。
- 3. [通話をブロックする]が ON の場合、星印の付いた連絡先からの着信は例外として許可されます。星印の付いた連絡先もブロックする場合や、特定の連絡先からの着信を許可する場合は、 2 > [**発信者の例外**]の順にタップします。

#### 😰 ゲームアプリから

- 1. 👝 **ゲーム**アプリを開きます。
- 2. 💮をタップします。
- 3. [通知をブロックする]と[通話をブロックする]を ON (のまたは OFF) にします。
- [通話をブロックする]が ON ●の場合、星印の付いた連絡先からの着信は例外として許可されます。星印の付いた連絡先もブロックする場合や、特定の連絡先からの着信を許可する場合は、[発信者の例外]をタップします。

#### ゲームコントロールと競合するジェスチャーを OFF にする

一部のジェスチャーは、ゲームコントロールと競合する可能性があります。ゲームのプレイ中にこれらのジェスチャーを OFF にすることができます。

- 1. ゲーム中に、サイドバーを開き、 をタップします。
- 2. [ジェスチャーをブロックする]をタップし、ブロックするジェスチャーを ON ()にします。

### ディスプレイ設定の調節

1. ゲーム中にツールキットを開き、 をタップします。

または、Moto アプリを開いて、 <u></u>> **ゲームタイム** > [**設定**] の順にタップします。

2. ゲーム中に輝度を一定のレベルに保つには、[明るさの自動調節を無効にする]を ON ()にします。

#### プレイ中に別のアプリを使用する

サイドバーにショートカットを最大2つまで追加し、すばやくアクセスできます。ゲーム中にアプリを開くと、小 さなフリーフォームウィンドウに表示されるので、ゲーム画面に再配置できます。

アプリを追加するには:

- 1. 目的のアプリがインストールされていることを確認してください。インストールされていない場合は、Play ス トアからダウンロードしてください。
- 2. ゲーム中にサイドバーを開き、 🛄 > 📩 の順にタップします。
- 3. 追加するアプリを選択します。

アプリを使用するには、次の手順に従います。

- 1. ゲーム中にサイドバーを開いて「 をタップし、アプリを選択します。
- 2. アプリウィンドウを目的の場所にドラッグします。
- 通常どおり、使用可能なアプリの機能を使用します。フリーフォームモードでは、アプリの一部の機能を使用 できない場合があります。

#### ゲーム中に画面を録画するまたはスクリーンショットを撮影する

1. ゲーム中にサイドバーを開きます。
2. 画面を録画するには、 🔤をタップします。詳細をご確認ください。

スクリーンショットを撮影するには、 🗾 をタップします。

3. 共有するには、 🗔 をタップします。

## モバイルデータでのゲームプレイを許可する

モバイルデータを節約するため、Wi-Fiが利用できる場合、ゲームタイムはゲームがモバイルデータを使用できな いようにします。ただし、設定を変更してゲームのモバイルデータの使用を許可することができます。

- 1. 🔁 **ゲーム**アプリを開きます。
- 2. 🔊をタップします。
- 3. [モバイルデータを使用]を ON ()または OFF ()にします。

# アプリのインストールと更新

## アプリの取得

お使いの電話に事前ロードされたアプリに加えて、追加アプリをダウンロードできます。

銀行アプリなど、アプリが重要な情報を含む場合は、Secure フォルダに直接インストールできます。それ以外の 場合は、その他のアプリと一緒にしておきます。

#### Google Play ストアからアプリを取得する

- 1. **▶** Play ストアアプリを 開きます。
- 2. カテゴリ別に閲覧するか検索します。
- アイテムをタップすると、説明を表示したり、レビューを読んだり、ダウンロードしたりすることができます。

**ヒント:** 誤った購入または不要な購入を避けるには、プロファイルアイコン<mark>M</mark> > [**設定**]の順にタップします。詳 細については、Google のヘルプを参照してください。

#### [Play ストア]アプリのリストア

Play ストアから入手したアプリをアンインストールしても、いつでも再インストールできます。フライトトラッカ ーなどほとんど使用しないアプリは、削除して必要なときに簡単に再インストールできます。

- 1. **▶** Play ストアアプリを 開きます。
- 2. プロフィールアイコンM>[アプリとデバイスの管理]>[管理]の順にタップします。
- 3. [インストール済み]をタップして、[未インストール]に変更します。
- 4. 再インストールする各アプリのチェックボックスを ON にして、↓ をタップします。
- 複数の Google アカウントがある場合は、プロファイルアイコン ●をタップし、アカウントの横の ~ をタッ プします。他のアカウントを選び、同じプロセスを繰り返してそのアカウントでダウンロードしたアプリを復 元します。

#### 他のソースからアプリを取得する

ダウンロードする前に、アプリの評価を確認したり、多数のコメントに目を通して、アプリについて少し調べてく ださい。

アプリをダウンロードするには:

Chrome アプリを開き、適切なサイトに移動してアプリをダウンロードします。
 警告が表示されたら、[OK]をタップして続行します。

ダウンロードが完了すると、ステータスバーに 🌡 が表示されます。

ダウンロード通知をタップし、アプリをインストールします。またはファイルアプリを開いて後でインストールします。

アプリをインストールするときは、アプリがどのような情報にアクセスするかを必ず確認してください。アプリにその情報にアクセスしてほしくない場合は、インストールをキャンセルしてください。たとえば、ショッピングリストを作成するアプリをインストールする場合、アプリが連絡先にアクセスする必要はないはずです。

#### アイコンの自動追加を停止する

新しいアプリをインストールしたときにホーム画面にアプリのアイコンを追加したくない場合は、次のようにしま す。

- 1. ホーム画面の空白領域を押してホールドします。
- 2. 🙆 > [ホームの設定 > [ホーム画面のスタイル] > [アプリトレイ] > [💮]の順にタップします。
- 3. [アプリアイコンをホーム画面に追加]を OFF にします。

## アプリのアップデート

アプリのアップデートには、最新の機能やセキュリティと安定性の向上が含まれます。最高のパフォーマンスを得 るには、アプリを自動アップデートに設定してください。

電話でアクセスする情報をアプリによって変更する場合は、アプリを手動でアップデートする通知を受信して新し い権限を確認して同意するよう求められます。

#### Play ストアアプリの手動アップデート

- 1. **▶** Play ストアアプリを 開きます。
- 2. プロフィールアイコン M> [アプリとデバイスの管理]の順にタップします。
- 3. [アップデート利用可能]の下:
  - [**すべて更新**]をタップします。
  - または、特定のアプリをアップデートする場合、[詳細を表示]をタップして、アプリ名の横にある[更新]を タップします。

変更の概要を確認するには、アップデートの前にアプリ名をタップします。

#### Play ストアアプリの自動アップデート

アプリの自動アップデートを制御するには:

- 1. **▶** Play ストアアプリを 開きます。
- 2. プロフィールアイコン M>[設定]の順にタップします。
- 3. [**ネットワーク設定**] > [アプリの自動更新]の順にタップします。
- 4. アプリの動作を以下から選択します:
  - 任意のネットワークで自動アップデート
  - Wi-Fi 経由での自動アップデートのみ モバイルプランのデータ料金を節約

### アプリをアップデートできない場合

アップデート待ちのアプリが「保留中」ステータスになっている場合は、まず 📀 Chrome アプリをアップデート してください。 アプリを使用:アプリの入手、削除、管理

- 1. 「保留中のダウンロード」の画面で、すべてのダウンロードをキャンセルします。
- 2. [**○** Chrome]にスワイプして、[**更新**]をタップします。
- Chrome がアップデートされたら、[**すべて 更新**]をタップします。
   アプリが通常通りアップデートされます。

## [Play ストア]の自動アップデートをオフ

最高のセキュリティとパフォーマンスの実現のために、アプリの自動アップデートを設定してください。

#### 特定のアプリの自動アップデートを停止する

- 1. **▶** Play ストアアプリを 開きます。
- 2. プロフィールアイコン (M) > [アプリとデバイスの管理]の順にタップします。
- 3. [管理]をタップして、アプリの名前をタップします。
- 4. をタップして、[自動更新]を OFF にします。

#### すべてのアプリの自動アップデートを停止する

- 1. **▶** Play ストアアプリを 開きます。
- 2. プロフィールアイコン M>[設定]の順にタップします。
- 3. [ネットワーク設定]>[アプリの自動更新]>[アプリを自動更新しない]の順にタップします。

# アプリの権限を管理する

### 権限とは

アプリで電話の特定の機能や個人情報を使用する必要がある場合、権限をリクエストされることがあります。権限 を管理し、いつでも許可、拒否、または変更できます。

#### 許可を求められる機能

アプリがこれらの機能にアクセス(使用、表示、変更)する場合、ユーザーに次の許可を求める必要があります。

- ハードウェアとシステムの設定(カメラ、マイク、位置、連絡先、カレンダー、ストレージ、センサーなど)
- ネットワーク設定(インターネット、Wi-Fi、Bluetooth へのアクセス権など)
- 個人情報とアカウント(個人データ、アカウント、認証サービスへのアクセスを含む)(メールアドレス、電話番号、ソーシャルメディアのアカウントなど)
- 電話設定変更とアクション実行の機能(通知の送信やハードウェアコンポーネントの管理など)

#### アクセスを許可するか、拒否するか

アプリの権限を付与する前に、アプリのリクエスト内容を確認することが重要です。アクセスを許可する前に、ア プリのリクエストに問題がないことを確認してください。

Android アプリは、リクエストされているすべての権限を付与しなくても動作します。たとえば、位置情報や連絡 先を把握しなくても動作するアプリもあります。しかし、アクセスを許可することで動作が改善するアプリもあり ます。これはトレードオフです。つまり、アプリに把握される情報を制限できる一方で、便利な機能を利用できな くなる可能性があります。

## アプリの権限リクエストへの対応

権限画面は、以下のタイミングで表示されます:

- アプリを初めて開いたとき
- アクセス権を必要とする特定の機能を初めて使用したとき
- アプリが更新され、異なる権限が必要になったとき
- 過去に権限を拒否したアプリを再起動したとき

**この画面が別のアプリの上にポップアップ表示される場合、**タップしてアプリにフルアクセスを許可するか、部分 的アクセスを許可するか、アクセスを拒否します。

この画面から[設定]に移動し、設定が点滅する場合、次の手順に従います:

- 1. 点滅しているアイテムをタップします。
- 2. 承認する権限を ON にします(または拒否する権限を OFF にします)。
- 3. ←をタップし、前の画面に戻ります。

### 権限を表示/変更する

#### 機能別に表示

初めてアプリを使用する際、またアプリによってはインストール時またはアップデート時には、特定のデータおよ び電話機能に対するアクセス権をアプリに付与するように求められます。これらの権限はいつでも調整できます。

機能によるアクセス権を調整するには、次の手順を実行します。

- 1. [設定]>[セキュリティとプライバシー]>[プライバシー]の順に移動します。
- 2. [権限マネージャ]をタップします。
- 3. 機能をタップして、その機能を使用するための権限を持つアプリを確認します。
- 4. 必要に応じて、各アプリについて該当する権限をオンまたはオフにします。

#### アプリ別に表示

アプリによるアクセス権を調整するには、次の手順を実行します。

- 1. アプリのアイコンを長押ししてから、[(i)]をタップします。
- 2. [**許可**]をタップします。
- 3. 必要に応じて各アクセス権を ON または OFF にします。

**ヒント:** アプリが各権限をどのように使用するかを確認するには、 > [**すべての権限**]の順にタップします。

# アプリの削除または無効化

#### 電話に付属しているアプリを無効にするを削除

事前ロードされたアプリは電話から削除できませんが、不要なアプリを無効にして非表示にはできます。

- 1. [設定] > [アプリ]の順に移動します。
- 2. [すべてのアプリ]>無効にするアプリの順にタップします。
- 3. [無効にする]をタップします。

無効にしたアプリを再度有効にするには、[**設定**] > [**アプリ**] > [**すべてのアプリ**] > 有効にするアプリに移動して、[**有 効にする**]をタップします。

ホーム画面から任意のアプリを削除できます。

## インストールしたアプリを削除する

ダウンロードしたアプリを削除(アンインストール)できます。事前ロードされたアプリの多くは、無効にできます が、削除することはできません。

- 1. アプリのアイコンをタップアンドホールドします。
- 2. 次のいずれかを行います。
  - アイコンを にドラッグします。これによってアプリが削除され、ストレージ領域が解放されます。
  - 削除オプションが表示されていない場合は、アプリアイコンを長押ししてから、(i)>[無効にする]の順に タップします。

#### 他のユーザーがインストールしたアプリを削除します。

電話の<mark>所有者</mark>が、電話をユーザーやゲストと共有した場合、ユーザーやゲストがインストールしたアプリをアンイ ンストールできます。アプリがアプリトレイまたはホーム画面に表示されていなくても、それらのアプリにより使 用可能なストレージ容量が減少しています。

1. [設定] > [アプリ] > [すべてのアプリ]の順に移動します。

他のユーザーがインストールしたアプリには、メッセージ[このユーザーでは未インストール]が表示されます。

- 2. アプリ名をタップします。
- 3. []>[**すべてのユーザーからアンインストール**]の順にタップします。

## セーフモードで問題のあるアプリを探す

アプリのクラッシュ、予期しない再起動、バッテリー消費が早いなどの問題は、インストールしたアプリが原因で ある可能性があります。セーフモードを使用すると元のソフトウェアとアプリのみで起動します。セーフモード で問題が解消される場合、おそらくダウンロードしたアプリが問題の原因です。

### ステップ1:セーフモードで再起動する

- 1. 次のいずれかを行います。
  - 電源ボタンと音量アップボタンを同時に押し続けます。
  - 任意の画面で上から下にスワイプし、()をタップします。
- 2. [電源を OFF にする]をタップアンドホールドします。次に[OK]をタップしてセーフモードで再起動します。

再起動すると、ホーム画面の下部に**[セーフモード**]が表示され、すべてのウィジェットとサードパーティ 製ア プリが無効になります。

#### ステップ 2: 問題が解決するかどうかを確認する

電話を使用して、問題が解決したかどうかを確認します。ダウンロードしたアプリは使用できません。

**問題が解決した場合、**アプリが原因である可能性があるため、セーフモードを終了し、アプリを確認する必要があ ります。

問題が解決しない場合、アプリが原因ではありません。次に、以下のトラブルシューティングの手順を試してくだ さい。

#### ステップ 3: セーフモードを終了する

電源と音量上げボタンを同時に長押しし、[再起動 📩]をタップします。

または、電源ボタンを約30秒間、または電話が再起動するまで押し続けます。

### ステップ 4: アプリを確認する

- 最近ダウンロードしたアプリを1つずつ削除します。
   削除しながら、アプリのリストを作成します。
- 各アプリを削除した後、電話を再起動します。
   アプリを削除したことで、問題が解決されたかどうかを確認します。
- 3. 問題のアプリを特定し、削除した後、テスト中に削除した他のアプリを復元できます。

# 有害なアプリからの保護

### 電話のスキャンによる有害なアプリのチェック

Play プロテクトは、サイドローディングしたアプリを含め、アプリを自動的にスキャンして有害な可能性があるア プリ(マルウェア)をチェックすることで、電話を安全に維持できるようにします。

Play プロテクトが有害な可能性があるアプリを検出すると、そのアプリの実行を停止して、アンインストールでき るようにユーザーに警告します。

結果を表示するか再スキャンするには、次の手順に従います。

- 1. Play ストアアプリを開きます。
- 2. プロフィールアイコンM>[Play プロテクト]の順にタップします。

3. 最新のスキャンの結果を確認するには、[スキャン]をタップします。

[Play プロテクト]は初期設定で ON になっています。

詳細については、Google のヘルプを参照してください。

## 電話の動作が遅く感じられる場合

電話をスキャンして、有害な可能性があるアプリがないことを確認しても、電話の動作が遅いと感じられる場合 は、問題をトラブルシューティングしてください。

# ウェブの検索

## どこからでも検索

必要な情報を検索するために、現在のアプリを終了する必要はありません。任意の画面で[Google アシスタント]を 使用して、検索結果と次のアクションに対するオプションを取得します。

検索するには、次の手順を実行します。

- 「OK Google」または「Hey, Google」と言います。 (起動フレーズを設定してあることを確認してください)。 または画面の右下または左下の角から、対角線方向にスワイプします。
- 探しているものをアシスタントに伝えます。たとえば、「[レストラン名]を検索」と言って地元のレストランを 検索します。
- 検索結果で、関連するアクションに対するオプションをタップします。通話、ルートの表示、レビューの読み 込みなどができます。

Google アシスタントの詳細については、Google のサポート情報を参照してください。

## ウィジェットで検索

#### 検索語を入力

1. 検索ウィジェットで空白スペースをタップします。

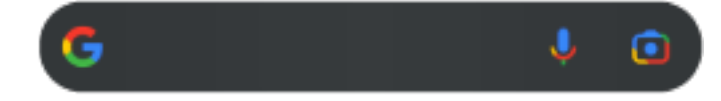

2. 検索語の入力を開始します。

入力内容に従って、候補が表示されます。

3. 検索したい候補が表示されたら、タップします。

#### 音声検索の使用

👃 をタップしてアシスタントを呼び出します。詳細をご確認ください。

#### カメラを使用して情報を検索する

をタップして、画面上の指示に従います。

#### カメラを使用して情報を検索する

カメラで Google レンズを使用して、以下の操作ができます。

- 物と周囲に関する情報の検索: 製品、ランドマーク/建物、動植物、書籍、ビジュアルアートについて 学びます
- バーコードと QR コードのスキャン: 関連情報を検索して Web サイトを開き、製品を購入できます。
- 実世界のテキストのデジタル化: テキストをコピーして、別のアプリに貼り付けられます。また、テキストを 翻訳、連絡先への名刺情報の保存を実行、ポスターや広告板の日付からカレンダーイベントを作成できます。

Google レンズを使用するには、次の手順に従います。

1. ホーム画面で、検索 ウィジェットの • をタップします。

または、 國 カメラアプリを開き、ビューファインダで 💽 をタップします。

- 2. 確認するアイテムをフレームに収め、 Q をタップします。
- 内容を確認するアイテムをタップします。
   テキストの場合はタップして選択し、
   を使用してさらに選択します。
- 4. 処理結果のリストでは、次の操作を実行します。
  - 結果を確認し、選択項目をタップして表示するか、推奨されるアクションを実行します。
  - 検索領域をカットしてより正確な結果を得るには、フレームの角を調整します。

キャプチャした写真やスクリーンショットでも Google レンズを使用できます。 📌 フォトアプリで写真またはス クリーンショットを開き、 💽 をタップします。

詳細については、Google のヘルプを参照してください。

## Google の検索履歴を削除する

方法については、Google のヘルプを参照してください。

## Google 以外の検索エンジンの使用

Google 以外の検索エンジンを使用するには、次の手順を実行します。

- 1. [Play ストア]で「検索エンジン」を検索し、いずれかのアプリをインストールします。
- 2. 検索するアプリを開きます。
- 3. オプション:
  - ホーム画面から Google 検索ウィジェットを削除します。削除できない場合は、ウィジェットが含まれて いないホーム画面で別のランチャーを使用します。
  - ブラウザをインストールして Chrome と置き換え、デフォルトのブラウザに設定します。
  - Google の情報収集をオフにします。

電話の検索

## アプリの検索

- 1. ホーム画面の下から上にスワイプします。
- 2. Q アプリを検索をタップします。
- 3. アプリ名を入力します。
- アプリが電話にある場合は、アイコンをタップして開きます。
   アプリが電話にない場合は、[他のアプリを検索]をタップして、[Play ストア]に移動し、1回タップしてイン ストールします。

## 設定の検索

- 1. [設定]に移動します。
- 2. [設定]の上部で、 Qをタップします。
- 3. 検索する用語を入力して、キーボードの c をタップします。
- 4. 検索結果のリストで、設定をタップして開きます。

## 自分の電話番号の検索

- 1. [<mark>設定</mark>]に移動します。
- 2. [電話情報] > [デバイスの詳細] > [電話番号・SIM カード]または[電話番号・eSIM]をタップします。

### 写真、ビデオ、ファイルの検索

電話で写真やビデオを見つけるには、[フォト]アプリを使用します。 ダウンロードしたファイルを検索するには、ファイルアプリを使用します。

# ウェブサイトの閲覧

電話は携帯通信会社のモバイルネットワークまたは Wi-Fi ネットワークに接続してインターネットにアクセスしま す。契約のモバイルプランでデータ料金を抑えるには、Wi-Fi 接続を使用します。

## o Chrome で閲覧

#### ウェブサイトにアクセスしてブックマークする

- Chrome アプリを開きます。
- 2. 最上部にあるバーをタップし、アドレスを入力してサイトに移動します。
- 3. ウェブページで:
  - ブックマークするには、 > ☆をタップします。

または、 > [**ホーム画面に追加**]をタップして、ホーム画面にショートカットを追加します。

- ページ上のテキストを検索するには、 > [ページ内検索]をタップします。
- リンクを開くには、目的のリンクをタップします。
- リンクを新しいタブで開き、リンクをコピーまたは共有するオプションを表示するには、目的のリンクを タップアンドホールドします。
- ページを印刷するには > [共有] > [印刷]の順にタップします。プリンタが表示されない場合は、プリント サービスを設定します。

4. 元のページに戻るには 《をタップします。

ブックマークのブラウジングおよび管理については、Google のヘルプを参照してください。

#### タブの表示と切り替え

🃀 Chrome アプリでの操作:

- タブを切り替えるには、切り替えアイコン③をタップします。
- 新しいタブを開くには、切り替えアイコン③をタップしてから、一をタップします。

#### ブラウジング履歴のクリア

- Chrome アプリを 開きます。
- 2. [履歴]の順にタップします。
- [閲覧履歴データを消去する]をタップします。
   詳細については、Google のヘルプを参照してください。
- また、検索履歴を確認して削除できます。

## デフォルトブラウザの変更

Play ストアから他のブラウザをダウンロードできます。ブラウザをインストール後に、デフォルトのブラウザに設 定できます。

- 1. [設定] > [アプリ]に移動します。
- 2. **デフォルト アプリ**>[**ブラウザアプリ**]の順にタップします。
- 3. 使用するアプリをタップします。

# テキストメッセージとマルチメディアメッセージについて

### テキストメッセージ - SMS

SMS (ショートメッセージサービス) のメッセージはテキストのみです。160 文字までのメッセージを送信するこ とができます。それ以上の文字数でメッセージを入力すると、一連の SMS メッセージとして送信されます。

1件の SMS を複数の受信者に送信でき、応答は個別のスレッドで表示されます(送信者と受信者がグループメッセージングを有効にしている場合を除く)。

SMS メッセージは、ほとんどの携帯通信会社のテキストメッセージングプランに含まれており、セルラーデータを 使用しません。

#### マルチメディアメッセージ - MMS

MMS (マルチメディアメッセージングサービス)メッセージには、テキストと、写真、画像スライドショー、ビデオ、 音声ファイルを無制限に含めることができます。

MMS メッセージを、グループメッセージングを使って複数の受信者に一度に送信できます。返信はグループの各ユーザーにグループ会議スレッドとして送信されます。

MMS メッセージはセルラーデータを使用するので、メッセージの送信にはセルラーデータプランまたは PPV(ペイ パービュー)を利用する必要があります。

## グループメッセージング

グループメッセージングを使用すると、一度に複数のユーザーと会話できます。受信者からのすべての返信がグル ープ会話スレッドとして、すべての受信者に送信されます。

複数のユーザーに1つのメッセージを送信しても、受信メッセージごとに料金が発生します。グループメッセージ ング:

- 複数受信者 SMS メッセージを、受信可能なすべてのユーザー 向けに MMS に変換します
- MMS メッセージのみ送信可能です

**注:** MMS メッセージを受信できない受信者は代わりに SMS を受信します。メディアが含まれている場合に は、Wi-Fi でメディアをダウンロードするためのリンクが添付されます(携帯通信会社により提供される場合)。 返信は、個別の会話で送信者に対してのみ送信されます。

グループチャットで返信を受け取りたくない場合は、メッセージアプリのグループメッセージングを OFF にするこ とができます。

## メッセージの確認、送信

#### メッセージの操作

🔵 [メッセージ]アプリでは、テキストメッセージを送受信できます。

#### メッセージを読んで返信

- 🔵 メッセージアプリでテキストメッセージを受信すると、ステータスバーに 🌑 が表示されます。
- 1. ステータスバーを下にスワイプして ●をタップします。
- 2. 返信するには、テキストボックスに入力して >をタップします。
- 3. オプション:
  - 添付された写真やファイルを開くには、写真やファイルをタップします。
  - 添付ファイルを保存するには、タップアンドホールドしてから、 > [保存]の順にタップします。
  - 重要なメッセージには、星印を付けて後で探しやすくすることができます。
  - 登録していない電話番号からメッセージを受信した場合、連絡先を作成し、名前をその電話番号に関連付けます。

メッセージを受信するためのヒント:

- サウンドを変更したり ON/OFF にしたりすることで、メッセージ通知をコントロールできます。
- 複数受信者 SMS メッセージを MMS に変換せず、個別の会話(スレッド)として応答を自分にのみ送信する場合 は、グループメッセージングを OFF にします。
- プライバシーを保護するために、ロック画面通知の機密情報を非表示にすることができます。

#### メッセージの送信

- 一 メッセージアプリを開きます。
- [○]をタップします。
- 3. 受信者を入力し、メッセージを入力します。
- 4. オプション:
  - 添付ファイルを追加するには、 よたは + をタップします。
  - 顔文字またはその他のアイコンを追加するには、オンスクリーンキーボードの(\_\_)をタップします。
  - SIM を 2 つ使用しており、テキストを送るためにもう 1 つの方に切り替えたい場合は、①をタップして SIM を選択します。
- 5. [▷]をタップします。

メッセージを送信するためのヒント:

ワンタッチでホーム画面から親友にテキストメッセージを送信するには、タスクショートカットを追加します。
 をタップアンドホールドして、 = をホーム画面にドラッグします。

着信に対するテキストメッセージの返信内容を変更するには、 電話アプリを開いて > [設定] > [クイック返信]の順にタップします。

#### 下書きの管理

受信者を指定してテキストメッセージの返信または新規メッセージの作成を開始すると、送信または削除するま で、下書きとしてメッセージリストに保存されます。

- 1. メッセージリストを開き、[**下書き**]とマークされている会話をタップします。
- 2. 次のいずれかを実行します。
  - メッセージの作成を完了して[▶]をタップします。
  - テキストフィールドの文字を削除し、下書きを削除します。

#### メッセージの転送

- (メッセージ)で会話を開きます。
- 2. メッセージをタップアンドホールドします。
- 3. > [**転送**]の順にタップします。

#### メッセージのテキストのコピー

- 1. **()**[**メッセージ**]で会話を開きます。
- 2. メッセージをタップアンドホールドします。
- 3. [**「**]をタップします。

これで、別のテキストまたは<mark>作成中</mark>のメールなどの任意の場所にペーストすることができます。

### 添付ファイルの操作

テキストメッセージには、写真、音声メッセージ、動画を添付ファイルとして含めることができます。

#### 添付ファイルの追加

- 1. 🥏 メッセージアプリで、返信または新しいメッセージを作成します。
- 2. 次のいずれかを行います。
  - ① をタップアンドホールドして、ボイスメッセージの録音を開始します。完了したら、指を離します。

  - (+)をタップして、その他の種類の添付ファイル(絵文字、GIF、位置情報、連絡先)を選択します。
- 3. >をタップします。

ファイルの添付に問題がある場合は、次の点を確認してください。

- セルラーデータが ON になっている。
- ご契約のデータプランは、MMS (マルチメディアメッセージ)をサポートしています。

#### 受信した添付ファイルを保存

メッセージで添付ファイルをタップアンドホールドし、 > [**保存**]の順にタップします。または、添付ファイルをタップして開き、保存オプションを探します。

添付された写真またはビデオを保存しない場合は、メッセージ内にのみ保存されます。そのため、メッセージを削除すると、添付ファイルも削除されます(最近削除したメッセージの復元が可能な場合があります)。

#### 保存した添付ファイルの表示

写真やビデオの場合は、フォトアプリを開いて、[**ライブラリ**]をタップします。

その他の添付ファイルの場合は、ファイルアプリを開きます。

## メッセージの管理、削除

#### 重要なメッセージを管理する

🔵 メッセージアプリで重要なメッセージや会話にアクセスするには:

↓ 最大3つの会話を固定して、アプリを開いたときにこれらのメッセージグループを一番上に表示します。
 ☆ 後で見るメッセージに星印を付けます。

#### 会話の固定/固定解除

会話を固定するには:

- 1. 🔵 メッセージアプリを開きます。
- 2. 会話のリストで、会話をタップアンドホールドします。
- 3. [<u></u>]をタップします。

会話の固定を削除するには、会話をタップアンドホールドして、入をタップします。

#### メッセージに星印を付ける

- 1. 星印を付けるメッセージがある会話を開きます。
- 2. メッセージをタップアンドホールドします。
- [☆]をタップします。

星印を外すには、メッセージ上で 🗙 をタップします。

#### 星印を付けたメッセージを探す

特定の会話で星印を付けたメッセージを探すには、会話を開いて > [スター付き]の順にタップします。

#### テキストの削除または保存

メッセージを削除すると、添付されている写真やビデオも削除されます。添付ファイルを保持する場合は、メッセ ージを削除する前に添付ファイルを保存してください。

- 単一のメッセージを削除するには、会話(スレッド)を開いてメッセージをタップアンドホールドし、 (1)をタッ プします。
- 会話中のすべてのメッセージを削除または保存するには、会話をタップアンドホールドして、 でをタップして 会話を削除するか、 をタップして保存します。
- 複数の会話を削除または保存するには、最初の会話をタップアンドホールドしてから、他の会話をタップして 選択し、 1111または をタップします。

アーカイブ済みのメッセージを表示するには、プロフィールアイコン > [アーカイブ済み]の順にタップします。

## テキスト メッセージの通知の制御

以下の手順に従って、メッセージングアプリからすべての通知を変更します。ただし、特定の時間帯または特定の 人からのテキストメッセージ通知のみを停止したい場合は、代わりに[マナーモード]を使用します。

#### メッセージアプリを使用する場合

- 1. 🥏 **メッセージ**アプリを開きます。
- 2. プロフィールアイコンM>[メッセージの設定]をタップします。
- 3. 2枚の SIM を使用している場合は、[全般]をタップします。
- 4. 通知をタップして、次の操作を行います:
  - 通知を ON または OFF にする
  - サウンドを変更する
  - バイブレーションを追加または削除する

#### 別のメッセージアプリを使用する場合

- 1. アプリのアイコンをタップアンドホールドします。
- 2. (i) [**アプリ情報**] > [通知]の順にタップします。
- 3. 修正します。

## テキスト配信レポートのリクエスト

配信レポートをリクエストして、自分が送信したメッセージを受信者が受け取ったかどうかを確認します。

- 1. 🥏 **メッセージ**アプリを開きます。
- プロフィールアイコンM>[メッセージの設定]をタップします
- 3. 1 枚の SIM を使用している場合は、[**詳細設定**]をタップします。

2 枚の SIM を使用している場合は、SIM をタップします。

4. [SMS 受取確認通知を受ける]をオンにします。

## グループメッセージングをオンまたはオフにします。

グループメッセージングを使用すると、会話の参加者は1つのスレッドのすべての受信者に返信できます。複数受 信者 SMS メッセージを MMS に変換しないで、個別のスレッドとして返信を自分に対してのみ送信したい場合に は、グループメッセージングをオフにします。

一部の国ではこの機能を利用できません。

グループメッセージング設定を調整するには、次の手順を行います。

1. 🔵 メッセージアプリで、プロフィールアイコン M> [メッセージの設定]の順にタップします。

- 1 枚の SIM を使用している場合は、[詳細設定]をタップします。
   2 枚の SIM を使用している場合は、SIM をタップします。
- 3. [**グループメッセージング**]をタップして、オプションを選択します。

# デフォルトのメッセージングアプリの変更

Play ストアから、その他のメッセージ送信アプリをダウンロードできます。アプリは、インストール後に初期設定のメッセージ送信アプリとして設定できます。

テキスト(SMS)とマルチメディア(MMS)メッセージを送受信するために、異なるアプリを選択するには、次の手順 を実行します。

- 1. [設定] > [アプリ]に移動します。
- 2. [デフォルト アプリ]>[SMS アプリ]をタップします。
- 3. 使用するアプリをタップします。

# 着信に返信するテキストメッセージを変更する

電話が鳴った場合、 🕓を 🖃 ヘドラッグして、クイック応答リストを表示できます。このリストを使用して、着信 に応答する代わりにテキストメッセージでクイック応答を送信できます。

これらのクイック応答を編集するには:

- 1. 🗶 をタップします。
- 2. **|**>[**設定**]をタップします。
- 3. **クイック返信**をタップします。
- 4. 目的の応答をタップして編集します。

# コンピュータでのテキストメッセージの受信

### [デバイスのペア設定]の設定

電話で<br />
[メッセージ]アプリを使用している場合は、コンピュータでテキストメッセージを確認して送信すること<br />
ができます。

QR コードをスキャンして、コンピュータと電話の () [メッセージ] アプリをペアリングします。

- QR コードは、そのコンピュータに固有です。
- 個々の QR コードを取得することで複数のコンピュータをペアリングできますが、一度にアクティブ化できるのは1台のみです。

コンピュータを設定するには、次の手順に従います。

- 1. 電話とコンピュータがインターネットに接続されていることを確認します。
- 2. 電話で メッセージアプリを開いて、 プロファイルアイコン M > [デバイスのペア設定]の順にタップします。
- 3. コンピュータで、https://messages.google.com/web にアクセスします。
- 画面の指示に従って、電話でウェブページの QR コードをスキャンします。
   ペア設定が完了すると、コンピュータのブラウザに最近の会話が表示されます。

#### メッセージの確認と送信

未読のメッセージがある場合は、コンピュータのブラウザのタブに赤色の通知と未読メッセージ数が表示されま す。

コンピュータからメッセージを送信するには、電話の電源が入っておりインターネットに接続されている必要があ ります。

電話からテキストメッセージを送信する通常の携帯通信会社料金が、コンピュータから送信するメッセージにも適 用されます。

### [デバイスのペア設定]からのサインアウト

ペア設定済みのコンピュータで 14 日間[メッセージ]を使用しない場合、セキュリティ上の理由のためコンピュータ から自動でログアウトします。

共有コンピュータや公共のコンピュータを使用する場合は、完了したらログアウトしてください。

電話からログアウトするには、次を行います。

- 1. <br />
  <br />
  <br />
  <br />
  <br />
  <br />
  <br />
  <br />
  <br />
  <br />
  <br />
  <br />
  <br />
  <br />
  <br />
  <br />
  <br />
  <br />
  <br />
  <br />
  <br />
  <br />
  <br />
  <br />
  <br />
  <br />
  <br />
  <br />
  <br />
  <br />
  <br />
  <br />
  <br />
  <br />
  <br />
  <br />
  <br />
  <br />
  <br />
  <br />
  <br />
  <br />
  <br />
  <br />
  <br />
  <br />
  <br />
  <br />
  <br />
  <br />
  <br />
  <br />
  <br />
  <br />
  <br />
  <br />
  <br />
  <br />
  <br />
  <br />
  <br />
  <br />
  <br />
  <br />
  <br />
  <br />
  <br />
  <br />
  <br />
  <br />
  <br />
  <br />
  <br />
  <br />
  <br />
  <br />
  <br />
  <br />
  <br />
  <br />
  <br />
  <br />
  <br />
  <br />
  <br />
  <br />
  <br />
  <br />
  <br />
  <br />
  <br />
  <br />
  <br />
  <br />
  <br />
  <br />
  <br />
  <br />
  <br />
  <br />
  <br />
  <br />
  <br />
  <br />
  <br />
  <br />
  <br />
  <br />
  <br />
  <br />
  <br />
  <br />
  <br />
  <br />
  <br />
  <br />
  <br />
  <br />
  <br />
  <br />
  <br />
  <br />
  <br />
  <br />
  <br />
  <br />
  <br />
  <br />
  <br />
  <br />
  <br />
  <br />
  <br />
  <br />
  <br />
  <br />
  <br />
  <br />
  <br />
  <br />
  <br />
  <br />
  <br />
  <br />
  <br />
  <br />
  <br />
  <br />
  <br />
  <br />
  <br />
  <br />
  <br />
  <br />
  <br />
  <br />
  <br />
  <br />
  <br />
  <br />
  <br />
  <br />
  <br />
  <br />
  <br />
  <br />
  <br />
  <br />
  <br />
  <br />
  <br />
  <br />
  <br />
  <br />
  <br />
  <br />
  <br />
  <br />
  <br />
  <br />
  <br />
  <br />
  <br />
  <br />
  <br />
  <br />
  <br />
  <br />
  <br />
  <br />
  <br />
  <br />
  <br />
  <br />
  <br />
  <br />
  <br />
  <br />
  <br />
  <br />
  <br />
  <br />
  <br />
  <br />
  <br />
  <br />
  <br />
  <br />
  <br />
  <br />
  <br />
  <br />
  <br />
  <br />
  <br />
  <br />
  <br />
  <br />
  <br />
  <br />
  <br />
  <br />
  <br />
  <br />
  <br />
  <br />
  <br />
  <br />
  <br />
  <br />
  <br />
  <br />
  <br />
  <br />
  <br />
  <br />
  <br />
  <br />
  <br />
  <br />
  <br />
  <br />
  <br />
  <br />
  <br />
  <br />
  <br />
  <br />
  <br />
  <br />
  <br />
  <br />
  <br />
  <br />
  <br />
  <br />
  <br />
  <br />
  <br />
  <br />
  <br />
  <br />
  <br />
  <br />
  <br />
  <br />
  <br />
  <br />
  <br />
  <br />
  <br />
  <br />
  <br />
  <br />
  <br />
  <br />
  <br />
  <br />
  <br />
  <br />
  <br />
  <br />
  <br />
  <br />
  <br />
  <br />
  <br />
  <br />
  <br />
  <br />
  <br />
  <br
- 2. プロフィールアイコンM>[デバイスのペア設定]の順にタップします。
- 3. 次のいずれかを行います。
  - 個々のコンピュータの横にある × をタップして、ログアウトします。
  - [**すべてのデバイスのペア設定を解除**]をタップします。

コンピュータからログアウトするには、メッセージリストの上部にある > [ペア解除]をクリックします。

## 電子メールの確認、送信、管理

### 電子メールを読む

電子メールを設定している場合は、アカウントが電話と同期された後に電子メールの受信が開始されます。電子メール通知を受信すると、ステータスバーにMが表示されます。

- 1. 通知から電子メールを開くには、ステータスバーを下方向にスワイプし、通知をタップします。
  - 単一の電子メール通知の場合は、直接メッセージが開きます。
  - 複数の電子メール通知の場合は、電子メールリストが開きます。目的の電子メールをタップして開いてください。

通知を消去し、後でメールを表示するには、Gmail アプリを開きます。

- 2. 次のいずれかを行います。
  - 他のフォルダを表示するには、電子メールリストで 一をタップします。
  - 添付ファイルは電子メールの一番下に表示されます。添付ファイルは表示または保存できます。
  - 電話機からメールを印刷できます。

#### 電子メールの返信または転送

- ←をタップして送信者に返信します。または、メールの最後までスワイプして≪をタップし、すべての受信 者に返信するか→を転送します。
- 2. メッセージを入力します。
- 3. 電子メールで他の人にコピーを送信するには、[宛先]フィールドで ∨ をタップします。
- 4. ⊳をタップします。

### 新しい電子メールの送信

1. Gmail アプリを開き、作成をタップします。

または、 ▶をタップアンドホールドしてから、**作成**をタップします(たくさんの電子メールを送信する場合は、 タスクショートカットを追加します。 **= 作成**をホーム画面にドラッグします)。

- 2. 受信者とメッセージを入力します。
- 3. 電子メールで他の人にコピーを送信するには、[宛先]フィールドで > をタップします。
- 4. ▶をタップします。

#### 電子メールへの添付ファイルの追加

- 1. 作成中のメールで、 (こ)>[ファイルを添付]の順にタップして電話に保存されているファイルを追加するか、 ドライブに保存されているファイルを添付します。
- 2. ファイルを参照し、タップしてメールに添付します。添付ファイルがメールの一番下に表示されます。

### 電子メールの検索

Gmail アプリを開くと、[受信トレイ]が表示されます。

送信済み電子メール、下書き、最近削除した電子メールなどのカテゴリを表示するには、三をタップします。

電子メールを検索するには、電子メールリストの上部に、トピックや送信者の名前など、検索したい用語を入力し ます。

## 電子メールの削除

開いているメールを削除するには、🔟をタップします。

開いているメールの下書きを削除するには、 > [**破棄**]の順にタップします。

複数のメールを削除するには、メールリストに移動し、最初のメッセージをタップアンドホールドしてから、他の メッセージをタップして選択し、 mをタップします。

大量の電子メールを削除する方法については、コンピュータで電子メールアカウントにサインインし、詳細につい て電子メールプロバイダのヘルプを参照してください。

#### ヒント:

- 電子メールから保存した添付ファイルを削除するには、ファイルアプリを使用します。
- 電話から電子メールアカウントを削除することもできます。

### 詳細

Gmailの詳細については、Googleのサポート情報を参照してください。

他のプロバイダからの電子メール管理の詳細については、コンピュータで電子メールアカウントにサインインし、 プロバイダの取扱説明書を探してください。

# 添付ファイルの表示

## 添付ファイルの表示

添付ファイルは電子メールの一番下に表示されます。

添付ファイルの表示や再生を行うには、ファイルをタップします。

添付された形式のファイルが開けないというメッセージが表示された場合、ほとんどのファイル形式で無料のビュ ーアを使用できます。Play ストアで、ファイル形式を検索して、アプリを選択してダウンロードします。

## 電子メールの添付ファイルの保存

添付ファイルを後で表示するには、ファイルアプリ([Download]にジャンプ)またはドライブアプリを開きます。

### 電子メールから保存した添付ファイルの削除

- 1. **ファイル**アプリを<mark>開き</mark>ます。
- 2. [ダウンロード]をタップします。
- 3. 次のいずれかを行います。
  - 1 つのアイテムを選択する場合は、アイテムをタップアンドホールドします。
  - 複数のアイテムを選択するには、最初のアイテムを長押しし、次に他のアイテムをタップします。
- 4. 前をタップします。

## 添付ファイルのプレビューの非表示

添付された写真やビデオはサムネイルとして表示されるので、プレビューを確認できます。

実際にファイルを開くまで、添付ファイルをプレビューサムネイルではなく一般的なサムネイルとして表示するに は、次の手順を実行します。

- 1. **Gmail** アプリを開きます。
- 2. =>[設定]の順にタップして、アカウント名をタップします。
- 3. 画像 > [外部画像を表示する前に確認する]の順にタップします。

# ホーム画面から受信トレイをプレビューする

受信トレイをプレビューしたり、電子メールを開封したり、新規の電子メールをすばやく起動するには、ホーム画面に Gmail ウィジェットを追加します。

ウィジェットでは、次の操作を実行できます。

- **メッセージを開封します**。メッセージをタップします。
- 新しいメッセージを作成します。 // をタップします。
- **メッセージをさらに表示します** リストを下へスクロールします。
- アプリを開き、ウィジェットの一番上にあるフォルダ名をタップします。

# 電子メール署名の追加

送信する電子メールの末尾に自動的に署名を追加するには、次の手順に従います。

- 1. **Gmail** アプリを開きます。
- ≥ 設定 をタップします。
- 3. アカウントを選択します。
- 4. モバイル署名をタップして、あらゆる電子メールの末尾に表示するテキストを編集します。

# 電子メール通知の制御

電子メールの受信時に、通知を表示するかどうかを制御することができます。

- 1. Mをタップアンドホールドします。
- 2. (i)>[**通知**]をタップします。
- 3. 通知設定を調整します。

**ヒント:**指定した時間中の着信音を自動的に消音するには、マナーモードを使用します。

# カレンダーについて

電話のカレンダーで近日中のイベントを追跡すると、自動的にリマインダを受信します。Google カレンダーでは、 すべてのイベントが1か所に保存でき、安全に同期されるので、アカウントにサインインするとあらゆるウェブ対 応デバイスやコンピュータからアクセスすることが可能です。

以下を行うことができます。

- 既存のイベントを確認します。
- 新しいイベントを作成します。
- イベントの通知を制御します。

カレンダーでは、受信した Gmail メッセージに基づいて、新しいイベントを自動的に作成することができます。 た とえば、レストランや飛行機を予約すると、これらのイベントがカレンダーに自動的に表示されるので、イベント を追加する必要はありません。

Google アカウント内に複数のカレンダーを作成している場合、または電話機に複数の Google アカウントが設定されている場合は、電話機に同期させるイベントを制御できます。

# カレンダーイベントの検索

## カレンダーイベントの表示

イベントの予定日時が近づくと、ステータスバーに のが表示されて通知されます。ステータスバーを下方向にス ワイプし、通知をタップするだけで、カレンダーにイベントの詳細を表示できます。 今後のイベントの一覧を表示するには、カレンダーアプリを開きます。

ヒント:ホーム画面から近日中のイベントの概要を確認する場合は、カレンダーウィジェットを追加します。

## カレンダーの操作方法

月ビューを表示するには、次の手順に従います。

- 1. 月の名前をタップします。
- 2. 日付をタップしてジャンプすると、その日のイベントが表示されます。

ビューを変更するには、次の手順に従います。

- 1. カレンダーで ≡をタップします。
- 2. [**スケジュール**]、[**日**]、[**3**日]、[**週**]、または[**月**]をタップします。変更しない限り、このビューはデフォルトの ままになります。

これらのビューから、次の操作を実行できます。

- イベントの詳細の読み取りまたは編集。イベントを開くには、イベントをタップします。またイベントを編集 するには / をタップします。
- 新しいイベントの追加。----をタップします。
- **カレンダーの検索**。Q をタップします。

# イベントの作成と管理

### カレンダーイベントの作成

イベントを作成するときには、イベントのタイトル、場所、 参加者などの候補が表示されます。 場合によっては、 Google アカウントや以前に作成したイベントに関連付けられている情報を基にしてこれらの候補がカスタマイズ されます。

- 1. カレンダーアプリを開き、 ----> [予定]の順にタップします。
- 2. 複数のアカウントがある場合は、目的のカレンダーのアカウントをタップします。
- 3. 開始時間とその他の詳細を入力します。
- リマインダをステータスバーに送信する場合は、[通知の追加]をタップし、イベントのどのくらい前にリマインダを受け取るのかを選択します。
- 5. **保存**をタップします。

### カレンダーイベントの編集または削除

- 1. イベントをタップして開きます。
- 2. 次のいずれかを行います。
  - 編集するには、<//>
     をタップします。
  - 削除するには、 > [**削除**]をタップします。

#### 表示するイベントの制御

Google アカウントのカレンダーイベントのうち、常に表示する必要がないものを一時的に非表示にするには、次の手順に従います。

- 1. [**カレンダー**]アプリを開いて 三をタップします。
- アカウント名の下にある[Events]をタップします。そのアカウントのカレンダーが複数ある場合は、各カレン ダーの名前をタップして、イベントを非表示にします。

**ヒント:** イベントを非表示にしても、カレンダーは Google アカウントと同期し続けます。Google アカウントのカレンダーが自動的に同期しないようにするには、ホーム画面から[設定] > [パスワードとアカウント]に移動します。

Gmail から作成された自動生成イベント(飛行機やレストランの予約などのイベント)を除外するには、次の手順に 従います。

- 1. **カレンダー**アプリを開きます。
- [設定] > [Events from Gmail]をタップします。
- 3. アカウント名の下にある[Gmail からの予定を表示する]を OFF (こうしょう)

詳細については、[カレンダー]を開いて => [ヘルプとフィードバック]の順にタップします。

# カレンダー イベントの通知の制御

- 1. 37アプリのアイコンをタップアンドホールドします。
- 2. [(i)] > [通知]の順にタップします。
- 3. 通知設定を調整します。

通知に対して着信音を割り当てていても、電話が消音に設定されている場合は着信音が再生されません。

**ヒント:**指定した時間中の着信音を自動的に消音するには、マナーモードを使用します。

# 写真とビデオの共有

メールまたはメッセージの添付ファイルとして送信、クラウドにアップロード、または Bluetooth のようなデバイ ス間接続を使用することにより、任意のフォトビューから1つ、複数またはすべてのアイテムをワイヤレスで 共有 できます。

ワイヤレスでの共有に加え、USB 接続で写真をコンピュータに転送することができます。

ワイヤレスで共有するには:

- 1. **| [フォト**]アプリを開きます。
- 2. 共有するアイテムのサムネイルに移動します。
- 3. 共有するアイテムを選択します。
  - 1つのアイテムを選択する場合は、そのサムネイルをタップアンドホールドします。
  - 複数のアイテムを選択する場合は、最初のサムネイルをタップアンドホールドしてから、他のアイテムを タップして選択します。

**ヒント:** すべての選択をクリアするには、画面上部の選択した数の横にある × をタップします。

4. 《をタップして、共有方法を選択します。

# 写真やビデオのアップロード

### 自動バックアップ

- 1. **~ [フォト**]アプリを開きます。
- 2. プロファイルアイコン 🙀 > [バックアップをオンにする]をタップします。

バックアップ設定はいつでも変更できます。

## バックアップ設定を調整する

自動バックアップの設定を調整するには、以下の手順に従います。

- 1. **2 フォト**アプリを開きます。
- 2. プロフィールアイコンM>[**フォトの設定**]>[**バックアップ**]をタップします。
- 3. 必要に応じて設定を調整します。
  - 高品質またはオリジナルサイズでのアップロードを選択するには、[バックアップの画質]をタップします。
  - [Download]、[Screenshots]、およびサードパーティのアプリのフォルダにアイテムをバックアップする には、[端末のフォルダのバックアップ]をタップします。
  - セルラーネットワーク経由でアイテムをバックアップするには、[モバイルデータ使用]をタップし、写真、 ビデオ、ローミングのオプションを調整します。

## 手動バックアップ

- 1. **~ [フォト**]アプリを開きます。
- 2. 写真またはビデオを開きます。
- 3. 写真または動画で、 🕾をタップします(ふが見えない場合は、上にスワイプします)。

### バックアップした写真やビデオの表示

電話から、📌 [フォト]アプリを開きます。

コンピュータから、photos.google.com にサインインします。

### ストレージの管理

- 1. **~ フォト**アプリを 開きます。
- プロフィールアイコンM>[フォトの設定]>[バックアップ]をタップします。
- 3. [ストレージの管理]をタップします。
- どの程度の GB のストレージを使用したか、残りのストレージの使用可能時間はどのくらいかを確認します。
   残り少なくなった場合は、画面の指示に従ってストレージを増やします。
- 5. おすすめ写真を確認および削除するには、以下の手順に従います。
  - a. [確認して削除]で、カテゴリ(大きいサイズの写真や動画、ぼやけた写真、スクリーンショットなど)をタッ プします。
  - b. 削除するアイテムを長押しして、含めるアイテムをタップします。
  - c. 👕をタップします。

## 詳細なヘルプ

詳細については、Google のヘルプを参照してください。

# アラームの設定

## タップしてアラームを設定する

- 1. 下に2回スワイプしてクイック設定を開き、次に右にスワイプして()をタップします。
- 2. アラームを調整します。

  - 既存のアラームを使用するには、アラームをオンにします。
  - アラームのサウンド、スケジュールまたはラベルを変更するには、 v をタップします。
- 3. アラームの音量やスヌーズ間隔など、アラームの一般設定を制御するには、 >[設定]をタップします。

ヒント: アラームを有効にするには、電話の電源が入っている必要があります。

### 音声でアラームを設定する

1. Voice Match をすでに設定している場合は、「ねぇ Google」と発声します。または、Google 検索ウィジェット で●をタップします。

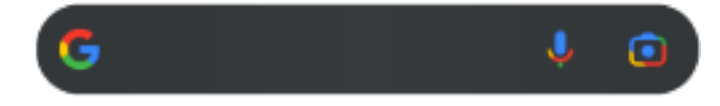

2. 話しかけるように求められたらコマンドを言います。 たとえば、「Set alarm for 7:45 p.m., label, switch the laundry」または「Wake me up at 7 a.m. tomorrow.」のように言います。

アラームが設定され、確認のメッセージが表示されます。

### アラームが設定されている場合

ステータスバーに、が表示されます。

調整するには、下に2回スワイプしてクイック設定を開き、次に右にスワイプして()をタップします。

## アラームの削除

- 1. [**時計**]アプリを開きます。
- 2. 🔃 をタップします。
- → > [m]をタップします。

# タイマーやストップウォッチの使用

## タイマーの使用

タイマーにトラックを保持するラベルを付けて、複数のカウントダウン タイマーを設定できます。

- 1. 時計 アプリで [Timer (タイマー)] タブを表す 📉 をタップします。
- 2. カウントダウンする時間を入力します。
- 3. ▶をタップします。
- 4. 次のいずれかを行います。
  - カウントダウンを一時停止するには、 をタップします。
  - タイマーにラベルを付けるには、現在の名前をタップして変更します(複数のタイマーを使用する場合に便利です)。
  - カウントダウン時間を1分追加するには、[+1:00]をタップします。
  - カウンタを元の時間にリセットするには、
  - タイマーを追加するには、[---]をタップします。
  - タイマーを削除するには、[】]をタップします。
  - タイマーのサウンドを変更するには、 > [設定] > [タイマーの音]の順にタップします。
  - このアプリを終了した場合は、1本の指でステータスバーを下方向にスワイプしてすばやくアプリに戻り、 タイマー通知と残り時間を確認することができます。タイマーを開くには、通知をタップします。

## ストップウォッチの使用

時間を記録します。

- 1. 時計 アプリで、[Stopwatch (ストップウォッチ)] タブを表す 🕦 をタップします。
- 2. ▶をタップします。
- 3. 次のいずれかを行います。
  - ストップウォッチを一時停止するには、
     をタップします。
  - ストップウォッチの起動中にラップ時間(複数の時間)を記録するには、[①]をタップします。
  - カウンタを0にリセットするには、

    たちゃップします。
  - このアプリを終了した場合は、1本の指でステータスバーを下方向にスワイプしてコントロールをタップ すると、すばやくアプリに戻ることができます。タイマー通知と残り時間を確認することができます。ス トップウォッチを開くには、通知をタップします。

**ヒント:** ストップウォッチを頻繁に使用する場合は、タスクショートカットを追加します。 ()をタップアンドホールドし、[**ストップウォッチ**]をホーム画面にドラッグします。

# 日時の設定

### 時刻の表示形式の変更

- 1. [設定] > [システム] > [日付と時刻]の順に移動します。
- 2. 時刻の表示方法を変更するには、次の手順に従います。
  - 13:00 などの 24 時間表示形式を使用する場合は、[言語 / 地域のデフォルトを使用する]を OFF ●にし、
     [24 時間表示]を ON ●にします。
  - 現在の場所の時刻形式を使用するには、[言語 / 地域のデフォルトを使用する]を ON (●にします。
  - 12時間形式を使用するには、[言語 / 地域のデフォルトを使用する]と[24時間表示]の両方を OFF ●にします。

## 日時の自動設定

- 1. [設定] > [システム] > [日付と時刻]の順にジャンプします。
- 2. [日時を自動的に設定]および[位置情報の使用]を ON ()にします。

電話は自動的にローカル時刻と同期します(モバイルネットワークを使用)。ローカル時刻は、アラームに使用され、 ロック画面やその他のディスプレイに表示されます。

## 日時の手動設定

- 1. [設定] > [システム] > [日付と時刻]の順にジャンプします。
- 2. [日時を自動的に設定] を OFF () にします。
- 3. 修正するには、[日付]と[時刻]をタップします。

## タイム ゾーンの切り替え

- 1. [設定] > [システム] > [日付と時刻]の順に移動します。
- 2. [自動設定]を OFF にします。
- 3. [**タイムゾーン**]をタップします。
- 4. (現在時刻に適用される)地域のタイムゾーンを選択します。

## 複数のタイム ゾーンの表示

時計アプリでは複数のタイムゾーンを確認できるため、他の都市にいる友人や同僚と計画を調整したり、旅行中に 自国の家族と連絡を取ったりすることができます。

- 1. 時計アプリを開いて、(()をタップします。
- 2. タイムゾーンを追加するには、 -----をタップして表示するタイムゾーン内の都市を選択します。

## ホーム タイム ゾーンの表示

旅行中、時計アプリにホームタイムゾーンを表示できます。

- 1. 時計アプリを開いて、 ()をタップします。
- 2. > [**設定**]の順にタップします。
- 3. [**タイムゾーンの自動設定**]を ON ●にします。

## 連絡先の追加

#### 連絡先の自動追加

電話に、アカウントを追加すると、そのアカウントの連絡先が自動的に電話で利用可能になります。

## 連絡先アプリで連絡先を追加する

- 1. 💄 連絡先アプリを開きます。
- 2. をタップします。
- 複数のアカウントを使用している場合、新しい連絡先と同期されるアカウントが上部に表示されます。アカウントを変更するには、 

   をタップします。
- 4. テキストボックスをタップして名前と詳細を入力します。必要に応じて、項目を入力してください。

ヒント:

- 写真を追加するには、「「をタップします。保存した写真を選択するか、写真を撮影してトリミングします。
- 連絡先からの着信にカスタムの着信音を割り当てることができます。
- 電話で複数のアカウントを使用しており、新しい連絡先の初期設定アカウントを変更する場合は、
   連絡先でプロファイアイコンM > 20 > [新しい連絡先のデフォルトアカウント]の順にタップします。
- 5. [**保存**]をタップします。

#### テキストメッセージから連絡先を追加する

まだ登録していない電話番号からテキストメッセージを受信すると、新しい連絡先を作成したり、既存の連絡先に 新しい電話番号を追加したりすることが簡単にできます。

- ーメッセージアプリを開きます。
- 2. メッセージリストで電話番号をタップアンドホールドしてから、 > [連絡先に追加]の順にタップします。
- 3. [<u>2+</u>]をタップします。
- 4. 次のいずれかを行います。
  - 既存の連絡先に追加するには、[検索]フィールドで連絡先の名前の先頭部分を入力し、選択します。
  - 新しい連絡先を設定するには、[新しい連絡先を作成]をタップし、連絡先の詳細を追加します。
- 5. <br />
  <br />
  <br />
  <br />
  <br />
  <br />
  <br />
  <br />
  <br />
  <br />
  <br />
  <br />
  <br />
  <br />
  <br />
  <br />
  <br />
  <br />
  <br />
  <br />
  <br />
  <br />
  <br />
  <br />
  <br />
  <br />
  <br />
  <br />
  <br />
  <br />
  <br />
  <br />
  <br />
  <br />
  <br />
  <br />
  <br />
  <br />
  <br />
  <br />
  <br />
  <br />
  <br />
  <br />
  <br />
  <br />
  <br />
  <br />
  <br />
  <br />
  <br />
  <br />
  <br />
  <br />
  <br />
  <br />
  <br />
  <br />
  <br />
  <br />
  <br />
  <br />
  <br />
  <br />
  <br />
  <br />
  <br />
  <br />
  <br />
  <br />
  <br />
  <br />
  <br />
  <br />
  <br />
  <br />
  <br />
  <br />
  <br />
  <br />
  <br />
  <br />
  <br />
  <br />
  <br />
  <br />
  <br />
  <br />
  <br />
  <br />
  <br />
  <br />
  <br />
  <br />
  <br />
  <br />
  <br />
  <br />
  <br />
  <br />
  <br />
  <br />
  <br />
  <br />
  <br />
  <br />
  <br />
  <br />
  <br />
  <br />
  <br />
  <br />
  <br />
  <br />
  <br />
  <br />
  <br />
  <br />
  <br />
  <br />
  <br />
  <br />
  <br />
  <br />
  <br />
  <br />
  <br />
  <br />
  <br />
  <br />
  <br />
  <br />
  <br />
  <br />
  <br />
  <br />
  <br />
  <br />
  <br />
  <br />
  <br />
  <br />
  <br />
  <br />
  <br />
  <br />
  <br />
  <br />
  <br />
  <br />
  <br />
  <br />
  <br />
  <br />
  <br />
  <br />
  <br />
  <br />
  <br />
  <br />
  <br />
  <br />
  <br />
  <br />
  <br />
  <br />
  <br />
  <br />
  <br />
  <br />
  <br />
  <br />
  <br />
  <br />
  <br />
  <br />
  <br />
  <br />
  <br />
  <br />
  <br />
  <br />
  <br />
  <br />
  <br />
  <br />
  <br />
  <br />
  <br />
  <br />
  <br />
  <br />
  <br />
  <br />
  <br />
  <br />
  <br />
  <br />
  <br />
  <br />
  <br />
  <br />
  <br />
  <br />
  <br />
  <br />
  <br />
  <br />
  <br />
  <br />
  <br />
  <br />
  <br />
  <br />
  <br />
  <br />
  <br />
  <br />
  <br />
  <br />
  <br />
  <br />
  <br />
  <br />
  <br />
  <br />
  <br />
  <br />
  <br />
  <br />
  <br />
  <br />
  <br />
  <br />
  <br />
  <br />
  <br />
  <br />
  <br />
  <br />
  <br />
  <br />
  <br />
  <br />
  <br />
  <br />
  <br />
  <br />
  <br />
  <br />
  <br />
  <br />
  <br />
  <br />
  <br />
  <br />
  <br />
  <br />
  <br />
  <br />
  <br />
  <br />
  <br />
  <br />
  <br />
  <br />
  <br />
  <br />
  <br />
  <br />
  <br />
  <br />
  <br />
  <br />
  <br />
  <br />
  <br />
  <br />
  <br />
  <br />
  <br />
  <br />
  <br />
  <br />
  <br />
  <br />
  <br />
  <br />
  <br />
  <br />
  <br />
  <br

#### その他の連絡先の追加方法

- 最近の通話を連絡先として保存します。
- 相手の名刺を受信します。

# 連絡先の編集または削除

#### 連絡先の編集

連絡先を作成したら、名前、写真などの連絡先情報を変更することができます。

- 1. 💄 連絡先アプリを開きます。
- 2. 連絡先の名前をタップします。
- 3. 必要に応じて設定を調整します。
  - カスタムの着信音を割り当てるには、 > [着信音を設定]の順にタップします。
  - 連絡先情報を編集する場合は、 をタップして、変更するフィールドをタップします。写真を変更する場合は、 をタップします。また変更を取り消す場合は、 × > [破棄]をタップします。

#### 連絡先の結合

同じ相手に対する連絡先が2つある場合は、すべての電子メールや電話番号を含む情報を1つのリストにマージできます。

#### 連絡先を自動的にマージ

#### 連絡先を手動でマージ

- 1. 💄 [連絡先]アプリを開きます。
- 2. メインとなる連絡先をタップアンドホールドします。

初期設定では、この連絡先の名前が新しいリストで使用されます。

- 3. 2番目の連絡先をタップします。
- 4. > [統合]をタップします。

**ヒント:** マージ後のリストで使用するメインの連絡先の名前は編集可能です。また、必要に応じて、他の連絡先 情報を削除したり変更したりすることもできます。

#### 連絡先の削除

電話で作成または保存した連絡先を削除できます。連絡先をソーシャルネットワークアカウントから同期してい る場合は、そのアカウント側でこの連絡先を削除する必要があります。たとえば、Facebookの連絡先は Facebook アカウントから削除する必要があります。また、連絡先リストをフィルタリングし、電話で Facebookの連絡先を 非表示にできます。

#### 連絡先を1件削除

- 1. 💄 連絡先アプリを開きます。
- 2. 連絡先の名前をタップします。
- 3. > [**削除**]をタップして削除を確認します。

#### 連絡先を複数削除

- 1. 🍐 連絡先アプリを開きます。
- 2. 連絡先リストで、最初の連絡先をタップアンドホールドします。
- 3. 削除する他の連絡先をタップします。
- 4. をタップします。

# 連絡先をお気に入りに追加する

お気に入りとしてマークをつけた連絡先は、連絡先アプリのリストの一番上および電話アプリの ☆ タブに表示 されます。

連絡先をお気に入りに追加するには、以下の手順を行います。

- 1. 連絡先アイコン(写真またはその他のアイコン)をタッチします。
- 2. ☆をタップします。

# 連絡先の並べ替え

## [連絡先]アプリ内の連絡先の並べ替え

- 1. 🍐 連絡先アプリを開きます。
- 2. プロフィールアイコン(M)> ()をタップします。
- 3. オプションの設定:
  - 姓または名の順に並べ替えるには、[**並べ替え**]をタップします。
  - 姓または名を優先して名前を表示するには、[名前の形式]をタップします。

## [電話]アプリ内の連絡先の並べ替え

- 1. 🗶 電話アプリを開きます。
- 2. **[設定**] > [表示オプション]をタップします。
- 3. オプションの設定:
  - 姓または名の順に並べ替えるには、[並べ替え]をタップします。
  - ・ 姓または名を優先して名前を表示するには、[名前の形式]をタップします。

## 表示される連絡先の絞り込み

連絡先アプリで、表示される連絡先を選ぶことができます。このような変更は電話アプリに表示れる連絡先には影 響しません。

– [**連絡先**]アプリで、次の手順に従います:

- 1つだけまたはすべてのアカウントの連絡先を表示するには、プロファイルアイコンMをタップしてアカウントを選択します。
- アカウントから表示する連絡先を絞り込むには、 > [ビューをカスタマイズ]をタップします。

# 連絡先の共有

## 連絡先を共有する方法

名刺ファイル(.vcf)を送信して、1つまたはすべての連絡先を共有できます。 テキストメッセージの添付ファイルとして連絡先の情報を共有することもできます。

## 1件または数件の連絡先の共有

- 1. 💄 連絡先アプリを開きます。
- 2. 名前をタップアンドホールドして選択し、その他の名前をタップしてさらに選択します。
- ペ をタップします。
- 4. 共有方法を選択します。

## すべての連絡先のエクスポート

- 1. 🍐 [連絡先]アプリを開きます。
- 2. > \_ の順にタップします。
- 3. 複数のアカウントを使用する場合は、アカウントを選択します。
- 4. [保存]をタップして[ダウンロード]フォルダに保存します。
- 5. [**ファイル**]アプリを開きます。
- 6. [**ダウンロード**]に移動します。
- 7. ファイルをタップアンドホールドします。
- ペをタップします。
- 9. 共有方法を選択します。

## 名刺ファイルを受信する

- 1. 名刺ファイルを送信されると、ファイル転送通知が表示されます。通知をタップし、ファイル転送に同意しま す。
- 2. 名刺ファイル(.vcf)をタップして開き、連絡先にその相手を追加します。

# 着信に応答

## 着信への応答

着信があると、[着信]画面に発信者番号が表示されます。着信に応答しなかった場合は、ステータスバーに、が表示されます。

着信に応答するには:

- 電話を開きます。
- [着信]画面で[応答]をタップします。
- ロック画面またはクイックビューディスプレイで、 を上にスワイプして、音声通話に応答するか、発信者の アイコン/画像を上にスワイプしてビデオ通話に応答します。

通話中は、キーパッドを使って番号やコードを入力したり、スピーカーフォンやペアリングされた Bluetooth デバ イスを使用したり、他の人を通話に追加したりできます。詳細を参照してください。

ヒント:最近の通話を連絡先として保存できます。

#### ヘッドセットで自動応答

一部の携帯通信会社では、この機能をサポートしていません。

ヘッドセット(有線または Bluetooth)を使用しているときに、2、5、または 10 秒後に自動的に着信に応答するよう に電話を設定できます。

- 1. 🗶 をタップします。
- 2. > [**設定**]をタップします。
- 3. 次のいずれかを行います。
  - 電話に1枚の SIM が挿入されている場合、[通話]をタップします。
  - 電話に 2 枚の SIM が挿入されている場合、[通話アカウント]をタップして SIM を選択します。
- 4. [ヘッドセットで自動応答]をタップして期間を選択します。

### 着信の拒否

発信者と話したくない場合は、次のようにできます:

- ボイスメールに転送します。[着信]画面で[拒否]をタップします。または、ロック画面で電源ボタンを押します。また、指定した番号からボイスメールに自動的にすべての通話を転送することもできます。
- テキストメッセージで応答します。ロック画面または外部ディスプレイで、
   を上にスワイプします。これらのデフォルトのメッセージはカスタマイズできます。
- その番号からのすべての通話をブロックします。

### 着信音と着信通知の制御

以下を行うことができます。

- 着信音をすぐに消す。電話機の側面にある音量下げキーを押します。
- 指定した時間中の着信音を消音する。マナーモードを使用します。
- 特定の連絡先に固有の着信音を選択します。発信元がすぐにわかります。
- 通話中に新しい着信の通知を受ける。割込通話を設定します。
- 通話を留守番電話へ送信する前に着信音が鳴る回数を設定します。留守番電話にダイヤルし、携帯通信会社の 指示に従って設定を変更します。

## 問題の解決

電話を開いたときに通話に応答しない場合は、[フリップを開いて応答する]がオンになっていることを確認します。

他の問題が発生した場合、次のトラブルシューティング手順をお試しください。

# 電話をかける

### 通話の発信

- 1. 🗶 をタップします。
- 2. をタップして番号を入力します。
- 3. 電話番号を間違えた場合は、 🖾 をタップします。
- 4. 👢 をタップして、その番号に電話をかけます。
- 5. 電話を切るには、 
  のをタップします。

## その他の発信方法

次のアプリから電話をかけることができます。

- 🐧 電話アプリ
- 外部ディスプレイ
- 💄 連絡先アプリ
- • アシスタントアプリ
- 連絡先情報を表示する他のアプリ。電話番号が表示されている場合は、通常、その番号をタップしてダイヤルできます。

()最近の通話に折り返す

ヒント:最近の通話を連絡先として保存できます。

☆お気に入りの連絡先へのダイヤル

- 🐛 電話アプリで、 🏫 をタップして お気に入りを表示して、連絡先をタップします。
- <mark>ล</mark> 連絡先アプリの ☆ にあるリストの一番上で、連絡先をタップします。

#### **2**連絡先検索でダイヤル

1. 🌔 電話アプリを開き、🖳をタップします。

または、 👗 連絡先アプリを開きます。

- 2. Q 検索フィールドに名前を入力し、一致するものから選択します。
- 3. 連絡先の名前をタップし、電話番号の横の をタップします。

**ヒント:**ホーム画面からワンタッチでよく使用する電話番号に電話をかけるには、直接発信ウィジェットを追加します。

#### 音声によるダイヤル

アシスタントを呼び出してから、「通話」または「ダイヤル」と言い、以下のいずれかを言います。

- 電話番号
- 連絡先の名前
- 現地企業の名前と市

## デフォルトの通話アプリを変更する

Play ストアから、その他の通話アプリをダウンロードできます。インストール後、そのアプリをデフォルトの通話 アプリに設定できます。

- 1. [設定] > [アプリ]に移動します。
- 2. [デフォルトアプリ]>[電話アプリ]をタップします。
- 3. 使用するアプリをタップします。

## 問題の解決

通話ができない場合は、トラブルシューティング手順をお試しください。

## 通話中

#### 通話中のサウンドの調整

聞いている間、次の操作が可能です。

- 音量の調整。電話の側面にある音量ボタンを使用します。
- スピーカー、ラウドスピーカー、または接続されている Bluetooth デバイスを切り替えます。
   す。
- ペアリングされた Bluetooth デバイスの使用。※をタップして、Bluetooth デバイスの使用/中止を切り替え ます。
- マイクをミュートする。
   をタップします。発信者の声は聞こえますが、発信者にあなたの声は聞こえません。

## 番号の入力

数字キーパッドを使用するには、通話画面で 🔛 をタップします。

#### その他のアプリの使用

電話を耳に近づけると、誤って触れないように画面が OFF になります。電話を再び ON にするには、電話を耳から 離して電源ボタンを押します。

通話を非表示にして他のアプリを使用するには、画面を下から上にスワイプします。

通話に戻るには、ステータスバーを下にスワイプして[Ongoing call]をタップします。

#### 割込通話への応答

割込通話がアクティブな場合に、新しい着信があったときは、その着信に応答できます。[Hold and Answer Voice]をタップします。最初の通話は保留になります。

通話を切り替えるには、 こをタップします。

グループ通話にするには、①をタップします。

#### 通話を録音

一部の携帯通信会社と国では、この機能をサポートしていません。

発着信通話を録音するには、次の手順を実行します。

- 通話画面で ●をタップして開始し、 ●をタップして停止します。
- ミュート中、保留中、またはグループ通話中は録音を開始できません。
- 通話の録音を開始する際は、法的な目的のために通話が録音中であること示す音声が通知されます。この通知は OFF にはできません。

録画を再生または共有するには、次の手順を実行します。

1. 🗶 電話アプリで、 🗋をタップします。

2. 最近の通話のリストにある 🤳 は、通話が録音されたことを示します。通話をタップします。

- 3. その後、次の操作を実行します。
  - ▶をタップして、録音を再生します。

  - 削除するには、録音を左にスワイプします。

ほとんどの国では、相手の同意を得ずに会話を録音することは違法です。通話を録音する前に、お住まいの国の法 律をご確認ください。

## 通話の終了

通話画面でへをタップするか、以下を実行します。

- 会話のバブルから、[通話終了]をタップします。
- 通知から、通話終了をタップします。
- スピーカー、Bluetooth デバイス、またはヘッドセットを使用していない場合は、電話を閉じて通話を終了す ることもできます。(電話を閉じたときに、切断せずに通話を続行する場合は、設定を調整してください。)

# ビデオ通話の発信

## [Meet]アプリによるビデオ通話

Meet では、連絡先リストに含まれる、Meet を使用しているすべての人にビデオ通話を発信できます。このアプリ は、Android ユーザーは Play ストアから入手でき、iPhone ユーザーは App Store からダウンロードできます。ビ デオ通話は安全であり、他のユーザーが見ることはできません。

開始するには、Meet アプリを<mark>開き</mark>、画面の指示に従って設定します。詳細については、 > [**ヘルプとフィードバッ ク**]の順にタップしてください。

**ヒント:** Play ストアから他のビデオ通話アプリをダウンロードできます。人気のオプションには WhatsApp、 Skype、Zoom などがあります。Play ストアアプリを開き、「ビデオ通話」を検索して、ダウンロードするアプ リを選択します。

## アプリを入手してビデオ通話を発信する

Play ストアには、ビデオ通話アプリが多くあります(WhatsApp、Skype など)。

- 1. Play ストアアプリを開きます。
- 2. 「ビデオ通話」を検索します。
- 3. 使用するアプリをダウンロードします。

電話会議

電話会議をかけるには、次の手順に従います。

- 1. 1人目の相手先に電話をかけます。
- 2. 次の人に電話をかけるには:
  - a. 🛃をタップします。

これにより、最初の通話が保留中になります。

- b. 番号を入力します。
- c. 🔪をタップします。
- 3. 2人目の相手先が応答した後で通話に参加するには、 🏌 をタップします。

## Wi-Fi 経由で電話をかける

#### Wi-Fi 通話について

ー部の携帯通信会社は Wi-Fi 通話をサポートしており、携帯電話の信号が弱い場所や利用できない場所でも、通話 やテキストメッセージを送受信できます。ご利用の携帯通信会社に連絡し、Wi-Fi 通話をサポートしていることを 確認してください。

ローミングの場合でも、Wi-Fi ネットワーク経由で発信される通話とテキストには、既存の携帯電話料金プランが 適用されます。

- 居住国の番号への通話とテキストは、通常の携帯電話通話と同じように課金されます。
- 国際電話番号への通話とテキストは、国際通話料金で課金されます。

Wi-Fi ネットワークに接続すると、電話は信号強度に応じて、通話とテキストに使用するセルラーネットワークと Wi-Fi ネットワークを自動的に切り替えます。

### Wi-Fi 通話の ON/OFF の切り替え

携帯通信会社が Wi-Fi 通話に対応している場合は、通話を ON にする必要があります。

- [設定] > [ネットワークとインターネット] > [SIM とモバイルネットワーク]の順にジャンプします。
- 2. SIM の名前をタップします。
- 3. [Wi-Fi 通話]の順にタップします。

このオプションが表示されない場合、ご利用の携帯通信会社はこの機能をサポートしていません。

4. 設定を ON <<br />
のまたは OFF <br />
のにします。

また、クイック設定を開いて、Wi-Fi 通話の ON/OFF を切り替えできます。

## Wi-Fi 通話を発信する

- 1. 次の項目を確認します。
  - Wi-Fi 通話がオンです。
  - Wi-Fi ネットワークに接続されています。
- 2. 通常どおりに電話をかけます。

Wi-Fi ネットワーク経由で通話している場合、Wi-Fi 通話アイコンが、ステータスバー、通話開始/終了ボタン、または通話中ステータスインジケーターに表示されます(携帯通信会社によって異なります)。

Wi-Fi に接続していない場合は、通話に携帯通信会社のモバイルネットワークが使用されます。

#### Wi-Fi 通話が機能しない場合

携帯通信会社のネットワーク外にいるときに、別の携帯通信会社のネットワークでローミングするのではなく、Wi-Fi 通話を使用する場合は、次の手順に従います。

- 1. [設定] > [ネットワークとインターネット] > [SIM とモバイルネットワーク]の順に移動します。
- 2. 電話に 2 枚の SIM が挿入されている場合は、SIM をタップして Wi-Fi 通話を設定します。
- 3. [Wi-Fi通話]の順にタップします。
- 4. [ローミング時]をタップして、[Wi-Fiを使用する]を選択します。

Wi-Fi 通話が機能しないその他の理由:

- 機内モードの場合、Wi-Fi 接続が切断されると Wi-Fi 通話も切断されます。
- 海外旅行の場合、携帯通信会社によっては、居住国を離れる前に[Wi-Fi 通話]を ON にする必要があります。
- 一部の国では Wi-Fi 通話が許可されないため、一部の携帯通信会社は、特定の国との Wi-Fi 通話を制限しています。詳細については、携帯通信会社のサイトを参照してください。

# 発信者番号を使用する

### 発信者番号について

通話を受信すると、発信者が自分の情報を非表示にしている場合を除き、発信者番号が着信画面またはロック画面 に表示されます。

電話をかけると、発信者番号を使用している相手にはあなたの番号が表示されます。

サービスによっては、発信者番号により以下が可能な場合があります。

- 通話時に名前を表示する
- 発信者の個人名または会社名を表示する
- 発信者の名前/電話番号を読み上げる
- 潜在的なスパムを特定する Google の発信者番号 / 迷惑電話で簡単にブロックが可能

#### 発信者番号情報の変更

通話時に表示されるあなたの情報を変更するには、お使いの携帯通信会社にお問い合わせください。

### 迷惑メール発信者を自動的に識別してブロックします。

連絡先にない番号の場合、Google では、その番号に関する情報を提供し、スパム発信者である可能性について警 告します。

- 1. 🐛 をタップします。
- 2. > [設定] > [発信者番号 / 迷惑電話]をタップします。
- [発信者番号とスパムの番号を表示]をオン()にします。
- 4. スパムの疑いがある電話の呼び出し音と通知をオフにするには、[迷惑電話をブロック]をオン()にします。

これらの通話に関する通知を受信することはありませんが、[通話履歴]に通知が表示され、受信したボイスメ ールを確認できます。

[発信者番号 / 迷惑電話]がオンの場合:

- 「スパム発信者の疑いがある」か「スパム」の着信があった場合、その着信に応答するか、あるいはブロック してその番号を報告するかを選択できます。
- お使いの電話から通話情報を Google に送信する必要があります。
- 電話をかけるときに番号が表示されるかどうかは制御されません。

Google でスパム発信者を識別しない場合は、 📞 > [設定] > [発信者番号 / 迷惑電話]をタップして、 🌑 をオフに します。

# 通話とテキストのブロック

特定の電話番号から着信やテキストを受け取りたくない場合、その電話番号をブロックすることができます。その 電話番号からあなたに連絡があると、電話が自動的に着信やテキストを拒否します。

## 電話番号のブロック

いずれかのアプリを使用して、番号からの着信とテキスト送信の両方をブロックします。

#### 🐛 電話アプリから

- 1. [(\)]をタップします。
- 2. ブロックする電話番号をタップアンドホールドします。
- 3. [ブロック / 迷惑電話を報告]をタップします。
- 4. Google にその番号をスパムとして報告しない場合は、チェックマークを外します。
- 5. [**ブロック**]をタップします。

#### 킂 メッセージアプリから

- 1. ブロックする電話番号の会話スレッドをタップアンドホールドします。
- 2. []>[**ブロック**]の順にタップします。

または//をタップします(連絡先で保存されている番号に対して)。

- 3. Google にその着信をスパムとして報告しない場合は、チェックマークを外します。
- 4. [**OK**]をタップします。

#### 電話番号のブロック解除

いずれかのアプリを使用して番号をブロック解除し、その番号からの通話とテキストを取得できるようにします。

#### 🐛 電話アプリから

- 1. > [設定] > [ブロックした番号]の順にタップします。
- 2. ブロック解除する電話番号の近くにある × をタップします。

#### Ҿ メッセージアプリから

- 1. プロフィールアイコンM>[**スパム / ブロック中**]の順にタップします。
- 2. ブロックされた会話をタップします。
- 3. [**ブロック解除**]をタップします。

### 連絡先のすべての番号のブロック

連絡先に複数の番号がある場合、 🎴 連絡先アプリですべてブロックできます。

#### 連絡先の番号をブロックする

- 1. 💄 [連絡先]アプリを開きます。
- 2. 連絡先の名前をタップします。
- 3. []>[複数の電話番号をブロック]の順にタップします。
- 4. Google にその着信をスパムとして報告しない場合は、チェックマークを外します。
- 5. [**ブロック**]をタップします。

連絡先画面で、ブロックした番号別に 🧭 が表示されます。

#### 番号をブロック解除する

- 1. 💄 連絡先アプリを 開きます。
- 2. 連絡先の名前をタップします。
- 3. [複数の電話番号のブロックを解除] > [ブロック解除]の順にタップします。

## 不明な発信者からの通話をブロック

- 1. 🌔 [電話]アプリを開きます。
- 2. > [設定] > [ブロックした番号]をタップします。
- 3. [**通知不可能**]をオン**一**にします。

電話は、非通知または不明な番号からの通話をブロックします。連絡先に保存されている電話番号からの通話は引 き続き受信します。

**ヒント:** また、Google 発信者番号 / 迷惑電話を使えば、迷惑電話の発信者を自動的に特定し、簡単にブロック することができます。設定方法についてはこちらをご覧ください。

# 通話履歴の表示と削除

## 通話履歴の表示

最近の通話をすべて表示するには:

- 1. 🗶 をタップします。
- 2. 🕕 をタップします。
- 3. 各通話の横に次の1つ以上のアイコンが表示されます。

| アイコン | 意味       |
|------|----------|
| ►⁄   | 不在着信     |
| Ľ    | 応答した着信通話 |
| 7    | 発信通話     |

4. 通話の詳細を表示するには、目的の通話をタップし、 🕓 をタップします。

不在着信のみを表示するには:

- 1. 🗶 をタップします。
- 2. **> 通話履歴** をタップします。
- 3. 不在着信をタップします。

### 最近の通話を連絡先として保存する

電話番号を保存すると、後から簡単に検索したり、折り返し電話をかけたりできるようになります。 電話番号を保存するには:

- 1. 🐛 をタップします。
- 2. ()をタップします。
- 3. 番号をタップします。
- 4. [連絡先に追加]をタップします。
- 5. アカウントに保存するか電話に保存するかを選択します。

- 6. 次のいずれかを行います。
  - 既存の連絡先に追加するには、[既存の連絡先に追加]をタップします。
  - 新しい連絡先を設定するには、連絡先の詳細を追加します。
- 7. <br />
  <br />
  <br />
  <br />
  <br />
  <br />
  <br />
  <br />
  <br />
  <br />
  <br />
  <br />
  <br />
  <br />
  <br />
  <br />
  <br />
  <br />
  <br />
  <br />
  <br />
  <br />
  <br />
  <br />
  <br />
  <br />
  <br />
  <br />
  <br />
  <br />
  <br />
  <br />
  <br />
  <br />
  <br />
  <br />
  <br />
  <br />
  <br />
  <br />
  <br />
  <br />
  <br />
  <br />
  <br />
  <br />
  <br />
  <br />
  <br />
  <br />
  <br />
  <br />
  <br />
  <br />
  <br />
  <br />
  <br />
  <br />
  <br />
  <br />
  <br />
  <br />
  <br />
  <br />
  <br />
  <br />
  <br />
  <br />
  <br />
  <br />
  <br />
  <br />
  <br />
  <br />
  <br />
  <br />
  <br />
  <br />
  <br />
  <br />
  <br />
  <br />
  <br />
  <br />
  <br />
  <br />
  <br />
  <br />
  <br />
  <br />
  <br />
  <br />
  <br />
  <br />
  <br />
  <br />
  <br />
  <br />
  <br />
  <br />
  <br />
  <br />
  <br />
  <br />
  <br />
  <br />
  <br />
  <br />
  <br />
  <br />
  <br />
  <br />
  <br />
  <br />
  <br />
  <br />
  <br />
  <br />
  <br />
  <br />
  <br />
  <br />
  <br />
  <br />
  <br />
  <br />
  <br />
  <br />
  <br />
  <br />
  <br />
  <br />
  <br />
  <br />
  <br />
  <br />
  <br />
  <br />
  <br />
  <br />
  <br />
  <br />
  <br />
  <br />
  <br />
  <br />
  <br />
  <br />
  <br />
  <br />
  <br />
  <br />
  <br />
  <br />
  <br />
  <br />
  <br />
  <br />
  <br />
  <br />
  <br />
  <br />
  <br />
  <br />
  <br />
  <br />
  <br />
  <br />
  <br />
  <br />
  <br />
  <br />
  <br />
  <br />
  <br />
  <br />
  <br />
  <br />
  <br />
  <br />
  <br />
  <br />
  <br />
  <br />
  <br />
  <br />
  <br />
  <br />
  <br />
  <br />
  <br />
  <br />
  <br />
  <br />
  <br />
  <br />
  <br />
  <br />
  <br />
  <br />
  <br />
  <br />
  <br />
  <br />
  <br />
  <br />
  <br />
  <br />
  <br />
  <br />
  <br />
  <br />
  <br />
  <br />
  <br />
  <br />
  <br />
  <br />
  <br />
  <br />
  <br />
  <br />
  <br />
  <br />
  <br />
  <br />
  <br />
  <br />
  <br />
  <br />
  <br />
  <br />
  <br />
  <br />
  <br />
  <br />
  <br />
  <br />
  <br />
  <br />
  <br />
  <br />
  <br />
  <br />
  <br />
  <br />
  <br />
  <br />
  <br />
  <br />
  <br />
  <br />
  <br />
  <br />
  <br />
  <br />
  <br />
  <br />
  <br />
  <br />
  <br />
  <br />
  <br />
  <br />
  <br />
  <br />
  <br />
  <br />
  <br />
  <br />
  <br />
  <br />
  <br />
  <br />
  <br />
  <br />
  <br />
  <br />
  <br />
  <br />
  <br />
  <br />
  <br />
  <br />
  <br />
  <br />
  <br />
  <br />
  <br />
  <br />
  <br />
  <br

## 履歴からの通話の削除

注意:履歴を削除すると元に戻すことはできません。

1件の通話を削除するには:

- 1. 🜔 をタップします。
- 2. 🔿 をタップします。
- 3. 番号をタップアンドホールドします。
- 4. 👕 をタップします。

すべての通話を削除するには:

- 1. 🗶 をタップします。
- 2. **> 通話履歴** をタップします。
- 3. > [通話履歴を消去]をタップします。

# ロックされた電話からの緊急通報の発信

緊急時には、緊急電話番号(例えば、米国では 911 や欧州では 112)をダイヤルするために電話のロックを解除する 必要はありません。

ロックされた画面から緊急電話番号をダイヤルするには、次の手順を実行します。

- 1. ロック画面を上にスワイプします。
- 2. [緊急通報]をタップしてダイアラーを表示します。
- 3. 地域の緊急電話番号を入力して、 をタップします。

緊急通報を発信すると、緊急位置情報サービスは自動的に緊急通話の応答者に位置情報を送信します。 緊急 SOS も設定できます。

## ボイスメールの使用

### ボイスメールを聞く

ボイスメールを設定している場合、新しいボイスメールメッセージの受信時にのがステータスバーに表示されます。

- 1. 次のいずれかを行います。
  - ステータスバーを下方向にスワイプしてcooをタップします。
- 2. 接続されたら、携帯通信会社のシステムプロンプトに従います。

新しいメッセージを聞き、留守番電話を保存または削除しないで接続を解除すると、ステータスバーにcooが表示 されます。

## メールボックスの管理

携帯通信会社がボイスメールシステムを提供しています。

- 1. 次のいずれかを行います。
  - ステータス バーを下方向にスワイプして 20をタップします。
  - または、 € をタップしてから、 ○○をタップアンドホールドします。

接続されたら、メッセージとメールボックスをプロンプトに従い管理します。
 次の方法については、携帯通信会社にお問い合わせください。

- ボイスメールのパスワード/PIN の復元またはリセット
- メッセージの再生
- メッセージの保存、転送、または削除
- 留守番電話の返信または送信
- 着信を留守番電話に接続する前に着信音が鳴る回数の変更
- 応答または録音の名前の変更
- 通知オプションの変更
- メールボックス言語の変更

### 問題の解決

ボイスメールを聞いた後もステータスバーにのの表示が残る場合は、次のことを試してください。

まず、アプリを強制終了します。

- 1. 🗶 をタップアンドホールドします。
- (i)をタップします。

3. [**強制終了**]をタップします。

これによりアプリが再起動し、通知が削除されるはずです。

問題が解決しない場合:

- 1. 別の電話機から自身に発信し、短いメッセージを残します。
- 2. ボイスメールに移動し、このメッセージを削除します。ただし、ステータスバーで通知アイコンが非表示になるまで、通話を切らずに待ちます。

音楽を聴く

## 音楽を入手する

曲はストリーミングすることもできますし、<mark>飛行機</mark>に搭乗しているときやインターネット接続を利用できないとき に聴くことができるように電話機に曲をダウンロードすることもできます。

この電話機では、MP3、FLAC、M4A、AAC、AAC+、MIDI、および WAV ファイルを再生できます。

音楽を入手するには、次のいずれかを行います。

- ミュージックアプリで購入します。次に、そのアプリを使ってストリーミングするかダウンロードします。
- USB または Bluetooth でコンピュータから電話機の[Music]フォルダに転送します。
- コンピュータからクラウドに音楽をアップロードし、インターネットに接続するデバイスで聴きます。

### Dolby Atmos でサウンドを強化する

サウンドを調整する場合、 Dolby Atmos アプリを開いて、カスタマイズ可能なプリセットの音楽サウンド プロファイルを使用できます。または、独自のサウンドプロファイルを設定してください。詳細はこちら。

#### 音量ボタンを使用してトラックを切り替える

画面がオフになっている場合は、音量ボタンを使用してトラックを切り替えることができます。

設定するには、次の手順に従います。

1. [設定] > [音とバイブレーション]の順に移動します。

2. [**メディアコントロール**]をタップしてオン 😶 にします。

画面がオフになっているときにトラックを切り替えるには、次の手順を実行します。

- 次のトラックに移動するには、音量上げボタンを長押しします。
- 前のトラックに移動するには、音量下げボタンを長押しします。これにより、現在のトラックが再開する場合は、もう一度音量下げボタンを押します。

# 音楽ファイルの転送

## 音楽の転送について

デバイス上で購入して保存した音楽ファイルを、お手持ちの他のデバイスに移動することができます。

クラウドストレージから音楽ファイルを共有する音楽アプリは、通常、デバイス間で音楽ファイルを転送するので はなく、ファイルへのリンクを共有するだけです。音楽ファイルを転送するには、音楽をデバイスに保存しておく 必要があります。

## Bluetooth を介したファイルの送信

電話機に保存した音楽ファイルを送信するには、次の手順を実行します。

- 1. 音楽を受信するデバイスと電話機をペアリングします。
- 2. 電話で、ファイルアプリを開いて[オーディオ]をタップします。
- 3. ファイルをタップアンドホールドします。
- 4. <<br />
  <br />
  <br />
  をタップし、[Bluetooth]を選択します。
- 5. ペアリングされるデバイスの名前をタップします。

ファイル転送中は、ステータスバーに 🕇 が表示されます。ステータスを確認するには、通知を表示します。

## Bluetooth を介したファイルの受信

- 1. 音楽を送信するデバイスと電話機をペアリングします。
- 2. 音楽を送信するデバイスで、デバイスの指示に従ってファイル転送を開始します。
- 3. 電話に Bluetooth 通知が表示されたら、下にスワイプしてタップし、[**同意する**]をタップします。

ファイル転送中は、ステータスバーに 🦊 が表示されます。ステータスを確認するには、通知を開きます。

ファイルは、[Music/Bluetooth]に保存されます。音楽アプリはこのフォルダを検索し、すぐに音楽を聴くことがで きます。

### コンピュータからの音楽の転送

コンピュータから電話機に音楽を移動するには、USB ケーブルを使用して接続し、ファイルを電話機の[Music]フォルダにコピーします。

# MIDI デバイスの接続

MIDI デバイスを接続するには:

- 1. 次のケーブルが用意されていることを確認してください。
  - データ転送が可能で、充電専用ではない USB ケーブル。
  - 必要に応じて、USB OTG アダプタケーブル。
- 2. 電話と MIDI デバイスをオンにします。
- 3. これらを USB ケーブル(必要に応じてアダプタ)で接続します。
- 4. 電話のロックを解除します。
- 5. MIDI 接続を許可する USB 接続の種類に変更します。
  - a. ホーム画面で上から下にスワイプし、[この端末を USB で充電中]通知をタップします。
  - b. [**MIDI**]をタップします。

## Wi-Fi ネットワークへの接続

#### オンにして接続

クイック設定を開き、○をタップして Wi-Fi を ON にします。

電話は以前に使用した Wi-Fi ネットワークに自動的に接続します。以前に使用したことがない場合は、周辺のネットワークを検索して接続できます。

接続されると、ステータスバーにのが表示されます。

#### ネットワークの変更、共有、削除

Wi-Fi ネットワークに接続すると、電話はその詳細を保存し、以前に使用したネットワークに自動的に接続します。 手動で別の周辺のネットワークに接続し、ネットワークを共有するか、自動的に接続したくない、保存済みのネッ トワークを削除することもできます。

#### 新しいネットワークの検索

以前に接続したことがない周辺の利用可能なネットワークをスキャンするには、次の操作を実行します。

- 1. クイック設定を開き、 ()をタップアンドホールドします。
- 2. [**Wi-Fi**]を ON ●にします。

- 3. 次のいずれかの操作を行います。
  - ネットワークが開いている(合がない)場合は、そのネットワーク名をタップして接続します。
  - ネットワーク所有者のパスワードを入力するには、接続するネットワークをタップしてパスワードを入力 します。ホームネットワークの場合は、Wi-Fi ルーターのラベルに記載されているパスワードを使用しま す。公開ネットワークの場合は、企業または組織からパスワードを取得します。
  - QR コードを使用して接続するには、[ネットワークを追加]までスワイプしてとをタップし、コードをスキャンします。
  - ネットワークが非表示になっている場合、使用可能なネットワークのリストに表示するには、設定する必要があります。

#### ネットワークを変更

以前に使用したネットワークに切り替えるには、次の操作を実行します。

- 1. クイック設定を開き、 をタップアンドホールドします。
- 2. 周辺のネットワークのリストで、次を実行します。
  - 別のネットワークに接続するには、そのネットワーク名をタップします。
  - 現在接続されているネットワークの設定を変更するには、 🐼 > 🦯 の順にタップします。
  - 保存済みの切断されたネットワークの設定を変更するには、ネットワーク名を長押しして[**変更**]をタップします。

#### ネットワークを共有する

接続情報を友人と共有して、同じネットワークに接続できます。

- 1. クイック設定を開き、 をタップアンドホールドします。
- 2. 接続しているネットワークをタップしてから、 をタップします。
- 3. スキャンするコードまたは入力する Wi-Fi パスワードを、その人に見せます。

#### ネットワークを削除する

保存済み Wi-Fi ネットワークに自動で接続しない場合は、そのネットワークを削除できます。

- 1. クイック設定を開き、 をタップアンドホールドします。
- 周辺のネットワークのリストにネットワークが表示される場合は、そのネットワーク名をタップしてから[削 除]をタップします。
- すべての保存済みネットワークを確認するには、[保存済みネットワーク]をタップします。削除するネットワ ークごとに、そのネットワーク名、[削除]の順にタップします。

#### Wi-Fi をオフにする

バッテリー駆動時間を節約するには、周辺に Wi-Fi ネットワークがない場合に Wi-Fi を OFF にします。 クイック設定を開き、 ▼をタップして OFF にします。

### 詳細 Wi-Fi 設定

#### Wi-Fi スキャンの無効化

- 1. [設定] > [位置情報]の順に移動します。
- 2. [位置情報サービス]をタップします。
- 3. [Wi-Fiのスキャン]をタップして OFF にします。

この機能を OFF にすると、位置情報を使用するアプリも機能しなくなります。

#### 非表示ネットワークへの接続

- 1. クイック設定を開き、 をタップアンドホールドします。
- 2. ネットワークのリストで、[**ネットワークを追加**]をタップします。
- 3. SSID(ネットワーク名)とセキュリティタイプを入力し、[**パスワードを表示する**]にチェックを入れて、パスワ ードを入力します。
- 4. [詳細設定]をタップして、[非公開ネットワーク]を[はい]に変更します。
- 5. [**保存**]をタップします。

これで、非表示のネットワークが使用可能なネットワークのリストに表示されます。それまで Wi-Fi に接続し ていなかった場合も、今度は接続されます。

6. 非表示のネットワークを追加したときに Wi-Fi に接続していた場合は、使用可能なネットワークのリストから 保存されているネットワーク名をタップしてから、[**接続**]をタップします。

# Wi-Fi Direct との接続

プリンタやテレビなどの Wi-Fi Direct をサポートするデバイスがある場合は、ワイヤレスルーターやケーブルを使 用しないで電話を接続できます。

電話の Wi-Fi をオンにすると、Wi-Fi Direct が自動的に有効になります。

Wi-Fi Direct デバイスに接続するには、次の手順に従います。

- 1. 接続するデバイスで、Wi-Fi Direct を設定します。手順については、その製品のユーザーガイドを参照してく ださい。
- 2. 電話で、[設定] > [ネットワークとインターネット] > [Wi-Fi] > [ネットワーク設定]の順に移動します。
- [Wi-Fi Direct]をタップします。
   範囲内で互換性のある Wi-Fi Direct デバイスのリストが表示されます。
- 4. 接続するデバイスの名前をタップします。
# 機内モードの使用

機内モードではすべてのワイヤレス接続が OFF になり、航空機の通信に干渉を与える可能性がある信号の伝送を防止します。

## ON にする

機内モードを ON にするには、クイック設定を開いて、↓ をタップします。すべてのワイヤレス接続(Wi-Fi、通話 とテキストメッセージの音声とデータ、Bluetooth)が無効になります。航空機で許可されている場合は、飛行中に Wi-Fi や Bluetooth を再度 ON にできます。その他のワイヤレス接続は OFF のままです。

#### OFF にする

クイック設定を開いて、人をタップします。

# データ使用状況の制御

## モバイルデータのオンとオフ

クイック設定を開いて、 1 モバイルデータをタップします。

セルラーデータを OFF にしても、Wi-Fi 経由でデータ通信することができます。

次の場合、モバイルデータはオンにする必要があります。

- マルチメディアメッセージを送受信する場合
- 電話機のインターネット接続を他のデバイスと共有する場合

# データ警告とデータ上限の設定

データプランには上限が設定されていることが多くあり、簡単に上限を超えてしまいます。使用量警告を設定する と、上限に近づいたときにアラートが表示されるので、びっくりすることを避けられます。また使用量制限値を設 定すると、制限値に達したときにセルラーデータを OFF にすることができ、予期しない請求を防ぐことができま す。

- [設定] > [ネットワークとインターネット] > [SIM とモバイルネットワーク] > [モバイルデータ]の順に移動します。
- 2. 2 枚の SIM を使用している場合は、SIM 名をタップします。
- 3. [データの警告と制限]をタップします。
- 4. 警告を設定するには、[**データ警告を設定**]を ON**●**にしてから、[**データ警告**]をタップしてデータ量を入力し ます。
- 5. 使用制限を設定するには、[**データの上限の設定**]を ON**●**にしてから、[**データ上限**]をタップしてデータ量を 入力します。

## バックグラウンドデータの制限

アクティブに使用していない場合でも、ほとんどのアプリはバックグラウンドでデータを使用して情報を同期し、 通知を配信します。

残量が少なくなった場合にデータを節約するには、データセーバーを使用してすべてのアプリのバックグラウンド データを OFF にします。データセーバーの ON/OFF にかかわらず、特定のアプリがバックグラウンドデータを使 用できないようにすることもできます。

**通知の停止:** あるアプリのバックグラウンドデータを OFF にすると、そのアプリを開かない限り通知を受信しなく なります。

#### データの残量が少なくなった場合のすべてのアプリに対する制限

- 1. [設定] > [ネットワークとインターネット] > [データセーバー]の順にジャンプします。
- 2. [データセーバーを使用]をオン にします。

ステータスバーに()が表示され、すべてのアプリについてバックグラウンドデータの 使用が阻止されます。

3. 特定のアプリについてのみバックグラウンドデータの使用を続けるには、[**データ無制限アクセス**]をタップし、 次にアプリ名の横のスライドでスイッチを ON ●にします。

### 特定のアプリに対する無期限の制限

- 1. [設定] > [ネットワークとインターネット] > [SIM とモバイルネットワーク]の順に移動します。
- 2. 2 枚の SIM を使用している場合は、SIM 名をタップします。
- 3. [**アプリのデータ使用量**]をタップします。
- 4. アプリをタップしてから、[**バックグラウンドデータ**]を OFF Cします。

# デュアル SIM

電話機に 2 枚の SIM が挿入されている場合、モバイルデータは、一度に 1 枚の SIM でのみアクティブになります。 どちらの SIM を使用するかを制御できます。

# インターネット接続の共有

別のデバイスでインターネット接続が必要な場合、自分の電話のインターネット接続を共有します:

- 別の Wi-Fi 対応デバイスとのワイヤレス共有を行うには、テザリングを ON にすることで、範囲と速度が改善されます。この処理はバッテリーの消費量が大きくなるため、電源に接続できる場合に最適です。
- すぐ近くにあるデバイス(コンピュータの横にある電話など)とのワイヤレス共有を行うには、Bluetooth テザ リングを使用できます。これにより、テザリングと比べて混みあった Wi-Fi 環境での干渉が減少し、プライバ シーが向上し、バッテリーの消費量が減少します。
- 物理的接続によって共有するには、電話を USB ケーブルでデバイスに接続します。これにより、状況によってはワイヤレス接続での共有と比べて接続の安定性、速度、安全性が向上します。

モバイルプランがデータ共有をサポートしている必要があります。サポートしているかわからない場合、携帯通信 会社にお問い合わせください。

## アクセスポイントを使用する

#### ステップ 1: セットアップ

- 1. 以下の確認を行ってください:
  - セルラーデータが ON になっている(セルラーデータが OFF の場合、ご使用の電話はインターネット接続 を共有しません)。
  - データセーバーが OFF になっている。
- 2. [設定] > [ネットワークとインターネット] > [アクセスポイントとテザリング]の順にジャンプします。
- 3. [Wi-Fi アクセスポイント]をタップし、次のいずれかを実行します。
  - アクセスポイントを簡単に見つけて接続できるようにします。 [アクセス ポイント名]をタップして変更します。
  - 自分の電話のネットワーク名を他者に表示しないようにします。[このデバイスを非表示にする]を確認します。
  - 現在のパスワードを確認するか、変更します。[**アクセス ポイントのパスワード**]をタップします。
  - アクセスポイント信号を改善します。干渉を減らすには、ブロードキャストチャネル/帯域を 5GHz に変更 します。信号を強める場合は、2GHz に変更します。(一部の国ではこの機能を利用できません。)
  - 他のデバイスがアクセスポイントを見つけられるようにします。[互換性を拡張する]が ON になっていることを確認してください。
  - アクセスポイントの接続速度を上げます。他者があなたのアクセスポイントを見つけられるようにする 必要がなくなった場合は、[互換性を拡張する]を OFF にします。
  - 接続できるデバイスの数を制限するか、アクセスを指定のデバイスのみに制限します。[デバイスの管理] をタップします。
  - 電池寿命を延ばします。[**タイムアウト設定**]をタップして、使用している人がいない場合にアクセスポイントを自動的に OFF にする時間を設定します。

### ステップ 2: デバイスの接続

1. モバイルデータが ON になっていることを確認します。モバイルデータが OFF の場合、お使いの電話はインタ ーネット接続を共有しません。 設定:ネットワークとインターネット

- 2. [設定] > [ネットワークとインターネット] > [アクセス ポイントとテザリング]の順に移動します。
- 3. [Wi-Fi アクセスポイント]をタップします。
- 4. [Wi-Fi アクセス ポイントの使用]を ON ●にして、電話を差し込み充電します。ホットスポットを使用すると、 電池の消費が激しくなります。

ホットスポットが有効になっているときは、ステータスバーにのが表示されます。

5. 接続をセットアップします。

接続する方法 手順

| 電話           | a.             | 電話で、プロンプトが表示されたらホットスポットの名前の横にあるとをタップして<br>ロック解除します。                                         |
|--------------|----------------|---------------------------------------------------------------------------------------------|
|              | b.             | もう一方の電話のカメラを使用して、QR コードをスキャンし、パスワードを取得しま<br>す。                                              |
| その他のデバ<br>イス | a.<br>b.<br>c. | デバイスの Wi-Fi 設定を開きます。<br>電話のホットスポットを選択します。<br>ホットスポットのパスワードを入力します。ホットスポットのパスワードの見つけ方<br>を確認。 |

#### パスワードの表示または変更

- 1. [設定] > [ネットワークとインターネット] > [アクセスポイントとテザリング]の順にジャンプします。
- 2. [Wi-Fi アクセスポイント]をタップします。
- 3. [アクセスポイントのパスワード]をタップして、現在のパスワードを表示します。
- 4. パスワードを変更するには、現在のパスワードを上書きします。

**注:** ホットスポットのパスワードを OFF にすることもできますが、パスワードを保持すると、自分のモバイル データの不正な使用を防止できます。

#### セキュリティの管理

アクセスポイントのセキュリティの低さに関する警告が出る場合は、アクセスポイントのパスワードを強固なもの に設定します。合わせて、次の手順に従ってプロトコルを選択し、アクセスポイントのセキュリティを高めます。

- 1. [設定]>[ネットワークとインターネット]>[アクセス ポイントとテザリング]>[Wi-Fi アクセスポイント]の順 に移動します。
- 2. [セキュリティ]をタップします。

- 3. 設定を次のように調整します。
  - WP3 が最も安全です。
  - 新しいデバイス(製造日が 2020 年 7 月以降)の場合は WPA2/WPA3 を選択します。古いデバイスでは、 WPA3 または WPA2/WPA3 混在ネットワークに接続できないことがあります。
  - 現行と旧式の両方のデバイスに幅広く対応させるには WPA2 (AES)を選択します。
  - この設定では[**なし**]は使わないでください。

## ホットスポット接続の管理

#### 接続の表示数

ホットスポットに接続されているデバイスの数を表示するには:

- クイック設定で、
   のをタップして確認します。
- または、[設定]>[ネットワークとインターネット]>[アクセス ポイントとテザリング]の順にジャンプして、 [Wi-Fi アクセスポイント]を確認します。

ホットスポットに<mark>パスワードを割り当てる</mark>と、管理者の確認または許可を得なければ、他のユーザーはホットスポ ットに接続できなくなります。

#### すべてのユーザーの切断

すべてのデバイスを切断し、ユーザーが再接続できないようにするには:

- 1. ホットスポットをオフにします。
- 2. パスワードを変更します。
- 3. 使い続ける場合は、ホットスポットをオンに戻します。

#### 接続できるユーザーの制御

パフォーマンスの問題が発生している場合は、許可する接続数を制限するか、デバイスを一時的に切断することが できます。

- 1. [設定] > [ネットワークとインターネット] > [アクセスポイントとテザリング]の順にジャンプします。
- 2. [Wi-Fi アクセスポイント]>[デバイスの管理]の順にタップします。
- 3. 次のいずれかを行います。
  - 許可するデバイスの台数を制限するには、[**デバイス制限**]をタップします。
  - 次のホットスポットセッションまでデバイスを一時的に切断するには、[接続済みの端末]の下でデバイスの名前>[接続を解除]の順にタップします。ホットスポットを OFF にして再起動するまで、デバイスは接続できなくなります。

指定したデバイスのみに接続を許可するには:

- 1. 接続を許可するデバイスの MAC アドレスを確認します(通常はアクセスポイントにデバイスを接続してから [**デバイスの管理**]にジャンプし、接続した各デバイスの名前をタップして MAC アドレスを表示します)。
- 2. [許可されたデバイスを管理する] > [許可されたデバイスを追加する]の順にタップします。
- 3. デバイスごとに、MAC アドレスとデバイス名を入力します。
- 許可するデバイスを追加すると、そのデバイスを削除するまで、そのデバイスは登録されたままになります。 また[すべてのデバイスを許可する]を選択/選択解除して、いつでもこの機能を ON/OFF にできます。

以前に許可したデバイスのアクセスを制限するには、デバイス名をタップして[**削除**]をタップします。

## USB テザリング

電話機のモバイルデータと USB ケーブルを使用してデバイスをインターネットに接続するには:

- 1. モバイルデータがオンになっていることを確認します。モバイルデータがオフの場合、ご使用の電話機はイン ターネット接続を共有しません。
- 2. 電話をコンピュータに USB ケーブルを使用して接続します。
- 3. 電話機で[設定]に移動します。
- 4. [**ネットワークとインターネット**]>[**アクセス ポイントとテザリング**]の順にタップします。
- 5. 通信を開始するには[USB テザリング]をオンにします。

通知に「が表示されます。

通信を停止するには、通知をタップして[USB テザリング]を OFF にしてから電話とコンピュータを切断します。

## Bluetooth テザリング

電話機のモバイルデータと Bluetooth 接続を使用してデバイスをインターネットに接続するには:

- 1. モバイルデータがオンになっていることを確認します。モバイルデータがオフの場合、ご使用の電話機はイン ターネット接続を共有しません。
- 2. 電話機の Bluetooth をオンにして、相手のデバイスとペアリングします。
- 3. Bluetooth 経由でネットワークに接続できるように相手のデバイスを設定します。
- 4. 電話機で[設定]に移動します。
- 5. [**ネットワークとインターネット**]>[**アクセス ポイントとテザリング**]の順にタップします。
- 6. 接続を開始するには[**Bluetooth テザリング**]をオンにします。

接続を停止するには、Bluetooth を OFF にするか、またはクイック設定で\*\*をタップアンドホールドしてデバイス を切断します。

# VPN への接続

仮想プライベートネットワーク(VPN)により、セキュアネットワーク(ファイアウォールが有効なオフィスのネット ワークなど)上のファイルにアクセスできます。VPN の設定と追加のアプリまたは要件については、ネットワーク 管理者にお問い合わせください。

VPN 接続を設定するには:

- 1. [設定] > [ネットワークとインターネット]の順にジャンプします。
- 2. [VPN]をタップします。プロンプトが表示されたら、画面ロックの PIN またはパスワードを設定します。
- 3. をタップします。
- 4. VPN の種類を選択し、ネットワーク管理者から取得した設定を入力します。
- 5. VPN に常時接続するには、[常時接続 VPN]をオンにします。
- 6. **保存** をタップします。

ネットワークが VPN リストに保存されるので、接続する必要があるときはリストから選択できるようになります。

# プライベート DNS サービスを追加する

プライベート DNS は、電話でインターネットを閲覧したり、アプリを使用したりするときにあなたを保護します。 これは:

- セキュアなチャネルを介してデータを暗号化します
- 正当に見える偽のウェブサイトにリダイレクトされるのを防ぎます
- 正当に見えるソースからの不正な通信(フィッシング)の受信を防ぎます
- 送信中または受信中に他人があなたの情報を盗む(スヌーピング)のを防ぎます

お使いの電話は、初期設定で[**プライベート DNS**]>[**自動**]に設定されています。そのため、モバイル通信事業者ま たはインターネットサービスプロバイダが暗号化された DNS を提供している限り、ユーザーは保護されています。 モバイル通信事業者とインターネットプロバイダに確認してください。

## プライベート DNS サービス

この設定を変更する必要があるのは、モバイル通信事業者やインターネットプロバイダを利用せずに、無料または 有料の DNS サービスを使用している場合のみです。電話にサービスを追加するには:

- 1. [設定] > [ネットワークとインターネット] > [プライベート DNS]の順にジャンプします。
- 2. [プライベート DNS プロバイダのホスト名]を選択します。
- 3. [DNS プロバイダのホスト名を入力]をタップします。
- 4. DNS プロバイダの URL を入力し、[保存]をタップします。

プライベート DNS サービスを利用しない場合:

- 1. [設定] > [ネットワークとインターネット] > [プライベート DNS]の順に移動します。
- 2. [自動]を選択します。

[プライベート DNS]を OFF にすることは推奨しません。

# **Bluetooth** で接続

Bluetooth を使用して、コードなしで電話を他のデバイスに接続できます。Bluetooth デバイスを初めてペア設定 した後は、デバイスは自動的に接続できます。

## Bluetooth のオン/オフの切り替え

Bluetooth はバッテリを大量に消費するので、使用しないときはオフにしておきます。

- 1. クイック設定を開きます。
- 2. 🖹 をタップして、ON/OFF を切り替えます。

## デバイスとペア設定して使用する

新しい Bluetooth アクセサリなどのデバイスと接続するには、そのデバイスとのペアリングを行う必要がありま す。この設定は、デバイスごとに1回だけ実行する必要があります。

デバイスは、ペア解除するまでペア設定されています。

### デバイスとペア設定

- 1. ペアリングするデバイス(アクセサリ、コンピュータ、その他の電話機など)を Bluetooth 検出モードに設定し、 ご使用の電話機がデバイスを検出できるようにします。デバイスの製造元の取扱説明書を参照してください。
- 2. 電話で、[設定] > [接続済みのデバイス]に移動します。
- 3. [---]をタップします。

電話が利用可能なデバイスを検索すると、

が表示されます。

- 4. 利用可能なデバイスをタップして接続します。
- 5. 次のいずれかを行います。
  - ペア設定コードが電話機と Bluetooth デバイスに表示される場合は、コードが一致していることを確認してください。(一致していない場合は、[キャンセル]をタップしてペア設定するデバイスの名前を確認し、もう一度試してください。)
  - デバイスにパスキー(0000 や 1234 など)が表示されている場合は、パスキーを電話に入力します。入力する場所が分からない場合は、画面の上部から下にスワイプして Bluetooth 通知をタップします。
  - デバイスにパスキーが表示されず、ペアリングするためにデバイスにパスキーを入力する必要がある場合、デバイスの製造元の取扱説明書を参照してください。
- 6. 電話の[ペ**ア設定する**]をタップします。別のデバイスでペア設定のプロンプトが表示されていないか確認しま す。もし表示されている場合、両方のデバイスで確認しないと、ペア設定が失敗します。
- 7. 連絡先、電話の音声、メディアの音声、またはインターネットアクセスを共有する場合は、共有オプションを 設定します。

**ヒント:** 画面ロックを使用している場合に、ペアリングした Bluetooth デバイスを信頼できるデバイスとして定 義すれば、そのデバイスに接続中に電話をロック解除の状態のままにしておくことができます。接続を切断す るか範囲外に移動すると、電話は再びロックされます。[設定]>[セキュリティとプライバシー]>[その他のセキ ュリティとプライバシー]>[Extend Unlock]>[信頼できるデバイス]に移動します。

ペア設定できない場合は、問題をトラブルシューティングします。

## ペア設定したデバイスの使用

**ヒント:** Bluetooth 接続は電池を大量に消費します。デバイスに接続していないときは Bluetooth を OFF にして、電力を節約してください。

デバイスとペア設定してから、共有オプションを設定する必要があり、その後で Bluetooth を使用して次のことが できるようになります。

- ハンドセットを使用した通話の発信または受信
- ハンドセットを使用した通話の発信または受信、および車のオーディオシステムからの音楽再生
- 音楽の転送
- 写真の共有
- 連絡先の共有
- コンピュータと電話のインターネット接続の共有

## デバイスとの再接続

- 1. クイック設定を開いて、 🖹 を ON にします。
- 2. Bluetooth デバイスを ON にします。

## 設定、名前の変更、または削除

### ペア設定したデバイスの共有オプションの設定

- 1. [設定]>[接続済みのデバイス]の順にジャンプします。
- 2. デバイスの名前の横の をタップします。
- 3. 共有オプションをオンまたはオフにします。
- ペア設定したデバイスまたはデバイスのアプリで、Bluetooth 設定を見つけて、設定の確認と調整を行います。 詳細については、ペア設定したデバイスのメーカーの取扱説明書を参照してください。

### 電話の名前の変更

Bluetooth デバイスとペア設定しているときに、電話の名前が表示されます。名前は変更できます。

- 1. [設定] > [接続済みのデバイス]の順に移動します。
- 2. [---]>[**デバイス名**]の順にタップします。

#### デバイスを削除(ペア解除)する

- 1. [設定] > [接続済みのデバイス]の順に移動します。
- 2. [保存済みのデバイス]で、削除するデバイスを検索します。必要に応じて、[**すべて表示**]をタップします。
- 3. デバイスの横にある をタップします。
- 4. 🔟 > [このデバイスとのペア設定を解除]の順にタップします。

## Bluetooth スキャンを OFF

Bluetooth が OFF になっているときでも、電話は以前ペア設定したデバイスをスキャンして自動的にそのデバイス に接続できます。これを回避するには、[Bluetooth のスキャン]を OFF にします。

スキャンを OFF にするには、次の手順を実行します。

- 1. [設定]>[位置情報]の順に移動します。
- 2. [位置情報サービス]をタップします。
- 3. [Bluetooth のスキャン]を OFF にします。

この機能を OFF にすると、位置情報を使用するアプリも機能しなくなります。

# 非接触型決済を行う

国によっては、この機能をサポートする電話は、一部のバージョンのみが販売されています。

NFC (近距離無線通信)を使用して、レジでの清算時に電話を電子リーダーに触れるだけで、簡単かつ安全に支払う ことができます。

# 非接触型決済の設定

- 1. 次の設定が行われていることを確認してください。
  - 電話機で決済アプリを設定します。必要に応じて、Play ストアから決済アプリをインストールします。
  - NFC がオンになっている。
- 2. [設定]>[接続済みのデバイス]>[接続の設定]の順に移動します。
- 3. [NFC]をタップし、ON になっていることを確認します。
- 4. [非接触型決済]をタップして設定を調整します:
  - 支払いアプリを変更するには、[デフォルトの決済アプリ]をタップして、アプリを選択します。
  - 複数の支払いアプリがある場合は、[デフォルトの決済アプリを使用する]をタップして、デフォルトのア プリをいつ使用するか選択します(常に使用するか別の支払いアプリが開いている場合を除く)。

注:この機能は決済アプリを管理するもので、送金アプリは含まれていません。

# 支払いを行う

1. NFC がオンになっていて、端末に次の記号があることを確認します。

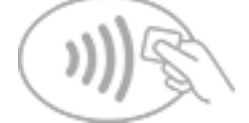

2. 電話のロックを解除し、背面を端末に触れ合わせます。

電話機を端末に触れ合わせる前に、決済アプリから、アプリを開いて PIN を入力することを求められることが あります。

## 非接触型決済を OFF にする

#### NFC を OFF にします。

**ヒント:**決済アプリを開いて、非接触型決済を OFF にすることもできます。一部の決済アプリは、このオプションをサポートしていません。

# NFC による共有または受信

国によっては、この機能をサポートする電話は、一部のバージョンのみが販売されています。

NFC (近距離無線通信)では、多くの情報の入力も、面倒なペアリングも行わずに、信頼できるソースと、簡単かつ 安全に共有できます。

# NFC をオンにする

- 1. [設定] > [接続済みのデバイス] > [接続の設定]の順にジャンプします。
- 2. [NFC]をタップして ON (します。

このオプションが表示されない場合、お使いの電話は NFC をサポートしていません。

# デバイス間でコンテンツを共有する

デバイスとデバイスを触れ合わせて(通常、背中合わせ)、電話から別のデバイスにコンテンツを共有します。 ファイルアプリを使用してコンテンツを共有できます。方法を確認するには、Google のヘルプを参照してください。

## ポスターや貼り紙の NFC タグを読む

NFC タグからウェブリンク、e クーポン、パンフレット、地図などを受け取ります。NFC 対応アクセサリ、ポスター、貼り紙、および店舗陳列で NFC ロゴを探してください。電話の背面をロゴの 2 cm 以内に触れ合わせてタグ情報を受け取ります。

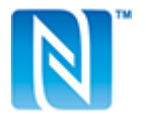

# ステータスバーの NFC アイコンを有効にする

ステータスバーを見て NFC がオンかどうかを確認するには:

- 1. [設定]>[接続済みのデバイス]の順にジャンプします。
- 2. [接続の設定] > [NFC]の順にタップします。
- 3. [NFC アイコン]をオン()にします。

NFC がオンになっていると、ステータスバーにNが表示されます。

## NFC のオフ

クイック設定を開いて、 をタップします。

# 近くのデバイスとファイルやリンクを共有

コンテンツを簡単かつ安全に共有できます。写真やビデオ、連絡先、ドキュメント、リンクなどを共有できます。 インターネット接続を使用せずに、近くの別のデバイスに送信できます。

アプリを介して Android 6+デバイスと Chromebook、および一部の Windows デバイスと共有できます。iPhone との共有はサポートされていません。サポートされているデバイスと国の詳細については、 Google のヘルプを参照してください。

# 内容を送受信する

### 共有を ON にする

1. クイック設定を開いて、 🔂をタップします。

または、[設定] > [接続済みのデバイス] > [接続の設定] > [Quick Share] > [Who can share with you]の順に移 動します。

- 2. 指示に従い、Bluetooth と位置情報を ON にします。
- 3. 電話を共有対象として表示できるユーザーを選択します。

### コンテンツの共有

- 1. 共有するコンテンツを開きます。
- 2. < をタップするか、 > [共有]の順にタップし、[Quick Share]を選択します。
   電話が近くのデバイスを検索します。
- 3. 電話ともう一方の電話を互いに近づけて持ちます。
- 近くのデバイスのリストに別の電話が表示されたら、その名前をタップしてアイテムを送信します。
   他のユーザーは、転送を受諾または拒否できます。

### コンテンツの受信

- 他のユーザーがコンテンツを共有すると、通知が表示されます。
   必要に応じて、通知をタップして電話を表示します。
- 2. コンテンツを取得するには、[同意する]をタップします。

### 共有を OFF にする

- 1. クイック設定を開いて、 🔂をタップします。
- 2. [**設定**]をタップします。
- 3. [Who can share with you]を OFF こします。

**ヒント:** 共有または受信する前に、電話の名前を識別しにくいものに変更できます。[設定] > [接続済みのデバイ ス] > [接続の設定] > [Quick Share] > [デバイス名]の順に移動し名前を編集します。

# 共有する相手の選択

自分と共有できるユーザーを調整するには、次の手順に従います:

1. クイック設定を開いて、 💮をタップします。

または、[設定] > [接続済みのデバイス] > [接続の設定] > [Quick Share]の順にジャンプします。

- 2. [Who can share with you]をタップして、電話を共有対象として表示できるユーザーを選択します:
  - [お使いのデバイス]: 画面が OFF であるか、ロックされている場合でも、電話は同じ Google アカウントに ログインしている他のデバイスに表示されます。
  - [連絡先]: 画面が ON になっていてロックが解除されている間、近くの連絡先に電話が表示されます。
  - [全ユーザー対象]: 画面が ON になっていてロックが解除されている間、 近くにいるすべてのユーザーに 電話が表示されます。 アクセスを 10 分までに制限するには、チェックボックスを ON にします。

連絡先が利用できない場合は、Google アカウントに関連付けられたメールアドレスを連絡先情報に追加する 必要があります。

## 問題の解決

コンテンツを他のユーザーと共有できない場合は、次の手順をお試しください。

- 1. 両方の電話で、[Bluetooth]が ON になっていることを確認します。
- 2. 両方の電話で、[位置情報]が ON になっていることを確認します。
- 3. デバイスを互いに 30 cm (1 フィート)以内に近づけます。
- 4. 機内モードを ON にしてから OFF にします。
- 5. 電話機をオフにしてから、再度オンにします。
- 6. 他の人が他の電話とコンテンツを共有しなくなるまで待ちます。

# 電話とコンピュータ間のファイル転送(USB)

電話機のストレージとコンピュータの間(いずれかの方向)で、音楽、写真、その他のファイルを転送できます。充 電のみではなく、データ転送が可能な USB ケーブルを使用してください。

# ステップ 1: 電話をコンピュータに接続

- 1. 電話機とコンピュータの電源をオンにして、電話機とコンピュータを USB ケーブルで接続します。
- 2. 電話のロックを解除します。
- 3. 転送しているファイルの種類に合わせて、USB 接続モードを変更します。電話と動画には[**ファイル転送**]また は[**PTP**]を選択します。
- 動画を転送している場合は、AVC(Advanced Video Coding)に変換して、より多くのメディアプレイヤーと互 換性を持たせることができます。より多くのプレイヤーで再生されますが、画質は低下する場合があります。
   [動画を AVC に変換]を ON ●または OFF ●にします。

# ステップ 2: ファイルの転送

### Windows コンピュータの場合

1. 上記の手順で、電話機がコンピュータに適切に接続されていることを確認します。

電話機のロックを解除しないで、ファイル転送が可能なように USB 接続を変更しても、電話機のファイルを 見ることはできません。

- コンピュータで、ファイルエクスプローラを開き、電話の名前をクリックして、その内部ストレージに移動します。
- 3. 電話を接続したときに[**PTP**]を選択した場合は、ファイルエクスプローラで、画像およびビデオを自動または 手動でインポートするかどうかを選択します。
- 4. 2 つ目のファイルエクスプローラウィンドウを開いてコンピュータのフォルダを表示します。
- 5. 転送するフォルダまたはファイルに移動し、電話機の開いたストレージとコンピュータのフォルダ間でドラッ グアンドドロップします。

#### Mac の場合

1. 上記の手順で、電話機がコンピュータに適切に接続されていることを確認します。

電話機のロックを解除しないで、ファイル転送が可能なように USB 接続を変更しても、電話機のファイルを 見ることはできません。

2. コンピュータで、www.android.com/filetransfer から Android File Transfer アプリケーションをダウンロードし、画面の指示に従います。

## 転送ファイルがある場所

電話機のこれらのフォルダにファイルが保存されます。

- DCIM: (デジタルカメラの画像) [カメラ]アプリを使用して撮影した写真とビデオ
- Pictures: 編集した写真、および[カメラ]以外のアプリからの写真
- Download: インターネットからダウンロードしたファイル

- Music: 音楽再生用アプリのファイル
- Ringtones: 着信音のサウンドファイル
- Notifications: 通知のサウンドファイル
- Alarms: アラームのサウンドファイル

# 問題の解決

問題が発生した場合、次のトラブルシューティング手順をお試しください。

# USB の基本設定の変更

## 利用可能な USB モード

ファイル転送:すべての種類のファイルに電話から別のデバイスへの転送を許可します。

USB テザリング:別のデバイスと電話のモバイルデータ通信を共有します。

MIDI: 電子楽器を接続します。

PTP: 写真のみ電話から別のデバイスへの転送を許可します。

データ転送なし: USB 経由でバッテリーを充電します。

## USB モードの変更

初期設定の USB モードは[**データ転送なし**]で、接続では電話のみ充電されます。電話を充電する以外に USB を介 して電話で通信できるようにするには、USB 接続モードを変更する必要があります。

### ポップアップから

1. USB ケーブルを使用して電話を別のデバイスに接続します。

接続モードを選択するためのポップアップが表示されます。

使用するモードをタップします。モードが表示されていない場合は、 をタップして、完全な設定画面を開き、選択します。

### 通知から

- 1. USB ケーブルを使用して電話が別のデバイスに接続している状態で、画面の一番上から下にスワイプし、現在の USB モードを表示している (の通知を探します。
- 2. 必要な場合は、 ~ をタップします。
- 3. その他のオプションを表示するには、 一通知をタップします。
- 4. 使用するモードをタップします。

#### む 設定から

- 1. USB ケーブルを使用して電話が別のデバイスに接続されている状態で、 設定 > [接続済みのデバイス] > [USB] の順に移動します。
- 2. [USB の使用目的]で、モードを選択します。

## 充電モードのみで保持

電話をデバイスに接続したときに USB モードを選択肢するポップアップを表示したくない場合は、ポップアップ を OFF にできます。充電の場合、モードは初期設定で[**データ転送なし**]に設定されます。モードを変更するには、 通知または設定アプリを使用できます。

ポップアップを OFF にするには:

1. USB ケーブルを使用して電話が別のデバイスに接続されている状態で、 設定 > [接続済みのデバイス] > [USB] の順に移動します。

2. [ポップアップを表示して目的のモードを選択]を OFF にします。

# **Smart Connect**

電話をテレビや Lenovo PC またはタブレットと接続し、コンテンツやエクスペリエンスを 共有して簡単に連携し ます。

開始するには、クイック設定の 🥝 Smart Connect をタップするか、 🎯 Smart Connect アプリを開き、 🚍 および[**ヘルプ**]をタップします。

# 画面やメディアを TV ヘキャスト

## Chromecast を使用して表示する

画面を TV に表示(電話で使用しているすべてのアプリと画面の表示)するには、次の手順に従う必要があります。

- Chromecast 内蔵 TV を使用します。
- または、Chromecast を TV の HDMI ポートに接続します(方法を確認)。

キャストを開始するには次の手順に従います。

- 1. お使いの電話と Chromecast、または Chromecast 内蔵 TV が、同じ Wi-Fi ネットワークに接続されているこ とを確認してください。
- 2. [設定]>[接続済みのデバイス]>[接続の設定]>[キャスト]の順にジャンプします。

または、クイック設定で、をタップします。

3. 接続する Chromecast または TV の名前をタップします。

停止するには、次の手順に従います。

- キャストの通知で、 v > [接続を解除]の順にタップします。

# アプリをキャストする

次のデバイスをお持ちの場合、アプリをキャストできます。

- スマート TV(電話からのメディアの表示や再生をサポートするモバイル)、電話を接続する方法については TV のユーザーガイドを参照してください。
- Chromecast または Chromecast 内蔵 TV。

Miracast はサポートされていません。

アプリをキャストするには、次の手順に従います。

- 1. お使いの電話とスマート TV、または Chromecast が、同じ Wi-Fi ネットワークに接続されていることを確認し てください。
- 2. キャスト互換アプリ(YouTube など)で、 🔙 をタップします。

キャスティングオプションに 「またはテレビが表示されない場合は、次のトラブルシューティング手順をお 試しください。

キャストの実行時:

- ステータスバーにの「が表示されます。
- このとき、発信、着信、および電話の他の機能の使用が可能です。

キャストを停止するには、次の手順に従います。

- キャスト中のアプリで、
   をタップし、切断するオプションをタップします。
- 通知から、×をタップします。

# Wi-Fi Direct を使用する個人用メディアのキャスト

お使いの TV が Wi-Fi Direct をサポートしている場合、電話からメディアを表示または再生できるように、電話と テレビの間に Wi-Fi Direct 接続を設定します。

接続後に Wi-Fi Direct を使用する方法については、テレビに付属していたユーザーガイドを参照してください。

## 問題の解決

各トラブルシューティング手順の実行後、問題が解決されたかどうかを確認します。

### 基本事項を確認する

- 1. VPN を使用している場合、VPN をオフにしてからもう一度試してください。
- 2. お使いの電話と Chromecast、またはスマート TV が、同じ Wi-Fi ネットワークに接続されていることを確認し てください。
- 3. Chromecast またはスマート TV から 4.5 メートル以内に電話を移動します。
- Chromecast または Chromecast 内蔵 TV を使用している場合は、Home アプリのアップデートを確認してください。

## 電話がスマート TV を見つけられない

最初に、基本的な事項を確認します。次に、

- テレビでアプリを開き、ビデオを開始します。次に、電話でアプリを開き、もう一度テレビにキャストしてみます。
- 2. 電話のアプリをテレビのアプリにリンクします。
  - a. 電話でアプリを開き、設定を開き、テレビで視聴するオプションを探します。(例: [YouTube] > <u>M</u> > [設 定] > [テレビで見る] > [テレビコードでリンク])
  - b. アプリの画面の指示に従って設定を完了します。
- 3. Wi-Fi ルーターを再起動します。
- ファームウェアとアプリのアップデートについて、テレビを確認してください。詳細については、テレビの製 造元のサポートウェブサイトを参照してください。
- テレビの製造元のサポートウェブサイトで、お使いのテレビモデルでアプリが引き続きサポートされていることを確認してください。

## アプリのヘルプをチェックする

これらのアプリのいずれかでキャストの問題が発生した場合は、ヘルプセンターでトラブルシューティング情報を 確認してください。

- Netflix
- Amazon プライムビデオ
- YouTube
- Google TV

# 電話からの印刷

## 印刷の設定

プリンタと電話を接続するには、次の手順を実行します。

- 1. 作業を開始する前に、次の点を確認します。
  - プリンタが Wi-Fi ネットワークに接続されている場合は、電話とプリンタが同じネットワークに接続されていることを確認してください。
  - プリンタが Wi-Fi Direct をサポートしている場合は、電話とプリンタの間で直接接続を設定してください。
- 2. [設定]>[接続済みのデバイス]>[接続の設定]>[印刷]の順にジャンプします。
- 3. [デフォルト印刷サービス]をタップして、プリンタを自動的に検出します。

プリンタが検出されたら、印刷する準備ができています。

プリンタが[デフォルト印刷サービス]で見つからない場合は、次の手順を実行します。

- 1. [**サービスを追加**]をタップします。
- [Play ストア]で、「[プリンタのメーカー] 印刷サービス」を検索し、プリンタのサービスプラグイン用のアプリ をインストールします。
- 3. インストールが完了したら、[**設定**] > [**接続済みのデバイス**] > [**接続の設定**] > [**印刷**]に戻って、印刷サービスの プラグイン名をタップして、プリンタを自動的に検出します。
- 4. プリンタが自動的に見つからない場合は、 > [プリンタを追加] > ----をタップします。
- 5. プリンタの名前と IP アドレスを入力します(接続されているコンピュータのプリンタ設定にあります)。

## 印刷

- 1. 次のように、印刷するアイテムを開きます。
  - 写真: フォト
  - メール
  - ドキュメント:ドライブ
  - ウェブページ: Chrome
- 2. または > [印刷]をタップします。(Chrome を使用している場合は、 > [共有] > [印刷])
- 3. 必要に応じて、プリンタのオプションを選択します。
- 4. 📻 をタップします。

# ワイヤレス共有について

## 共有できるもの

写真とビデオ、、連絡先、スクリーンショット、ダウンロード済みファイルを共有できます。

## 写真とビデオを共有する場合

写真やビデオの<mark>共有</mark>方法を決定する際は、以下の要因を考慮してください。

- 写真またはビデオの解像度(高または低)。高解像度のメディアでは、より多くのデータが使用されます。
- 共有する写真の数(1枚の写真、数枚の写真、または休暇中のアルバム全体)。
- インターネットで共有するか、デバイスを接続して共有するか。
- 共有可能期間。

## 共有する方法

方法 説明

Quick Share 適した用途:

- 近くのデバイスとの安全な共有
- リンク、連絡先、1枚または数枚の写真の共有
- 迅速かつ即時に共有

考慮事項:

- もう一方のデバイスが、30 cm (1 フィート)以内にある必要があります。
- iPhone との共有には使用できません。
- Wi-Fi またはモバイルデータ接続は不要です。

詳細はこちら。

メッセージ (MMS) 適した用途:

- 1 枚の写真または低解像度ビデオを共有
- 友達やグループと共有
- イベントが発生しているときに、すぐに共有

考慮事項:

送信者と受信者は、マルチメディアテキストメッセージを受信するためのモバイルデータプランを利用している必要があります。

- テキストメッセージを介して高解像度の写真を送信すると、より多くのモバイルデータが使用 されます。
- 写真およびビデオは、受信者がメッセージを削除するまで利用することができます。
- 高解像度ビデオはサイズが大きすぎるため、テキストメッセージで共有することはできません。

方法を確認

#### 電子メール 適した用途:

- 1 枚または数枚の写真を共有
- 友達やグループと共有

#### 考慮事項:

- 添付ファイルのサイズを制限する電子メールプロバイダーもあります。大きなファイルの場合は、ファイルをクラウドストレージにアップロードし、ファイルではなくリンクをメールで送信します。
- 電子メールの添付ファイルは、受信者がそのメールを削除するまで、ダウンロードすることが できます。

#### 方法を確認

クラウド

適した用途:

- 高解像度の写真、複数の写真、アルバム全体、およびビデオを共有
- リンクを介した共有の制御
- 共有期間を制御(共有ファイルを簡単に削除、または共有権限を無効にすることができます。)

考慮事項:

- 多くのクラウドサービスでは、基本アカウントでの無料のストレージを提供しています。
- クラウドストレージサービスは安全ですが、セキュリティ侵害を完全に防ぐものではありません。ファイルは慎重にアップロードしてください。
- モバイルデータ料金が発生するのを避けるために、Wi-Fiを介してアップロードしてください。

方法を確認

ソーシャルア プリ 適した用途:

- 友達の大きなグループ、フォロワ、購読者などのように公開して共有
- 一度に1枚の写真を共有、または複数の写真、アルバム、ビデオを共有
- 共有期間を制御(共有ファイルを簡単に削除、または共有を無効にすることができます。)

考慮事項:

投稿する前に、ソーシャルネットワークのプライバシー保護方針および共有ポリシーを理解する必要があります。

- ソーシャルネットワークのプライバシー保護方針および共有ポリシーが更新されていないか どうかを頻繁に確認してください。
- Wi-Fi またはモバイルデータ接続が必要です。

Bluetooth 適した用途:

- 電話間、または他の接続デバイスとの間で共有
- すばやく共有

考慮事項:

• 電話機が他のデバイスとペアリングおよび接続されている必要があります。

# 外部ディスプレイ

[設定]で、外部ディスプレイに表示される内容を調整できます。

## 表示の変更

外部ディスプレイのロック画面とホーム画面の壁紙、フォントスタイル、アクセントカラー、ロック画面の画像の プライバシーのぼかし、アプリのショートカットを変更できます。

- 1. [設定]>[外部ディスプレイ]>[ロック画面]または[ホーム画面]に移動します。
- 外部ディスプレイのホーム画面に表示されるアプリを変更するには、既存のアプリをタップして削除するか、
   をタップしてアプリを追加します。

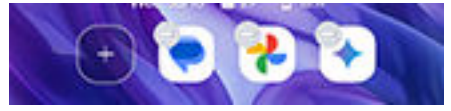

- 3. 文字盤または全体的な外観を変更するには、 匡 **テーマ**をタップします。
- 4. アイコンをタップして壁紙、フォントスタイル、色を変更します。
- 5. [**ロック画面**]を選択した場合は、プライバシー保護のために、スライダーで必要に応じて背景画像をぼかしま す。
- 6. 変更を保存するには、 🗸 をタップします。

### 表示サイズまたはフォントサイズを変更する

- 1. [設定] > [外部ディスプレイ]の順に移動します。
- 2. [**ディスプレイサイズとフォントサイズ**]をタップします。
- 3. [外部]タブで、スライダを動かすか、+/-をタップして、サイズを調整します。

#### 音楽プレーヤーの背景画像を変更する

音楽プレーヤーのスキンを変更できます。

- 1. [設定] > [外部ディスプレイ]の順に移動します。
- 2. [音楽プレイヤー]をタップします。
- 3. 音楽プレーヤーのスキンをスワイプして、適用するスキンをタップします。
- 4. 完了したら、 をタップします。

## 情報パネルを変更

電話がロック解除されている場合、外部ディスプレイをスワイプして情報のパネル間を移動します。ショートカッ トをタップして、直接パネルにジャンプすることもできます。

### パネルの追加、並べ替え、削除

[設定] > [外部ディスプレイ] > [パネル]に移動し、次の手順を実行します。

パネルを追加または削除するには、設定を ON state OFF にします。

• パネルを並べ替えるには、パネルを新しい場所にドラッグして放します。

すばやくパネルを並べ替えるには、外部ディスプレイのロックを解除し、ホーム画面をタップアンドホールドして、[**パネルの管理**]をタップします。

### パネルの内容を変更する

以下を行うことができます。

- 外部ディスプレイで使用するアプリを追加または削除する
- 選択した連絡先に電話をかけたりメッセージを送信したりするウィジェットを追加します。
- カレンダーの表示方法を変更する
- ウィジェットの天気予報の場所を変更する
- ゲームとウィジェットを追加する

パネルの使用方法とカスタマイズ方法を確認してください。

## 内部ディスプレイから外部ディスプレイヘアプリのトランジションを許可

電話を閉じると、画面が自動的にロックされ、外部ディスプレイをロック解除すると、ホーム画面に戻ります。外 部ディスプレイをロック解除しておき、引き続きそこでアプリを使用したい場合は、アプリをトランジションする ように設定します。

### アプリをトランジションするように設定する

- 1. [設定] > [外部ディスプレイ]の順に移動します。
- 2. [**アプリの設定**]をタップします。
- 3. アプリ名の横にある()をタップします。
- 4. [**外部ディスプレイで許可する**]を ON ●にします。
- 5. アプリが大きい画面から小さい画面にトランジションする方法を選択します。
  - 外部ディスプレイでアプリのアイコンをスライドして、フリップを閉じた後に引き続きアプリを使用する には、[手動移動]を ON (にします。
  - フリップを閉じた後にアプリを外部ディスプレイに自動的に表示するには、[自動移動]を ON にします。

## 外部ディスプレイで次へアイコンを使用する

アプリを使用していて、フリップを閉じたときに、[**タップして移動**]を選択した場合、アプリアイコンと[**次へ**]が外 部ディスプレイの下の隅に表示されます。タップして、引き続きアプリを使用します。

# フリップを開く/閉じるで通話を処理する方法の変更

着信に応答するには電話のフリップを開き、通話を終了するにはフリップを閉じます。

電話の通話処理方法を変更するには:

1. [設定] > [外部ディスプレイ] > [通話設定]の順に移動します。

- 2. 設定を次のように調整します。

  - 電話のフリップを閉じたときに通話を終了しない場合は、[]を選択します。
  - 通話中に外部ディスプレイに表示する装飾的背景を選択するには、[**通話中のバックグラウンド**]をタップ して選択します。

## スリープディスプレイを 変更する

[スリープディスプレイ]では、時刻の確認、通知の確認、再生中メディアの操作を実行できます。消費電力はごく わずかです。スリーピングディスプレイの操作方法はカスタマイズできます。

### ディスプレイを表示する操作を選択する

- 1. [設定] > [外部ディスプレイ] > [スリープディスプレイ]の順に移動します。
- 2. スリープディスプレイを ON にするジェスチャーを選択します。
  - ディスプレイ (内部または外部)をタップして画面を表示するには、[]を ON にします。
  - 電話を動かして画面を表示するには、[]を ON (●にします。
  - 外部ディスプレイの近くで手を振って画面を表示するには、[]を ON にします。

### [スリープディスプレイ]の ON/OFF を切り替える

[スリープディスプレイ]をスキップしてロック画面に直接移動する場合は、[**スリープディスプレイ**]を OFF にでき ます。

- 1. [設定] > [外部ディスプレイ] > [スリープディスプレイ]の順に移動します。
- 2. []を ON または OFF にします。

OFF にすると、[デスクディスプレイ]は使用できません。

## [デスクディスプレイ]を使用する

テントまたはスタンドなど、電話を一定角度で折りたたんだ状態で、時計を表示したり、画像またはテキストのカ ルーセル(1 分ごとにアイテムがランダムに回転)を表示したりできます。

#### 各モードの表示内容を変更する

- 1. [設定] > [外部ディスプレイ] > [デスクディスプレイ]の順に移動します。
- 2. [**テント**]または[**スタンド**]をタップして、そのモードを ON ()にします。

- 3. モード([テント]または[スタンド])ごとに、表示内容を選択します。
  - [時計]または[テキストと写真のカルーセル]を選択します。

- 通知の受信時にアイコンを表示するには、[通知アイコンを表示]を ON ●にします。通知で表示が中断されないようにするには、OFF●にしておきます。
- ・ 音楽を聴いているときにアルバム アートを表示するには、[音楽再生時にアルバムカバーを表示する]を
   ON ●にします。
- 手のひらを外部ディスプレイにかざしたときにロック画面を表示するには、[**手を近づけてロック画面を表** 示]を ON●にします。

#### カルーセルに写真/テキストの新しいセットを追加する

お気に入りの写真を追加します。カスタムメッセージ、ジョーク、またはインスピレーションがわく引用文を、ロ ーテーションにいくつか追加してみませんか?

- 1. [設定]>[外部ディスプレイ]>[デスクディスプレイ]>[テント]または[スタンド]に移動します。
- 2. をタップし、セットの名前を入力して、[保存]をタップします。
- 3. セットにコンテンツを追加します。
  - 電話から写真を追加するには、 20 をタップします。クラウド(Google フォトなど)に保存されている 写真を追加するには、 20 (クラウドメディアアプリ)をタップしてアプリを選択します(初めて使用してセットを作成するときは、 20 (許可)をタップします)。1枚以上の写真を選択し、[追加]をタップします。
  - カスタムメッセージを追加するには、 かるをタップして、テキストを入力します。オプションで名前を 追加したり、色をタップしてフォントを変更したり、スライダを使用してフォントサイズ、太さ、配置を 調整したりできます。 、をタップして保存します。

#### バッテリー駆動時間を延ばし、画面を保護する

バッテリー駆動時間を延ばし、外部ディスプレイに画像が焼き付くリスクを軽減するには、[**テント**]と[スタンド]モードの両方で[**写真とアルバムカバーを減光する**]を ON **●**にしておいてください([設定]>[外部ディスプレイ]>[デ スクディスプレイ])。

## ソーシャルメディアアプリの特殊カメラ機能の使用

クリエイターツールキットを使用すると、次のことが可能になります。

- ソーシャルメディアアプリでカメラを使用しながら特殊効果を適用できます
- 背景の置き換えなどの特殊なツールにアクセスできます
- ビデオ通話の効果を使用できるアプリを選択できます
- カメラのビューファインダを外部ディスプレイに表示してライブプレビューを実行できます

次の手順を実行して開始します。

- 1. [設定] > [外部ディスプレイ] > [クリエイターツールキット]の順に移動します。
- 2. [クリエイターツールキットを使用]を ON ()にします。

# 基本機能の説明

外部ディスプレイでできることを確認します。

# 画面の明るさの調整

画面の輝度を設定するには、クイック設定を開いて<br />
⑥をスライドします。

明るさの自動調節を使用すると、電話で画面が周囲の光に合わせて自動的に調整されます。この機能を ON にして も、クイック設定で明るさを微調整できます。この機能を OFF にするには:

- 1. [設定]>[表示]に移動します。
- 2. [明るさの自動調節]をオフにします。

**ヒント:** () スライダの最低設定でもまだ明るい場合、画面の輝度を下げることができます。

# [ダークテーマ]の使用

暗い背景に切り替えることにより、目と電池を休めることができます。

[ダークテーマ]が ON の場合:

- 設定とアプリに暗い背景色が適用されます。
- 動画などのメディアでは、色は変更されません。
- すべてのアプリが[ダークテーマ]をサポートするわけではありません。これらのアプリを暗い背景色に変更して、読み取り中の眼の負荷を減らすには、色反転を使用します。

オフにすると、電池残量が少なくなっている場合は、[バッテリーセーバー]により、電話が充電されるまで、一時 的に暗い背景に切り替わります。

### 設定を ON または OFF にする

- 1. [設定]>[表示]の順に移動します。
- 2. [**ダークテーマ**]をオン またはオフ にします。

## スケジュールを設定する

- 1. [設定] > [表示] > [ダークテーマ]の順に選択します。
- 2. [スケジュール]をタップしてから、1つを選択します。
  - 指定時刻に開始および終了するには、[指定した時間にオン]をタップして時間を入力します。
  - 日没から夜明けまで使用するには、[日の入りから日の出まで ON]をタップします。

# テキストおよびアイコンサイズの変更

小型の外部ディスプレイと大型の内部ディスプレイのサイズを選択して、テキストとアイコンのサイズを調整できます。

- 1. [設定]>[表示]>[表示サイズとテキスト]の順に移動します。
- 2. 次のいずれかを行います。
  - 画面上のテキストのサイズのみを調整するには、[フォントサイズ]を目的のサイズまでドラッグします。
  - アイコンとラベルのサイズを調整するには、[表示サイズ]を目的のサイズまでドラッグします。
  - テキストを濃く太くするには、[**テキストを太字にする**]を ON(します。
  - テキストを背景に対して見やすくするには、[高コントラストテキスト]を ON ●にします。ON にすると、 白いテキストの周囲に細い黒い線が追加されるか、黒いテキストの周囲に細い白い線が追加されます。
- 変更がアイコンとテキストにどのように影響するかをプレビューするには、[プレビュー]ウィンドウをスワイ プします。

### 変更を元に戻す

表示サイズとテキストを元の設定にリセットするには:

- 1. [設定] > [表示] > [表示サイズとテキスト]の順に移動します。
- 2. [設定をリセット]>[リセット]の順にタップします。

### さらに画面表示のヘルプが必要な場合

拡大表示や縮小表示などのアクセシビリティ機能を ON にするか、画面上でタップした内容のオーディオ説明を聞 くためのスクリーンリーダーを ON にします。

#### その他のフォントおよび表示オプションの調整

その他の内部ディスプレイのオプションを調整するには、ホーム画面の空白スペースをタップアンドホールドし て、[**カスタマイズ**]をタップします。

その他の外部ディスプレイのオプションを調整するには、[設定] > [外部ディスプレイ]に移動します。

# アプリを全画面表示

初期設定では、アプリは<mark>前面カメラ</mark>の縞模様領域を回避しますが、アプリが全画面を使用してディスプレイ全体に 表示されるように設定できます。

個々またはすべてのアプリでオン/オフを切り替えられます。

- 1. [設定] > [表示] > [全画面表示]の順に移動します。
- 2. 設定を次のように調整します。
  - 個々のアプリを調整するには、アプリの名前の横にある●をオンに、または●をオフに切り替えます。
  - すべてのアプリを調整するには、>[すべてのアプリで ON にする]または[すべてのアプリで OFF にする] の順にタップします。
- 変更が表示されないか正しく表示されない場合、以下のいずれかを行ってアプリを閉じて再起動してください。
  - 最近使用したアプリを開いてリストからスワイプし、アプリをもう一度開きます。
  - 電話機を再起動して、アプリをもう一度開きます。

アプリを使用していて、全画面表示の ON/OFF を切り替える場合は、最近使用したアプリのリストから行うことが できます。

- ホーム画面の一番下から上にドラッグし、少し待って離します。
   または、3 ボタンナビゲーションを使用している場合、■をタップします。
- 2. アプリのアイコンをタップします。
- 3. [全画面表示]をタップして、ON/OFF を切り替えます。
  - □は、カメラの周囲にアプリ画面を拡張します。
  - □は、アプリがカメラの周囲に拡張しないようにします。
# 自動回転の停止

## 画面の回転のオフ

クイック設定を開いて 🔷 自動回転を OFF にします。

このモードでは、現在のアプリを手動で回転できます。電話を目的の方向に回してから、隅にあるしをタップします。

# 画面の回転のオン

すべてのアプリを回転できるようにするには、クイック設定を開いて🔷 自動回転を ON にします。

また、[**設定**] > [**表示**] > [**画面の自動回転**]の順にタップしてこれを調整することもできます。

# 夜間の色を調整する

色モードを選択した場合、夜間以外の時間に再開します。

### 画面を琥珀色に自動で変化させる

この電話は、暗い明かりの下でも見やすいよう、夜間にブルーライトをカットし、画面を暖かみのある色に調整で きます。また、寝付きを良くする効果も期待できます。

- 1. [設定] > [表示] > [ナイトディスプレイ]の順にジャンプします。
- 2. [スケジュール]をタップし、次に以下の操作を行います。
  - 指定時刻にフィルタを開始および終了するには、[指定した時間にオン]をタップして時間を入力します。
  - 日没から夜明けまでフィルタするには、[日の入りから日の出まで ON]をタップします。

フィルタの輝度を調整するには、クイック設定を開いて ((をタップアンドホールドし、琥珀色のフィルタの輝度 をスライダで変更します。

#### OFF にする

琥珀色から通常の色に一時的に戻すには、クイック設定を開いて OFF ((ナイトディスプレイにします。

自動で琥珀色に変化しないようにするには、[**設定**] > [**表示**] > [**ナイトディスプレイ**] > [**スケジュール**] > [**使用しな い**]の順に選択します。

### 画面をグレースケールに自動で変化させる

夜間の目への負担を軽減するため、電話をグレースケール(白黒)にすることができます。

- [設定] > [Digital Wellbeing と保護者による使用制限] > [おやすみ時間モード]の順に移動します。
- 2. 「おやすみ時間モード]をタップしてからスケジュールを設定します。
- 3. カスタマイズ > おやすみ時間の画面オプションの順にタップします。
- 4. [**グレースケール**]を ON ()にします。

#### OFF にする

グレースケールから通常の色に一時的に戻すには、クイック設定を開いてくをタップします。

夜間に自動でグレースケールに変化しないようにするには、[設定] > [Digital Wellbeing と保護者による使用制限] > [おやすみ時間モード] >[カスタマイズ] > [おやすみ時間の画面オプション]の順に移動して[グレースケール]を OFF ● にします。

# カラーモードの選択

現実的な画面または拡張された画面にするために色の輝度を変更できます。

- 1. [設定]>[表示]に移動します。
- 2. [**カラー**]の順にタップします。
- 3. 次のいずれかを選択します。
  - 最も正確な色を表示するには、[**自然**]をタップします。
  - 明るく鮮やかな色にするには、[**鮮やか**]をタップします。
  - 彩度の高い鮮やかな色にするには、[ビビッド]をタップします。
- 4. 色温度を変更するには:
  - 自動調整には、[暖色]または[クール]をタップします。
  - または、[**カスタム**]をタップして、カラーホイール上の円を目的の位置に移動させます。

[ナイトディスプレイ]が ON である場合、設定した色温度は上書きされ、ナイトディスプレイを OFF にすると 元に戻ります。

ヒント:

- 色が予想どおりに表示されない場合は、問題をトラブルシューティングします。
- 色覚異常の方は、代わりに色補正を使用します。

# 暗い環境で画面のちらつきを防ぐ

暗い環境で電話を使用し、画面のちらつきで目が刺激される場合は、ちらつき防止を使用します。 ON または OFF を切り替えるには、次の手順を実行します。

- 1. [設定] > [表示]の順に移動します。
- 2. [ちらつき防止]を ON ●または OFF ●にします。

# 画面タイムアウトの変更

## 画面が OFF になるタイミングの変更

- 1. [設定] > [表示]の順に移動します。
- 2. [画面消灯]をタップして、電話機がスリープ状態になるまでのアイドル状態の時間を選択します。

**ヒント:**バッテリー寿命の延長に短い時間を設定します。

### 見ている間は画面をオンにする

親切ディスプレイを使用して、画面を見ているときは画面をオンにし、見ていないときはオフにします。

- 画面を見ているときに、画面が暗くなったりスリープモードになったりすることはありません。
- ユーザーが検出されなくなると、すぐに画面はスリープモードになり、電池を節約します。

光条件によっては、ユーザーが画面を見なくなったことを検出するのが困難なことがあります。 親切ディスプレイを有効にするには、次の手順を行います。

1. [<mark>設定</mark>]>[**表示**]>[**画面消灯**]の順に移動します。

または、**Moto** アプリを<mark>開き、 </mark>>[**ディスプレイ**]の順にタップします。

2. [親切ディスプレイ]をタップして ON にします。

親切ディスプレイを使用しない場合は、OFF●●にします。

# 録画オプションの設定

画面を録画する前に設定を調整できます。

- 1. 録画オプションを開きます。
  - クイック設定で()をタップアンドホールドします。
  - または、[設定] > [表示] > [画面録画]の順に選択します。
- 2. 隅に自撮りの動画を表示するには、[ビューファインダのサイズ]を使用して動画のサイズ(高さ x 幅)を選択しま す。
- 3. 画面のタップを表示するには、[**タッチポイントの記録**]を ON **●**にします。
- 4. 必要に応じて、品質またはファイルサイズを調整します。
  - 最高品質の録画が必要な場合は、最高の解像度を使用します。
  - 録画のファイルサイズを最小にしたい場合は、低い解像度を選択します。

画面の録画方法または録画の検索方法の詳細。

# ロック画面機能を変更する

次のオプションを使用して、ロック画面に表示するコンテンツと機能を制御できます。 画面がロックされるタイミングも制御できます。

## 通知の表示方法と動作方法を変更する

#### 通知を OFF にするか制限する

次の手順で、ロック画面の通知の OFF(スリープモードおよびスリープ解除モード)、または通知内容を一部のみ表 示するかすべて表示するかの選択が可能です。

- 1. [設定] > [ホーム画面とロック画面]の順に移動します。
- 2. **ロック画面 > プライバシー** をタップします。
- 3. 通知を表示するかどうかを選択します。

通知を表示し、プライベートな内容を非表示にする場合、受信メールやチャットの通知は表示されますが、メ ッセージの詳細は表示されません。

スリープモードで通知を OFF にし、スリープ解除モードで通知を見る方法:

- 1. [設定] > [ホーム画面とロック画面] > [ロック画面]の順に移動します。
- 2. [スリープモードの通知]を OFF にします。
- 3. [プライバシー]をタップして、[ロック画面ですべての通知を表示します]を選択します。

通知が来ても画面を暗くしたままにする方法:

- 1. [設定] > [ホーム画面とロック画面] > [ロック画面]の順に移動します。
- 2. [通知を見るために画面を開く]を OFF にします。

#### 通知スタイルを変更する

これらは、ロック画面に通知を表示するための選択肢です:

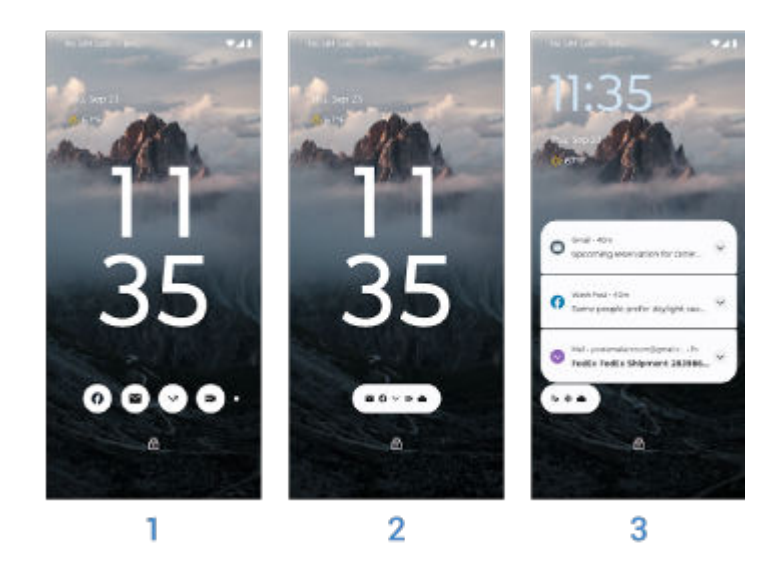

- 1. **バブル**: アプリごとにバンドルされた通知を表示します。バブルをタップすると、アプリの通知をプレビュー できます。
- 2. **チップ**: 通知があるアプリを表示します。チップをタップすると、すべての通知が表示されます。
- 3. **リスト**: 通知を詳細とともにリストで表示します。

スタイルを変更する方法:

- ロック画面で空白領域を長押ししてから、[ロック画面のカスタマイズ]をタップします。
  または、[設定]>[ホーム画面とロック画面]>[ロック画面のカスタマイズ]の順に移動します。
- 2. 現在の通知スタイルを表す画像をタップします。

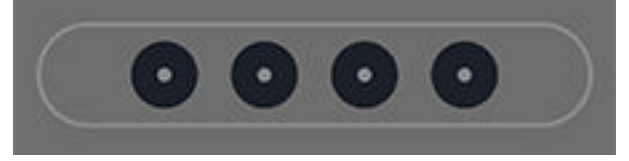

3. 新しいスタイルを選択します。

#### アクションを非表示/表示する

通知のアクションを表示および使用したくない場合 ([返信]、[アーカイブ]など):

- 1. [設定] > [ホーム画面とロック画面] > [ロック画面]の順に移動します。
- 2. [スリープモード操作]を OFF にします。

#### アクション後にロックを解除する

第三者があなたの電話を使用するのを防ぐために、通知からアクション([返信]など)を使用するときは、返信する前 に電話のロックを解除する必要があります。

ロックを解除せずに、通知からの返信やその他のアクションを許可するには:

- 1. [設定] > [ホーム画面とロック画面] > [ロック画面]の順に移動します。
- 2. [**安全な返信**]を OFF にします。

### 画面を ON/OFF にするためのジェスチャーを設定する

画面が OFF (黒)になっているときは、いつでも電源ボタンを押してロック画面を見ることができます。その他に も、次のようなジェスチャーが使えます。

#### 電話をタップまたは動かしてスリープモード画面を確認する

電話が平らな面に置かれているときにスリープモード画面をこっそり見る場合は、タップまたは動かしたときに ON になるように設定します。

- 1. [設定] > [ホーム画面とロック画面] > [ロック画面]の順に移動します。
- 2. [ディスプレイの起動]をタップして、ロック画面を表示するために使用するジェスチャーを選択します:
  - ディスプレイをタップする
  - 電話を動かす

#### 2回タップしてロック画面に直接移動する

画面が OFF (黒)になっているときは、ロック画面で画面を 2 回タップすることで、スリープモードをスキップし、 スリープ解除モードに直接移動できます。これを設定するには:

- 1. [設定] > [ホーム画面とロック画面] > [ロック画面]の順に移動します。
- 2. [ロック画面を直接表示]をタップして[ロック画面を直接表示する機能を使う]を ON () にします。

#### 2回タップして画面を OFF にする

任意の画面から画面を OFF にし、電話をロックするには:

- 1. [設定] > [ホーム画面とロック画面] > [ロック画面]の順に移動します。
- 2. [ディスプレイをスリープ状態にする]をタップして ON ()にします。

### 時計を小さくする

- 1. [設定] > [ホーム画面とロック画面] > [ロック画面]の順に移動します。
- 2. [時間を2行で表示]をOFF にします。

#### ロック画面にメッセージを追加する

電話機を見つけた人のために、ロック画面にお客様の名前と簡単なメッセージを追加するには、次の手順に従いま す。

- 1. [設定] > [ホーム画面とロック画面] > [ロック画面]の順に移動します。
- 2. [ロック画面にテキストを追加]をタップします。
- 3. 表示するテキストを入力し、[保存]をタップします。

**ヒント:**別のデバイスからお客様のボイスメールにアクセスできない限り、ロック画面でお客様の携帯番号を連 絡先情報として入力しないでください。

# ロック画面に機能やアプリを追加する

ロック画面の下隅にショートカットを追加して、ライトや QR コード スキャナーなどのお気に入りのアプリや機能 にアクセスします。

- 1. [設定] > [ホーム画面とロック画面] > [ロック画面]の順に移動します。
- 2. [ロック画面のカスタマイズ]をタップして、ロックを解除します。
- 右下または左下隅にあるショートカットアイコンをタップし、使用する機能またはアプリ(アプリの場合は下に スクロール)をタップします。
- 4. ×をタップして保存します。

# 音量を調整する

### 音量ボタンの使用

通話音声。通話中は、音量ボタンで相手の音量を操作します。

メディア。通話をしていないときに、再生中または再生前に音量ボタンでメディアの音量を操作します。

**電話の着信音、通知音、アラーム**。これらの音量を調節するには、音量ボタンを押してこのショートカットをホー ム画面で使用します:

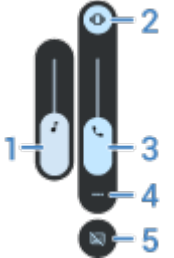

- 1. スライドしてメディア音量を調節します。
- タップして、着信音および通知サウンドのレベルを、ON (、サイレント)、バイブレーションのみ。
  選択します。
- 3. スライドして通話音量を調整します。
- 4. タップして、すべての音量コントロール(通話、着信音/通知、アラーム、メディア)を表示します。
- 5. タップして、音声検出時のキャプションを ON/OFF にします。

## アプリの音量の設定とアプリの自動ミュート

各アプリの音量を調整できます。

また、通常ミュートするアプリを自動的にミュートするように電話を設定することもできます。アプリのリストは いつでも見直しおよび調整できます。

#### セットアップ

- 1. [設定] > [音とバイブレーション]の順に移動します。
- 2. [マルチ音量]をタップして ON (します。

#### アプリの音量の調整

音量ボタンを押して、現在画面に表示されているアプリの音量をコントロールするか、スライダを使用してサウン ドを使用しているアプリの音量を調整します。

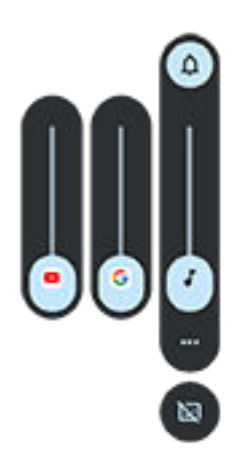

自動的にミュートされたアプリの確認および削除

- 1. [設定] > [音とバイブレーション] > [マルチ音量]の順に移動します。
- 2. [自動ミュート]をタップすると、ミュートされたアプリのリストが表示されます。
- 3. リストからアプリを削除するには、アプリでミュートを解除します。

電話が使用パターンを学習してアプリを自動的にミュートするようにしない場合は、[**設定**] > [**音とバイブレーショ** ン] > [**マルチ音量**]の順に移動して、[**自動ミュート**]を OFF ()にします。

## 電源ボタンと音量ボタンで消音

電話の着信音を消音するには、**電源**ボタンか**音量下げボタン**を押します。

**ヒント:** [マナーモード]を使用して、すべての通話、メッセージ、イベント、リマインダーを消音します。クイ ック設定からオンにするか、スケジュールを設定して特定の時間の間または予定表イベント中に自動でオンに なるようにします。

## 持ち上げて消音

電話を持ち上げ、着信とアラームを無音化してバイブレーションを ON にするだけです。

このジェスチャーを有効にするには:

1. [設定] > [音とバイブレーション]の順に移動します。

または、**Moto** アプリを<mark>開いて、 == > [ジェスチャー</mark>]の順にタップします。

- 2. [持ち上げて消音]をタップして ON ●にします。
- 3. このジェスチャーで呼び出し音を消音してアラームを消音しない(またはその反対の)場合、[**設定**]をタップして 該当するオプションを OFF にします。

# 着信音の設定

### デフォルトの着信音を変更する

- 1. [設定] > [音とバイブレーション]に移動します。
- 2. [**着信音**]をタップします。
- 3. 次のいずれかを行います。
  - リストから着信音を選択します。
  - 曲を着信音として使用するには、リストの一番下にある[着信音を追加]をタップします。次に、 =>[オー ディオ]の順にタップして、電話に保存されている曲を選択します。
  - 消音するには、リストの一番上で[**なし**]をタップします。

### 連絡先に着信音を設定する

発信元がすぐにわかるように、特定の人からの着信に固有の着信音を選択できます。

- 1. 💄 連絡先アプリを開きます。
- 2. 連絡先の名前をタップします。
- 3. > [着信音を設定]の順にタップします。
- 4. 次のいずれかを行います。
  - リストから着信音を選択します。
  - 曲を着信音として使用するには、リストの一番下にある[着信音を追加]をタップします。次に == をタップ して、電話に保存されている曲を参照して選択します。
  - 消音するには、リストの一番上で[なし]をタップします。

### 通知サウンドの変更

すべてのアプリの通知音を変更したりデフォルトの通知音を変更したりして、特定のアプリからの通知に独自の通 知音を割り当てることができます。

#### デフォルトの通知音を設定する

- 1. [設定] > [音とバイブレーション] > [デフォルトの通知音]の順に移動します。
- 2. 次のいずれかを行います。
  - 変更するには、新しいサウンドを選択します。
  - 通知サウンドをオフにするには、[**なし**]を選択します。

#### 特定のアプリの通知音を変更する

- 1. アプリのアイコンをタップアンドホールドします。
- (i)>[通知]の順にタップします。

3. 有効な通知のカテゴリをタップしてから[**音**]の順にタップし、固有の着信音を選択するか、着信音なしに設定 します。

#### 通知が聞こえない場合

アプリの通知がサイレントモードでも、その通知を聞きたい場合は、次の手順を実行します。

- 1. 通知をタップアンドホールドします。
- 2. [デフォルト]をタップします。

マナーモードがオンのときにこのアプリの通知を読み上げるには:

- 1. アプリのアイコンをタップアンドホールドします。
- 2. (i)>[**通知**]の順にタップします。
- 3. 有効な通知のカテゴリをタップして、[マナーモードのオーバーライド]を ON **●**にします。

## アラーム音/音楽を変更する

- 1. 時計アプリを開きます。
- 2. (()タブで、アラームの横にある ~ をタップします。
- 3. 🏠をタップして再生するものを選択します:
  - 電話で着信音を使用するには、1つ選択します。
  - Spotify のような音楽アプリを起床時に使用するには、アプリを選択して、音楽を選択します。

## 着信音をさらに取得する

電話にはたくさんの着信音が付属していますが、さらに取得することもできます。

- Play ストアで「着信音」を検索し、着信音を利用できるアプリをインストールします。
- [Play ストア]で「着信音メーカー」を検索し、カスタム着信音を作成できるアプリをインストールします。ア プリを開いて、曲全体または曲の一部を選択します。
- コンピュータに保存されている.mp3 ファイルの曲がある場合は、USB ケーブルで電話とコンピュータを接続して、その曲を電話にコピーします。

## 問題の解決

着信音が聞こえない場合:

- [マナーモード]モードであることを示す。をステータスバーで探します。クイック設定を開いて。マナーモードをオフにします。
- 着信音の音量が 🗋 に設定されていることを確認します。

# バイブレーション設定の変更

## バイブレーションを ON/OFF にする

必要に応じてバイブレーションを OFF にすると、電池寿命を延ばすことができます。

電話のすべてのバイブレーション (通話、通知、キーボード操作)を 1 つの操作で ON/OFF にするには、次の手順に 従います。

- 1. [設定] > [音とバイブレーション] > [バイブレーションとハプティクス]の順に移動します。
- 2. [バイブレーションとハプティクスの使用]を ON または OFF にします。

## 通話時のバイブレーションの設定

#### 通話時に電話がバイブレートしないようにする

- 1. [設定] > [音とバイブレーション]の順に移動します。
- 2. [**バイブレーションとハプティクス**]をタップします。
- 3. [通話]で、[**着信時のバイブレーション**]を OFF Cします。

#### 通話時に電話がバイブレートするようにする

- 1. [設定] > [音とバイブレーション]の順に移動します。
- [バイブレーションとハプティクス]をタップして[バイブレーションとハプティクスの使用]が ON●になって いることを確認します。
- 3. [通話]でオプションを選択します。
  - 着信では、[着信時のバイブレーション]を ON ●にします。オプションで[まずバイブレーションで徐々に 着信音]を ON ●にします。
  - 電話に応答があったときにバイブレーションを感じるようにするには、[発信通話のバイブレーション]を ON(●にします。

## 通知バイブレーションの設定

- 1. [設定] > [音とバイブレーション]の順に移動します。
- [バイブレーションとハプティクス]をタップして[バイブレーションとハプティクスの使用]が ON●になって いることを確認します。
- 3. [通知とアラーム]で、[**通知時のバイブレーション**]を ON**●**または OFF**●**にします。

### アラームバイブレーションの制御

#### 1 つのアラームのバイブレーションを ON または OFF にする

- 1. 時計アプリでアラームの横にある v をタップします。
- 2. [バイブレーション]の ON/OFF を切り替えます。

#### すべてのアラームのバイブレーションを ON または OFF にする

- 1. [設定] > [音とバイブレーション]の順に移動します。
- 2. [**バイブレーションとハプティクス**]をタップして[**バイブレーションとハプティクスの使用**]が ON**●**になって いることを確認します。
- 3. [通知とアラーム]で、[**アラームのバイブレーション**]を OFF**●●**にします。

これにより、個別のアラームのバイブレーションの設定が上書きされます。

#### バイブレーションを感じない場合は、以下の手順に従います

- 1. [設定] > [音とバイブレーション]の順に移動します。
- 2. [**バイブレーションとハプティクス**]をタップして[**バイブレーションとハプティクスの使用**]が ON**●**になって いることを確認します。
- 3. [通知とアラーム]で、[**アラームのバイブレーション**]を ON**●**にします。

# サウンドを強化

### Dolby Atmos の概要

Dolby Atmos により、電話のラウドスピーカーと接続済みのデバイスを通じて優れたリスニングエクスペリエンス を提供します。

視聴するメディアに最適な設定をスマートオーディオが自動で選択します。ヘッドフォンや外部スピーカーを接 続すると、サウンドプロファイルを設定およびカスタマイズできます。

### サウンドプロファイルを選択する

スピーカー、ヘッドフォン、またはその他の接続済みデバイスのプリセットサウンドプロファイルを選択すると、 次に接続したときに電話がこれを保存しています。

1. クイック設定を開き、 をタップアンドホールドします。

または、 🗖 🗖 Dolby Atmos アプリを開きます。

- 2. [**設定**]をタップします。
- 3. サウンドの調整方法を選択:
  - メディアの再生に基づいて自動的に調整するには、[スマートオーディオ]を選択します。
  - プリセットサウンドプロファイルを使用するには、[音楽]、[映画]、[ゲーム]、または[ポッドキャスト]を 選択します。
  - グラフィックイコライザを調整できるカスタムサウンドプロファイルを使用するには、[カスタム]を選択します。
- 選択したサウンドプロファイルをカスタマイズするには、プロファイル名の横にある をタップし、次の手順 を実行します。
  - トレブル、バス、またはボーカルを強調するには、イコライザのプリセットを選択します。
  - ヘッドフォンやステレオスピーカーからのサラウンドサウンドを体験するには、[サラウンドバーチャライ ザ]を ON にします。
  - 音声ソースを切り替えるときにボリュームレベルを同じに保つには、[ボリュームレベラ]を ON にします。
  - これらの設定の詳細については、 > [**ヘルプ**]をタップします。
  - 元の設定に戻すには、[40]をタップします。

## Dolby Atmos を OFF にする

ヘッドフォンまたは他の接続済みデバイスの Dolby Atmos を OFF にするには:

- 1. ヘッドフォンまたはその他のオーディオデバイスを接続します。
- 2. [設定] > [音とバイブレーション] > [Dolby Atmos]の順に移動します。
- 3. OFF にします。

ラウドスピーカーから音を聞いているときに OFF にするには、次の手順に従います。

1. [設定] > [音とバイブレーション] > [Dolby Atmos]の順に移動します。

- 2. > **概要** をタップします。
- 3. リストされているバージョンを 3 回タップして ON/OFF スイッチを追加します。
- 4. OFF にします。

# 呼び出し音と通知音を消音する

忙しいときは、[マナーモード]を使用すると、着信音をミュート、バイブレーションを OFF、通知をブロックでき ます。

## [マナーモード]のクイック ON/OFF

#### オンにする

1. クイック設定を開いて、 一をタップします。

[マナーモード]がオンの場合、ステータスバーにのが表示されます。

- ON を維持する時間を変更するには、クイック設定で一を長押しして[クイック設定の期間]の順にタップし、 次の中から1つ選択します。
  - モードを無期限に維持するには、[**OFF にするまで**]をタップします。
  - 期間を選択するには、[1時間]をタップしてから[+]または[-]をタップして、時間を調整します。
  - [マナーモード]を ON にするたびに選択するには、[毎回確認]をタップします。

#### オフにする

クイック設定を開いて、(一をタップします。

自動でオンにしたくない場合:

- スケジュールやカレンダーの予定中に自動的に消音を設定していないことを確認します。
- [おやすみ時間モード]を使用している場合、[設定] > [Digital Wellbeing と保護者による使用制限] > [おやすみ 時間モード] > [カスタマイズ]の順にタップして、[おやすみ時間にサイレント モード]を OFF ● にします。

#### 下に向けて置くと開始

電話の表側を下に向けて置くと、[マナーモード]をオンにできます。このジェスチャーを有効にするには、次の手 順に従います:

1. [設定] > [音とバイブレーション]の順に移動します。

または、Moto アプリを<mark>開いて、[</mark>]>[**ジェスチャー**]の順にタップします。

2. [下向きでマナーモード]をタップして ON ●にします。

### 自動的に消音

電話は、カレンダーの予定または作成するスケジュールに基づいて、[マナーモード]モードの ON/OFF を自動的に 切り替えることができます。

#### 予定表イベント中の消音

- 1. クイック設定を開き、 一をタップアンドホールドします。
- 2. [**スケジュール**]をタップします。

- 3. [**予定**]を ON ●にします。
- 4. 使用するカレンダーを選択して、返信ステータスに基づいて予定を選択するには、[予定]をタップします。

#### スケジュールを使用して消音

- 1. クイック設定を開き、(一)をタップアンドホールドします。
- 2. [**スケジュール**]をタップします。
- 3. 設定を次のように調整します。
  - 既存のスケジュールを使用するには、[睡眠中]などの名前をタップします。
  - 新しいスケジュールを作成するには、[追加]をタップします。[時間]をタップしてから名前を入力し、[追加]をタップします。日付、開始/終了時刻、消音レベルを指定します。

#### 自動消音の停止

電話を自動的にマナーモードに/から切り替えない場合:

- 1. クイック設定を開き、 (一)をタップアンドホールドします。
- 2. [**スケジュール**]をタップします。
- 3. カレンダーに基づいて消音を停止するには、[予定]を OFF ()にします。
- 4. スケジュールに基づいて消音を停止するには、次の手順に従います。
  - スケジュールを後で使用する場合は、OFF にします。
  - スケジュールを削除するには、名前をタップしてから回をタップします。自分が作成したスケジュールの み削除できます。
  - 複数のスケジュールを削除するには、 > [**スケジュールの削除**]の順にタップします。

### 割り込み可能なものを選択

[マナーモード]が ON の場合に、どの割り込みを許可するかを選択できます。

#### 人物ごとに割り込みを選択

1. [設定] > [音とバイブレーション] > [マナーモード]の順にジャンプします。

または、クイック設定で一をタップアンドホールドします。

- 2. [**人物**]をタップします。
- 3. 許可する対象とユーザーを選択します。
  - [通話]: 星印の付いた連絡先からの着信を許可する、その他の連絡先からの着信を許可する、すべての発信 者からの着信を許可する、または着信を許可しません。また、同じ相手が 15 分以内に 2 回電話した場合 に着信を許可することもできます。[同一発信者からの再着信の許可]を ON (します。)
  - [**メッセージ**]: 星印の付いた連絡先からのメッセージを許可する、その他の連絡先からのメッセージを許可 する、すべてのメッセージを許可する、またはいずれのメッセージも許可しません。

#### アプリごとに割り込みを選択

- [設定]>[音とバイブレーション]>[マナーモード]の順にジャンプします。
  または、クイック設定でのをタップアンドホールドします。
- 2. [**アプリ**]をタップします。
- 3. [--]をタップします。
- 4. 許可するアプリをタップして、 ●を許可する通知を設定します。

選択したアプリが[割り込み可能なアプリ]に表示されます。割り込みできる通知を変更するには、リストのア プリをタップします。

#### アラームおよびその他の割り込みを許可

アラームとメディアサウンドはデフォルトで許可されていますが、OFF にすることもできます。また、タッチ音、 リマインダー、カレンダーイベントによる通知の送信を許可することもできます。

1. [設定] > [音とバイブレーション] > [マナーモード]の順にジャンプします。

または、クイック設定で(一をタップアンドホールドします。

- 2. [アラームとその他の割り込み]をタップします。
- 3. 割り込みを ON state OFF にします。

# 音声による読み上げの停止

## 音声コマンドへの無音応答

一部の音声コマンド(「What's up?」、「What is the current weather?」など)を使用すると、Google アシスタントが 音声で応答します。

音声コマンドへの応答をすばやく無音にするには、 🤳をタップします。

音声コマンドへの応答を画面に表示し、発話しないようにする方法:

- 1. Google アプリを開きます。
- 2. プロフィールアイコン M>[設定]の順にタップします。
- 3. [Voice]をタップして音声出力を OFF にします。

## スクリーンリーダーの無効化

画面で行ったすべてのタップ、通知、メッセージが電話により読み上げられる場合は、スクリーンリーダーをオン にしている可能性があります。このアクセシビリティ機能は、目の不自由な方に役立ちます。

オフにするには:

- 1. 音量上げボタンと音量下げボタンの両方を 3 秒間押し続けます。TalkBack が画面の読み上げを行っていた場合は、これにより読み上げが一時停止するため、設定をより簡単に更新できます。
- 2. [設定] > [ユーザー補助]の順に移動します。
- 3. TalkBack や[選択して読み上げ]などのすべてのスクリーンリーダーをオフにします。

# 充電音を OFF にする

電話を充電器に接続したときに音が鳴らないようにするには、次の手順を実行します。

- 1. [設定] > [音とバイブレーション]の順に移動します。
- 2. [**充電時の音とバイブレーション**]をオフにします。

# タップ操作音のオン/オフの切り替え

- 1. [設定] > [音とバイブレーション]の順に移動します。
- 2. 次のいずれかを行います。
  - 画面をロックまたはロック解除するとクリック音が鳴るようにするには、[画面ロックの音]をオンにします。
  - 画面の何かをタップするとクリック音が鳴るようにするには、[タッチ / クリック操作音]をオンにします。

こうしたサウンドをまったく鳴らさないようにするには、すべてのサウンドをオフ mにします。

# その他の通知サウンドを鳴らす

特定のアプリからの通知に着信音を割り当てることができます。

その他のイベントを通知するサウンドも制御できます。

- 1. [設定] > [音とバイブレーション]の順に移動します。
- 2. 電話機がワイヤレス充電器でフル充電したときにサウンドを鳴らすには、[**充電時の音とバイブレーション**]を オン**●**にします。
- 3. 電話をかけて相手が応答した際にバイブレーションを感じるようにするには、[バイブレーションとハプティク ス]をタップして、[発信通話のバイブレーション]を ON ●にします。

こうしたサウンドをまったく鳴らさないようにするには、すべてのサウンドをオフ●にします。

# 通知の ON/OFF

## アプリの通知を OFF にする

アプリからの通知を OFF にするには、その通知を長押ししてから[**通知を OFF にする**]をタップします。 すべてのアプリを確認して、通知を送信するかどうかを設定するには、次の手順を実行します。

- 1. [設定] > [通知]の順に移動します。
- 2. [**アプリの通知**]をタップします。
- 3. 次のいずれかを行います。
  - アプリからの通知をすべて停止するには、オフへにします。
  - アプリから特定の通知を停止するには、そのアプリ名をタップしてから、各カテゴリの通知●を OFF●
    にします。
  - ロック解除された画面の上部全体に着信などの通知がバナーとして表示されないようにするには、そのア プリ名をタップ(必要であれば通知タイプをタップ)してから、そのカテゴリの[ポップアップ]を OFF () します。

**ヒント:**特定の時間または予定表イベント中にすべてのアプリで通知を非表示にするには、[マナーモード]を使用します。

# アプリの通知を ON にする

アプリが通知を送信していないが、通知を送信したい場合は、次の手順を実行します。

- 1. [設定] > [通知]の順に移動します。
- 2. [**アプリの通知**]をタップします。
- 3. 上部で **w** をタップして、[**通知 OFF**]を選択します。
- 4. 必要に応じて通知を ON ●にします。

# 通知の表示方法および開く方法を選択する

# 通知ドットの ON/OFF を切り替える

アプリのアイコンには未読通知を知らせるドットが表示されます。1 つまたはすべてのアプリのドットを OFF にできます。

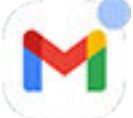

#### すべてのアプリのドットを OFF にする

- 1. [設定] > [通知]の順に移動します。
- 2. [アプリアイコン上の通知ドット]を OFF または ON に切り替えます。

#### 1 つのアプリのドットを OFF にする

- 1. アプリのアイコンをタップアンドホールドします。
- (i)>[通知]の順にタップします。
- 3. [通知ドットの許可]を OFF または ON (の) に切り替えます。

# メッセージのバブルを OFF/ON に切り替える

バブルが他のアプリの上部でフローティングすることにより、会話へのアクセスが維持されます。アプリを開かず にバブルからメッセージを確認および送信します。アプリ全体で会話を常に確認したい場合は、バブルを OFF にで きます。

- 1. [設定] > [通知] > [バブル]の順に移動します。
- 2. [アプリにバブルの表示を許可]を OFF または ON (の) おうしょう。

#### 特定のアプリまたは会話用の ON/OFF 切り替え

- 1. [設定]>[アプリ]>[すべてのアプリ]の順に移動します。
- 2. 変更するアプリをタップします。
- 3. [通知] > [アプリ内のその他の設定] > [バブル]の順にタップします。

[バブル]が表示されない場合、アプリはこの機能をサポートしていません。

 設定を調整して、一部またはすべての会話をバブルできるようにするか、何もバブルしないかを指定します(す べての会話はメッセージアプリ全体で開きます)。

# スヌーズをオンにする

通知をスヌーズしたい場合は、スヌーズを ON にします。

- 1. [設定] > [通知]の順に移動します。
- 2. [通知のスヌーズを許可]をオン()にします。

# 通知からフリーフォームでアプリを開くことを許可する

サイドバーからフリーフォームでアプリを開くことのできる機能に加えて、通知からもフリーフォームで開けるよ うにアプリを設定できます。

- 1. [設定] > [ジェスチャー] > [サイドバー]の順に移動します。
- 2. 💿をタップします。その後、再び をタップします。
- 3. [通知をフリーフォームで開く]を ON (します。

# 通知ライトの制御

通知(通話を含む)またはアラーム音を受信したときに、 カメラライト、画面、または両方を点滅させるように、電話を設定できます。

- 1. [設定] > [通知] > [点滅による通知]の順に移動します。
- 2. カメラライトを点滅させるには、[**カメラの点滅**]を ON**●**にします。

カメラライトの色は変更できません。

- 3. 画面を点灯するには、[画面の点滅]を ON ●にします。色を変更した場合は、次のようにします。
  - a. [画面の点滅]をタップして色を選択します。
  - b. [**プレビュー**]をタップして選択をテストするか、[**完了**]をタップして保存します。

#### マナーモードで操作

[マナーモード]を ON にして一時的に通知を消音する場合は、ライトも暗くなります。ステータスバーの のを確認 すると、[マナーモード]は ON でライトは点滅しません。

# 通知音の制御

### 通知音量の変更

すべての通知の音量レベルを調整するには、次の手順に従います。

- 1. 音量ボタンを押して、画面で・・・をタップします。
- 2. 通知音量スライダを調整します。

### 通知サウンドの変更

すべてのアプリの通知音を変更したりデフォルトの通知音を変更したりして、特定のアプリからの通知に独自の通 知音を割り当てることができます。

#### デフォルトの通知音を設定する

- 1. [設定] > [音とバイブレーション] > [デフォルトの通知音]の順に移動します。
- 2. 次のいずれかを行います。
  - 変更するには、新しいサウンドを選択します。
  - 通知サウンドをオフにするには、[なし]を選択します。

#### 特定のアプリの通知音を変更する

- 1. アプリのアイコンをタップアンドホールドします。
- 2. (i)>[**通知**]の順にタップします。
- 3. 有効な通知のカテゴリをタップしてから[**音**]の順にタップし、固有の着信音を選択するか、着信音なしに設定 します。

#### 通知が聞こえない場合

アプリの通知がサイレントモードでも、その通知を聞きたい場合は、次の手順を実行します。

- 1. 通知をタップアンドホールドします。
- 2. [デフォルト]をタップします。

マナーモードがオンのときにこのアプリの通知を読み上げるには:

- 1. アプリのアイコンをタップアンドホールドします。
- (i)>[通知]の順にタップします。
- 3. 有効な通知のカテゴリをタップして、[マナーモードのオーバーライド]を ON (● にします。

## アプリの通知音を消す

すべてのアプリの通知を一時的に消音するには、次を使用します:マナーモード。

#### サイレントに変更

アプリの通知の煩わしさを軽減したい場合は、通知を分類することでそれが可能になります。

- [デフォルト]: 音が聞こえ、バイブレーションが感じられ(ON の場合)、ロック画面にメッセージが表示され、 ステータスバーにアプリのアイコンが表示されます。
- [**サイレント**]: 音が聞こえたり、バイブレーションを感じたりすることはありません。ただし、ステータスバー で通知アイコンを非表示にしない限り、通知アイコンはステータスバーに表示されます。

オプション 1: 通知で

- 1. 通知をタップアンドホールドします。
- 2. [**サイレント**]をタップします。

オプション 2: [設定]で

- 1. [設定] > [通知] > [アプリの通知]の順に移動して、アプリを選択します。
- 2. 変更する通知のタイプをタップします。
- 3. [**サイレント**]をタップします。

#### サイレント通知を非表示にする

- [設定]>[音とバイブレーション]>[マナーモード]の順にジャンプします。
  または、クイック設定でのをタップアンドホールドします。
- 2. [通知の表示オプション]の順にタップします。
- 3. 許可またはブロックするものを選択します。
  - [通知音なし]: すべての通知のプルダウンリストに通知が表示されますが、サウンドは聞こえません。
  - [通知の非表示、通知音なし]: 通知は表示されることも聞こえることもありません。
  - [**カスタム**]: 通知を表示したり聞いたりしないで開始して、アプリアイコンの通知ドットを許可するなど微調整を行います。

#### サイレント通知のステータスバーアイコンを非表示にする

**すべての**アプリからサイレント通知のアイコンを非表示にするには、次の手順に従います。

- 1. [設定] > [通知]の順に移動します。
- 2. [ステータスバーにサイレント通知を表示しない]を ON ●にします。
- 3. 電話を再起動して、新しい設定を適用します。

サイレント通知のアイコンはステータスバーに表示されません。ステータスバーを下にスワイプすると、アイ コンが通知とともにプルダウンに表示されます。

**ヒント:**1つのアプリのステータスバーアイコンを非表示にするには、アプリを開いてその設定を確認します。 一部のアプリのみでこの操作を実行できます。

# 通知のプライバシー管理

### 通知を読み上げるアプリの制御

ー部のアプリは、正常に動作するために他のアプリからの通知にアクセスする必要があります。たとえば、スマー ト運転支援アプリでは、運転中に他のアプリからの通知を読み上げるために、通知にアクセスする必要がありま す。

通知にアクセスできるアプリには、アクセスする正当な理由があることを確認してください。アクセスの許可により、以下が可能になるためです。

- 連絡先の名前やテキストメッセージなどの個人情報を含む、すべての通知を読み上げる
- 通知を解除する
- 電話に応答する
- [マナーモード]を ON または OFF にする

#### 通知を読み上げるアプリを確認する

- 1. [設定] > [通知] > [デバイスとアプリの通知]の順に移動します。
- 2. [許可]で、アプリのリストを確認します。
- 3. アプリをタップして、アクセスできる通知を確認します。
  - ナビゲーションや通話など、使用中のアプリからのリアルタイムのコミュニケーション
  - テキストメッセージやチャットなどの会話
  - サウンドとバイブレーションによる通知
  - サイレント通知

#### アプリの通知の読み上げを停止する

- 1. [設定] > [通知] > [デバイスとアプリの通知]の順に移動します。
- 2. [許可]でアプリ名をタップします。
- 3. 次のいずれかを選択します。
  - 特定の種類の通知を読み上げないようにするには、チェックボックスのマークを外します。
  - 通知の読み上げを停止するには、[通知へのアクセスを許可]を OFF こしてから[OFF にする]をタップします。

アプリの通知へのアクセスを制限した後、アプリが正常に動作しなくなった場合は、アクセスをリストアできま す。

#### アプリの通知の読み上げを許可する

- 1. [設定] > [通知] > [デバイスとアプリの通知]の順に移動します。
- 2. [不許可]でアプリ名をタップします。
- 3. [通知へのアクセスを許可]を ON (●にして[許可]をタップします。

4. 特定の種類の通知を読み上げないようにする場合は、チェックマークの選択を変更します。

### ロック画面の通知を管理する

パターン、PIN、またはパスワードを設定している場合は、ロック画面に表示する通知の種類を管理し、個人情報 が公開されないようにできます。

すべてのアプリの通知を調整するには、次の手順に従います。

- 1. [設定] > [通知]の順に移動します。
- 2. ロック画面で機密情報を非表示にするには、[機密性の高い通知]をオフ (こします。

着信メールやチャットの通知はロック画面に表示されますが、メッセージの詳細は含まれません。

より細かく制御するには、これをオン のままにして詳細を許可し、代わりに特定のアプリで機密情報を非表示にします。

3. ロック画面に表示する通知を変更する(すべて表示、消音したアプリからの通知を非表示、またはすべて非表示)には、[**ロック画面上の通知**]をタップします。

特定のアプリからの機密情報を非表示にするには、次の手順に従います。

- 1. すべてのアプリのロック画面の通知を[会話、デフォルト、サイレントを表示する]に設定します。
- 2. アプリのアイコンを長押ししてから、()>[通知]の順にタップします。
- 3. アプリが送信する通知の種類がここに表示されます。非表示にする有効な通知ごとに、次の操作を行います。
  - a. 名前をタップします。
  - b. ロック画面 > [ロック解除時のみプライベートな内容を表示]の順にタップします。

ヒント: [ロックダウン]をオンにすると、ロック画面に通知が表示されなくなります。

# 以前に閲覧した通知を見る

通知をクリアまたはスヌーズした後も、通知履歴から再度確認することができます。 設定するには、次の手順に従います。

- 1. [設定] > [通知]の順に移動します。
- 2. 通知履歴をタップします。
- 3. [通知履歴を使用]を ON ●にします。

履歴を表示するには、[設定]>[通知]>[通知履歴]の順に移動します。

# サイドバーを設定する

サイドバーを使用して、移動やサイズ変更が可能な小さなウィンドウでフリーフォームアプリを開きます。

## サイドバーを ON にする

1. [設定] > [ジェスチャー]の順に移動します。

または、Moto アプリを開いて、[==]>ジェスチャーの順にタップします。

2. [サイドバー]をタップして[サイドバーの使用]を ON ()にします。

画面の右端にサイドバーが表示されます。 スワイプインして、フリーフォームで開くことができるアプリのメ ニューを表示します。

C м 0 ~ 26

# サイドバーでアプリを変更する

1. サイドバーで をタップします。

または、[設定] > [ジェスチャー] > [サイドバー] > [🎲]の順にジャンプします。

設定:ジェスチャー

- 2. メニューをカスタマイズする:
  - アプリを並べ替えるには、アプリを長押ししてからドラッグします。
  - アプリを削除するには、
    をタップするか、チェックボックスのマークを外します。
  - アプリを追加するには、追加するアプリのチェックボックスをマークします。

## 通知からフリーフォームでアプリを開くことを許可する

サイドバーからフリーフォームでアプリを開くことのできる機能に加えて、通知からもフリーフォームで開けるようにアプリを設定できます。

- 1. [設定] > [ジェスチャー] > [サイドバー]の順に移動します。
- 2. 💿をタップします。その後、再び 🌑をタップします。
- 3. [通知をフリーフォームで開く]を ON (します。

# ゲームタイムサイドバーについて

ゲームタイムを使用する場合、アプリを開く独自のサイドバーメニューがあります。そのメニューのアプリを個別 に設定します。
# ナビゲーション モードの変更

アプリと画面間での移動方法を選択できます。

- 1. [設定] > [ジェスチャー]の順に移動します。
- 2. [**ナビゲーション モード**]をタップします。
- 3. オプションの選択:
  - [ジェスチャーナビゲーション]:ホーム画面に戻る、アプリを切り替える、または前の画面に戻るには、ドラッグおよびスワイプジェスチャーを使用します。ジェスチャーの詳細については、こちらを参照してください。
  - [**3 ボタン ナビゲーション**]: ◀ 、 の各ボタンを使用します。詳細についてはこちらを参照してくだ さい。

### ジェスチャーナビゲーションのオプションを設定

画面下にナビゲーションバーを表示させるかどうかと、特定のジェスチャーの動作方法を選択できます。

#### ナビゲーションバーの表示または非表示

画面の下部にナビゲーションバーを表示したくない場合は、非表示にすることができます。再表示はいつでも可能 です。

- 1. [設定] > [ジェスチャー] > [ナビゲーションモード]の順に移動します。
- 2. [ジェスチャーナビゲーション]の次に()をタップします。
- 3. [ナビゲーション バー]で、[表示]または[非表示]を選択します。

### 戻るジェスチャーの感度を調整する

戻るナビゲーションジェスチャーの感度を調整するには、次の手順に従います。

- 1. [設定] > [ジェスチャー] > [ナビゲーション モード]の順に移動します。
- 2. [ジェスチャーナビゲーション]の次に()をタップします。
- 3. [「戻る」動作感度]で、スライダを動かして、左および右のエッジの感度を調整します。

画面のエッジに沿ったジェスチャーを含むアプリがある場合、ここの感度を高く設定すると、競合が発生する 可能性があります。

#### Google アシスタントのスワイプを無効または有効にする

Google アシスタントで音声コマンドを開始するには、下部の隅からスワイプします。このジェスチャーが他のジェスチャーと競合する場合、OFF にすることができます。

- 1. [設定] > [ジェスチャー] > [ナビゲーション モード]の順に移動します。
- 2. [ジェスチャーナビゲーション]の次に をタップします。

3. [スワイプしてアシスタントを起動]の OFF または ON ● を切り替えます。

## 3ボタン ナビゲーションのオプションを設定

[Google アシスタント]で音声コマンドを開始するには、 ● を押してホールドします。このジェスチャーは、 Google アシスタントの ● を押してホールドすると、いつでも ON/OFF できます。

- 1. [設定] > [ジェスチャー] > [ナビゲーション モード]の順に移動します。
- 2. [3ボタンナビゲーション]の次に をタップします。
- 3. [ホームボタンを長押ししてアシスタントを起動]を ON または OFF にします。

# 片手モードの使用

親指1本で電話を操作したい場合は、[片手モード]を ON にします。 このモードは、ジェスチャーナビゲーションを使用している場合のみ利用できます。

## 設定する

- 1. [設定] > [ジェスチャー]の順に移動します。
- 2. [**片手モード**]をタップして ON ●にします。
- 3. 下にスワイプしたときの動作を選択します。
  - 親指が届くように画面の最上部を動かすには、[片手操作用に画面を縮小する]を選択します。
  - 通知とクイック設定を表示するには、[通知を表示]をタップします。

## 使用する

#### 親指が届く場所に画面の上部を移動する

画面の下端辺りを下にスワイプします。または、ショートカットを ON にしている場合は、 🔃をタップします。

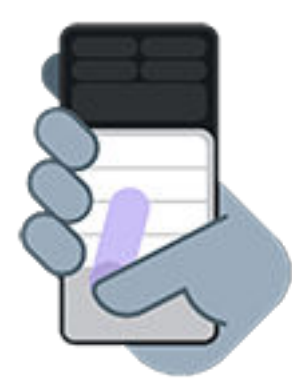

この表示を終了するには:

- 画面の下から上にスワイプします
- アプリの上の任意の場所をタップします

### 通知とクイック設定を表示します

通知とクイック設定を表示するには、電話の下端から*1回*下にスワイプするか、 💽 *を1回*タップします。 すべてのクイック設定を表示するには、電話の下端から*2回*下にスワイプするか、 💽 *を2回*タップします。

## ■を OFF にするか削除する

[
 ] を削除して、引き続き画面の下端辺りを下にスワイプできるようにするには、
 [
 設定] > ジェスチャー > [
 片手モードのショートカット]を OFF ●にします。

ジェスチャーを OFF にして 💽 を削除するには:

- 1. [設定] > [ジェスチャー]の順に移動します。
- 2. [**片手モード**]をタップして OFF にします。

# スクリーンショットの設定の調整

スクリーンショットの撮影の設定はいつでも調整できます。

1. [設定] > [ジェスチャー]の順に移動します。

- 2. 次のいずれかを行います。
  - [3 本指でのスクリーンショットを使用する]を ON または OFF にします。
  - 特定のアプリで3本指のジェスチャーを機能させないようにするには、[設定] > の順にタップしてアプリを選択します。

# 電源ボタンのジェスチャーをカスタマイズする

電源ボタンをカスタマイズして、2回押したときと長押ししたときの動作を制御できます。

#### 電源を2回押したときの動作を選択する

- 1. [設定] > [ジェスチャー]の順に移動します。
- 2. [電源キーを2回押す]をタップします。
- カメラを開くか、音声コマンドを Google アシスタントで開始するかを選択します。動作を設定しない場合は、 [なし]を選択します。

#### 電源を長押したときの動作を選択する

- 1. [設定] > [ジェスチャー]の順に移動します。
- 2. [電源ボタンを長押し]をタップします。
- 3. 設定を次のように調整します。
  - 電話を OFF または再起動したり、ロックダウンモードや緊急通報モードに移行したりするための[電源ボ タン メニュー]を表示するには、[**電源ボタン メニュー**]を選択します。
  - Google アシスタントで音声コマンドを開始する場合、デジタル アシスタントを選択します。

スライダを使用して、Google アシスタントが開くまでの長押しの長さを調整します。

電源を切って再起動するための[電源ボタン メニュー]を表示するには、**電源**と**音量上げ**ボタンを同時に押 す必要があります。

# フラッシュライトのオンとオフの切り替え

フラッシュライトをオンまたはオフにするには、次のようにします。

- ロック画面に、シを追加し、画面の表示を再開して、シをタップするだけです。
- クイック設定を開いて、
   をタップします。
- または、振り下ろす動作をします。

フラッシュライトをオンにせずにカメラを起動したら、ひねるジェスチャーではなく振り下ろすジェスチャーを使 用してください。

振り下ろすジェスチャーを制御するには:

1. [設定] > [ジェスチャー]の順に移動します。

または、Moto アプリを開いて、 => [ジェスチャー]の順にタップします。

2. [簡易ライト]をタップして、ON または OFF にします。

# 電話をひねってカメラを開く

クイック撮影を使用すれば、ロック画面であっても任意の画面からすぐにカメラを開くことができます。 次のように電話を 2 回ひねります。

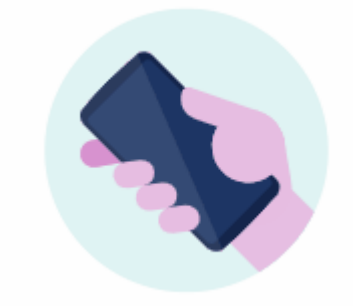

🔞 カメラが開いて、撮影の準備が整います。

再度2回ひねると前面(自撮り)カメラに切り替わります。

他の人にカメラを使用されたくない場合は、クイック撮影をオフにしておきます。 ただし、画面ロックを使用して いる場合でも大丈夫です。カメラアプリだけはアクセス可能です。 既存の写真を表示したり、他の機能やアプリに アクセスしたりするには、電話機のロックを解除する必要があります。

クイック撮影をオンまたはオフにするには:

1. [設定] > [ジェスチャー]の順に移動します。

または、Moto アプリを開いて、 => [ジェスチャー]の順にタップします。

2. [**クイック撮影**]をオン**・**またはオフ**・**にします。

# 電話の充電

## 充電方法

#### USB で充電

1. 付属の充電器、またはお使いの電話と互換性のある充電器に電話を接続します。

ラップトップを含むその他の充電器の場合は、充電に時間がかかる場合があります。

2. プラグをコンセントに挿入します。

### ワイヤレスでの充電

Qi 認定ワイヤレス充電器(別売)を使用して電話をワイヤレス充電できます。充電パフォーマンスを最大化するため、電話のワイヤレス充電エリアをワイヤレス充電器に合わせて調整するか、電話を充電器メーカーが推奨する位置に置きます。充電速度を速めるには、有線の充電器を使用してください。

#### 電話が充電中かどうかを確認する

電話機の電源を切って充電していると、バッテリーの輪郭と割合が表示されます。バッテリーを完全に消費した場 合、起動に必要な最低限の電圧が給電されるまで、この情報は表示されません。

電話の電源を入れたまま充電していると、ステータスバーにが表示されます。

## 電話を充電するためのヒント

- 電話は充電中も使用できます。より短時間に充電を完了するには、充電中に電話を使用しないでください。
- 充電中に電話機の電源が入らない場合は、十分な電圧が給電されるまで待ってから電源を入れてください。
- バッテリー残量が少なくなると、電話機で通知が表示されます。
- バッテリー残量が少なくなった場合は、バッテリーセーバーモードを使用します。
- 充電サウンドをオフにすることができます。

# 他のデバイスを充電

お使いのバッテリーには十分な電力がある場合、ヘッドフォンやその他の電話などの他の互換性があるワイヤレス デバイスの充電に使用できます。充電するデバイスがワイヤレス充電に対応していることを確認してください。

1. クイック設定を開き、((+))をタップアンドホールドします。

または、[**設定**] > [**バッテリー**] > [**電源共有**]の順に選択します。

2. [電源共有の使用]を ON ●にします。

ON にするには、15%以上のバッテリー充電が必要です。

- 3. 電話を平面に下向きに置きます。
- 4. 別の電話を充電するときに最高の結果を得るには、デバイスをこのように置きます。

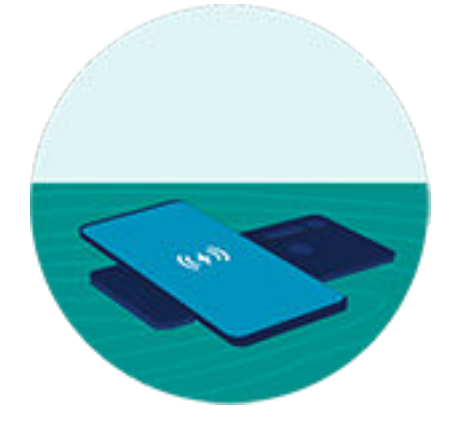

デバイスが接続されると、短く振動します。

# 電池寿命の延長

### 電力消費が少ない設定の選択

電池寿命を最大化するには、次の手順に従います。

- 接続: Bluetooth および GPS を使用しないときは、これらの機能をオフにします。
- Wi-Fi: Wi-Fi が使用できるエリアでは、Wi-Fi をオンにします。
- 画面: 画面の明るさを落として[ダークテーマ]に変更し、画面タイムアウトまでの時間を短くします。
- 同期: 不要な場合は、すべてのアカウントで自動同期をオフにします。 これにより、更新が発生しても通知を 受信しなくなるので、新しい電子メールを受信するには、手動での同期が必要になります。

### 電池電源を一時的に節約する

[バッテリーセーバー]モードを使用して電池消費を低く抑えます。

さらに、充電できるようになるまでは、電池消費が大きい次の操作は避けてください。

- ビデオの録画または視聴
- 音楽を聴く
- 写真撮影
- ライブ(アニメーション)壁紙の使用

## 電池を使用している機能の確認

特定のアプリまたはサービスが電池を過剰に消費しているかどうかを確認するには、次の手順に従います。

- 1. [設定] > [バッテリー] > [電池使用量]の順にジャンプします。
- 2. 上にスワイプして、前回のフル充電以降に電力を使用しているアプリと機能のリストを表示します。
- 3. 大量に電力を使用しているアプリまたは機能をタップします。
- 4. 電力消費量を管理するためのオプションをタップします。

### 最適化充電を使用する

最適化充電により、電池への負荷が軽減し、80%を超えて充電されている時間を制限することで、電池の全体的な 寿命を延ばします。

電話が数日間接続され続けている場合は、充電が制限されます。

- 1. [設定] > [バッテリー]の順に移動します。
- 2. [最適化充電]をタップします。
- 3. [最適化充電を使用する]を ON (●にします。

# 電池の自動調節を常に ON

電池の自動調節を常にオンにすると、あまり使用されないアプリは、使用していないときにあまり実行されなくな ります。電話は、時間とともにアプリが使用されるパターンを学習し、電池の寿命を最大限に調節します。

- 1. [設定] > [バッテリー] > [自動調整バッテリー]の順にジャンプします。
- 2. [Adaptive Battery の使用]をオン (します。

# 過充電の防止

電話を充電器に接続したままにすると、過充電につながることがあります。過充電は、時間の経過とともに電池寿 命が短くなる原因となります。過充電の防止により、3 日間連続で電源に接続されている場合、電池の充電を 80% に制限することで電池が正常な状態に保たれます。

[過充電の防止]によって充電が制限されている場合、ステータスバーに の表示されます。

電話を 80%から完全に充電するには、充電器からいったん外し、もう一度接続します。

この機能の ON、OFF を切り替えるには、次の手順を実行します。

- 1. [設定] > [バッテリー] > [過充電の防止]の順に移動します。
- 2. ON または OFF にします。

# バッテリーセーバーモードの使用

## [バッテリーセーバー]がオンの場合

[バッテリーセーバー]は、次に充電できるまで、電池残量が少ない状態でも操作を続行できるようにします。 電力を節約するために、電話は次のように動作します。

- [ダークテーマ]を ON にする(OFF にできますが、電池の使用量が増えます)
- [自動字幕起こし]を OFF にする
- メールやニュースなどのアプリを確認するまで、コンテンツを更新しない
- アプリがバックグラウンドで動作しないようにする(この動作は「「Hey Google」」という声を待っている状況 など)
- 画面がオフのときに位置情報サービスの使用を停止する

電話が[バッテリーセーバー]モードになっている場合、ステータスバーに♀が表示されます。

## [バッテリーセーバー]をオンまたはオフにする

クイック設定を開き、 🗍 をタップして手動で ON/OFF にします。

### 自動的に ON にする

電池の残量が指定レベルより少なくなったときにバッテリーセーバーを ON にするには:

- 1. クイック設定を開き、 🕞 をタップアンドホールドします。
- 2. [スケジュールの設定] > [残量に基づく]の順にタップします。
- 3. スライダを動かして、[バッテリーセーバー]がオンになる電池残量のレベルを調整します。

**ヒント:** [バッテリーセーバー]は、電話の充電中は OFF になります。電話の電源コードを抜くと、再び ON にな ります。

### 電話が充電されたら OFF にする

電池の残量が 90%に達したときに自動的にバッテリーセーバーを OFF にするには、次の手順に従います。

- 1. クイック設定を開き、 🖡 をタップアンドホールドします。
- 2. [90%で OFF にする]が ON (のであることを確認します。

# ステータスバーへの電池残量(%)の表示

ステータスバーに電池残量のパーセント値を表示するには、次の手順を実行します。

- 1. [設定] > [バッテリー]の順に移動します。
- 2. [電池残量パーセント表示]をオン ()にします。

# ストレージオプションについて

## 電話内部ストレージ

電話に写真、ビデオ、音楽、およびアプリケーションを保存できます。インターネットからダウンロードしたファ イル、電子メールから保存した添付ファイル、テキストメッセージもここに保存されます。

必要に応じて、空き容量を増やすことができます。

# クラウドストレージ

クラウドは、写真、ビデオ、音楽などのファイルの保存に最適です。他のデバイスで、ファイルを共有したりアク セスしたりできます。

利点としては以下が挙げられます。

- インターネット接続で任意のデバイスからファイルにアクセス
- ファイルの同期(複数の保存場所にある複数のバージョンを追跡する必要がない)
- 電話の紛失/破損に備えて使用できる写真/ビデオのバックアップ

一般的にクラウドストレージプロバイダは無料のストレージを提供しており、無料記憶域上限値に達した場合に は、有料のサブスクリプションで記憶域を拡張することも可能です。 または、不必要になったファイルを削除し て、新しいファイルのために容量を増やすことで、無料のストレージを管理することもできます。

ドライブやフォトのようなアプリでは、クラウドストレージに簡単にメディアをバックアップできます。

# 電話のストレージの管理

### スキャンによって容量を解放する

電話機をスキャンしてダウンロードや使用していないアプリなどの古いアイテムや使用していないアイテムを削 除するには:

- 1. [**ファイル**]アプリを開きます。
- 2. => [削除]の順にタップします。

アイテムのカテゴリを確認して空き容量を増やすための削除候補のカテゴリが示されます。

アイテムをアンインストール、移動、または削除するには、削除候補をタップし、画面の指示に従ってください。

空き容量を増やすための候補が表示されない場合は、候補の表示がオンになっているかどうかを確認してください。

- 1. [**ファイル**]アプリを<mark>開き</mark>ます。
- 2. [**三**]>[**設定**]の順にタップします。
- 3. [通知]をタップし、受信したいアイテムを ON (します。

### 容量を手動で解放する

容量を解放するには:

- 1. [**ファイル**]アプリを開きます。
- 2. カテゴリ(アプリ、画像、ビデオなど)をタップし、その種類のアイテムを表示します。
- 3. 次のいずれかを行います。
  - アプリをアンインストールするには、アプリの名前をタップし、[**アンインストール**]をタップします。
  - アプリのキャッシュをクリアするには、アプリの名前をタップし、[ストレージとキャッシュ]>[キャッシュを消去]の順にタップします。
  - アプリのデータをクリアするには、アプリの名前をタップし、[ストレージとキャッシュ]>[ストレージを 消去]の順にタップします。
  - メディアまたはその他のファイルを削除するには、1つ以上のアイテムを長押しして選択し、
     します。

### 写真やビデオの自動削除をスケジュールする

写真やビデオを自動的にバックアップする場合は、30、60、または 90 日経過した後に、電話機の内部ストレージ からコピーを自動的に削除することができます。

- 1. [設定] > [**ストレージ**]の順にジャンプします。
- 2. [ストレージマネージャ]をタップして ON ()にします。
- 3. [写真と動画を削除]をタップして期間を選択します。

# ダウンロードしたファイルの検索

次のようなファイルをダウンロードして電話機に保存できます。

- 電子メールやテキストから保存した写真、ビデオ、およびドキュメント
- Play ストアから購入してオフラインで視聴するために保存した、e ブック、動画、またはその他のコンテンツ
- ウェブからダウンロードしたその他のファイルや画像

ファイルのダウンロードが終了すると、ステータスバーに ↓ が表示されます。通知をタップして、適切なアプリ でファイルを開きます。

ダウンロードしたファイルを表示、編集、または削除するには:

- 1. [**ファイル**]アプリを<mark>開き</mark>ます。
- 2. [**ダウンロード**]をタップします。
- 3. 次のいずれかを行います。
  - ファイルを開くか再生するには、ファイルをタップします。編集できないファイルもあります。
  - ファイルを名前、変更日、またはサイズで並べ替えるには、 > [**並べ替え**]をタップします。
  - ファイルを共有するには、タップアンドホールドしてから くをタップします。
  - ファイルを削除するには、タップアンドホールドしてから mをタップします。

**ヒント:** ダウンロードしたファイルにコンピュータからアクセスするには、USB ケーブルで電話機と接続しま す。次に電話機の内部ストレージを開いて、[ダウンロード]フォルダのファイルを検索します。

# 最近削除したファイルの復元

最近削除した写真、ビデオ、またはテキストの復元を試すことができますが、できる限り早く実行してください。 電話機をさらに使用するほど、ファイルが新しいデータで上書きされる可能性が高くなります。

- 1. Play ストアで「ファイルの復元」を検索し、いずれかのアプリをインストールします。
- 2. アプリを使用して電話機をスキャンします。
- 3. 最近削除した項目を復元できない場合、USB ケーブルを使用して電話機をコンピュータに接続し、ファイルの 復元にデスクトッププログラムを使用してください。

ヒント:写真をクラウドにバックアップすると、電話機から写真を削除しても写真を失うことはありません。

# クラウドへの音楽のアップロード

Google YT Music を使って、楽曲を無料でクラウドの自分のライブラリに保存できます(一部の国では利用できません)。その後はどこにいても、 すぐに曲を聴くことができます。

お客様は以下のものから音楽をアップロードできます。

- iTunes ライブラリ
- Windows Media Player ライブラリ
- お客様のコンピュータの[マイミュージック]フォルダまたは任意のフォルダ

音楽をアップロードするには:

- 1. コンピュータで、music.youtube.com にアクセスします。
- プロファイル画像 > [アップロード]をクリックします。
   詳細については、Google のヘルプを参照してください。

- 音楽をアップロードしたら、以下の方法でそれを聴くことができます。
- コンピュータで、music.youtube.com にアクセスする
- 電話機で YT Music アプリを使用する

# 写真やビデオのアップロード

## 自動バックアップ

- 1. **~**[**フォト**]アプリを開きます。
- 2. プロファイルアイコン 😱 > [バックアップをオンにする]をタップします。

バックアップ設定はいつでも変更できます。

## バックアップ設定を調整する

自動バックアップの設定を調整するには、以下の手順に従います。

- 1. **2 フォト**アプリを開きます。
- 2. プロフィールアイコンM>[**フォトの設定**]>[**バックアップ**]をタップします。
- 3. 必要に応じて設定を調整します。
  - 高品質またはオリジナルサイズでのアップロードを選択するには、[バックアップの画質]をタップします。
  - [Download]、[Screenshots]、およびサードパーティのアプリのフォルダにアイテムをバックアップする には、[端末のフォルダのバックアップ]をタップします。
  - セルラーネットワーク経由でアイテムをバックアップするには、[モバイルデータ使用]をタップし、写真、 ビデオ、ローミングのオプションを調整します。

## 手動バックアップ

- 1. **~ [フォト**]アプリを開きます。
- 2. 写真またはビデオを開きます。
- 3. 写真または動画で、 💮をタップします(💮が見えない場合は、上にスワイプします)。

## バックアップした写真やビデオの表示

電話から、📌 [フォト]アプリを開きます。

コンピュータから、photos.google.com にサインインします。

## ストレージの管理

- 1. **📌 フォト**アプリを 開きます。
- プロフィールアイコンM>[フォトの設定]>[バックアップ]をタップします。
- 3. [ストレージの管理]をタップします。
- どの程度の GB のストレージを使用したか、残りのストレージの使用可能時間はどのくらいかを確認します。
   残り少なくなった場合は、画面の指示に従ってストレージを増やします。

- 5. おすすめ写真を確認および削除するには、以下の手順に従います。
  - a. [確認して削除]で、カテゴリ(大きいサイズの写真や動画、ぼやけた写真、スクリーンショットなど)をタッ プします。
  - b. 削除するアイテムを長押しして、含めるアイテムをタップします。
  - c. 👕をタップします。

# 詳細なヘルプ

詳細については、Google のヘルプを参照してください。

# ドキュメントのスキャンとコピー

### ドキュメントのスキャンによるドライブへの保存

重要なドキュメントを電話でスキャンし、Google ドライブに PDF として保存できます。

- 1. **ドライブ**アプリを<mark>開き</mark>ます。
- 2. →> ●をタップします。
- スキャンするには電話機をドキュメントに合わせて、 ()をタップします。
- 5. オプション:
  - クロップするには をタップします。
  - 画像の編集オプションを選択するにはのをタップします。
  - 画像を回転するには、[\_\_\_]をタップします。
  - スキャナをリセットするには←をタップします。この場合、保存されていない現在のスキャンは削除されます。
  - 名前変更、および画像と PDF 設定を調整するには をタップします。
- 6. スキャンが終了したら次へをタップします。
- 7. ドライブで必要に応じてドキュメントのタイトルとフォルダを変更し、[保存]をタップします。

ドライブでファイルを開いて をタップすることで、スキャン内容を共有したり、印刷したりすることができます。

### スキャンして、その内容をホーム画面からフォルダに保存する

スキャンして、その内容を新しいフォルダまたは選択したフォルダに保存するには、ドライブスキャンウィジェッ トをホーム画面に追加します。各ウィジェットでは、スキャン内容がドライブの1つのフォルダに保存されます。 このため、必要なフォルダ(領収書、請求書、レシピなど)の数に応じて、複数のウィジェットを追加します。

# 位置情報サービスの使用

## 位置情報について

電話で GPS、Wi-Fi ネットワーク、モバイルネットワーク、およびセンサーを使用して、位置を推定できます。ユ ーザーの許可があるアプリでは、この情報を使用してチェックイン、交通情報確認、付近のレストランの検索、写 真に撮影場所のタグを付ける機能など、位置ベースのサービスを提供できます。

## 位置情報のオンとオフの切り替え

電話が使用できる位置情報の種類を制御するには:

- 1. [設定]>[位置情報]に移動します。
- 2. [位置情報の使用]を ON (●または OFF (●に切り替えて、位置情報を使用する権限を付与または削除します。

OFF になっている場合は、電話で正確な位置を検索することも、それをどのアプリと共有することもできません。OFF にすると、多数の便利な機能やアプリが無効になります。

**ヒント:** クイック設定に[位置情報]タイルを追加するには、クイック設定を開きます。 / をタップします。次に、[位置情報]タイルを目的の場所にドラッグします。

## 位置情報を使用したアプリの確認

最近現在地情報にアクセスしたアプリを確認するには、次の手順を行います。

1. [設定] > [位置情報] > [アプリへの位置情報の利用許可]の順に移動します。

許可の程度(常時許可、一定期間許可、不許可)別にリストされたアプリが表示されます。

2. 権限を変更するには、アプリ名をタップして、希望する位置情報へのアクセスを選択します。

## 位置情報を使用したサービスの確認

1. [設定] > [位置情報] > [位置情報サービス]の順に移動します。

- 2. サービスをタップして、その設定を開きます。
  - **地震アラート**: 近くで発生したマグニチュード 4.5 以上の地震のアラートを送信します。(一部の国では利 用できない場合があります。)
  - **緊急位置情報サービス**: 緊急電話番号に電話をするか、テキストを送信すると、緊急通話の応答者にユー ザーの位置情報が送信されます。
  - Google 位置情報の精度: マップと端末を探すの位置情報の正確性を向上させます。
  - Google ロケーション履歴: 保存されている位置情報の詳細をクリアし、位置情報の履歴をオンまたはオフ にします。
  - Google 現在地の共有機能: 自分の位置情報を共有しているユーザーを表示し、共有期間を変更して、共有 を停止します。
  - 通信会社の位置情報アクセス:携帯通信会社のサービスと分析を改善します。
  - Wi-Fi のスキャン: Wi-Fi が OFF の場合でも、アプリとサービスが Wi-Fi ネットワークをスキャンすること をいつでも許可または防止します。
  - Bluetooth のスキャン: Bluetooth が OFF の場合でも、アプリとサービスが周辺の Bluetooth デバイスを スキャンすることをいつでも許可または防止します。

### 問題の解決

#### 問題: ②位置情報が機能しない

各手順の実行後に、問題が解決されたかどうかを確認します。

- 1. 位置情報を OFF にしてから、再度 ON にします。
- 2. 機内モードを ON にして、15~20 秒待ってから再度 OFF にします。
- ケースを使用している場合は、ケースを取り外して、GPS が機能しているかどうかを確認します。ケースがセンサーを妨害している可能性があります。
- 4. [バッテリーセーバー]が ON になっていることを確認します。電力を節約するために、[バッテリーセーバー]が ON になっている場合は、電話が位置情報サービスを無効にしています。
- 5. 電話を OFF にしてから、再度 ON にします。
- 6. マップアプリのアップデートを確認します。アプリをアップデートしたら、電話を再起動します。
- 7. マップアプリのキャッシュとデータをクリアします。
- 8. セーフモードを使用して、インストールしたアプリが問題の原因であるかどうかを確認し、必要に応じてアン インストールします。

セーフモードで位置情報が正しく機能する場合、サードパーティ製アプリが原因で問題が発生している可能性 があります。多くのアプリが電話の位置情報を使用しています。これらのアプリでファイルが破損した場合 は、電話の位置情報にも影響を与える可能性があります。

#### 問題: ②位置情報が正確でない

精度を ON にします。

- 1. [設定] > [位置情報]の順に移動します。
- 2. [位置情報サービス] > [Google 位置情報の精度]をタップします。

### 設定:位置情報

3. [位置情報の精度を改善]を ON ●にします。

この設定を ON にすると、電話は GPS、Wi-Fi、モバイルネットワーク、およびセンサーを使用して、最も正確な位置情報を取得します。

OFF になっている場合、電話は GPS のみを使用して位置情報を検出します。この位置情報は、低速で精度が 低下する可能性があります。

近くの Wi-Fi ネットワークまたは Bluetooth デバイスを電話でスキャンします。

- 1. [設定] > [位置情報]の順に移動します。
- 2. [位置情報サービス]をタップします。
- 3. [Wi-Fiのスキャン]および[Bluetoothのスキャン]を ON ... にします。

# 視覚サポート

### 色覚異常の方のための色の調整

色補正は試験的な機能であり、お使いの電話のすべての画面で正常に機能するとは限りません。

#### ON にする

- 1. [設定]>[ユーザー補助]>[色と動き]の順に移動します。
- 2. [色補正]をタップして[色補正の使用]を ON (●にします。
- すべての画面の色をグレートーンに置き換える場合は、[グレースケール]を選択します。または、画面の見え 方に応じて色を調節します。

#### 色の表示方法

選択できるオプション

紫と青を区別しにくい場合は、黄色と緑が、赤により近い色で表示されます。 赤 / 緑 (緑色弱、第二色弱)

色が明るく見えない場合は、赤、オレンジ、黄色が緑により近い色で表示されま 赤 / 緑 (赤色弱、第一色弱) す。

黄色および赤をピンクと区別しにくい場合は、青が、緑により近い色で表示され 青 / 黄 (第三色弱) ます。

色が予想どおりに表示されない場合は、問題をトラブルシューティングします。

#### ショートカットの追加

アクセシビリティのショートカットを使用して、 [色補正]をすばやく ON/OFF できるようにするには:

- 1. [設定] > [ユーザー補助] > [色と動き] > [色補正]の順に移動します。
- 2. [**色補正のショートカット**]を ON (●にします。
- 3. [色補正のショートカット]をタップして、1つ以上のショートカットを追加します。
  - ホーム画面に →ショートカットを置く場合は、[ユーザー補助機能ボタンをタップ]を選択します。
  - 両方の音量ボタンを同時に長押しするようにするには、「音量キーを長押し」を選択します。

### 色反転を使用

色反転は画面の色すべてを反転し、明るい画面を暗く、暗い画面を明るくします。これは、メディアおよび画像を 含む画面上のすべてに影響します。これはテキストの読み取りを容易にする(暗い背景色上の明るいテキスト)一方 で、画像およびビデオの把握が難くなることもあります。

読み取り時の眼の負荷を減らすために[ダークテーマ]を使用している場合、それをサポートしない特定のアプリに 遭遇し、さらに背景色が明るいままである可能性があります。背景色を暗くしてこれらのアプリを使用するには、 [色反転]を ON にします。クイック設定またはショートカットを使用して、簡単に[色反転]を ON/OFF に切り替え られます。

### ON にする

- 1. [設定] > [ユーザー補助] > [色と動き]の順に移動します。
- 2. [**色反転**]をタップします。
- 3. [**色反転を使用**]を ON (●にします。

簡単に OFF/ON を切り替えられるように、 🎧 がクイック設定に追加されます。

### ショートカットの追加

- 1. [設定] > [ユーザー補助] > [色と動き] > [色反転]の順に移動します。
- 2. [**色反転のショートカット**]を ON ()にします。
- 3. [**色反転のショートカット**]をタップして、1つ以上のショートカットを追加します。
  - ホーム画面に ショートカットを置く場合は、[ユーザー補助機能ボタンをタップ]を選択します。
  - 両方の音量ボタンを同時に長押しするようにするには、[音量キーを長押し]を選択します。

#### 使用する

クイック設定を開き、 🌔 をタップして ON/OFF にします。

または、アクセシビリティのショートカットを設定している場合、 ()をタップするか、両方の音量ボタンを長押 しします。

### 画面の輝度を下げる

🝈 クイック設定の輝度スライダで十分に低くならない場合、画面の輝度を下げることができます。

#### セットアップ

- 1. [設定]>[ユーザー補助]>[さらに明るさを下げる]の順に移動します。
- 2. [**画面の輝度をさらに下げる**]を ON ()にします。

初めてこの機能を ON にした場合、 🖕 さらに明るさを下げるがクイック設定に追加されます。

- 3. [輝度]スライダを使用して画面の輝度を下げます。
- オプション: 電話を再起動すると、[さらに明るさを下げる]が OFF になります。これを防止するには、[デバイ スの再起動後も維持する ●]を ON にします。

#### ショートカットの追加

クイック設定の代わりにアクセシビリティのショートカットを使用するには:

- 1. [設定] > [ユーザー補助] > [さらに明るさを下げる]の順に移動します。
- 2. [**輝度を下げるショートカット**]をタップして、使用するショートカットを選択します。
  - ホーム画面に ジョートカットを置く場合は、[**ユーザー補助機能ボタンをタップ**]を選択します。
  - 両方の音量ボタンを同時に長押しするようにするには、[音量キーを長押し]を選択します。

### 使用する

クイック設定を開き、 をタップして ON/OFF にします。 を長押しして、輝度やその他の設定を調整します。 または、アクセシビリティのショートカットを設定している場合、 ®をタップするか、両方の音量ボタンを長押 しします。

### すべてのテキストを 太字にする

画面上のすべてのテキストを太字に変更して読みやすくするには、以下を実行します。

- 1. [設定] > [ユーザー補助] > [表示サイズとテキスト]の順に移動します。
- 2. [テキストを太字にする]を ON ()にします。

### 画面の拡大

### ON にする

拡大の開始(拡大表示)と停止(縮小表示)の方法を設定するには:

- 1. [設定] > [ユーザー補助] > [拡大]の順にジャンプします。
- 2. [**拡大のショートカット**]を ON (します。

ショートカットが画面に追加されます。

画面全体を拡大したり、拡大鏡を動かして画面の一部を拡大表示したりすることができます。
 方法を切り成えるには、[拡大の種類]を[画面全体と画面の一部を切り替える]に設定します。
 常に画面全体を拡大したい場合は、[拡大の種類]をタップして、[画面全体を拡大します]を選択します。
 拡大鏡ボックスのみを使用したい場合は、[拡大の種類]をタップして、[画面の一部を拡大します]を選択します。

### ショートカットの追加

💽 のショートカットに加えて、ジェスチャーを使用するには:

- 1. [設定] > [ユーザー補助] > [拡大]の順に移動します。
- 2. [拡大のショートカット]をタップして:
  - 両方の音量ボタンを同時に長押しするようにするには、[音量キーを長押し]を選択します。
  - 画面をすばやく3回タップするようにするには、[画面をトリプルタップ]を選択します。

これを ON にすると電話が遅く感じられることがあります。拡大を ON にするとシングルタップにかか る時間が少し長くなります。この短い遅延は、タップがトリプルタップの一部かどうかを判別するための ものです。

### 拡大を使用する

1. 拡大を開始するには をタップします。

画面の周囲にオレンジ色の枠線が表示されます。

- 2. 画面の領域をタップして拡大し、次の操作を行います。
  - 2本以上の指をドラッグしてスクロールします。
  - 2本以上の指でピンチして、ズームを調整します。
- 3. 拡大の動作方法を変更するには、画面をタップして、 💮を表示します。次に、
  - 画面の一部を拡大するには、小「ボックス、中」ボックス、大」ボックスのいずれかをタップして選択 します。

• 画面全体を拡大するには、 / をタップします。

が見えない場合は、[拡大の種類]に[画面全体と画面の一部を切り替える]を使用するように設定を変更します。

4. 拡大を OFF にするには、 💽をタップします。

オレンジ色の枠線が消えます。

キーボードまたは ┥ 🌑 🔤 ボタンで拡大することはできません。

#### 問題の解決

## [TalkBack]を使用した画面の読み上げ

タップしたものすべての説明を聞くことができます。

### 設定する

- 1. [設定] > [ユーザー補助]に移動します。
- 2. [TalkBack]をタップして[TalkBack を使用]を ON (のにします。
- 3. [設定]をタップして、任意のオプションを設定します。

#### ショートカットの追加

アクセシビリティのショートカットを追加して、 [TalkBack]をすばやく ON/OFF できるようにするには:

- 1. [**設定**] > [**ユーザー補助**] > [TalkBack]の順に移動します。
- 2. [TalkBack のショートカット]を ON ●にします。
- 3. [TalkBack のショートカット]をタップして、1つ以上のショートカットを追加します。
  - ホーム画面に ショートカットを置く場合は、[**ユーザー補助機能ボタンをタップ**]を選択します。
  - 両方の音量ボタンを同時に長押しするようにするには、[音量キーを長押し]を選択します。

### [TalkBack]がオンの場合

説明を聞くには:

- アイテムをタップすると、電話が名前を話します。
- 入力を始めると、電話機が数字や文字をそれぞれ読み上げます。
- ステータスバーを下方向にドラッグすると、電話機が、通知のすべてを読み上げます。
- メッセージ、ファイル、書籍を開くと、電話機がテキストをはっきりと読み上げます。

読み上げ音量を変更するには:

- 音量ボタンを押して音量設定を開き、 スライダを使用してレベルを調整します。
- または、音声読み上げ中に、音量ボタンを繰り返し押します。

### 読み上げを停止

ショートカットを追加している場合は、 🗩 をタップします。または両方の音量ボタンを長押しします。

または、[TalkBack]をオフにします。

- 1. [設定] > [ユーザー補助]に移動します。
- 2. [TalkBack]をタップして、[TalkBack を使用]を OFF Concentration にします。

## 映画やテレビ番組のオーディオ説明を聞く

対応する映画やテレビ番組で、画面上で起きている内容の説明を聞くことができます。

- 1. [設定] > [ユーザー補助]の順に移動します。
- 2. [音声による説明]を ON (● または OFF (●) にします。

## その他の支援

また、次の操作も可能です。

- 音声コマンドの使用
- キーで入力せずに音声入力する
- 画面をタップまたはロック解除すると、確認音が鳴るように電話を設定する
- 特定のアプリからの通知に着信音を割り当てる

# 聴覚サポート

## すべてのスピーチに標題を付ける

電話で、ビデオ、ポッドキャスト、オーディオメッセージ、および録画に自動的に標題を付けることができます。

### 標題の ON/OFF の切り替え

音量ボタンを押して、ON //OFF を切り替えます(このアイコンが表示されない場合は、標題設定を変更して追加します)。

または、[設定] > [ユーザー補助] > [ 自動字幕起こし]に移動して、ON●または OFF●にします。

**電池の使用:** 電池残量が少なくなり、[バッテリーセーバー]が ON になった場合、[自動字幕起こし]は自動的に OFF になります。

### 標題ボックスを使用する

- 標題を移動するには、ボックスをドラッグします。
- 標題を拡大または縮小するには、ボックスを2回タップします。

#### 標題設定の変更

次の項目を表示/非表示にできます:

- 冒涜的表現
- サウンドラベル(笑い、拍手、音楽)
- ボリュームコントロールの標題アイコン
- 1. [設定]>[ユーザー補助]>[自動字幕起こし]の順にジャンプします。
- 2. 設定を ON または OFF にします。

## ビデオの字幕の表示

- 1. [設定] > [ユーザー補助]の順にジャンプします。
- 2. [字幕の設定]をタップして[字幕を表示]を ON (●にします。
- 3. クローズドキャプションのオプション(言語、テキストのサイズ、スタイル)を指定します。

### 補聴器の使用

補聴器との互換性を向上し、サウンドフィードバックを軽減するには:

- 1. [ 【 ]をタップします。
- 2. []>[設定]>[ユーザー補助]の順にタップします。
- 3. [**補聴機能**]をオン**一**にします。

通話中に電話を耳に当てたまま回転/移動すると、発声や聞き取りに最適な位置がわかります。

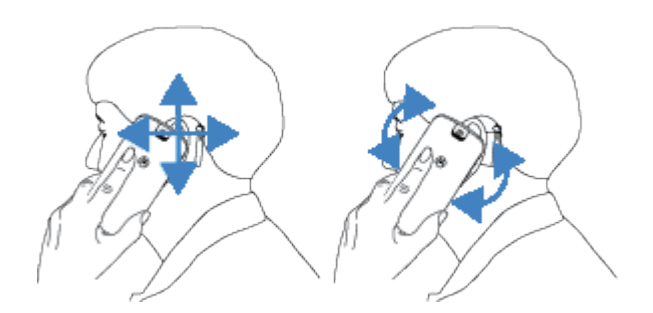

# 通話中にリアルタイムテキスト(RTT)を使用する

リアルタイムテキスト(RTT)を使用することにより、通話中にテキストを使用して連絡できます。入力するとテキ ストが送信され、受信者は書き込み中のメッセージを読めます。

RTT:

- 音声通話のように数分の通話を使用する
- 追加のアクセサリは不要

### RTT を ON にする

- 1. [(]をタップします。
- 2. []>[設定]>[ユーザー補助]の順にタップします。
- 3. リアルタイムテキストオプションをタップして ON にするか、表示するタイミングを選択します。

### RTT を使用して電話をかける

- 1. [(\_]をタップします。
- 番号に電話します。
   呼び出し中は、相手の画面に RTT インジケーターが表示されます。
- 相手が応答したら、メッセージをテキストフィールドに入力します。
   入力するテキストは、そのまま送信先の相手に見えます。
- 通話中に をタップすると、通話をミュートにしたり、スピーカーを ON にしたり、キーパッドに戻ったり、通話を追加したりすることができます。
- 5. 通話を終了するには、

# TTY デバイスの設定

テキストベースの通信の場合、テキストメッセージングおよび電子メールを使用します。

TTY デバイスに接続する場合:

- 1. [(]をタップします。
- 2. [設定] > [ユーザー補助] > [TTY モード]の順にタップします。

設定:アクセシビリティ

- 3. モードの選択:
  - **TTY フル**: TTY デバイスでテキストを入力して読み取ります。
  - TTY HCO: TTY デバイスでテキストを入力して、電話で音声応答を聞きます。
  - **TTY VCO**: 電話に話しかけて、TTY デバイスに表示される応答テキストを読み取ります。
- 4. TTY デバイス付属のオーディオケーブルを使用して、電話と TTY デバイスを接続します。

# 操作性サポート

## 表示時間の変更

短い時間で表示される通知やメッセージに応答するための時間がさらに必要な場合は、画面からメッセージが消え るまでの時間を調整できます。

- 1. [設定] > [ユーザー補助]の順にジャンプします。
- 2. [タイミングの管理]をタップします。
- 3. 設定を次のように調整します。
  - 画面をタップしてから長押しになるまでの時間の長さは調整することができます。タップするはずが意図せず長押しになってしまうことがある場合は、長押しになるまでの時間を長くすることができます。[押し続ける時間]を使用して、短、中、長から遅さを選択します。
  - アクションの実行を求めるメッセージがすぐに消えてしまう場合は、[**操作までの時間**]をタップしてより 長い時間を選択します。一部のアプリではこの設定をサポートしていません。
  - 接続されているマウスを使用している場合、カーソルの動きが一定時間停止したときに自動的にクリック するようカーソルを設定できます。[自動クリック(静止時間)]をタップして時間を選択します。

### 外部スイッチまたはキーボードの使用

タッチスクリーンを使用できない場合、スイッチアクセスでは、外付けのスイッチまたはキーボードのキーを使用 して、電話機を制御し、アイテムの選択、スクロール、テキストの入力などを行うことができます。

スイッチアクセスを使用するには、次のいずれかを用意する必要があります。

- 外付けスイッチ。USB または Bluetooth スイッチデバイスは、キーストローク信号を電話機に送信します。
- 外付けキーボード。標準の USB または Bluetooth キーボードは、1 つ以上のキーを操作に割り当てることによってスイッチデバイスとして機能することができます。

### スイッチアクセスの設定

- 1. [設定] > [ユーザー補助]の順に移動します。
- 2. [**スイッチアクセス**]をタップします。
- 3. [スイッチ アクセスを使用]を ON ●にします。
- 4. 画面の手順に従って選択します。
  - スイッチの数
  - 顔のジェスチャーの設定
  - スキャンオプション
  - スイッチの割り当て

後で[スイッチアクセス]のオプションを調整するには、[**設定**]>[**ユーザー補助**]>[**スイッチアクセス**]>[**設定**]の順 に移動します。

### スイッチアクセスの使用

- 1. Bluetooth とペア設定するか、USB を使用して外付けデバイスを電話に接続します。詳細は、製造元の説明書 を参照してください。
- 2. 割り当てられたスイッチまたはキーを押し、画面のアイテムをスキャンして強調表示するか、強調表示された アイテムを選択します。
# アクセシビリティショートカットの使用

# アクセシビリティのショートカットについて

### ショートカット: 電話に必要なコントロール

**アクセシビリティメニューから電話の必要な機能にクイックアクセスできます。** 

#### ショートカット: アクセシビリティ機能

どの画面からでもアクセシビリティ機能を簡単に ON/OFF できます。使用している各機能について、次のことができます。

• 画面にボタンを追加します。使用していないときはボタンはフェードします。

複数のボタンを設定すると、ボタンがグループとして表示されます。グループをドラッグして画面に表示され る位置を調整できます。

ジェスチャーナビゲーションを使用している場合は、ボタンの代わりにジェスチャーを設定できます。

• 両方の音量ボタンを押すと機能が ON/OFF になるように電話を設定します。

複数のアクセシビリティ機能にこれを設定した場合、両方の音量ボタンを押したときに、アクセシビリティ機 能のリストが表示されます。

# 必要なコントロールの一アクセシビリティメニューの使用

大型メニューを開いて、次のことができます。

- アシスタントを呼び出す
- アクセシビリティ設定を開く
- 電話をロックまたは OFF にする
- 音量の調整
- 明るさの調整
- 最近使用したアプリを表示して、いずれかに戻る
- スクリーンショットの撮影
- クイック設定を開く

### ON にする

- 1. [設定] > [ユーザー補助]の順にジャンプします。
- 2. [ユーザー補助機能メニュー]をタップします。
- 3. [Accessibility Menu shortcut]を ON (のにします。
- 4. このメニューのボタンのサイズを大きくするには、[**設定**]をタップして[**大きいボタン**]を ON<u></u>にします。

### 使用する

ジェスチャーナビゲーションを使用している場合:

- 1. 画面の下から上に2本の指でスワイプします。
- 2. メニューからオプションを選択します。

3ボタンナビゲーションを使用している場合:

- 1. 画面の下で をタップします。
- 2. メニューからオプションを選択します。

## アクセシビリティボタンの管理

使用している各アクセシビリティ機能について、ボタンを画面に追加して、機能をすばやく ON/OFF することがで きます。

### ボタンの追加

[設定] > [ユーザー補助]でアクセシビリティ機能を ON にしたときに、その機能がショートカットをサポートしてい る場合、ショートカットを ON にするスイッチが表示されます。スイッチの名前をタップすると、ボタンを追加す るオプションと機能を音量ボタンに割り当てるオプションが表示されます。

### ボタンのサイズと透明度の変更

この設定は、アクセシビリティ機能すべてのショートカットに適用されます。

- 1. [設定] > [ユーザー補助] > [ユーザー補助機能のショートカット]の順に移動します。
- 2. 3 ボタンナビゲーションを使用している場合、[ユーザー補助機能ボタン]をタップします。

ジェスチャーナビゲーションを使用している場合、[ユーザー補助機能ボタンと操作]をタップします。

- 3. ボタンの見た目と動作を調整します。
  - [サイズ]をタップして、[大]または[小]を選択します。
  - ボタンが常に見えるようにするには、[使用していないときの透過表示の設定]を OFF (この) にします。
  - ボタンの透明度を上げ下げするには、[使用していないときの透明度]スライダをドラッグします。

### ジェスチャーナビゲーション:ボタンとジェスチャーの選択

ジェスチャーナビゲーションを使用している場合、アクセシビリティのショートカットにジェスチャーを使用する か、ボタンを使用するかを選択できます。この設定は、アクセシビリティ機能すべてのショートカットに適用され ます。

- 1. [設定]>[ユーザー補助]>[ユーザー補助機能のショートカット]の順に移動します。
- 2. [ユーザー補助機能ボタンと操作]をタップします。
- 3. [ボタンまたはジェスチャーを使用する]をタップして、使用する方を選択します。

# アクセシビリティ 機能に音量ボタンを割り当てる

音量ボタンを長押しして、アクセシビリティ機能を ON/OFF にできます。

### 設定する

[設定] > [ユーザー補助]でアクセシビリティ機能を ON にしたときに、その機能がショートカットをサポートしている場合、ショートカットを ON にするスイッチが表示されます。スイッチの名前をタップすると、音量ボタンジェスチャーをショートカットとして使用するオプションが表示されます。

音量ボタンに複数のアクセシビリティ機能を2つ以上割り当てた場合、そのジェスチャーでさらにショートカットを追加できます。両方の音量ボタンを長押ししてから、[ショートカットの編集]をタップして、すべてのアクセシビリティ機能のリストから選択します。

## ショートカットを使用する

音量上げボタンと音量下げボタンを3秒間同時に長押します。

複数のアクセシビリティ 機能を割り当てた場合はリストが表示されます。機能をタップして、ON/OFF を切り替え ます。

# 初期設定のアプリの設定または変更

同じ機能のアプリが複数ある場合は、初期設定として使用するアプリを選択できます。

### メッセージで求められたら選択

電話では、使用するアプリの選択を求められることがあります。たとえば、PDF ファイルを開くために使用するア プリを選択するよう求められます。

求められたときに初期設定を設定するには、次の手順に従います。

- 1. 使用するアプリをタップします。
- 2. [常に使用する]または[1回のみ]を選択して、その操作にそのアプリを使用する頻度を指定します。

[常に使用する]を選択すると、使用するアプリの選択を、それ以降は求められなくなります。電話で選択が再び求 められるように、初期設定をクリアすることができます。

- 1. [設定] > [アプリ]の順にジャンプします。
- 2. [デフォルト アプリ]>[リンクを開く]の順にタップします。
- 3. 初期設定として選択したアプリをタップします。
- 4. [対応リンクを開く]を ON ●にします。

#### 随時選択

初期設定のアプリ(ブラウザやメッセージングなど)は、いつでも変更できます。

- 1. [設定] > [アプリ]の順にジャンプします。
- 2. [**デフォルト アプリ**]をタップします。
- 3. 変更する初期設定をタップします。
- 4. 使用するアプリをタップします。

# 特別なアプリのアクセスの調整

[設定] > [アプリ] > [特別なアプリアクセス]の順に移動して、これらの設定を調整できます。

- 使用状況へのアクセス: どのアプリが、各アプリの使用状況データ(他に使用しているアプリ、その使用頻度、 携帯通信会社、言語設定、その他の詳細)にアクセスできるかを制御します。
- **データ無制限アクセス**: [データセーバー]がオンの場合でも、バックグラウンドデータの使用を特定のアプリに 許可します。詳細については、こちらを参照してください。

また、PIP、電池の最適化、マナーモードなどの機能へのアクセス権限をアプリに与えるかどうかを制御できます。 通常、これらの設定を調整する必要はありません。

# アカウントの追加と削除

# Google アカウントの追加

電話のセットアップ時に、Google アカウントを追加するように求めるメッセージが表示されます。これをスキッ プした場合は、Play ストアからアプリをダウンロードし、カスタマイズされた情報フィードを取得して、カレンダ ー、Gmail、および Google アカウントに含まれるその他のアプリを最大限に活用できるように、ここでアカウン トを設定するようにしてください。

Google アカウントを追加するには、次の手順を実行します。

- 1. [設定]に移動します。
- 2. パスワードとアカウント > [アカウントを追加]をタップします。
- 3. [Google]をタップして、画面の指示に従って既存のアカウントを追加するか新規のアカウントを作成します。
- アカウントが追加されると、カレンダー、連絡先、その他のアカウントの機能およびアプリがアカウントからの情報で更新されます。アカウントの電話との同期を確認したり変更できます。

**ヒント:** アプリは最新の状態に保つようにしてください。Google アカウントに関連付けられたアプリの最新バージョンが入手可能かどうかを確認するには、Play ストアアプリを開いてプロフィールアイコン /// > [アプリ とデバイスの管理]をタップします。

# メールまたはアプリアカウントを追加する

アカウントは、次の場合に自動で追加されます。

- 企業用電子メールの設定
- Gmail 以外のアドレスに個人用電子メールをセットアップする
- メッセージ、ショッピング、コンテンツのストリーミングなど、ログインにユーザー名/パスワードが必要なア プリをインストールする

これらのアカウントを確認するか、別のアカウントを追加するには:

- 1. [設定]に移動します。
- 2. [パスワードとアカウント]>[アカウントを追加]をタップします。
- 3. 追加するアカウントの種類をタップして、画面の指示に従います。

追加するアカウントの種類が表示されない場合は、Play ストアから関連アプリをインストールして、そのアプリを通じてアカウントにサインインします。

 アカウントが追加されると、アカウントに関連する機能およびアプリが該当アカウントからの情報で更新され ます。電話機との同期を確認および変更するには、アカウントの種類をタップし、次にアカウント名をタップ します。

# アカウントの削除

アカウントを削除する場合、同期した情報は電話機から削除されますが、アカウントからは削除されません。 アカウントを削除するには:

1. [設定] > [パスワードとアカウント]の順にジャンプします。

- 2. アカウント名をタップします。
- 3. [**アカウントを削除**]をタップします。

**ヒント:** 企業アカウントの削除で問題が発生する場合、[**設定**] > [セキュリティとプライバシー] > [その他のセキ ュリティとプライバシー] > [][ 端末管理アプリ]の順に移動し、アカウントのアプリを OFF にしてから、もう一 度削除してみてください。

# Google アカウントの名前と情報の変更

Google アカウントの基本情報をアップデート、追加、削除できます。

- 1. [設定] > [Google] > [Google アカウントを管理]の順に移動します。
- 2. [個人情報] をタップします。
- 3. 必要に応じて情報をアップデートします。プロファイル写真を追加または変更し、名前と誕生日を編集しま す。詳細はこちら。

Google パスワードを忘れた場合、またはパスワードを変更したい場合は? パスワードをリセットする方法について 確認してください。

アカウントに関するその他の質問がある場合は、Google のヘルプを参照してください。

# アプリと Google アカウントを同期する

電話が同期すると、Google アプリがデータを更新し、更新に関する通知が表示されます。

## 自動同期するアプリを確認する

デフォルトでは、Google 製のアプリが自動的に同期します。個々のアプリの自動同期は、OFF にしたり ON に戻 したりできます。

他のアプリ(Google 製ではない)が同期できるかどうかは、アプリによって異なります。

### 自動同期する Google アプリを確認する

- 1. [設定] > [パスワードとアカウント]に移動します。
- 2. アカウント名をタップします。
- 3. [**アカウントの同期**]をタップします。
- 4. Google アプリのリストと前回の同期日時を確認します。

### 他のアプリを確認する

他のアプリが自動同期できるかを確認するには、次の手順に従います。

- 1. [設定] > [パスワードとアカウント]の順に移動します。
- 2. 次の手順に従って、アカウントのリストを確認します。
  - アプリが表示されていない場合は、自動同期できません。
  - アプリがリストされている場合、その名前をタップすると、調整可能な同期オプションが表示されます。

## 自動同期を OFF にする

自動同期を OFF にすると、アプリまたはデータが削除されません。この設定は、アプリがデータを自動的に更新し ないようにするだけです。

### 特定の Google アプリを OFF にする

- 1. [設定] > [パスワードとアカウント]の順に移動します。
- 2. 電話に複数のアカウントがある場合は、設定するアカウントをタップします。
- 3. [**アカウントの同期**]をタップします。
- 4. 自動同期しないアプリを OFF にします。

たとえば、カレンダーと Gmail は同期しても、ドライブは同期しない場合。

### Google アカウントを OFF にする

- 1. [設定] > [パスワードとアカウント]に移動します。
- 2. [アプリデータを自動的に同期する]を OFF にします。

Google アプリからメール、カレンダーのリマインダー、その他の通知を受信するには、手動で同期する必要があります。

**ヒント:** 自動同期を OFF にすると、電池寿命を節約できます。電池の充電後に自動同期を再開するには、ON●● に戻します。

# 手動による同期

- 1. [設定] > [パスワードとアカウント]に移動します。
- 2. アカウント名をタップします。
- 3. [**アカウントの同期**] > [] > [今すぐ同期]の順にタップします。

# 問題の解決

問題を選択して、トラブルシューティング手順を表示します。

- アカウント同期の問題
- Google アカウントのパスワードを忘れた場合
- Facebook、WhatsApp、その他のアプリの問題

# Google が収集する情報を制御する

Google プライバシー保護方針で説明されているように、カスタマイズされたサービスとコンテンツを提供するために、Google ではユーザーの情報を収集します。

Google が収集した情報を確認、削除、および制御できます。Google で詳細を確認するには、次の手順に従います。

- 収集されている情報について表示および制御します(検索、[YouTube]、音声コマンドの録音、位置情報)。
- 検索履歴とその他のアクティビティを削除します。
- 位置情報履歴を確認します。
- アカウントに関するその他の質問。

# セキュリティについて

# 画面ロックの方法

電話のセキュリティを確保するには、電話機がスリープ状態になった時点で画面をロックします。

- 電話のロックを解除するのに必要なパターン、PIN、またはパスワードを設定します。
- 顔でロック解除するには、顔認識を設定します。
- 自宅や勤務先などの信頼できる場所にいる間、自動車のオーディオシステムなどの信頼できるデバイスに接続 されている間、または電話を置くまで、電話をロック解除したままにします。

電話がロックされている間は、以下の操作を実行できます。

- ロック画面から、通知およびクイック設定へのアクセス、通話の開始、カメラの起動を行います。
- 電話がロックされている状態で緊急通報をかけます。また、ロックされた電話でも着信音は鳴ります。応答するためにロック解除する必要はありません。

パターン、PIN、パスワードを忘れた場合は、次の手順に従ってください。

連絡先情報を追加して、ロック画面をカスタマイズできます。ロック画面に表示される通知を制御することもでき ます。

## 指紋センサー

電話機のロックを解除し、オンラインにしてストアで買い物をし、銀行アプリおよび金融アプリにサインインする ためにパスワード、PIN、またはパターンを入力する代わりに、電話機の指紋センサーを使用して、すばやく簡単 に自分の ID を確認できます。

指紋を追加および削除できます。

指紋:

- ユーザーの指先の特徴から作成され、数学的表現に変換され、暗号化されて電話機の中にのみ保存されます。
   指紋の画像は絶対に保存されません。
- Google 社または Motorola 社とは絶対に共有されません。
- 他のアプリとは絶対に共有されません。電話機では確認のみが共有され、指紋は共有されません。

**注:** 指紋画面のロックは、強力なパターンや PIN ロックより安全性が低い可能性があります。一致する指紋の物 理的なコピーを使用して、ロックを解除できます。

# その他のセキュリティオプション

- 紛失または盗難の際に、お使いの電話を保護します。端末を探すを使用します。
- セキュアネットワークにあるファイルにアクセスする必要がある場合、仮想プライベートネットワークに接続 します。
- アプリがマイクとカメラを使用している場合に表示し、必要に応じてブロックします。
- SIM ロックを追加すると、電話を盗まれても、他人がモバイルプランを使用したりアカウント情報にアクセス したりすることはできません。

• Play プロテクトを使用して、データや個人情報に対するウィルスやその他の攻撃を防止します。

# 有害なアプリからの保護

# 電話のスキャンによる有害なアプリのチェック

Play プロテクトは、サイドローディングしたアプリを含め、アプリを自動的にスキャンして有害な可能性があるア プリ(マルウェア)をチェックすることで、電話を安全に維持できるようにします。

Play プロテクトが有害な可能性があるアプリを検出すると、そのアプリの実行を停止して、アンインストールでき るようにユーザーに警告します。

結果を表示するか再スキャンするには、次の手順に従います。

- 1. Play ストアアプリを開きます。
- 2. プロフィールアイコンM>[Play プロテクト]の順にタップします。
- 3. 最新のスキャンの結果を確認するには、[スキャン]をタップします。

[Play プロテクト]は初期設定で ON になっています。

詳細については、Google のヘルプを参照してください。

# 電話の動作が遅く感じられる場合

電話をスキャンして、有害な可能性があるアプリがないことを確認しても、電話の動作が遅いと感じられる場合 は、問題をトラブルシューティングしてください。

# 電話を探せるようにする

電話を検出できることを確認します。[端末を探す]では、電話をリモートで検索、ロック、消去できます。 電話を見つける場合、電話が次の状態になっている必要があります。

- ON になっている
- Google アカウントにサインインしている
- モバイルデータまたは Wi-Fi に接続している
- 位置情報サービスを ON にします。位置情報サービスが OFF の場合、電話をロックまたは消去することはできますが、位置を特定することはできません。
- [端末を探す]が ON になっている

電話の[端末を探す]が ON になっていることを確認するには、次の手順に従います。

- 1. [設定]>[セキュリティとプライバシー]に移動します。
- 2. [デバイスの検索]をタップします。
- 3. [端末を探す]をタップして ON (●にします。

電話が検出可能であることを確認するには、電話またはコンピュータから android.com/find にアクセスします。

電話を紛失した場合は、携帯通信会社に電話してアカウントを一時的に停止することを検討してください。お使いの電話に SIM ロックがなく、盗難された場合は、お客様の SIM カードが他者に使用される可能性があります。

# 画面ロックの設定

画面ロックを設定して、電話をセキュリティで保護できます。電話の電源を投入する、または画面を ON にするた びに、電話のロックを解除するように求められます。

## 画面ロックの設定または変更

- 1. [設定]>[セキュリティとプライバシー]に移動します。
- 2. [デバイスのロック解除]をタップします。
- 3. [画面ロック]をタップし、目的のロックの種類を選択します。

一部のロックオプションは、電話に VPN または勤務先(企業)の電子メールアカウントを追加していると使用で きない場合があります。

**ヒント:** パターン、PIN、またはパスワードを設定した後は、指紋セキュリティを設定して、電話のロックを指 紋センサーで解除できます。

# 画面ロックのタイプ

ロックなし:

- なし: これにより保護は行われませんが、ホーム画面にすばやくアクセスできます。
- スワイプ: 
   を上にスワイプします。誤ってダイヤルすることを防ぎますが、電話のセキュリティを保護する ものではありません。

ロック:

- パターン: グリッドでパターンを描写します。
- PIN: 4~16 桁の数字コードを入力します。長いピンはより安全になります。
- パスワード: パスワードとして、4~16 文字、数字、または記号を入力します。長く強力なパスワードは、最 も安全なオプションです。

3 つのロックのいずれかを使用している場合は、指紋でロックを解除することもできます。また、特定の条件で電 話を自動ロック解除するように設定できます。

### 画面ロックの自動解除

PIN、パスワード、またはパターンを使用している場合は、次のことが可能です。

- 車のオーディオシステムなど、デバイスに接続しているときは、ロック解除状態を保ってください。
- 特定の場所では、ロック解除状態を保ってください。
- 電話を手に持ったり携帯しているときは、ロック解除状態を保ってください。
- 顔認証でロック解除します。

### ヒント:

- ロック解除時は、画面上のどこから上方向にスワイプしても構いません。 アイコンにタップする必要は ありません。
- ここに挙げたオプションの一部は、電話に VPN または勤務先の(企業の)電子メールアカウントを追加して いると使用できない場合があります。

# 画面ロックの解除

- 1. [設定]>[セキュリティとプライバシー]の順に移動します。
- 2. [デバイスのロック解除]をタップします。
- 3. [**画面ロック**]をタップします。
- 4. 現在の PIN、パスワード、またはパターンを入力して、本人確認を行います。
- 5. [**なし**]または[**スワイプ**]を選択します。

# ロック画面のセキュリティをすばやく強化する

指紋センサーを使用してロック解除をしたり、自動ロック解除を設定すると、簡単に電話の安全性を保ち、PIN、 パターン、またはパスワードを入力する必要を最小限に抑えることができます。しかし、セキュリティを強化する ために、利便性を犠牲にする必要がある場合もあります。ロックを一時的に強化し、ロック画面の通知をオフにす ることができます。

1. 画面上部から下に 2回スワイプし、()>[電源を OFF にする]をタップします。

または、電源と音量上げボタンを同時に長押しし、[電源を OFF にする]をタップします。

2. [**ロックダウン**]をタップします。

指紋センサーと自動ロック解除の設定が無効になり、ロック画面には通知が表示されません。

3. [ロックダウン]を終了するには、PIN、パターン、またはパスワードを使用して電話のロックを解除します。

# 高度なロックオプションを設定する

次のオプションを使用して、電話をロックするタイミングと、ロック解除の際にコードを表示するかどうかを制御 できます。

ロック画面に表示されるコンテンツを制御することもできます。

## ロックするまでの時間を設定する

自動的にロックが解除されない限り、電話の画面が OFF になってから 5 秒後に画面がロックされます。 画面を自動的にロックするまでの時間を増減するには:

1. **OMoto Secure** アプリを開いて、[**セキュリティとプライバシー**]をタップします。

または[設定] > [セキュリティとプライバシー]の順に移動します。

- 2. [デバイスのロック解除]をタップします。
- 3. [画面ロック]の横にある。をタップします。
- 4. [画面消灯後にロック]をタップして期間を選択します。

## 電源ボタンが瞬時にロックされないようにする

電源ボタンを押して、電話を手動でロックできます。電源ボタンで画面を OFF にして、ロックしない場合は、次の 手順を実行します。

1. **OMoto Secure** アプリを開いて、[**セキュリティとプライバシー**]をタップします。

または[設定] > [セキュリティとプライバシー]の順に移動します。

- 2. [**デバイスのロック解除**]をタップします。
- 3. [**画面ロック**]の横にある をタップします。
- 4. [電源ボタンですぐにロックする]をタップして OFF にします。

画面が OFF になった後、自動ロックに設定された時間が経過すると電話はロックされます。

## ネットワークおよびセキュリティ機能の制御

画面がロックされるとネットワークおよびセキュリティ機能もロックされるため、電話の紛失または盗難時に簡単 に電話の位置を特定してデータを保護できます。

ロック画面から以下のクイック設定または[電源ボタン メニュー]のオプションを使用する場合は必ず、画面のロッ クを解除しないと次に進めません。

- インターネット
- 機内モード
- バッテリーセーバー
- 位置情報
- データセーバー
- 電源を OFF にする

• リセットオプション

また、上記の機能に関連する内容を[Google アシスタント]で実行させる場合も、画面のロック解除が必要となります。

1. **O**Moto Secure アプリを開いて、[**ロック画面のセキュリティ**]をタップします。

- 2. 必要に応じ、[ネットワークとセキュリティのロック]を調整します。
  - 電話の紛失または盗難時の保護を最大限に高めるには、ON ●にします。
  - 高レベルのセキュリティは不要で、ロックを解除せずにクイック設定で上記の機能にアクセスしたい場合は、OFF

## パターンまたは PIN を非表示にする

画面のロックを解除している間に他者に見られないよう、PIN またはパターンを非表示にできます。PIN を使用し ている場合は、パッド上の番号の順序をスクランブルできます。

パターンによる画面ロックを使用している場合、パターン入力時の指の軌跡を隠すことで安全性を高めます。

1. **OMoto Secure** アプリを開いて、[**セキュリティとプライバシー**]をタップします。

または[設定] > [セキュリティとプライバシー]の順に移動します。

- 2. [デバイスのロック解除]をタップします。
- 3. [画面ロック]の横にある()をタップします。
- 4. [**パターンを表示する**]をタップして OFF にします。

PIN による画面ロックを使用している場合は、PIN パッドの番号の順序をスクランブルすることで他者から PIN の 入力が見えづらくします。

1. **OMoto Secure** アプリを開いて、[**セキュリティとプライバシー**]をタップします。

または[設定]>[セキュリティとプライバシー]の順に移動します。

- 2. [**デバイスのロック解除**]をタップします。
- 3. [画面ロック]の横にある()をタップします。
- 4. [PIN パッドのスクランブル]を ON (します。

### パスワードを非表示にする

電話のロック解除や、ウェブサイトおよびアプリへのログインにパスワードを入力するときに、文字を短い間表示 するかどうかを制御するには:

1. **()** Moto Secure アプリを開き、[プライバシーコントロール]をタップします。

または、[設定] > [セキュリティとプライバシー] > [プライバシー]の順に選択します。

2. [パスワードの表示]を OFF にします。

# 信頼できるデバイスに接続されている間はロック解除したままに する

# 信頼できるデバイスの設定

デバイスの時計または車などの信頼できるデバイスへの接続中は、電話機をロック解除された状態にすることがで きます。

- 1. 次の設定が行われていることを確認してください。
  - 電話の画面ロックを設定します。
  - 電話の Bluetooth を ON にします。
  - 電話機とデバイスのペア設定。
- 2. [<mark>設定</mark>]に移動します。
- 3. [**セキュリティとプライバシー**] > [**その他のセキュリティとプライバシー**] > [**Extend Unlock**]の順にタップします。

Extend Unlock が表示されない場合、次の方法を試してください。

- Google Play サービスをアップデートします。ホーム画面の Google 検索ウィジェットで「Google Play サ ービス」を検索して、アプリをタップして Google Play で開きます。
- [設定]>[セキュリティとプライバシー]>[その他のセキュリティとプライバシー]>[信頼できるエージェント]の順に移動して、[Extend Unlock]を有効にします。
- 4. 電話のロックを解除して、[信頼できるデバイス] > [信頼できるデバイスを追加]をタップします。
- 5. 接続されているデバイスのリストから、デバイスを選択してタップします。

**ヒント:** デバイスがリストに含まれていない場合には、デバイスのペアリングが行われていることを確認します。

電話機がデバイスに接続されている場合には、電話機のロックが自動的に解除されます。

# 信頼できるデバイスの削除

- 1. [<mark>設定</mark>]に移動します。
- 2. [**セキュリティとプライバシー**]>[**その他のセキュリティとプライバシー**]>[**Extend Unlock**]の順にタップします。
- 3. 電話のロックを解除して、[信頼できるデバイス]をタップします。
- 4. デバイス名をタップして、削除することを確認します。

## 電話機の手動ロック

信頼できるデバイスに接続されている場合でも電話機をロックした状態にする必要がある場合には、電話機を手動 でロックできます。

ロック画面で、 🔒をタップします。電話は次に手動でロックを解除するまで、ロックされた状態になります。

# 顔認証によるロック解除

# 顔認証をご使用になる前に

下記事項に注意してください。

- 電話が4時間を超えてロックされると、別の方法でロック解除しない限り顔認証は動作しません。
- 電話を見ると、意図しないときにロック解除されることがあります。
- 自分によく似た誰かによって電話がロック解除されることがあります。
- あなたが目を開いているときに他の誰かに電話を顔の近くにかざされた場合、ロック解除されることがあります。電話は安全な場所に保管してください。危険な状況に備えて、ロックダウンをオンにできます。

## 顔認証の設定

- 1. 電話で画面ロックが設定されていることを確認してください。
- [設定]>[セキュリティとプライバシー]>[デバイスのロック解除]>[顔認証でロック解除]の順にアクセスします。
- 3. 電話のロックを解除します。
- 画面に表示される指示に従います。外枠内に顔全体が収まっていることを確認してください。

   顔の照合データは電話内に安全に保存されています。

電話の電源を入れるかスリープモードから復帰させるたびに、電話はユーザーの顔を検索し、認識された場合には 画面 のロックを解除します。

## 電話機のロック解除

ロック画面に顔を近づけます。

電話がユーザーの顔を認識しない場合、ロックは解除されず以下のいずれかのアイコンが表示されます。

- アイコン ロックを解除する方法
- 🦳 パスワード、PIN、またはパターンを使用

指紋センサーの使用

# 顔認証の動作を調整する

設定を変更して顔認証によるロック解除を迅速に行うことができ、追加の手順またはジェスチャーを要求してプラ イバシーを優先することもできます。

### ホーム画面または最後に使用したアプリに直接アクセスする場合

電源ボタンを使わずに、電話に顔を見せるだけでロックを解除し、ホーム画面または最後に使用したアプリに直接 移動します。設定方法:

- [設定]>[セキュリティとプライバシー]>[デバイスのロック解除]>[顔認証でロック解除]の順にアクセスします。
- 2. [持ち上げてロック解除]と[ロック画面をスキップ]を両方 ON (●にします。

### プライバシーを強化する場合

- [設定]>[セキュリティとプライバシー]>[デバイスのロック解除]>[顔認証でロック解除]の順にアクセスします。
- 2. 電源ボタンを押すまで電話がロック解除されないようにするには、[**持ち上げてロック解除**]を OFF ●にしま す。
- 3. 顔が一致した後に上にスワイプしない限り、電話のロックを解除 つしてもロック 画面が表示されたままにする には、 [ロック画面をスキップ]を OFF にします。

**ヒント:** このジェスチャーをすばやく有効または無効にするには、[**設定**] > [ジェスチャー] > [持ち上げてロック 解除] の順に移動して ON ●または OFF ●にします。

## 顔認証をオフにする

- 1. [設定]>[セキュリティとプライバシー]>[デバイスのロック解除]>[顔認証でロック解除]の順に移動します。
- 2. 電話のロックを解除します。
- 3. [**顔モデルを削除**]をタップします。

電話で顔認識されなくなり、データが削除されます。もう一度 ON にするには、顔認証を再度設定します。

### 問題の解決

電話機がユーザーの顔を認識できない場合には、次の手順を実行します。

- [設定]>[セキュリティとプライバシー]>[デバイスのロック解除]>[顔認証でロック解除]の順にアクセスします。
- 2. 電話のロックを解除して、[フェイススキャンを再実行]をタップします。
- 明るい環境にいることを確認してください。顔画像が鮮明になるように、低照度、高照度、および逆光の環境 を避けてください。
- 4. 画面の指示に従います。

# 信頼できる場所でのロック解除

# 信頼できる場所の設定

よく知っている信頼できる場所(自宅や会社など)で、電話機を繰り返しロック解除する手間を省くには、Extend Unlock を使用します。 必要な場合は、信頼できる場所で電話機を手動でロック状態にできます。

- 1. 次の設定が行われていることを確認してください。
  - 電話の画面ロックを設定します。
  - 位置情報サービスを ON にします。
  - 必要に応じて、自宅および会社の位置情報を[マップ]に入力していること。方法を確認するには、Googleのヘルプを参照してください。
- 2. [<mark>設定</mark>]に移動します。
- 3. [**セキュリティとプライバシー**]>[**その他のセキュリティとプライバシー**]>[**Extend Unlock**]の順にタップし ます。

Extend Unlock が表示されない場合、次の方法を試してください。

- Google Play サービスをアップデートします。ホーム画面の Google 検索ウィジェットで「Google Play サ ービス」を検索して、アプリをタップして開きます。
- [設定]>[セキュリティとプライバシー]>[その他のセキュリティとプライバシー]>[信頼できるエージェント]の順に移動して、[Extend Unlock]を有効にします。
- 4. 電話のロックを解除して、[信頼できる場所]をタップします。
- 5. 場所の設定:
  - マップで自宅または勤務先の位置情報を追加してある場合は、必要に応じて位置の名前をタップして ON にします。
  - 位置情報を追加するには、[信頼できる場所を追加してください]をタップします。現在の自分の位置情報 を確認して追加するか、またはQをタップして追加する住所を入力し、[この場所を選択]をタップしま す。

## 電話機の手動ロック

信頼できる場所にいるときに電話をロックするには、ロック画面で、 🔂 をタップします。電話は次に手動でロック を解除するまで、ロックされた状態になります。

### 信頼できる場所の削除

- 1. [<mark>設定</mark>]に移動します。
- 2. [**セキュリティとプライバシー**] > [**その他のセキュリティとプライバシー**] > [**Extend Unlock**]の順にタップします。
- 3. 電話のロックを解除して[信頼できる場所]をタップします。

- 4. 信頼できる場所から位置情報を削除する:
  - マップの自宅か勤務先の場所で、位置の名前をタップして OFF に切り替えます。アドレスを完全に削除す るには、マップで削除する必要があります。
  - カスタムで追加した場所の場合は、位置の名前をタップしてから をタップします。

# 手に持っている間、電話機をロック解除の状態にする

電話機を手に持っている間、またはポケットやハンドバッグに入れて持ち歩いている間、電話機をロック解除の状態にすることができます。一度ロックを解除すると、電話機を手放すまで、または手動でロックするまで、電話機 はロック解除の状態になります。

- 1. 画面ロックが設定されていることを確認します。
- 2. [<mark>設定</mark>]に移動します。
- 3. [セキュリティとプライバシー] > [その他のセキュリティとプライバシー] > [ Extend Unlock]をタップします。

Extend Unlock が表示されない場合、次の方法を試してください。

- Google Play サービスをアップデートします。ホーム画面の Google 検索ウィジェットで「Google Play サ ービス」を検索して、アプリをタップして開きます。
- [設定] > [セキュリティとプライバシー] > [その他のセキュリティとプライバシー] > [ 信頼できるエージェ ント]の順に移動して、[Extend Unlock]を有効にします。
- 4. 電話機のロックを解除してから、[持ち運び検知機能]をタップします。
- 5. 機能をオンにします。

# 指紋セキュリティの使用

## 指紋セキュリティの設定

<mark>指紋センサー</mark>を使用して、電話のロック解除、オンラインおよび店内での迅速で安全な購入、銀行アプリと金融ア プリへのログインを実行できます。

- 1. [設定]>[セキュリティとプライバシー]に移動します。
- 2. [デバイスのロック解除]をタップします。
- 3. [指紋]をタップしてから、電話のロックを解除します。
- 4. 画面の指示に従って、電話の側面にあるセンサーを使用して指紋をスキャンします。

指紋は、電話に安全に保存されます。

### 指紋の追加

下記の事項に注意してください。

- 複数のユーザーが電話機を共有する場合、ユーザーは複数の指紋をオーナープロフィールではなくユーザープ ロフィール内に追加する必要があります。
- 指紋をユーザープロフィールに追加した人は誰でも電話機のロックを解除して、Google アカウントでアプリ からの購入を許可できます。

センサーで使用する指ごとに指紋を追加するには:

- 1. [設定] > [セキュリティとプライバシー]の順に進みます。
- 2. デバイスのロック解除をタップします。
- 3. [指紋]をタップし、パターン、PIN、またはパスワードを入力して自分の ID を確認します。
- 4. [指紋を追加]の順にタップします。
- 5. 指紋センサーを使用して、別の指紋をスキャンします。
- 6. 各指紋の名前を変更します。現在の名前をタップしてから名前を入力し、[OK]をタップします。

#### 指紋の削除

- 1. [設定]>[セキュリティとプライバシー]の順に進みます。
- 2. **デバイスのロック解除**をタップします。
- 3. [指紋]をタップし、パターン、PIN、またはパスワードを入力して自分の ID を確認します。
- 4. 指紋の横にある [] をタップします。

### 指紋を使った電話のロック解除

画面を表示してロックを解除するか、画面に常に を表示するには、センサーをタップして自分の ID を確認します。

**ヒント:** ロックダウンモードにより、指紋によるロック解除とロック画面の通知をオフにして一時的にセキュリ ティを強化できます。

# 指紋を使用してアプリにサインインする

サードパーティのアプリで指紋センサーを使用するには、次の手順を実行します。

- アプリが指紋認識をサポートすることを確認します。
- アプリをインストールし、設定を開いて指紋のロック解除の有効化などのオプションを調整します。
- 詳細な指示については、アプリのヘルプ情報を参照してください。

## どのような場合に PIN/パターンの入力を求められますか?

最大限のセキュリティを得るために、次のような場合は、パターン、PIN、またはパスワードを入力する必要があ ります。

- 電話機に電源を入れるたび
- 電話機のロックを最後に解除してから 72 時間以上経過している場合
- [設定] > [セキュリティとプライバシー] > [][デバイスのロック解除] >[][][指紋]に移動する場合
- センサーで指紋を読み取ることができないとき

# 問題の解決

### 問題:センサーで指紋を読み取れないことがある

指紋は指ごとに固有です。指紋を1つしか追加していない場合は、センサーで使用するために他の指の指紋も追加 してください。

指が次の状態の場合、センサーで指紋を読み取るのが難しいことがあります。

- 濡れている
- 油が付いている
- 汚れている
- けがをしている

登録した指紋が想定通りに機能しない場合は、指紋を削除してからもう一度追加します。指にけがをしている場 合、他の指で指紋を追加し、けがが治るまでその指紋を使います。

### 問題: [指紋]オプションが[セキュリティとプライバシー]メニューからなくなった。

各トラブルシューティング手順の実行後に、問題が解決されたかどうかを確認します。

- 1. 電話機をオフにしてから、再度オンにします。
- 2. お使いの電話のソフトウェアアップデートが利用可能かどうかを確認します。
- 3. アプリのアップデートをチェックします。

Play ストアアプリを開いて、プロフィールアイコンM>[アプリとデバイスの管理]の順にタップします。

4. セーフモードを使用して、インストールしたアプリが問題の原因であるかどうかを確認し、必要に応じてアン インストールします。

センサーがセーフモードで正常に動作する場合、サードパーティのアプリが問題の原因と考えられます。サードパーティのアプリは、画面アプリのロック、指紋センサー、RAM ブースタ、RAM クリーナの使用のロック などの問題を引き起こすことがあります。

5. 電話をリセットします。

# アプリ画面の固定

# 固定機能の ON への切り替え

固定機能を使用して、固定解除するまで現在のアプリを表示したままにします。たとえば、ゲームを固定し、子供 が電話機で他のメニューに移動できないようにすることができます。

固定解除するために必要なパターン、PIN、またはパスワードを設定することもできます。

- 1. [設定]>[セキュリティとプライバシー]>[その他のセキュリティとプライバシー]>[アプリ固定]の順にジャ ンプします。
- 2. 固定機能を ON にします。
- デフォルトでは、画面固定を解除するときは、パターン、PIN、またはパスワードを常に入力する必要があり ます。他の電話の画面にアクセスする前にこのセキュリティが必要ない場合は、このオプションをオフにしま す。

# アプリを固定/固定解除

画面を固定するには、次を実行します。

- 1. 固定が ON に設定されていることと、固定するアプリが最近開かれていることを確認します。
- 2. 画面の一番下から上にドラッグし、少し待って離します。
- 4. 平を表示するには、最近のアプリの一覧で、プレビューの上部にあるアプリアイコンをタップします。
   プレビューではなく、必ずアプリアイコンをタップしてください。この操作でアプリが開きます。
- 4. 平をタップします。

ピンを解除するには:

- 1. 画面の下から上にドラッグして長押しします。
- 2. 画面の固定を有効にしたときにパターン、PIN、またはパスワードが必要であった場合には、それを入力して ロックを解除します。

# Secure フォルダでアプリを保護する

機密性の高いアプリを Secure フォルダに入れることで、情報を非公開にできます。フォルダ内のアプリをロック したり、フォルダを非表示にしたり、Secure アプリからの通知に表示される情報を制限したりできます。

# フォルダの設定

Moto Secure アプリを開きます。

または、[設定]>[セキュリティとプライバシー]>[その他のセキュリティとプライバシー]の順に選択します。

- 2. [Secure フォルダ]をタップしてから、電話のロックを解除します。
- 3. Secure フォルダのロックタイプを選択して、ロックの設定を行います。
  - パターン: グリッドでパターンを描写します。
  - PIN: 4~16 桁の数字コードを入力します。長いピンはより安全になります。
  - パスワード: 4~16 の文字、数字、または記号を入力します。長く強力なパスワードは、最も安全なオプションです。
- 4. アプリを追加するには、 をタップします。詳細はこちら。

これで、アプリトレイまたはホーム画面に回 Secure フォルダが表示されます。

# フォルダをカモフラージュする

Image Secure フォルダをさらに目立たなくするため、アイコンとアプリ名を変更できます。あるいは、非表示にしてアプリトレイやホーム画面から削除し、 ☎ 設定または Ø Moto Secure からのみアクセスするようにもできます。

### フォルダのアイコンと名前を変更する

- 1. 🔟 Secure フォルダを開き、ロックを解除します。
- 2. ==>[**偽のアイコン**]の順にタップして、[**偽のアイコンの使用**]を ON**●**にします。
- 3. 代わりのアイコンを選択します。
- 4. 別のアプリ名を入力します。
- 5. [ ]をタップします。

### 元の回アイコンをリストアする

Moto Secure アプリを開きます。

または、[**設定**] > [セキュリティとプライバシー] > [その他のセキュリティとプライバシー]の順に選択します。

- 2. [Secure フォルダ]をタップします。
- 3. == > [偽のアイコン]の順にタップして、[偽のアイコンの使用]を OFF にします。

設定 : セキュリティとプライバシー : その他のセキュリティとプライバシ 311 ー

### フォルダを非表示にする

アプリをアプリトレイまたはホーム画面(アプリトレイを使用していない場合)から削除するには、次の手順に従い ます。

- 1. 🕕 Secure フォルダを開き、ロックを解除します。
- 2. 
   [ステルスモード]の順にタップします。
- 3. [ステルスモードを使用]を ON (します。

フォルダを使用する場合:

- O Moto Secure を開き、[Secure フォルダ]をタップします。
- または、[設定]>[セキュリティとプライバシー]>[その他のセキュリティとプライバシー]>[Secure フォル ダ]の順に移動します。

### フォルダを再表示する

1. **O** Moto Secure アプリを開きます。

または、[**設定**] > [**セキュリティとプライバシー**] > [**その他のセキュリティとプライバシー**]の順に選択します。

- 2. [Secure フォルダ]をタップします。
- 4. [ステルスモードを使用] を OFF にします。

これで、アプリトレイまたはホーム画面に表示されます。

### Secure アプリと通知を管理する

Secure フォルダにアプリを追加および削除して、Secure アプリからの通知を管理できます。

### アプリの追加

- 1. 🔟 Secure フォルダを開き、ロックを解除します。
- 2. をタップしてから、次を実行します。
  - インストール済みのアプリを追加するには、アプリ名を検索Q、またはアプリ名に向けてスワイプし、そのチェックボックスにチェックします。追加したいアプリすべてで同じ手順を繰り返してから、
     プします。
  - Secure フォルダ内にアプリをインストールするには、[Google Play から追加]をタップしてインストール します。
- アプリに設定(ユーザー名とパスワード)が必要な場合、Secure フォルダからアプリを開き、アプリにログイン します。

Secure フォルダ外部で以前に電話のアプリを設定している場合、ログイン情報はコピーされません。

 Secure フォルダからのみアプリにアクセスしたい場合に、Secure フォルダに直接アプリをインストールしな かった場合は、電話のその他の場所からアプリを削除します。 アプリトレイで、アプリのアイコンをタップア ンドホールドし、アプリを削除します 設定 : セキュリティとプライバシー : その他のセキュリティとプライバシ 312 ー

### アプリの削除

- 1. 🔟 Secure フォルダを開き、ロックを解除します。
- 2. アプリのアイコンを長押ししてから、[アプリを削除する]をタップします。

### Secure フォルダ内のアプリの通知内容を制御する

電話内のすべてのアプリで、ロック画面での機密内容の通知の ON と OFF を自由に切り替えできます。

しかし、アプリを[Secure フォルダ]に入れると、機密の内容が含まる通知の制御の幅が広がり、次のように設定で きます。

- アプリアイコン、アプリ名、メッセージの内容を表示する
- アプリアイコンとアプリ名のみ表示する
- 通知を表示しない

Secure アプリの通知を調整するには、次の手順に従います。

- 1. **① Secure フォルダ**を開き、ロックを解除します。
- 2. [=]>[詳細設定]>[通知マネージャ]の順にタップします。
- 3. Secure アプリの通知の処理方法を選択します。

## フォルダのロックとタイムアウトを変更する

フォルダを設定すると、そのロックが作成されます。ロックはいつでも変更できます。フォルダのロックが解除さ れる時間を変更することもできます。

### PIN/パスワード/パターンを変更する

- 1. 🔟 Secure フォルダを開き、ロックを解除します。
- 2. =>[**ロックの変更**]の順にタップして、再度ロックを解除します。
- 3. ロックタイプを選択して、設定します。
  - パターン: グリッドでパターンを描写します。
  - PIN: 4~16 桁の数字コードを入力します。長いピンはより安全になります。
  - パスワード: 4~16 の文字、数字、または記号を入力します。長く強力なパスワードは、最も安全なオプションです。

#### フォルダのロック解除時間を設定する

Secure フォルダは、一定時間アイドル状態になると自動的にロックされます。ロックされるまでのアイドル状態の時間を増減できます。

- 1. 🔟 Secure フォルダを開き、ロックを解除します。
- 2. [**三**]>[**詳細設定**]>[Secure フォルダタイムアウト]の順にタップします。
- 3. スライダを動かして時間を選択します。

### フォルダの PIN/パスワード/パターンをお忘れですか?

Secure フォルダをロック解除する方法を忘れた場合は、フォルダを削除して再度設定する必要があります。

- 1. [設定]>[セキュリティとプライバシー]>[その他のセキュリティとプライバシー]の順に移動します。
- 2. [Secure フォルダ]をタップします。
- 3. [Secure フォルダを削除]をタップします。
- 4. 電話のロックを解除します(指紋または電話の PIN/パスワード/パターンを使用します)。
- 5. 削除を確認します。

これで、すべてのアプリがフォルダから削除されます。アプリが Secure フォルダ**のみ**にあった場合は、アプ リを再インストールする必要があります。

# SIM カードのロック

## SIM のロック設定

一部の国ではこの機能を利用できません。

SIM カードには、携帯通信会社から指定されたデフォルトの PIN があります。PIN を使用してオプションの SIM カ ードロックを設定できます。これにより、電話機が盗まれた場合、他人に自分のモバイルプランが使用されたり、 アカウント情報にアクセスされたりするのを防ぐことができます。

SIM ロックを追加した場合、SIM カードを交換するか電話機を再起動するたびに PIN の入力を求められます。

- 1. SIM カードとともに携帯通信会社が提供した PIN を確認してください。PIN がない場合、携帯通信会社にお問い合わせください。
- 2. [設定] > [セキュリティとプライバシー] > [その他のセキュリティとプライバシー]の順に移動します。
- 3. SIM ロックをタップします。
- 4. [SIM をロックする]をオン ()にします。
- 5. 携帯通信会社が指定した PIN を入力して、画面の指示に従います。

### SIM カードのロックを解除

求められた場合、SIM ロックの設定に使用する PIN を入力します。

注意:間違った PIN を複数回入力すると、SIM が無効になります。

## 誤って SIM を無効にした場合

間違った PIN を複数回入力すると、SIM が無効になります。

SIM を再度有効化する PIN のロック解除キー(PUK)については、携帯通信会社にお問い合わせください。

### SIM PIN の変更

SIM カードの PIN コードを変更するには、次の手順に従います。

- 以前の PIN があることを確認してください。PIN がなかった場合は、携帯通信会社に問い合わせて PIN ロック 解除キー(PUK)を取得してください。
- 2. [設定]>[セキュリティとプライバシー]>[その他のセキュリティとプライバシー]の順に移動します。
- 3. [**SIM ロック**]をタップします。
- 4. [SIM をロックする]が OFF の場合は、 💿を ON にします。
- 5. [SIM PIN の変更]をタップします。
- 6. 以前の PIN を入力し、[OK]をタップします。
- 7. 新しい PIN を入力し、[**OK**]をタップします。
- 8. 新しい PIN を再入力し、[OK]をタップします。

# 権限を表示/変更する

### 機能別に表示

初めてアプリを使用する際、またアプリによってはインストール時またはアップデート時には、特定のデータおよ び電話機能に対するアクセス権をアプリに付与するように求められます。これらの権限はいつでも調整できます。

機能によるアクセス権を調整するには、次の手順を実行します。

- 1. [設定]>[セキュリティとプライバシー]>[プライバシー]の順に移動します。
- 2. [**権限マネージャ**]をタップします。
- 3. 機能をタップして、その機能を使用するための権限を持つアプリを確認します。
- 4. 必要に応じて、各アプリについて該当する権限をオンまたはオフにします。

### アプリ別に表示

アプリによるアクセス権を調整するには、次の手順を実行します。

- 1. アプリのアイコンを長押ししてから、[(i)]をタップします。
- 2. [**許可**]をタップします。
- 3. 必要に応じて各アクセス権を ON または OFF にします。

**ヒント:** アプリが各権限をどのように使用するかを確認するには、 > [**すべての権限**]の順にタップします。
# マイクとカメラへのアクセスを制御する

## 使用中のアプリでマイクとカメラをブロックする

アプリがマイクまたはカメラを使用しているときは、常時ステータスバーにプライバシーインジケーターが表示さ れます。

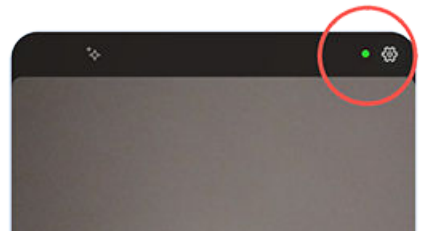

プライバシーインジケーターが表示されている場合:

- ステータスバーを下にスワイプし、
   または
   をタップしてどのアプリが使用しているかを確認します。
- 2. そのアプリの使用をブロックするには:
  - a. vをタップして、[権限の管理]をタップします。
  - b. [マイク] > [許可しない]または[カメラ] > [許可しない]をタップします。

## すべてのアプリをブロック/ブロック解除する

マイクまたはカメラへのアクセスをすべてのアプリですばやくブロック 、ブロック解除するには、次の操作を行い ます。

- 1. クイック設定を開いて、 **し** マイクへのアクセスまたは **し** カメラへのアクセスをタップします。
- 2. [ブロック済み]に変更します。

電話のすべてのアプリがマイクまたはカメラを使用できません。

3. マイクまたはカメラを再度使用する準備ができたら、クイック設定の 🧶 マイクへのアクセスまたは () カメラ へのアクセスを[使用可能]に変更します。

# パスワードを非表示にする

電話のロック解除や、ウェブサイトおよびアプリへのログインにパスワードを入力するときに、文字を短い間表示 するかどうかを制御するには:

1. **Moto Secure** アプリを開き、[**プライバシーコントロール**]をタップします。

または、[**設定**] > [セキュリティとプライバシー] > [プライバシー]の順に選択します。

2. [パスワードの表示]を OFF にします。

# Wi-Fi とモバイルネットワークのセキュリティを保つ

オープンネットワーク(パスワードが不要)およびセキュリティレベルが低い Wi-Fi とモバイルネットワークに関す る警告と、そこへの接続を制御します。

Moto Secure アプリを開きます。

または[設定] > [セキュリティとプライバシー]の順に移動します。

- 2. [その他のセキュリティとプライバシー]をタップします。
- 3. [**ネットワーク保護**]をタップします。
- 4. 各オプションを ON または OFF にする手順:
  - 安全ではないネットワークに電話が接続された際に警告を受け取るには、[Wi-Fi セキュリティ]を ON
     にします。
  - アクセスポイントで弱いプロトコルが使用されている場合に警告を受け取るには、[アクセスポイント]を ON (セキュリティプロトコルの変更方法はこちら。)
  - ・ 電話がオープンネットワークに接続されている際に機密のアプリを使用しないようにするには、[Wi-Fiブ ロックリスト]をタップして対象のアプリを選択し、[Wi-Fiブロックリスト]を ON ● にします。

# 緊急事態に備える

### 緊急 SOS の設定

緊急時に電源ボタンをすばやく 5 回以上押すと、大きな音が鳴り、自動的に緊急通話の応答者に発信します。お使 いの Google アカウントにログインすると、現在地が記載された SOS テキストメッセージを緊急連絡先に送信し、 緊急動画を録画するよう、電話を設定することができます。

#### 設定する

- 1. [設定] > [緊急情報と緊急通報] > [緊急 SOS]の順に移動します。
- 2. Google アカウントにログインしてすべての 緊急機能にアクセスし、[緊急 SOS]を ON にします。
- 3. 設定を次のように調整します。
  - 緊急 SOS の開始時に大きな警告音を再生するには、 (\*\*)をタップして、 [アラーム音を鳴らす]を ON (\*\*) します。
  - 緊急通報用の初期設定された各地域の緊急電話番号を変更するには、[緊急サービスに発信:]> [緊急通報用の電話番号]の順にタップし、番号を入力して、OKをタップします。

**注:** 緊急電話番号以外は入力しないでください。緊急電話番号以外を入力すると、緊急 SOS の使用に 電話のロック解除が必要になり、通話しても応答がない可能性があります。

4. その他の SOS 機能については、お使いの Google アカウントにログインのうえ、画面の指示に従ってください。緊急 SOS を送信すると、電話から現在地を緊急連絡先にテキストメッセージで伝え、緊急動画を録画、バックアップ、共有することができます。詳細については Google のヘルプを参照してください。

#### 緊急 SOS を送信する

電源ボタンを5回以上押してカウントダウンアラームを開始し、助けを求めます。

#### 緊急 SOS を無効にする

[設定] > [緊急情報と緊急通報] > [緊急 SOS]の順に移動し、[緊急サービスに発信:]を OFF C にします。

### 緊急時用の情報の設定

第一応答者またはその他の人が、緊急連絡先や医療情報(血液型、アレルギー)などの緊急情報をロック画面から確 認できるように設定できます。

#### 緊急時情報の追加

- 1. [設定] > [緊急情報と緊急通報]の順に移動します。
- 2. ご自分の情報を設定します。

注:電話を手に取った人は誰でも、電話のロックを解除せずに緊急情報を見ることができます。

#### 緊急時情報の表示

情報を表示する必要がある場合は:

- 1. ロック画面から、次の操作を実行します。
  - 上にスワイプし、キーパッドの下にある[**緊急通報**]をタップします。
  - ・ または、電源ボタンと音量上げボタンを押してホールドしてから、[緊急通報]をタップします。
- 2. [緊急時情報を表示]をタップします。

#### ロック画面にメッセージを追加する

電話機を見つけた人のために、ロック画面にお客様の名前と簡単なメッセージを追加するには、次の手順に従いま す。

- 1. [設定] > [ホーム画面とロック画面] > [ロック画面]の順に移動します。
- 2. [**ロック画面にテキストを追加**]をタップします。
- 3. 表示するテキストを入力し、[保存]をタップします。

**ヒント:**別のデバイスからお客様のボイスメールにアクセスできない限り、ロック画面でお客様の携帯番号を連絡先情報として入力しないでください。

### 緊急サービスへの位置情報の送信

一部の携帯通信会社と国では、この機能をサポートしていません。

Android 緊急位置情報サービス(ELS)がお住まいの国と携帯通信会社のネットワークで機能しており、ELS をオフに していない場合、緊急電話番号に電話またはテキスト送信すると、ELS は承認された緊急通話の応答者に、ユーザ ーの位置を特定できるように位置情報を送信します。

ELS がオフの場合でも、緊急通報時に携帯通信会社が電話の位置情報を送信することがあります。詳細について は、携帯通信会社にお問い合わせください。

ELS のオンまたはオフを切り替えるには:

- 1. [設定] > [位置情報] > [位置情報サービス]の順に移動します。
- 2. [**緊急位置情報サービス**]をタップします。
- 3. 設定を ON ()または OFF ()にします。

ELS の詳細については、Google のヘルプを参照してください。

#### 緊急警報のオン/オフを切り替える

ご使用の電話は、公共安全メッセージ、命や財産に関わる脅威(異常気象など)、およびその他の緊急事態を通知す る無料のアラートを受信できます。

緊急警報が配信されると、 🛕 がステータスバーに表示されます。 通知をタップして警報の内容を確認します。

ほとんどのアラートは OFF または ON を切り替えられ、通知設定も調整できます。国のアラートは OFF にできま せん。

注: アラートは命を守るものなので、OFF にする前に慎重に検討してください。

1. [設定]に移動します。

- 2. [緊急情報と緊急通報] > [緊急速報メール]をタップします。
- 3. 必要に応じて設定を調整します。

# 複数の言語の使用

### 画面の言語を変更する

電話の言語は、セットアップ時に選択されています。この言語を変更するには、次の手順に従います。

- 1. [設定] > [システム] > [言語]の順に移動します。
- 2. [**システムの言語**]をタップします。
- 3. 目的の言語をタップアンドホールドして、一覧の先頭の位置にドラッグします。
- 4. 目的の言語が表示されない場合は、 ----をタップして追加し、先頭の位置までドラッグします。

リストに追加したすべての言語が、キーボードのスペースバーに表示されます。また、システム言語でない言 語をキーボードに追加することもできます。

## アプリの言語の設定

特定のアプリでは、電話の初期設定の言語とは異なる言語を選択できます。

- 1. [設定] > [システム] > [言語]の順に移動します。
- 2. [**アプリの言語**]をタップします。
- 3. アプリ名をタップして、使用する言語を選択します。

すべてのアプリが言語の変更をサポートしているわけではありません。

### 地域別の基本設定の設定

アプリが必要な情報を表示するように基本設定(温度の単位、週始めの曜日)を設定します。基本設定の初期設定は、 表示言語の選択とアプリの言語に基づいています。

基本設定を変更するには:

- 1. [設定] > [システム] > [言語]の順に移動します。
- 2. [地域別の設定]をタップします
- 3. 設定を次のように調整します。
  - [温度]をタップして、[摂氏]または[華氏]を選択します。
  - [週最初の曜日]をタップして、カレンダーやスケジュールに使用する曜日を選択します。

すべてのアプリが地域別の基本設定をサポートしているとは限りません。

# キーボードのカスタマイズ

[Gboard]をカスタマイズするには、キーボードの一番上の行にある()をタップします。

または、[**設定**] > [**システム**] > [**キーボード**] > [**画面キーボード**] > [Gboard]の順に移動します。

### キーボードへの言語の追加

表示言語ではない言語のキーボードを使用する場合は、次の手順に従います。

- 1. キーボードの一番上の行で、 💽をタップします。
- 2. [**言語**]をタップします。
- 3. [---]をタップします。
- 4. 言語を選択します。
- 5. [**完了**]をタップします。

次にのをタップしてキーボードの言語を切り替えます。

#### タイピングの精度を高めるためにキーボードをサイズ変更する

キーボードの高さを調整してスペースを広げ、入力ミスを減らします。また、キーボードを最適な位置に移動させ ることもできます。

- 1. キーボードの一番上の行で、 なタップします。
- 2. 🔽をタップします
- 3. サイズを調整する:
  - フレームのハンドルをドラッグし、キーボードの高さを上げたり下げたりします。
  - 💮を長押しし、キーボードを上下にドラッグします。
- 4. 🗸をタップして変更を保存するか、 📩をタップして元のサイズと位置にリセットします。

**ヒント:** 音声入力も、タイピングのスピードと精度を向上させることができます。

### 背景表示を変更する

- 1. キーボードの一番上の行で、 🔊 をタップします。
- 2. [**テーマ**]をタップします。
- 3. 背景として使用する色または風景写真を選択します。
- 4. [**適用**]をタップします。

### キーボードのサウンドまたはバイブレーションを調整する

オンスクリーンキーボードは、キーをタップするとバイブレートします。バイブレーションフィードバックを使用 しない場合やバッテリー寿命を延ばしたい場合は、バイブレーションフィードバックを OFF にします。 キーボードのサウンドまたはバイブレーションを調整するには:

- 1. キーボードの一番上の行で、 🐼をタップします。
- 2. [**設定**]をタップします。
- 3. バイブレーションを調整するには:
  - [キー操作時の触覚フィードバック]のオフまたはオンを切り替えます。
  - ON の場合は、[キー操作バイブの強さ]をタップして、スライダを移動します。
- 4. サウンドを調整するには:
  - 入力時にサウンドが聞こえるようにするには、[キー操作音]を ON (●にします。
  - サウンドの音量を調整するには、[**キー操作の音量**]をタップします。

### グライドタイピングを無効にする

<mark>グライド入力</mark>では、単語の文字の上で指をドラッグします。この機能をオフにして、マルチタッチ入力のみを使用 する場合:

- 1. キーボードの一番上の行で、 🐼をタップします。
- 2. [**グライド入力**]をタップします。
- 3. [**グライド入力をオンにする**]をオフ**の**にします。

### 入力候補を制限またはオフにする

- 1. キーボードの一番上の行で、 💮をタップします。
- 2. [**テキストの修正**]をタップします。
- 3. 設定を次のように調整します。
  - 前の単語に基づき予測しない場合、[次の入力候補]をオフ にします。入力している現在の単語の候補の みが表示されます。
  - ・ 提案が不要な場合、[候補領域の表示]をオフ●にします。
  - 不快用語ブロッキング、そして絵文字、ステッカー、および情報の[連絡先]からの提案を、OFF(または ON)にすることもできます。

### 自動修正を OFF にする

- 1. キーボードの一番上の行で、 🔊 をタップします。
- 2. [**テキストの修正**]をタップします。
- 3. 入力時に単語を修正しない場合、[**自動修正**]をオフ●にします。

# キーボードアプリを変更する

電話に Gboard と音声入力が搭載されており、これらをカスタマイズできます。また、 >> Play ストアから別のオ ンスクリーンキーボードアプリや音声入力アプリをインストールし、 💿 設定で使用するアプリを選択することも できます。

### 別のキーボードをダウンロードする

- 1. 開いて ▶ Play ストア「キーボード」を検索します。
- アプリをインストールする前に、そのレビューを読んでください。魅力的に見えても、大量の広告に悩まされるアプリもあります。

気が変わったら、いつでもアプリをアンインストールできます。

3. 気に入ったキーボードアプリが見つかったら、そのアプリをダウンロードし、インストールします。

多くのアプリでは、キーボードのセットアップ手順画面が表示されます。また、[**設定**]が開かれ、そこでキー ボードを ON にする場合もあります。

### 使用するキーボードを選択する

[設定]では、オンスクリーンキーボードで入力するすべてのアプリで使用するキーボードを選択します。 キーボードを変更するには、使用するキーボードを ON にします。

- 1. [設定] > [システム] > [キーボード]の順に移動します。
- 2. [画面キーボード]をタップして、インストールされているキーボードのリストを表示します。
- 3. 設定を次のように調整します。
  - キーボードを ON ●または OFF ●にします。

キーボードの設定を変更するには、名前をタップします。

## キーボードを削除する

ダウンロードしたキーボードを削除するには、アプリをアンインストールします。 電話に付属している Gboard と音声入力はアンインストールできません。

# アプリをすばやく開く

人工知能(AI)により、電話は最も使用頻度の高いアプリを学習し、より迅速に開けるようにメモリをより効率的に 管理します。

この機能のオン、オフを切り替えるには、次の手順を実行します。

- 1. [設定] > [システム] > [パフォーマンス]の順に移動します。
- 2. [アプリのスマート起動]を ON または OFF にします。

# 電話をバックアップする

## Google にバックアップする

次のアイテムを Google アカウントに自動でバックアップできます。

- アプリとアプリデータ
- 通話履歴
- 連絡先
- 電話の設定(Wi-Fi パスワードおよび権限を含む)
- 写真とビデオ(Google ドライブではなく、Google フォトライブラリに同期)
- SMS テキストメッセージ(〇 [メッセージ]を使用している場合)

ヒント: モバイルデータ通信料金が発生するのを避けるために、Wi-Fiを介してバックアップしてください。

一部のアプリはデータを自動でバックアップしません。アプリの開発者に確認してください。

Google ドライブに自動でバックアップするには、次の手順に従います。

- 1. [設定] > [システム]の順にジャンプします。
- 2. [**バックアップ**]をタップします。
- 3. Google One バックアップが ON であることを確認します。必要な場合は、ON にします。
- 4. 複数の Google アカウントがある場合は、[アカウント]をタップして、1 つのアカウントを選択します。
- 5. 画面の指示に従います。

添付ファイルやダウンロードなど、自動でバックアップされない他のファイルをバックアップするには、次の手順 に従います。

- (A) [ドライブ]アプリを開きます。
- 2. [---]をタップします。
- 3. [**アップロード**]をタップして、アップロードするファイルまたはフォルダを選択します。

### ドライブでバックアップを管理する

電話で、次の手順に従います。

- 1. ( [ドライブ]アプリを開きます。
- 2. ≡ > [**バックアップ**]をタップします。

コンピュータから電話のバックアップを管理する方法については、Google のヘルプを参照してください。

## バックアップされたデータをリストアする

電話に Google アカウントを追加すると、そのアカウントに以前バックアップした写真、連絡先、設定、アプリデ ータが電話にリストアされます。

# 電話の共有

### 電話を共有する方法

- ユーザーを追加する。家族や友人または社内で電話機を共有する場合は、各ユーザー用に個別のユーザースペ ースをセットアップすることができます。
- ゲストとして貸与する。使用を終了したときに所有者やゲストが削除できる一時的なスペースを使用します。
- 家族が使用する必要があるアプリのみを含み、使用または変更すべきでない機能や設定にはアクセスできない 保護されたスペースを作成します。詳細については、[Family Space]アプリを開いて => [ヘルプ]の順にタッ プします。
- 画面を固定します。この方法では、1つの特定のアプリまたは画面を固定的に表示できます。たとえば、ゲームを固定すると、お子様は電話の他の場所をナビゲートできなくなります。

## オーナー、ユーザーおよびゲストについて

オーナーは次の操作を行うことができます。

- ユーザーとゲストが電話をかけたりテキストメッセージを送信したりすることができるかどうかを決定します。この操作を実行できれば、電話の通話履歴やテキスト履歴も表示できます。
- 任意のアプリのリセット、アップデート、およびアンインストール
- ユーザーとゲストを削除し、関連付けられたすべてのアカウントとデータを電話機から削除します。
- ユーザーとゲストが実行できる操作:
- Google アカウントや他の種類のアカウントをセットアップする。
- 画面ロックを設定します。
- ホーム画面およびその領域の設定をカスタマイズする。
- アプリをその領域に対して追加して削除し、誰がインストールしたかにかかわらず、使用するすべてのアプリ をアップデートします。

**重要:**他のユーザーが所有者のプロファイルに切り替えて所有者の情報にアクセスすることを防止するには、電話機をユーザーまたはゲストと共有する前に画面ロックを設定します。

ユーザーとゲストで電話機を共有する場合、一部のアプリは所有者のみが利用可能であり、他のユーザーおよびゲ ストは利用できません。

### ユーザーの切り替え

電話を貸す場合にゲストプロファイルに切り替えたり、ユーザープロファイルを切り替えたりできるのは、所有者 のみです。

ユーザープロファイルを切り替えたり、現在どれがアクティブかを確認するには、クイック設定を開きます。ユー ザーの設定またはゲストの追加の後、画面の上部にこれらのアイコンのいずれかが表示されます。

#### アイコン 意味

| 0 | [所有者]([連絡先]で自分のプロファイルを設定し、画像を追加した場合は、代わりにこのアイコン<br>と名前が表示されます)。 |
|---|-----------------------------------------------------------------|
| 9 | ゲスト                                                             |
| • | 追加されたユーザー                                                       |

# ユーザーの追加、変更、削除

#### ユーザーの追加

- ユーザーを追加するにはデバイスの所有者である必要があります。
- 1. 他のユーザーが所有者のプロファイルに切り替えて、所有者の情報にアクセスすることを防ぐには、電話機を 共有する前に画面ロックを設定します。
- 2. [設定] > [システム] > [複数ユーザー]の順に移動します。必要に応じて ON ()にしてください。

**ヒント:** 電話をロック解除しないでロック画面のクイック設定からユーザーを追加するには、[設定] > [シス テム] > [ 複数ユーザー]の順に移動して[ロック画面からユーザーを追加]を ON ● にします。

- 3. ユーザーを追加>[次へ]の順にタップします。
- 4. ユーザーの名前を追加します。
- 5. ユーザーからの電話の発信やメッセージ送信を可能にするには、[通話と SMS を ON]を ON にします。
- 6. そのユーザーに切り替えて、[**今すぐセットアップ**]をタップします。
- 7. 新しいユーザーに電話機を渡してプロフィールを設定してもらいます。

#### 通話とメッセージの制限

所有者プロファイルから、ユーザーが電話機で通話とテキスト送信ができるかどうかを制御します。

1. [設定] > [システム] > [複数ユーザー]の順にジャンプします。

または、クイック設定から、<mark>(ユーザーを管理</mark>]の順にタップします。

- 2. ユーザー名をタップします。
- 3. ユーザーからの電話の発信やメッセージ送信をできないようにするには、[**通話と SMS を ON**]を OFF にしま す。

### ユーザーの削除

ユーザーとして自身を削除できます。他のユーザーを削除するには、デバイス所有者である必要があります。 電話を借りているユーザーの場合:

1. [設定] > [システム] > [複数ユーザー]の順にジャンプします。

または、クイック設定から、<mark><</mark>>[**ユーザーを管理**]の順にタップします。

2. をタップして、電話からユーザーアカウントを削除します。

電話の所有者である場合:

1. [設定] > [システム] > [複数ユーザー]の順にジャンプします。

```
または、クイック設定から、 😫 > [ユーザーを管理]の順にタップします。
```

2. ユーザー名をタップします。

# 3. [\_\_\_]をタップします。

# ゲストの追加と削除

他のユーザーと電話を共有するための一時ゲストプロファイルを作成します。

誰かが定期的に使用するため、アプリやデータを保存できるスペースが必要な場合、ゲストセッションではなく、 ユーザーを追加します。

## ゲストへの貸与

- 1. [設定] > [システム] > [複数ユーザー]の順に移動します。必要に応じて、ON ()にします。
- 2. ゲストを追加する前に設定を調整します。
  - ゲストがセッションを完了したときにセッション中にデータやインストールされたアプリを自動的に削除するには、[ゲストアクティビティを削除]を ON (にします。)
  - ゲストが電話をかけることができるようにするには、[スマートフォンの利用をゲストに許可する]を ON
     ●にします。

これを ON にすると、ゲストが通話履歴を表示できるようになります。

- 3. [**ゲストを追加**]をタップします。
- 4. オプションをタップして、ゲストモードに切り替えます。

### ゲストセッションの終了

- 1. クイック設定から 8をタップします。
- 2. [ゲストを終了]をタップします。

セッションの前に[**ゲストアクティビティを 削除**]を OFF にした場合、セッション終了時にデータを削除するか 保存するかを尋ねられます。

そうでなければ、このセッション中にインストールされたすべてのデータとアプリが削除されます。

または:

- 1. [設定] > [システム] > [複数ユーザー]の順に移動します。
- 2. セッションを終了するには:
  - 所有者のプロファイルに戻すには、[ゲストモードを終了]をタップします。
  - ゲストモードのままで、直近のセッション中にインストールされたすべてのデータとアプリを削除するには、[ゲストセッションをリセット]をタップします。

# IMEI 番号の記録

IMEI (International Mobile Equipment Identity)番号は、電話を識別する固有のコードです。保証に関してサポートに連絡する場合に必要になりますし、電話が盗まれた場合にも重要です。

サービスプロバイダーは IMEI を使用して盗まれた電話をセルラーネットワークからブロックできますし、多くの 警察署ではこの番号を使用して盗まれた電話を記録しています。

IMEI 番号は決して必要ありませんが、万が一に備えて記録しておくことをお勧めします。

IMEI 番号を見つけるには:

- 1. [設定] > [電話情報] > [デバイスの詳細]の順に移動します。
- 2. SIM については、「IMEI」を参照してください。
- 3. 番号を記録して簡単にアクセスできる場所に保存します。

また、[電話]アプリで\*#**06#**をダイヤルすると、IMEI 番号を見つけることができます。一部の電話では、MEID HEX 番号が IMEI 番号です。

電話の電源がオンにならない場合は、入っていた箱または IMEI 番号の受領書を確認してください。

# 法規制情報と製品情報の検索

電話の電子規制ラベルを表示するには、[設定] > [電話情報] > [法律と規制] > [規制ラベル]の順に進みます。

安全、環境、保証などの法規制情報については、[設定] > [電話情報 ] > [法律と規制] > [法的情報]の順に進みます。 また、お使いの電話でも、印刷された法規制情報が提供されている場合があります。

電話のモデル番号またはシリアル番号を検索するには、[<mark>設定</mark>] > [**電話情報** ] > [**デバイスの詳細**] > [**モデル**] > [**モデル** 番号(SKU)]の順に進みます。

# 電話が低速または不安定

特定のアプリが低速になる場合は、次のアプリ固有のトラブルシューティング手順をお試しください。

オンラインコンテンツの表示中に電話が低速になる場合は、接続に問題がある可能性があります。Wi-Fi を使用している場合は、別の Wi-Fi ネットワークを使用するか、モバイルデータに切り替えるか、インターネットサービス プロバイダーに問い合わせます。モバイル接続を使用している場合は、Wi-Fi に切り替えます。

**すべてのアプリが低速**になる場合は、おそらく電話のアプリではなく、電話に問題があります。次のトラブルシュ ーティング手順をお試しください。各手順の実行後に、問題が解決されたかどうかを確認します。

- 1. 電話を OFF にしてから、再度 ON にします。
  - 電話の機能が停止した場合は、7~10秒間電源ボタンを長押しすることにより再起動します。
- システムアップデートをチェックします。
   [設定]>[システムアップデート]の順に移動します。
- 3. アプリのアップデートをチェックします。

Play ストアアプリを開いて、プロフィールアイコン M > [**アプリとデバイスの管理**]の順にタップします。

4. ストレージの空き容量を確認し、必要な場合は領域をクリアします。

# 電話が温かい、または熱い

#### 概要

電話機をどのように使用しているかによって、電話機が温かく、または熱く感じられるのは普通のことです。

電話機が熱くなりすぎてしまった場合は、冷却できるように電話機をオフにするよう求められます。オンのままに なる電話機もありますが、冷却されるまで電話機の機能は制限されます。

電話が熱すぎて触れない場合は、別の電話、タブレット、コンピュータを使用して、Motorola サポートに連絡し てください。

### 電話機が熱くなる理由

次の操作のいずれかを行うと、電話機が熱くなる可能性があります。

- ビデオの再生、ゲームや他のメディアアプリのプレイ
- GPS ナビゲーションの使用
- 電話機のテザリング、または Wi-Fi ホットスポットとしての電話機の利用
- 充電中の電話機の使用
- 大量のデータのダウンロードまたはアップロード

#### 電話機の温度上昇を防ぐ方法

- 電話機が冷えるまで、リソースを大量に消費する機能やアプリを一時停止します。
- 電話に付属の充電器、またはお使いの電話と互換性のある充電器を使用します。
- 電話機を直接高温にさらしたり、過度の日光に当てないようにします。
- 電話機を、すぐに熱がこもるような密閉状態や換気の悪い区域に置かないようにします。
- 電話のディスプレイの輝度を低めにします。

### 電話機を使用中または充電中でない場合

プロセスがバックグラウンドでスタックしている場合があります。電話機が熱くなっているが使用中でも充電中 でもない場合は、電話機をオフにしてから、再度オンにします。これによって前にスタックしたプロセスが停止し て、問題が解決します。

# 電話の電源がオンにならない

電話が起動せず、真っ黒な画面や何もない画面になっている、または ON になってもすぐに OFF になる場合、次の 手順を試して問題を解決してください。

1. 電源ボタンを 5-7 秒間(最長 30 秒)長押しします。

この操作により、電話が再起動されます。

2. 電話を充電します。

電話に電池寿命インジケーターがある場合は、電話の前面上部にある白いライトを探します。このライトは、 電話の電池残量がわずかになり画面に電力を供給できないことを示します。

充電に関する問題が発生した場合は、次のトラブルシューティング手順をお試しください。

- 電話を充電器に接続してもバッテリアイコンが表示されない場合は、画面に問題がある可能性があります。別の電話から電話して、着信音が鳴るかどうかを確認します。着信音が鳴る場合、問題は画面にあります。次のトラブルシューティング手順をお試しください。
- 4. 電話の外部リセットを実行します。詳細をご確認ください。
- 5. Windows PC を使用している場合は、ご使用の PC にダウンロード Software Fix して、電話のシステムソフト ウェアを再インストールしてみます。

# 電話が再起動またはクラッシュする

再起動していないのに電話がランダムに再起動、リスタート、または停止する場合は、次の手順をお試しくださ い。

- 1. 電話の再起動:
  - a. 電源ボタンを約30秒間押し続けます。
  - b. それが機能しない場合は、電話を5分以上充電します。その後、充電器に接続したままで、電源ボタンを 30秒間押し続けてもう一度再起動します。
- 2. 電話のトラブルシューティング:
  - a. お使いの電話のソフトウェアアップデートが利用可能かどうかを確認します。
  - b. ストレージの空き容量を確認し、必要な場合は領域をクリアします。

電話の内部ストレージがほぼ満杯である場合、問題が発生することがあります。領域を解放するには、不 要なファイルを削除して、キャッシュされたデータをクリアします。

- 3. アプリのトラブルシューティング:
  - a. アプリのアップデートを確認します。
  - b. セーフモードを使用して、インストールしたアプリが問題の原因であるかどうかを確認し、必要に応じて アンインストールします。

セーフモードでも問題が解決しない場合は、電話を再起動して、次のセクションに進みます。

4. 工場出荷時の初期状態に戻す:

電話で問題の原因となっている可能性があるプロセスを削除するには、工場出荷時の初期状態に電話をリセットします。

工場出荷時データに戻すと、電話の全データが削除されます。

5. Windows PC を使用している場合は、ご使用の PC にダウンロード Software Fix して、電話のシステムソフト ウェアを再インストールしてみます。

# 画面がフリーズする、または応答しない

ヒント:電話が鳴っても画面が黒いままで電話に出られない場合、電話アプリのデータをクリアします。

電話がフリーズしているか、応答を停止しているか、空白または白い画面で動かなくなっている場合、次の手順を お試しください。

- 1. 電話を再起動します。電源ボタンを約30秒間押し続けます。
- それが機能しない場合は、電話を5分以上充電します。その後、充電器に接続したままで、電源ボタンを30 秒間押し続けてもう一度再起動します。

**電話が再びフリーズする場合**は、より大きな問題をチェックします。

- 1. 電話を再起動してフリーズを解除します。
- 2. お使いの電話のソフトウェアアップデートが利用可能かどうかを確認します。
- 3. ストレージの空き容量を確認し、必要な場合は領域をクリアします。

電話の内部ストレージがほぼ満杯である場合、問題が発生することがあります。領域を解放するには、不要な ファイルを削除して、キャッシュされたデータをクリアします。

4. アプリのアップデートを確認します。

**電話のフリーズを解除できない場合**は、電話を工場出荷時の初期状態に戻して、不具合の原因となっている可能性 があるプロセスを削除します。

工場出荷時データに戻すと、電話の全データが削除されます。

# 画面に間違った色が表示される

## すべてグレースケール、モノクロです

[設定] > [Digital Wellbeing と保護者による使用制限] > [おやすみ時間モード] > [カスタマイズ] > [おやすみ時間の 画面オプション]の順に移動し、[グレースケール]を OFF (します。

### すべてがネガで、色が反転しています

[設定] > [ユーザー補助] > [色と動き] > [ 色反転]の順に移動し、OFF ()にします。

詳細はこちら。

### トーン、色相が異なる、または、ない

- 画面に通常よりも暖色のトーンが表示される場合は、クイック設定をチェックします。[( ナイトディスプレイ)が ON になっている場合は、OFF にします。
- 特定の色が減色しているように見える場合や、その色相が異なる場合は、[設定] > [ユーザー補助] > [色と動き]
   > [色補正]の順に移動して[色補正の使用]をOFF にします。

### 背景が暗い/明るい

[設定] > [表示]の順に移動し、[ダークテーマ]を OFF (こします。

# 通話の問題をトラブルシューティングします。

お客様の問題に最も当てはまる記述を選んでください:

- 通話を発信できない
- 通話を着信できない
- 電話が鳴らない
- 相手にこちらの声が聞こえない
- 通話が聞こえない
- 通話/メールができない
- 画面が黒くなる
- 通話が切れる

# 通話を発信できない

各トラブルシューティング手順の実行後に、問題が解決されたかどうかを確認します。

### Cアイコンが表示されない

ホーム画面に 🧶 が表示されなくなった場合、電話アプリのショートカットを追加する必要があります。

#### SIM カードが認識されない

ステータスバーに 🔜 または 📶 が表示されるか、SIM が認識されないというメッセージが表示された場合は、次の 手順を実行します。

1. 電話機をオフにしてから、再度オンにします。

電源ボタンと音量上げボタンを同時に押し、[再起動]をタップしてネットワークとの新しい接続を確立します。

- 2. 次のいずれかを行います。
  - 物理的な SIM カードを使用している場合、電話を OFF にし、SIM を取り出してから再び挿入します。
  - eSIM を使用している場合は、eSIM をリセットしてから、もう一度セットアップします。
- 3. 携帯通信会社に連絡してアカウントが適切に設定されていることを確認してください。
- 4. ご利用の携帯通信会社に SIM の交換を依頼します。
- 5. 外部電話機のリセットを実行します。

### 信号なし

- 通常は信号を受信している が、現在の場所でステータスバーに が表示されている場合、屋外など信号を 受信できる別の場所に移動します。その場所で携帯通信会社がサービスを提供しているか不明な場合、携帯通 信会社のウェブサイトで受信範囲を確認してください。
- 2. 機内モードがオンの場合、オフにしてください。
- 3. 電話をオフにしてから、再度オンにします。
- 4. アプリのアップデートを確認します。
- 5. お使いの電話のソフトウェアアップデートが利用可能かどうかを確認します。
- 6. SIM カードを取り外して、再び挿入します。
- セーフモードを使用して、インストールしたアプリが問題の原因であるかどうかを確認し、必要に応じてアン インストールします。
- 8. 電話をリセットします。

#### 信号があるのに電話をかけられない

1. 電話機をオフにしてから、再度オンにします。

電源ボタンと**音量上げ**ボタンを同時に長押しし、[**再起動**]をタップしてネットワークとの新しい接続を確立し ます。

2. 電話アプリのキャッシュをクリアします。

- 3. セーフモードを使用して、インストールしたアプリが問題の原因であるかどうかを確認し、必要に応じてアン インストールします。
- 4. お使いの電話のソフトウェアアップデートが利用可能かどうかを確認します。
- 5. 電話をリセットします。

### 常にビジーな信号

発信

- 1. ある番号に発信する際に高速なビジー信号が聞こえる場合、すべてのセルラー回線が使用されているため通話 できない可能性があります。後でかけ直してください。
- 2. 同じ番号に発信する度に高速なビジー信号が聞こえる場合、お客様の電話番号がブロックされている可能性が あります。別の番号から発信してみてください。

#### 着信

信号を受信していて発信できるが、発信者に対して常にビジー信号が発せられる場合、それらの発信者の番号がブロックされていないか確認してください。

# 電話に出られない、または電話が鳴らない

各トラブルシューティング手順の実行後、問題が解決されたかどうかを確認します。

### 電話機で着信音が鳴らないか、着信音の音量が十分でない

- 1. 音量設定を確認します。
- ステータスバーで ●を探します。見つかったら、次のように操作します。
  - クイック設定を開き、
     をタップして[マナーモード]をオフにします。
     着信に応じて電話が鳴るようになります。
  - 必ず、適切なタイミングで通話をブロックするように電話を設定してください。
- 3. 着信音がなしに設定されていないことを確認します。
- 4. 電話機が Bluetooth デバイスに接続している場合は、すべての音声は Bluetooth デバイスに送られます。
- 5. 自身でインストールした着信音を使用している場合は、電話機に付属する着信音を使用してみてください。
- セーフモードを使用して、インストールしたアプリが問題の原因であるかどうかを確認し、必要に応じてアン インストールします。ランチャー、タスクキラー、またはアンチウイルスなどのアプリケーションタイプから 開始します。

#### 着信している電話機に応答できない

1. 電話アプリのデータをクリアします。

### 常にビジーな信号

#### 発信

- 1. ある番号に発信する際に高速なビジー信号が聞こえる場合、すべてのセルラー回線が使用されているため通話 できない可能性があります。後でかけ直してください。
- 同じ番号に発信する度に高速なビジー信号が聞こえる場合、お客様の電話番号がブロックされている可能性が あります。別の番号から発信してみてください。

#### 着信

信号を受信していて発信できるが、発信者に対して常にビジー信号が発せられる場合、それらの発信者の番号がブロックされていないか確認してください。

### 通話/メールができない

- 1. 機内モードが ON の場合、OFF にしてください。
- 2. 電話を OFF にしてから、再度 ON にします。
- 3. 電話とメッセージアプリのアップデートを確認します。
- 4. お使いの電話のソフトウェアアップデートが利用可能かどうかを確認します。

## 通話をボイスメールに送信する

[マナーモード]設定を確認します。

- ステータスバーで を探します。これが表示されていれば、通話がボイスメールに送信されるので、着信を受けることはありません。電話の着信時に着信音を鳴らすには、クイック設定を開き、 をタップして OFF にしますマナーモード。
- 2. [マナーモード]のスケジュールを確認し、不要なものは削除します。
- [おやすみ時間モード]を使用していて、就寝中に通話をボイスメールに送信したくない場合は、[設定] > [Digital Wellbeing と保護者による使用制限] > [おやすみ時間モード] > [カスタマイズ]をタップし、[おやすみ時間にサイレント モード]を OFF にします。
- 電話を下向きに置くことで、[マナーモード]を開始できます。電話を下向きにしているときに通話をボイスメ ールに送信したくない場合は、[設定] > [音とバイブレーション] > [下向きでマナーモード]の順に移動し、OFF ●にします。

# 通話中の問題

各トラブルシューティング手順の実行後、問題が解決されたかどうかを確認します。

### 画面が黒くなる

1. 近接センサーを確認します。

電話をかけてテーブルに電話を置き(スピーカーモードを使用しないでください)、近接センサーに手をかざし、 画面をオン/オフできるか確認します。

2. セーフモードを使用して、インストールしたアプリが問題の原因であるかどうかを確認し、必要に応じてアン インストールします。

### 通話が切断する

- 1. 信号の強度を確認します。
  - 通話が切断する一般的な原因として、セルラー通信事業者の信号が微弱であることが挙げられます。ステ ータスバーで、ネットワーク接続のバーの本数を確認します。表示されるバーが1本または2本のみであ る場合、特に屋内では、場所を移動して信号の強度を高めてください。
- 2. 電話をオフにしてから、再度オンにします。

**電源と音量上げ**ボタンを同時に長押しし、[**電源を OFF にする**]をタップします。 その後、再度 ON にしてネッ トワークとの新しい接続を確立します。

- 通話中に、近接センサーをカバーして動作していることを確認します。これにより、通話中に誤ってタップすることのないように、画面がオフになります。通話中に自動的に画面をロックするアプリのダウンロードもできます。Play ストアで「通話画面ロック」を検索してください。
- 4. セーフモードを使用して、インストールしたアプリが問題の原因であるかどうかを確認し、必要に応じてアン インストールします。
- 5. お使いの電話のソフトウェアアップデートが利用可能かどうかを確認します。
- 6. 電話をリセットします。

### 相手にこちらの声が聞こえない

#### 通話の相手にこちらの声が聞こえない

- 電話が音声のプライバシーを使用していないかを確認します(一部のモデルではこの機能は利用できません。)。 オフにして音質が改善するかを確認します。
  - a. [🤇]をタップします。
  - b. > [設定] > [通話]の順にタップします。
- 2. スピーカーフォンまたは Bluetooth ヘッドセットの使用時に問題が発生する場合、信号強度を確認します。

ステータスバーで、ネットワーク接続のバーの本数を確認します。表示されるバーが1本または2本のみであ る場合、特に屋内では、場所を移動して信号の強度を高めてください。

3. 電話をオフにしてから、再度オンにします。

**電源**ボタンと**音量上げ**ボタンを同時に押してホールドし、[**再起動**]をタップしてネットワークとの新しい接続 を確立します。

- 4. お使いの電話のソフトウェアアップデートが利用可能かどうかを確認します。
- 5. [Voice Match]をオフにします。
  - a. Google アプリを開きます。
  - b. プロフィールアイコンM>[設定]>[アシスタント]>[Hey Google & Voice Match]の順にタップします。
  - c. [OK Google]をオフ (のにします。

「「OK、Google」」と話しかけてもすべての画面からは動作しません。最初に検索ウィジェットをタップしてから「「OK、Google」」と話しかけます。

- 6. セーフモードを使用して、インストールしたアプリが問題の原因であるかどうかを確認し、必要に応じてアン インストールします。
- 7. 電話をリセットします。

#### Meet や WhatsApp などのアプリで自分の声を聞き取ってもらえない

- アプリを強制終了します。これにより、問題の原因となっている可能性があるすべてのバックグラウンドサービスを含めたアプリを完全にシャットダウンできます。
- 2. アプリのアップデートを確認します。
- 3. 電話を OFF にしてから、再度 ON にします。
- 4. アプリのキャッシュをクリアします。

#### 通話の音質が悪い

まず、音量から確認します([設定] > [音とバイブレーション] > [通話音量])。

通話方法を教えてください。

#### 有線ヘッドセット

- 1. ヘッドセットがヘッドセット差込口に完全に挿入されていることを確認します。
- ケースまたはカバーを使用している場合、それを取り除いてからヘッドセットを再度挿入して、干渉がないことを確認します。
- 3. 問題が元のヘッドセットにあるかどうかを判断するために、別のヘッドセットを試してみます。

#### イヤホン

- 通話時に、音質が向上するかどうかを確認するために、スピーカーフォンまたは有線ヘッドセットを使用して みてください。音質が向上しない場合、問題はおそらくハードウェアではなくネットワークの信号強度にあり ます。
- 2. 電話をオフにしてから、再度オンにします。

電源ボタンと音量上げボタンを同時に押してホールドし、[**再起動**]をタップしてネットワークとの新しい接続 を確立します。

- セーフモードを使用して、インストールしたアプリが問題の原因であるかどうかを確認し、必要に応じてアン インストールします。
- 4. お使いの電話のソフトウェアアップデートが利用可能かどうかを確認します。
- 5. 電話をリセットします。

## Bluetooth デバイスに接続済み

Bluetooth デバイスと電話のバッテリーレベルを確認し、必要に応じて充電します。電話または Bluetooth のバッ テリーが不足している場合、ペア設定された Bluetooth デバイスの接続が解除されるか、ノイズが発生することが あります。

# 充電の問題

次のトラブルシューティング手順をお試しください。各手順の後で、問題が解決されたかどうかを確認します。

- 1. USB プラグが電話機にしっかりと挿入されていることを確認してください。
- 2. 電池が完全に消耗している場合は、充電器に接続して、充電できる電圧になるまで約 10 分間待ち、電源ボタ ンを押します。
- 3. 壁のコンセントに接続して充電している場合:
  - コンセントがスイッチで制御されている場合は、スイッチが ON であることを確認します。
  - 電話に付属の充電器、またはお使いの電話と互換性のある充電器を使用します。
  - 充電器/ポート接続を妨げているかどうか確認するために、すべてのケースを取り外します。
  - 充電器を点検して、コードまたはプラグに損傷がないことを確認します。損傷している場合は、USB ケー ブルでコンピュータに接続して充電してみてください。
  - コンセントに破損や緩んでいる部品がないか確認します。破損している場合は、別のコンセントを試します。
- 4. コンピュータに接続して充電している場合は、USB 接続を確認してください。
  - a. ステータスバーを下方向にスワイプします。
  - b. USB 通知では、 v をタップしてから、通知をタップします。
  - c. [データ転送なし]をタップします。
- 5. 電源ボタンを 7~10 秒間押し続けて電話を再起動します。
- 6. 電話をリセットします。

### 充電中に電話が熱くなる

効率的で急速な充電を提供する TurboPower 充電器は、電池を加熱する可能性がありますが、これは正常です。電 池が 44°C に達すると、充電速度が遅くなります。電池が冷えると、充電器は再び急速充電を開始します。

## TurboPower の充電が機能しない

電池が 78%未満の場合、TurboPower 充電器は急速に充電します。電池が 78%以上の場合、通常の速度で充電さ れます。

電池が 78%未満で、急速に充電されない場合は、電話を充電器から外し、もう一度差し込みます。

# 電池の消費が早すぎる

## 電池の寿命が一定でない

電話の使用方法は、充電までに電池をどのくらい長く使用できるかに大きく影響します。ナビゲーション、ゲーム のプレイ、Web のブラウジング、通話、およびテキストメッセージのすべてがエネルギーを必要とします。このた め、電池寿命はどのような操作を行うかに応じて、日によって異なります。

## 電池が予想より早く消耗する場合

電池寿命が通常より短いと思われる場合、特に電話の電源を1週間以上オフにしていない場合、簡単かつ迅速な手 順は電話を再起動することです。

- 1. 電源と音量上げボタンを同時に長押しします。
- 2. 再起動 をタップします。
- 3. 電話を接続して、通常どおりに充電します。

**ヒント:** 設定を調整して、電池寿命を延ばすことができます。

# **Bluetooth**の問題

### Bluetooth が自動的にオンになる

各トラブルシューティング手順の実行後、問題が解決されたかどうかを確認します。

- Bluetooth がオフになっているときでも、電話は以前ペア設定したデバイスをスキャンして自動的にそのデバ イスに接続できます。これを回避するには、[Bluetooth のスキャン]をオフにします。
- Bluetooth デバイス(スマートウォッチ、フィットネスモニタ、車載モニタなど)を制御するサードパーティの 一部のアプリケーションは、自動的に Bluetooth をオンにします。自動的にオンになる場合、Bluetooth をオ フにできなくなる可能性があります。

インストールしたサードパーティのアプリが自動的に Bluetooth をオンにしているかどうかを確認するには、 セーフモードを使用して問題のあるアプリを特定し、アンインストールします。

### ペア設定できない

各トラブルシューティング手順の実行後、問題が解決されたかどうかを確認します。

- 1. 最初に、基本的な事項を確認します。
- 2. 電話機と Bluetooth デバイスが検出モードになっていることを確認します。
- 3. 使用可能なデバイスのリストを更新します。
  - a. [設定] > [接続済みのデバイス]の順にジャンプします。
  - b. [新しいデバイスとペア設定する]をタップします。
- 4. お使いの電話のソフトウェアアップデートが利用可能かどうかを確認します。
- 5. 車とのペア設定に問題が発生した場合、ご使用の車のモデルの取扱説明書を参照してください。
- 6. 電話機の接続をリセットし、電話機の電源を入れ直します。

## 以前にペア設定したデバイスに再接続できない

Bluetooth デバイスのペア設定を解除し、もう一度ペア設定します。

- 1. [設定] > [接続済みのデバイス]の順に移動します。
- 2. ペア設定されたデバイスの横で、 💮 > [削除]をタップします。
- 3. デバイスのペア設定をもう一度行います。

## 音楽が聞こえない

各トラブルシューティング手順の実行後、問題が解決されたかどうかを確認します。

- 1. 最初に、基本的な事項を確認します。
- 2. 電話と自動車または Bluetooth デバイスの音量が上がっていることを確認します。
- 3. 電話とペア設定されている他のデバイスで音楽が再生されていないことを確認します。

- 4. [メディアの音声]がオンになっていることを確認します。
  - a. [設定] > [接続済みのデバイス]の順に移動します。
  - b. ペア設定したデバイスの横にある()をタップします。
  - c. [メディアの音声]がオンになっていることを確認します。
- 5. 問題が自動車にある場合は、自動車の説明書を確認してください。

### 電話で発信できない/音声が聞こえない

各トラブルシューティング手順の実行後、問題が解決されたかどうかを確認します。

- 1. 電話とペア設定されている他のデバイスで通話が着信されていないことを確認します。
- 2. [電話の音声]がオンになっていることを確認します。
  - a. [設定] > [接続済みのデバイス]の順に移動します。
  - b. ペア設定したデバイスの横にある()をタップします。
  - c. [電話の音声]がオンになっていることを確認します。
- 3. 問題が自動車にある場合は、自動車の説明書を確認してください。

### 接続が切断される

各トラブルシューティング手順の実行後、問題が解決されたかどうかを確認します。

- 電話機と Bluetooth デバイスのバッテリーレベルを確認し、必要であれば充電します。電話機か Bluetooth の バッテリーが不足している場合、Bluetooth デバイスの接続が解除されるか、ノイズが発生することがありま す。
- 2. 配置を調整します。
  - デバイスの着用または配置が適切であることを確認します。
  - 干渉を避けるために、鍵や硬貨などの金属を電話機とデバイスから離します。
- 3. このシステムアプリのデータをクリアするには、次の手順に従います。
  - a. [設定] > [アプリ]の順に移動し、[すべてのアプリ]をタップします。
  - b. > **システムアプリの表示** をタップします。
  - c. [Bluetooth] > [ストレージとキャッシュ] > [ストレージを消去]の順にタップします。

#### ペア設定したデバイスで連絡先を表示できない

連絡先の共有がオンになっていることを確認します。

- 1. [設定] > [接続済みのデバイス]の順にジャンプします。
- 2. ペア設定したデバイスの横にある をタップします。
- 3. [連絡先の共有]がオンであることを確認します。
- 4. ペア設定したデバイスまたはデバイスのアプリで共有設定を確認し、調整します。
#### 解決方法:基本事項の確認

各トラブルシューティング手順の実行後、問題が解決されたかどうかを確認します。

- 1. 電話機と Bluetooth デバイスで電池残量を確認し、どちらかが少ない場合は充電します。
- 2. 電話機と Bluetooth デバイスを 10 m 以内に近づけます。近いほど、パフォーマンスが向上します。
- 3. 電話機で Bluetooth をオフにしてから、再度オンにします。
- 4. Bluetooth デバイスの電源をオフにして、接続を切断します。次に電源を再びオンにして、電話機に自動的に 再接続させます。
- 5. 電話機と Bluetooth デバイスの両方の電源を入れ直します。

これでも問題が解決しない場合は、上記のセクションで特定の問題の手順に従ってください。

## Wi-Fi の問題

各トラブルシューティング手順の実行後に、問題が解決されたかどうかを確認します。

#### ネットワークに接続できない

- 1. 接続用のパスワードを入力するときに、次のことを行います。
  - Wi-Fi ルーターのパスワードを入手して、電話に正しく入力していることを確認します。
  - [接続]ボタンがグレー表示されている場合は、入力したパスワードが必要な長さを満たしていません。ル ーターのパスワードを確認して、電話に再入力します。
- 2. お使いの電話のソフトウェアアップデートが利用可能かどうかを確認します。
- 3. Wi-Fi ルーターファームウェアが最新のものかどうかを確認します。
- 4. 電話のネットワーク接続をリセットします。
- 5. 電話をリセットします。

#### 接続が切断される

各トラブルシューティング手順の実行後に、問題が解決されたかどうかを確認します。

- 1. Wi-Fi スキャンをオフにします。
- 2. ネットワーク接続の設定を削除します。次に、もう一度 Wi-Fi 接続を設定します。
- 3. お使いの電話のソフトウェアアップデートが利用可能かどうかを確認します。
- ワイヤレスルーターを電源コンセントから切断し、約 30 秒間待ってから再接続して再起動します。ワイヤレ スルーターが動作したら、再接続してみます。
- 5. コンピュータでルーターにログインし、これらのルーター設定の1つ以上を調整してみてください:
  - ルーターに複数の帯域幅がある場合は、低帯域を無効にします。
  - SSID の暗号化/セキュリティ設定を WPA-パスワードから WPA-PSK に変更します。
  - 自動チャネル選択を使用しないでください。代わりに、チャネル6などの固定チャネルを割り当てます。
- 6. 電話の接続をリセットします。

#### ホットスポットの問題

アクセスポイントを ON にできない場合は、次のことを確認してください。

- セルラーデータが ON になっている。
- データセーバー次の機能が OFF になっている:

コンピュータやタブレットを電話の Wi-Fi ホットスポットに接続できない場合は、次のようにします。

- お使いの電話のセルラーネットワークが圏外になっている可能性があります。ステータスバーの信号アイコンをチェックして、接続の強度が十分であるかを確認します。強度が不足している場合は、次のトラブルシューティング手順をお試しください。
- 2. 電話で設定したホットスポットパスワードと一致するパスワードをデバイスに再入力します。暗号化タイプ とセキュリティ設定が、デバイスと電話で一致していることを確認します。

- 3. 次のように、切断してから再接続します。
  - a. デバイスで接続をオフにします。
  - b. 電話のホットスポットをオフにします。
  - c. デバイスを再起動します。
  - d. 1分待ってから、電話のホットスポットをオンにして有効にします。
  - e. デバイスを再接続します。

コンピュータまたはタブレットを接続したが、特定のウェブサイトにアクセスできない場合は、次のようにしま す。

- 1. コンピュータまたはタブレットの電源を入れ直します。
- 2. ブラウザのバージョンが最新であることを確認します。

# ファイルを転送できない、またはコンピュータに接続できない

USB 接続を使用した電話とコンピュータの接続で問題が発生した場合、次のトラブルシューティング手順をお試し ください。

#### コンピュータのチェック

#### Windows コンピュータの場合

- 1. コンピュータの設定を確認して、Windows で新しいハードウェアが自動的に検出されるように確認します。
- 2. コンピュータを再起動します。

#### Mac コンピュータの場合

- コンピュータで Mac OS X 10.5 以降が実行されていることを確認します。
- コンピュータに Android File Transfer がインストールされ、開いていることを確認します。
- コンピュータを再起動します。

#### 電話のチェック

- 1. お使いの電話のソフトウェアアップデートが利用可能かどうかを確認します。
- 2. 電話の電源ボタンを 5~7 秒間、または最大 30 秒間押し続けます。

#### USB 接続のチェック

- 1. 別の USB ケーブルを試します。ファイルを転送できない USB ケーブルもあります。
- 2. 電話の USB ポートをテストするには、電話を別のコンピュータに接続します。
- 3. コンピュータの USB ポートをテストするには、別のデバイスをコンピュータに接続します。

## ロック解除コードを忘れた場合

画面のロックを解除するための PIN、パターン、またはパスワードを忘れた場合、電話を消去して再設定し、新しい画面ロックを設定する必要があります。

- Gmail アドレスとパスワードは電話を設定するときに必要となるため、手元にあることを確認してください。 忘れてしまった場合は、Google のウェブサイトから取得します。
- 2. 電話の外部リセットを実行します。

# Google にログインできない

Google アカウントの Gmail アドレスとパスワードを忘れた場合は、次の操作を行います。

- 1. Google の Web サイトにアクセスして、パスワードをリセットします。
- 2. コンピュータで[Gmail]にログインして、新しいパスワードが機能することを確認します。
- パスワードの変更後、24 時間待ってから、デバイスのリセットを行ってください。パスワードの変更から 24 時間が経過していないと、セキュリティ上の理由から、リセット後にそのアカウントを使用して電話を設定す ることはできません。

## アカウント同期の問題

アカウントで同期の問題が発生している場合は、メッセージまたは(パ)アイコンが表示されます。

多くの場合、これらの問題は一時的なもので、数分後にはアカウントが再び同期されます。同期の問題が続く場合 には、次の対処方法をお試しください。

#### アカウントの手動同期

- 1. [設定] > [パスワードとアカウント]の順にジャンプします。
- 2. 同期するアカウントをタップします。
- 3. **アカウントの同期** をタップします。

電話で同期ができた場合、問題は解決しています。同期ができない場合は、次の対処方法をお試しください。

#### 基本的なトラブルシューティング

各トラブルシューティング手順の実行後に、同期が機能するかどうかのテストを手動で実行します。

- 1. 自動同期がオンになっていることを確認します。
  - a. [設定] > [パスワードとアカウント]の順にジャンプします。
  - b. アカウントをタップします。

アカウント名の横の()は、一部またはすべてのアカウントの情報が自動同期するように設定されていることを意味します。

アカウント名の横のなは、アカウントが自動同期しないことを意味します。

2. インターネット接続が機能していることを確認します。

同期が機能するには、インターネット接続が必要です。接続が機能しているかどうかをテストするには、ブラ ウザを開いて、ウェブサイトを読み込みます。ウェブサイトが読み込まれない場合は、Wi-Fi またはセルラー データへの接続に関するヘルプを参照します。

3. アカウントに問題がないかどうかを確認します。

同期が機能するには、Google アカウントにログインできる必要があります。他の方法や別のデバイスでアカ ウントにログインできることを確認します。たとえば、コンピュータのブラウザで Gmail をチェックしてみま す。

- ログインできる場合、問題は電話にあります。次の対処方法に進んでください。
- ログインできない場合は、アカウントに問題がある可能性があります。
- 4. お使いの電話のソフトウェアアップデートが利用可能かどうかを確認します。

### 高度なトラブルシューティング

各トラブルシューティング手順の実行後に、同期が機能するかどうかのテストを手動で実行します。

1. アカウントを削除して、再度追加します。

- 2. 連絡先アプリのキャッシュとデータをクリアします。
  - a. 前回の同期以降に連絡先を保存した場合は、それらをバックアップします。連絡先アプリを開いて、 > ① の順にタップします。次に VCF ファイルにエクスポートして、そのファイルを自分宛てにメールで送信します。
  - b. 連絡先アプリのキャッシュとデータをクリアします。
  - c. 自分宛てにメールで送信した VCF ファイルをダウンロードして、バックアップした連絡先をインポートします(**連絡先** アプリ > ── > <u>↓</u>)。

## アプリまたはウィジェットの問題

#### ホーム画面でアプリまたはウィジェットが見つからない

ホーム画面にウィジェットが見つからない場合は、ホーム画面の空白の位置をタップアンドホールドしてウィジェ ットを追加します。

ホーム画面にアプリが見つからない場合は、アプリを開くショートカットが削除されているだけなので、<del>ショート</del> <mark>カットを追加</mark>します。

すべてのアプリリストにアプリが見つからない場合は、アプリを<mark>再インストール</mark>する必要があります。

#### アプリアイコンがお気に入りで置き換えられます

お気に入りトレイのアプリが選択していないアプリによって置き換えられ、その変更を望まない場合は、アプリの 提案を OFF にします。

- 1. ホーム画面の空白領域を長押しします。
- 2. 🙆 ホームの設定 > [ホーム画面のスタイル]の順にタップします。
- 3. [**アプリトレイ**]の次に をタップします。
- 4. [ホーム画面の候補]を OFF ()にします。

### アプリがクラッシュするか、開かないか、動作しない

各手順の実行後に、問題が解決されたかどうかを確認します。

1. 電話機をオフにしてから、再度オンにします。

電源と音量上げボタンを同時に長押しし、[再起動]をタップします。

- アプリのアクセス権が無効にされていないことを確認します。アクセス権がオフにされている場合は、アクセ ス権をオンにしてから、再度アプリを使用してみてください。
- 3. アプリを更新します。
- アプリを強制終了します。これにより、問題の原因となっている可能性があるすべてのバックグラウンドサービスを含めたアプリを完全にシャットダウンします。
- 5. アプリのキャッシュをクリアします。これにより、一時ファイルが削除され、領域が解放されます。
- 6. アプリのデータをクリアします。これにより、このアプリに保存されたすべてのデータが消去されます。
- 7. アプリの開発者に問い合わせます。
  - a. Play ストアアプリを開きます。
  - b. プロフィールアイコン M > [**アプリとデバイスの管理**]をタップします。
  - c. アプリをタップし、下にスワイプして連絡先情報を表示します。
- 8. それでも問題が解決しない場合は、アプリを削除します。

**ヒント:** パフォーマンスの問題の原因となっているサードパーティのアプリを特定するには、 セーフモードを使 用します。

#### セーフモードでアプリが無効となる

セーフモードでアプリが無効な場合は、セーフモードを終了するまでアプリを使用できません。

セーフモードを終了するには、電話機をオフにしてから再度オンにします。

### アプリをアップデートできない場合

アップデート待ちのアプリが「保留中」ステータスになっている場合は、まず 📀 Chrome アプリをアップデート してください。

- 1. 「保留中のダウンロード」の画面で、すべてのダウンロードをキャンセルします。
- 2. [**② Chrome**]にスワイプして、[**更新**]をタップします。
- Chrome がアップデートされたら、[すべて更新]をタップします。
  アプリが通常通りアップデートされます。

### インストールしたアプリに関する問題

各手順の実行後に、問題が解決されたかどうかを確認します。

- 1. アプリのアップデートを確認します。
- 2. アプリが開ける場合、または > [**ヘルプ**]の順にタップして、トラブルシューティング情報を検索します。
- 3. アプリのキャッシュをクリアします。
- 4. 開発者用のサポートウェブサイトに移動します。
  - a. Play ストアアプリを開きます。
  - b. プロフィールアイコンM>[**アプリとデバイスの管理**]をタップします。
  - c. アプリをタップし、下にスワイプしてウェブサイトのリンクを表示します。

# カメラの問題

### 写真がぼやけている

柔らかい乾いた布でレンズを拭き、再度撮影します。

新しい写真がまだぼやけて見える場合:

- [カメラ]アプリで解像度(写真サイズ)を引き上げます。写真のサイズを小さくするほど画質も低下していきます。
- 写真を撮るときにズームを使用しないでください。デジタル写真でズームを使用すると、常にピクセル化が発生します。撮影中にズームを使用すると、ピクセル化がさらに目立つようになります。
- 屋内でパノラマ写真を撮影する場合は、通常モードに切り替えてください。パノラマは屋外撮影用です。画像 をつなぎ合わせるアルゴリズムは、屋内でのクローズアップの撮影には向いていません。

#### 誤って写真を削除した

最近削除した写真は、<mark>復元</mark>を試せます。

復元した場合、クラウドに必ず写真をバックアップしてください。

#### WhatsApp のカメラの不具合

WhatsApp をインストールしていて、写真やビデオの撮影に問題がある場合は次のように対処します。

- 1. アプリのアップデートを確認します。
- 2. アプリのキャッシュをクリアします。
- 問題が解決しない場合は、WhatsApp を開き、 > [設定] > [ヘルプ]の順にタップして、問題に関する情報を検 索します。

### エラー:続けるにはカメラを再起動してください

各トラブルシューティング手順の実行後に、問題が解決されたかどうかを確認します。

- 1. お使いの電話をオフにしてから、再度オンにします。
- 2. カメラアプリのキャッシュをクリアします。
- 3. カメラアプリのアップデートを確認します。
- セーフモードを使用してインストールしたアプリが問題の原因であるかどうかを確認し、必要に応じてアンインストールします。

カメラがセーフモードで正常に動作する場合は、サードパーティ製のアプリが原因の可能性があります。

#### エラー: カメラがビジー状態

このエラーは、あるアプリでカメラを使用してから、カメラにアクセスする権限が必要な別のアプリに切り替える と発生します。

各トラブルシューティング手順の実行後に、問題が解決されたかどうかを確認します。

1. お使いの電話をオフにしてから、再度オンにします。

2. カメラへのアクセス権限があるアプリを確認します。

[設定] > [アプリ] > [カメラ]

カメラへのアクセスをリクエストするアプリのリストを電話上で確認し、疑わしいと思われるアプリや使用し ていないアプリのアクセス権限を削除します。

3. カメラアプリのキャッシュとデータをクリアします。

#### エラー:ゴミ箱が満杯です

ゴミ箱が満杯というメッセージが表示される場合:

- 1. **フォト**アプリを開きます。
- 2. **ライブラリ > ゴミ箱**の順にタップします。
- 3. >[**ゴミ箱を空にする**]をタップします。
- 4. [完全に削除]をタップして削除を確認します。

## メッセージの問題

メッセージの送受信で問題が発生した場合は、次のことをお試しください。

- 1. メッセージアプリのアップデートを確認します。
- 2. お使いの電話機用のソフトウェアアップデートが利用可能かどうかを確認します。
- 3. 電話機をオフにしてから、再度オンにします。
- 問題が発生する場合は、次の特定の問題用の手順に従います。各トラブルシューティング手順を実行した後、 問題が修正されたかどうかを確認します。

#### テキストメッセージに赤色の!マークが表示される

▲が表示される場合、そのテキストメッセージは送信されていません。

1. 信号の強度を確認します。

メッセージが送信されない一般的な原因として、携帯電話プロバイダの信号が微弱であることが挙げられま す。ステータスバーで、ネットワーク接続のバーの本数を確認します。表示されるバーが1本または2本のみ である場合、特に屋内では、場所を移動して信号の強度を高めてください。

2. 会話を開き、メッセージを再送信します。

#### 通知が聞こえない

- 1. メッセージ通知が ON になっていることを確認します。
- 2. ステータスバーで を探します。見つかったら、次のように操作します。
  - クイック設定を開き、(−)をタップして[マナーモード]を OFF にします。
  - 適切なタイミングで通話をスクリーニングするように電話が設定されているか確認します。
- サードパーティ製ランチャーを使用している場合は、Moto ランチャーに切り替えてください。それで問題が 解決した場合は、他のランチャーの使用を検討してください。

#### メッセージを送受信できない

- 1. 優先ネットワークを[**グローバル**]に変更します。(一部の携帯通信会社では、この機能をサポートしていません。)
- 最近電話を iPhone から切り替えており、iPhone へのメッセージの送信または iPhone からのメッセージの受信に問題が発生している場合、お使いの電話番号がまだ iMessage に関連付けられている可能性があります。この場合、アカウントを登録解除する必要があります。
- 3. 携帯通信会社に問い合わせます。

#### 写真またはビデオを送受信できない

以下の確認を行ってください:

- セルラーデータが ON になっている。
- ご契約のデータプランは、MMS (マルチメディアメッセージ)をサポートしています。

### 🗬 [メッセージ]アプリが停止しました

- 1. メッセージアプリのアクセス権が無効にされていないことを確認します。アクセス権がオフにされている場合は、アクセス権をオンにしてから、再度アプリを使用してみます。
- アプリを強制終了します。これにより、問題の原因となっている可能性があるすべてのバックグラウンドサービスを含めたアプリを完全にシャットダウンします。
- 3. 最近のアプリのアップデートをアンインストールします。

**──**を長押ししてから、(\_\_) [**アプリ情報**] > <mark>-</mark> > [**アップデートのアンインストール**]の順にタップします。

- 4. アプリのキャッシュをクリアします。これにより、一時ファイルが削除されて領域が解放されます。
- 5. 電話をリセットします。

### キーボードが動作しない

スペースバーがないなどキーボードに問題がある場合:

- 1. キーボードアプリのアップデートを確認します。
- 2. 電話をオフにしてから、再度オンにします。
- 3. キーボードアプリのキャッシュをクリアします。

#### Facebook、WhatsApp、その他のアプリの問題

インストールしたメッセージアプリに問題がある場合:

- 1. アプリのアップデートを確認します。
- 2. アプリが開ける場合、 または > [**ヘルプ**]の順にタップして、トラブルシューティング情報を検索します。
- 3. 電話をオフにしてから、再度オンにします。
- 4. アプリのキャッシュをクリアします。

# Gmail の問題

Gmailのヘルプについては、Googleのトラブルシューティング情報を参照してください。

# Play ストアの問題

Play ストアのヘルプについては、Google のトラブルシューティング情報を参照してください。

# Android ソフトウェアのアップデート

最高のパフォーマンスを得るには、電話機の Android ソフトウェアを利用可能な最新バージョンにアップデートし てください。

#### Android バージョン番号の確認

電話機に使用されている Android バージョンを確認するには:

- 1. [設定] > [電話情報] > [デバイスの詳細] > [Android バージョン]の順に移動します。
- 2. 表示される番号が、電話機の Android バージョンです。

### Android ソフトウェアアップデートのインストール

Android ソフトウェアアップデートが利用可能になると、電話機に通知されます。

アップデートの有無を手動で確認するには、[<mark>設定]</mark>>[**システムアップデート**]>[**アップデートの確認**]の順にジャン プします。

アップグレードが利用可能になったら、画面の指示に従ってインストールします。

#### ヒント:

- データ料金を節約するには、Wi-Fi 接続を使用してソフトウェアアップデートをダウンロードします。
- 安全上の理由から、セキュリティアップデートが利用可能であることを示す通知を受信してから数日以内にWi-Fiが利用できない場合、モバイルネットワーク経由でセキュリティアップデート(OSのアップグレードを除く)が自動でダウンロードされる場合があります。この場合、携帯通信会社によってはデータ料金が発生する場合があります。

このアップデートをインストールした後に、以前のソフトウェアバージョンにダウングレードすることはできません。

### アップデートが利用可能か、いつ利用可能かの確認

アップデートの種類:

- セキュリティアップデート:現在実行しているバージョンの Android オペレーティングシステムに関する、 Google による修正と改善が含まれています。Motorola では、これらのアップデートをほとんどの電話へ定期 的に提供しています。
- Android OS アップデート:: Android オペレーティングシステムの新バージョンです。Motorola では、Google からの OS アップデートを、できる限り速やかに対象の電話に提供します。

利用可能になる OS アップデートや、まだセキュリティアップデートの対象かどうかを電話で確認するには、お客様の国のソフトウェアアップデートのウェブサイトを参照してください。Motorola のサポートエージェントもこのウェブサイトから Android のアップデート情報を入手します。このウェブサイトにお使いの電話のソフトウェアアップデートのリリース日が記載されていない場合、リリース日はまだ公表されていません。

Android OS アップデートには複数の電話のモデル、地域、配信チャネルが存在します。アップデートを電話にリ リースするまでに、数百のソフトウェアバージョンをテストする場合があります。認定、独立テスト、変更リクエ ストには携帯通信会社や他の主要パートナーが関係してさらに時間がかかるので、同じ地域内でもすべての電話に 同時にアップデートが送信されることはありません。

## 接続、設定、アプリをリセットする

電話の特定の機能に問題がある場合は、これらのリセットを試してください。リセットしても問題が解決しない場 合は、電話のリセットの、上位の項目を実行できます。

### Wi-Fi、モバイルデータ、Bluetooth をリセットする

次の場合にこのリセットを使用する:

- Wi-Fi が機能しない。Wi-Fi ネットワーク名が電話に表示されない。
- 携帯電話/モバイルデータ:信号がなく、ステータスバーに と表示される。通話を発信/着信できない、または通話が頻繁に切れる。
- Bluetooth が機能しない、または自動的に切断される。
- VPN が想定どおりに機能しない。

#### リセット時に削除されるもの

- 電話に設定した、すべての Wi-Fi デバイスとパスワード
- すべてのセルラー設定/モバイル設定(優先セルラーネットワークなど)
- イヤホン、カーオーディオ、スピーカーなど、電話に接続するように設定されているすべてのペアリングされ た Bluetooth デバイス
- 電話に設定されているすべての VPN 構成

リセットする接続を個別に選択することはできません。すべてリセットされます。

#### リセット

接続に問題がある場合は、次の情報を最初に確認してください。

- Wi-Fi
- Bluetooth
- モバイルデータ
- ホットスポット(インターネット共有)

それでも問題が解決しない場合は、すべてのネットワーク設定をリセットしてみてください。

- 1. [設定] > [システム] > [リセットオプション]の順に移動します。
- 2. ネットワーク接続をリセットするには、[モバイルネットワークの設定をリセット]をタップします。
- 3. 他の接続をリセットするには、[Bluetooth と Wi-Fi をリセット]をタップします。
- 4. Wi-Fi、モバイルデータ、および Bluetooth を再接続し、インターネット接続を再度共有してみてください。

#### eSIM をリセットする

電話または SIM を変更する場合、このリセットを使用します。

#### リセット時に削除されるもの

これにより、電話から eSIM が削除されます。モバイルデータアカウントには影響しません。アカウントを削除す るには、ご利用の携帯通信会社にお問い合わせください。

#### リセット

- 1. [設定] > [システム] > [リセットオプション]の順に移動します。
- 2. [**eSIM を消去**]をタップします。

#### アプリの基本設定のリセット

このリセットでは、個別のアプリを選択することはできません。すべてのアプリがリセットされます。

すべてのアプリをリセットする前に、1 つまたは 2 つのアプリで問題が発生している場合は、アプリを個別にリセットしてください。

引き続き以下の問題が発生する場合は、すべてのアプリをリセットしてください。

- アプリが頻繁にクラッシュする、または起動しない
- アプリが想定どおりに動作しない
- アプリの電池消費量やデータの使用量が多すぎる
- アプリでエラーメッセージまたは通知が表示される
- アプリが原因で電話の動作が遅くなったり応答しなくなったりする

#### リセット時に削除されるもの

- 特定の機能に使用するため、または特定のファイルタイプを開くためにデフォルトアプリに対して行った選択。もう一度選択するよう求められます。
- アプリトレイやホーム画面に表示されないように手動で無効にしたアプリが再表示されます。再度無効にすることができます。
- ロック画面の通知コンテンツを非表示にするなど、アプリ通知用に設定した基本設定。これらはリセットできます。
- バックグラウンドデータとアプリの権限の変更。

#### リセット

すべてのアプリをリセットするには:

- 1. [設定] > [システム] > [リセットオプション]の順に移動します。
- 2. アプリの設定をリセットをタップします。
- 3. **アプリをリセット**をタップします。

#### ベースバンド設定をリセット

これにより、電話のモバイルネットワーク接続がリセットされます。次の場合に使用します。

- モバイル信号が微弱です
- 通話が頻繁に切れる

• 電話がモバイルデータに接続できない

#### リセット時に削除されるもの

- モバイルアクセスポイント名(APN)
- 選択したモバイルネットワークモード
- その他のネットワーク固有の設定

#### リセット

- 1. [設定] > [システム] > [リセットオプション]の順に移動します。
- 2. [ベースバンド設定をリセット]をタップします。
- 3. [**リセットして再起動**]をタップします。

# 電話のリセット

#### リセットで実行されること

電話をリセットすると、すべてのデータが消去され、工場出荷時の状態に戻ります。次のデータは電話から消去さ れます。

- Google アカウント
- メディア(音楽、写真、ビデオ)
- システム設定およびデータ
- アプリ設定およびデータ(テキストメッセージを含む)
- ダウンロードしたアプリ

### リセット前に行うこと

1. データをバックアップします。

電話が動作していてロック解除できる場合、次の手順に従います。

- 写真やビデオを Google フォトライブラリに自動で保存しない場合、今すぐバックアップするかコンピュ ータにコピーしてください。
- ファイルとフォルダをドライブにバックアップします。
- 連絡先やカレンダーに対して行ったすべての変更を、必ずアカウントと同期させます。
- 2. セキュリティ情報があることを確認します。
  - 電話の Google アカウントのユーザー名([設定] > [パスワードとアカウント])。
  - この Google アカウントのパスワード。パスワードを忘れた場合は、リセットできます。パスワードをリ セットする場合は、24 時間待ってから電話をリセットします。
  - 画面ロックを設定する場合は、PIN、パターン、またはパスワードを忘れないようにしておいてください。

リセット後にデータをリストアするには、セキュリティ情報を入力する必要があります。これは、自分自身または信頼する第三者がリセットを行った後、他人が許可なく電話を使用できないようにするためです。

3. 電話を他者に譲渡する場合は、初期状態へのリセット保護(FRP)を無効にします。

- a. 画面ロックを解除します。
- b. 電話から Google アカウントを削除します。

FRP は、電話の紛失または盗難の際にお客様のデータを保護するセキュリティ対策であり、電話をリセットするには、所有者のアカウントで電話にログインする必要があります。リセットの前にアカウントの削除および 画面ロックの解除を行うと、電話を譲渡する人物の情報で設定が可能となります。

#### [設定]からの電話のリセット

すべてのデータを消去して、電話機をリセットするには、次の手順を行います。

- 1. [設定] > [システム]の順に移動します。
- 2. [リセットオプション]>[すべてのデータを消去(初期状態にリセット)]の順にタップします。

#### [設定]を開けない場合は電話をリセットする

[設定]を開けない場合、外部リセットを実行します。

- 1. 電池を 30%以上充電します。
- 2. 電話の電源を OFF にします。
- 3. 電話の電源が ON になるまで、音量下げボタンと電源ボタンを同時に押し続けます。
- 4. [Recovery mode]が表示されるまで、音量下げボタンを押します。
- 5. 電源ボタンを押して復元モードで再起動します。
- 6. 感嘆符が付いた Android ロボットが表示された場合は、電源ボタンを押したまま、音量上げボタンを押して放します。
- 7. 音量ボタンを使用して[Wipe data/factory reset]までスクロールし、電源ボタンを押して選択します。
- 8. 音量ボタンを使用して[Factory data reset]までスクロールし、電源ボタンを押して選択します。
  リセットが完了するまで、数秒間お持ちください。
- 9. 音量ボタンを使用して[Reboot system now]までスクロールし、電源ボタンを押して選択します。

再起動が完了するまで、数分間お持ちください。電話機の再起動が終了しない場合は、画面が暗くなるまで電 源ボタンを押し続けてから放して、通常どおり起動させます。

 サードパーティアプリが問題の原因である可能性があるために電話をリセットした場合、電話を再度セットア ップするときに、すべてのアプリをコピーしないようにしてください。一度に1つのアプリをリストアして、 電話をしばらく使用してみます。電話に問題がない場合は、次のアプリをインストールして再試験してください。

# その他のサポート

| 問題                     | ヘルプの入手先                                                                  |
|------------------------|--------------------------------------------------------------------------|
| 請求または携帯電話ネット<br>ワークの問題 | 携帯通信会社に問い合わせます。                                                          |
| アプリの使用方法               | アプリを開き、または <u></u> = > [ <b>ヘルプ</b> ]をタップします。                            |
| 電話機の問題                 | 解決策、ユーザーフォーラム、ライブ連絡先オプションについては、<br>mobilesupport.lenovo.com にアクセスしてください。 |

# お問い合わせ先

お困りのときや、ご不明な点などございましたら、お気軽に下記お問い合わせ窓口までご連絡ください。

• 各種お手続き(My SoftBank)

https://u.softbank.jp/2HHEHkw

待ち時間0分で、いつでも簡単手続き可能です。利用料金/データ量の確認・プラン等各種変更ができます。

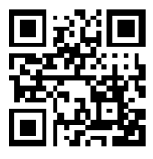

•

カスタマーサポート

機種の操作やサービス内容などのお困りごと・お問合せ内容に応じて、最適な解決方法をご案内します。

https://u.softbank.jp/3i5JjAB

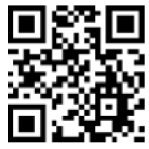

ソフトパンク カスタマーサポート 検索

# Motorola にフィードバックを送信

電話に関するコメントや提案がある場合は、お聞かせください。[**設定**] > [**評価とフィードバック**]に移動します。

前画面のスクリーンショットを含むフィードバックを頻繁に送信するには、クイック設定を開き、[フィードバッ クを共有]をタップします。(これをクイック設定に追加できます)